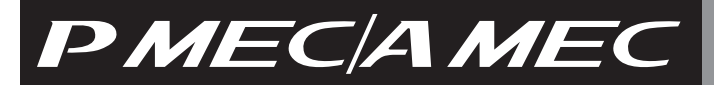

#### **MEC PC Software**

Operation Manual Seventh edition

IAI America, Inc.

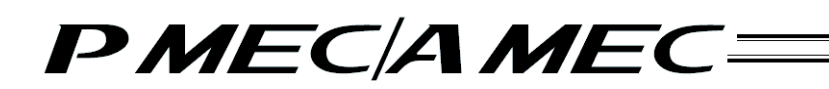

#### Please Read Before Use

Thank you for purchasing our product.

This Operation Manual explains the handling methods, structure and maintenance of this product, among others, providing the information you need to know to use the product safely.

Before using the product, be sure to read this manual and fully understand the contents explained herein to ensure safe use of the product.

The DVD that comes with the product contains operation manuals for IAI products.

When using the product, refer to the necessary portions of the applicable operation manual by printing them out or displaying them on a PC.

After reading the Operation Manual, keep it in a convenient place so that whoever is handling this product can reference it quickly when necessary.

#### [Important]

- This Operation Manual is original.
- The product cannot be operated in any way unless expressly specified in this Operation Manual. IAI shall assume no responsibility for the outcome of any operation not specified herein.
- Information contained in this Operation Manual is subject to change without notice for the purpose of product improvement.
- If you have any question or comment regarding the content of this manual, please contact the IAI sales
  office near you.
- Using or copying all or part of this Operation Manual without permission is prohibited.
- The company names, names of products and trademarks of each company shown in the sentences are registered trademarks.

#### Software License Agreement

Before opening this product, read the software license agreement (hereinafter referred to as "Agreement"). This Agreement applies to the PC software that comes with this product (hereinafter referred to "Software"). By using this software, you are deemed to have agreed to the terms of this Agreement. You may not use this software if you do not agree to the terms of this Agreement.

If you do not agree to the terms of this Agreement, please return your product in the original, unused condition, and IAI will refund the price you paid for the product.

IAI Corporation (hereinafter referred to as "IAI") shall grant to the user (hereinafter referred to as "the User"), and the User shall accept, a non-transferable, non-exclusive right to use the software program supplied with this Agreement (hereinafter referred to as "the Licensed Software"), based on the following terms and conditions.

#### Witnesseth

1. Term of Agreement

This Agreement shall take effect when the User opens this software and remain effective and in force until this Agreement is terminated upon a written request made by the User to IAI or pursuant to the provision of Section 3.

2. Right of Use

The User may use this software on a computer on the condition that an external equipment communication cable manufactured and sold by IAI (hereinafter referred to as "Dedicated Connection Cable") is used. The User or a third party may use this software on multiple computers on the condition of using dedicated connection cables.

3. Termination of Agreement

If the User violates any of the provisions specified in this Agreement or any material reason arises that makes continuation of this Agreement difficult, IAI may terminate this Agreement immediately without serving any notice.

If this Agreement is terminated, the User shall destroy this software, dedicated connection cable or cables, and all copies of this software, within ten (10) days from the date of termination of this Agreement.

4. Scope of Protection

IAI may change any and all specifications regarding this software without prior notice. IAI shall also provide no warranty in connection with this software. Neither the User nor any third party may demand compensation for any loss suffered by the User or third party as a result of use of this software by the User or third party.

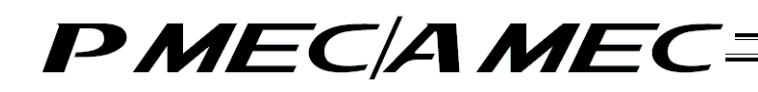

#### **Supported Models**

The table below lists the supported models.

|   | List of Supported Models |
|---|--------------------------|
|   | Controller model         |
|   | PMEC                     |
|   | AMEC                     |
| İ | ERC3 <sup>*1</sup>       |

\* 1 ERC3 is available only in MEC mode. It cannot be used in CON mode. ERC3 is applicable for version V2.00.00.00 and later.

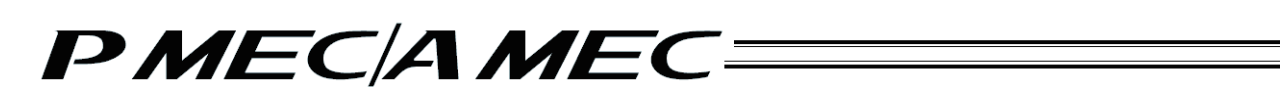

#### Notes

- [1] All copyrights to or in this software belong to IAI Corporation.
- [2] The software and the manual can only be used upon the software license agreement.
- [3] IAI shall assume no responsibility whatsoever for any outcome of using this software and manual.
- [4] The version number or edition specified on the cover of this manual has no correlation at all with the version number of the software.
- [5] Contents of this software are subject to change without prior notice.
- [6] This software runs on the Windows operating systems listed in the table below. Accordingly, one precondition for users of this software is that they can perform basic Windows operations. (Note that this software does not come with any Windows operating system.)

| Port used | Compatible Windows operating systems                                                                           |
|-----------|----------------------------------------------------------------------------------------------------|
| USB       | Windows 2000 <sup>*1</sup> , Windows XP <sup>*2</sup><br>Windows Vista <sup>*3</sup> , Windows 7 <sup>*3</sup> |

- \*1 SP4 or higher
- \*2 SP2 or higher
- \*3 Supported on version V1.01.00.00 or later.

Microsoft, MS, Windows, Windows 2000, Windows XP, Windows Vista, Windows 7, Microsoft .NET Framework 2 and Microsoft Windows Installer 3.0 are registered trademarks of Microsoft Corporation.

Copyright 2010. May. IAI Corporation. All rights reserved.

#### **Table of Contents**

| Saf | ety Gu          | uide                                                                                                    | 1                                |
|-----|-----------------|----------------------------------------------------------------------------------------------------|----------------------------------|
| 1.  | Prepa           | aration Before Use                                                                                                    | 9                                |
|     | 1.1             | Operating Environment                                                                                                    | 9                                |
|     | 1.2             | Installing This Software<br>1.2.1 How to Install the Software/Uninstall the USB Driver on a PC Running Windows XP<br>1.2.2 How to Install the Software/Uninstall the USB Driver on a PC Running Windows 200<br>1.2.3 How to Install the Software/Uninstall the USB Driver on a PC Running Windows Vis<br>1.2.4 How to Install the Software/Uninstall the USB Driver on a PC Running Windows 7 | 10<br>10<br>00 41<br>ta 73<br>92 |
|     | 1.3             | Launching the MEC PC Software                                                                                                    | 111                              |
| 2.  | Over            | view of MEC PC Software Screen                                                                                                    | 114                              |
| 3.  | What            | t You Can Do with the MEC PC Software (Operations from the Main Menu)                                                                                                    | 115                              |
|     | 3.1             | First, Try Moving an Actuator                                                                                                    | 116                              |
|     | 3.2             | Creating a Program                                                                                                    | 117                              |
|     |                 | 3.2.1 Using the "Operation Condition Table"                                                                                                    | 117<br>118                       |
|     |                 | 3.2.3 Using the "Sample Program"                                                                                                    |                                  |
|     | 3.3             | Checking the Program Operation                                                                                                    | 120                              |
| 4.  | Crea            | iting a Program                                                                                                    | 121                              |
|     | 4.1             | Creating an Operation Condition Table to Move the Actuator                                                                                                    | 121                              |
|     | 4.2             | Setting the Operation Conditions                                                                                                    | 135                              |
|     | 4.3             | Creating a Speed vs. Time Graph to Move the Actuator                                                                                                    | 139                              |
|     | 4.4             | Moving the Actuator Using a Sample Program                                                                                                    | 153                              |
| 5.  | First,          | , Try Simple Operations                                                                                                    | 178                              |
|     | 5.1             | Performing Positioning Operation                                                                                                    | 179                              |
|     | 5.2             | Performing Push-motion Operation                                                                                                    | 184                              |
| 6.  | Chec            | cking the Program Operation                                                                                                    | 189                              |
|     | 6.1             | Checking the Operation of a Program Saved in the MEC                                                                                                    | 189                              |
|     | 6.2             | Checking the Operation of a Program Saved in the PC                                                                                                    | 194                              |
| 7.  | Monitoring I/Os |                                                                                                    |                                  |
| 8.  | Editir          | ng Parameters                                                                                                    | 203                              |

| 9.  | a. Alarm Display                                                                                                    |                          |  |
|-----|----------------------------------------------------------------------------------------------------|--------------------------|--|
|     | 9.1 Alarm Display upon Generation of Alarm                                                                                                    | 205                      |  |
|     | <ul> <li>9.2 Alarm History</li> <li>9.2.1 Displaying the Alarm History</li> <li>9.2.2 Saving the Alarm History</li> <li>9.2.3 Printing the Alarm History</li> </ul> | 206<br>207<br>208<br>209 |  |
| 10. | Displaying the Version Information                                                                                                    | 210                      |  |
| 11. | Backup                                                                                                    | 211                      |  |
| 12. | Set Clock                                                                                                    | 217                      |  |
| 13. | Maintenance Information                                                                                                    | 218                      |  |
| 14. | . Term Search Function                                                                                                    |                          |  |
| 15. | . Displaying the Table of Contents (Overall Flow)                                                                                                    |                          |  |
| 16. | 5. Displaying the Function Details of the MEC Controller Operation Panel                                                                                            |                          |  |
| 17. | . Appendix                                                                                                    |                          |  |
| Cha | inge History                                                                                                    | 227                      |  |

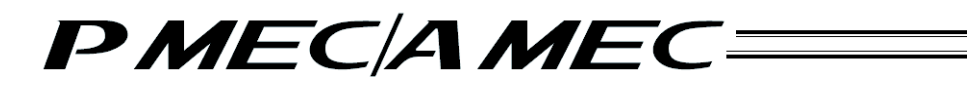

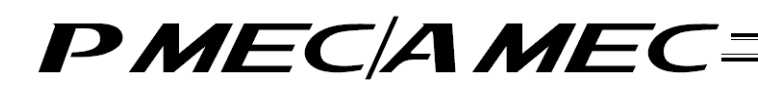

#### Safety Guide

"Safety Guide" has been written to use the machine safely and so prevent personal injury or property damage beforehand. Make sure to read it before the operation of this product.

#### **Safety Precautions for Our Products**

The common safety precautions for the use of any of our robots in each operation.

| No. | Operation<br>Description | Description                                                                                                    |
|-----|--------------------------|----------------------------------------------------------------------------------------------------|
| 1   | Model<br>Selection       | <ul> <li>This product has not been planned and designed for the application where high level of safety is required, so the guarantee of the protection of human life is impossible. Accordingly, do not use it in any of the following applications.</li> <li>1) Medical equipment used to maintain, control or otherwise affect human life or physical health.</li> <li>2) Mechanisms and machinery designed for the purpose of moving or transporting people (For vehicle, railway facility or air navigation facility) 3) Important safety parts of machinery (Safety device, etc.)</li> <li>Do not use the product outside the specifications. Failure to do so may considerably shorten the life of the product.</li> <li>Do not use it in any of the following environments.</li> <li>1) Location where there is any inflammable gas, inflammable object or explosive</li> <li>2) Place with potential exposure to radiation</li> <li>3) Location where radiant heat is added from direct sunlight or other large heat source</li> <li>5) Location where there is any corrosive gas (sulfuric acid or hydrochloric acid)</li> <li>7) Location exposed to significant amount of dust, salt or iron powder</li> <li>8) Location subject to direct vibration or impact</li> <li>For an actuator used in vertical orientation, select a model which is equipped with a brake. If selecting a model with no brake, the moving part may drop when the power is turned OFF and may cause an accident such as an injury or damage on the work piece.</li> </ul> |

| No. | Operation<br>Description    | Description                                                                                                    |
|-----|-----------------------------|----------------------------------------------------------------------------------------------------|
| 2   | Transportation              | <ul> <li>When carrying a heavy object, do the work with two or more persons or utilize equipment such as crane.</li> <li>When the work is carried out with 2 or more persons, make it clear who is to be the leader and who to be the follower(s) and communicate well with each other to ensure the safety of the workers.</li> <li>When in transportation, consider well about the positions to hold, weight and weight balance and pay special attention to the carried object so it would not get hit or dropped.</li> <li>Transport it using an appropriate transportation measure. The actuators available for transportation with a crane have eyebolts attached or there are tapped holes to attach bolts. Follow the instructions in the instruction manual for each model.</li> <li>Do not step or sit on the package.</li> <li>Do not put any heavy thing that can deform the package, on it.</li> <li>When using a crane capable of 1t or more of weight, have an operator who has qualifications for crane operation and sling work.</li> <li>When using a crane or equivalent equipments, make sure not to hang a load that weighs more than the equipment's capability limit.</li> <li>Use a hook that is suitable for the load. Consider the safety factor of the hook in such factors as shear strength.</li> <li>Do not leave a load hung up with a crane.</li> <li>Do not stand under the load that is hung up with a crane.</li> </ul> |
| 3   | Storage and<br>Preservation | <ul> <li>The storage and preservation environment conforms to the installation<br/>environment. However, especially give consideration to the prevention of<br/>condensation.</li> <li>Store the products with a consideration not to fall them over or drop due to<br/>an act of God such as earthquake.</li> </ul>                                                                                                    |
| 4   | Installation<br>and Start   | <ul> <li>(1) Installation of Robot Main Body and Controller, etc.</li> <li>Make sure to securely hold and fix the product (including the work part). A fall, drop or abnormal motion of the product may cause a damage or injury. Also, be equipped for a fall-over or drop due to an act of God such as earthquake.</li> <li>Do not get on or put anything on the product. Failure to do so may cause an accidental fall, injury or damage to the product due to a drop of anything, malfunction of the product, performance degradation, or shortening of its life.</li> <li>When using the product in any of the places specified below, provide a sufficient shield.</li> <li>1) Location where electric noise is generated</li> <li>2) Location where high electrical or magnetic field is present</li> <li>3) Location where the product may come in contact with water, oil or chemical droplets</li> </ul>                                                                                                    |

| No. | Operation<br>Description  | Description                                                                                                    |
|-----|---------------------------|----------------------------------------------------------------------------------------------------|
| 4   | Installation<br>and Start | <ul> <li>(2) Cable Wiring</li> <li>Use our company's genuine cables for connecting between the actuator<br/>and controller, and for the teaching tool.</li> <li>Do not scratch on the cable. Do not bend it forcibly. Do not pull it. Do not<br/>coil it around. Do not insert it. Do not put any heavy thing on it. Failure to<br/>do so may cause a fire, electric shock or malfunction due to leakage or<br/>continuity error.</li> <li>Perform the wiring for the product, after turning OFF the power to the unit,<br/>so that there is no wiring error.</li> <li>When the direct current power (+24V) is connected, take the great care of<br/>the directions of positive and negative poles. If the connection direction is<br/>not correct, it might cause a fire, product breakdown or malfunction.</li> <li>Connect the cable connector securely so that there is no disconnection or<br/>looseness. Failure to do so may cause a fire, electric shock or malfunction<br/>of the product.</li> <li>Never cut and/or reconnect the cables supplied with the product for the<br/>purpose of extending or shortening the cable length. Failure to do so may<br/>cause the product to malfunction or cause fire.</li> </ul> |
|     |                           | <ul> <li>(3) Grounding</li> <li>The grounding operation should be performed to prevent an electric shock or electrostatic charge, enhance the noise-resistance ability and control the unnecessary electromagnetic radiation.</li> <li>For the ground terminal on the AC power cable of the controller and the grounding plate in the control panel, make sure to use a twisted pair cable with wire thickness 0.5mm<sup>2</sup> (AWG20 or equivalent) or more for grounding work. For security grounding, it is necessary to select an appropriate wire thickness suitable for the load. Perform wiring that satisfies the specifications (electrical equipment technical standards).</li> <li>Perform Class D Grounding (former Class 3 Grounding with ground resistance 100Ω or below).</li> </ul>                                                                                                    |

| No. | Operation<br>Description  | Description                                                                                                    |
|-----|---------------------------|----------------------------------------------------------------------------------------------------|
| 4   | Installation<br>and Start | <ul> <li>(4) Safety Measures</li> <li>When the work is carried out with 2 or more persons, make it clear who is to be the leader and who to be the follower(s) and communicate well with each other to ensure the safety of the workers.</li> <li>When the product is under operation or in the ready mode, take the safety measures (such as the installation of safety and protection fence) so that nobody can enter the area within the robot's movable range. When the robot under operation is touched, it may result in death or serious injury.</li> <li>Make sure to install the emergency stop circuit so that the unit can be stopped immediately in an emergency during the unit operation.</li> <li>Take the safety measure not to start up the unit only with the power turning ON. Failure to do so may start up the machine suddenly and cause an injury or damage to the product.</li> <li>Take the safety measure not to start up the machine only with the emergency stop cancellation or recovery after the power failure. Failure to do so may result in an electric shock or injury due to unexpected power input.</li> <li>When the installation or adjustment operation is to be performed, give clear warnings such as "Under Operation; Do not turn ON the power!" etc. Sudden power input may cause an electric shock or injury.</li> <li>Take the measure so that the work part is not dropped in power failure or emergency stop.</li> <li>Wear protection gloves, goggle or safety shoes, as necessary, to secure safety.</li> <li>Do not insert a finger or object in the openings in the product. Failure to do so may cause an injury, electric shock, damage to the product. Failure to do so may cause an injury, electric shock, damage to the product. Failure to do so may cause an injury and cause an evertically oriented actuator, exercise precaution not to pinch your hand or damage the work parts with the actuator dropped by gravity.</li> </ul> |
| 5   | Teaching                  | <ul> <li>When the work is carried out with 2 or more persons, make it clear who is to be the leader and who to be the follower(s) and communicate well with each other to ensure the safety of the workers.</li> <li>Perform the teaching operation from outside the safety protection fence, if possible. In the case that the operation is to be performed unavoidably inside the safety protection fence, prepare the "Stipulations for the Operation" and make sure that all the workers acknowledge and understand them well.</li> <li>When the operation is to be performed inside the safety protection fence, the worker should have an emergency stop switch at hand with him so that the unit can be stopped any time in an emergency.</li> <li>When the operation is to be performed inside the safety protection fence, in addition to the workers, arrange a watchman so that the machine can be stopped any time in an emergency. Also, keep watch on the operation so that any third person can not operate the switches carelessly.</li> <li>Place a sign "Under Operation" at the position easy to see.</li> <li>When releasing the brake on a vertically oriented actuator, exercise precaution not to pinch your hand or damage the work parts with the actuator dropped by gravity.</li> <li>* Safety protection Fence : In the case that there is no safety protection</li> </ul>                                                                                                    |

| No. | Operation<br>Description | Description                                                                                                    |
|-----|--------------------------|----------------------------------------------------------------------------------------------------|
| 6   | Trial Operation          | <ul> <li>When the work is carried out with 2 or more persons, make it clear who is to be the leader and who to be the follower(s) and communicate well with each other to ensure the safety of the workers.</li> <li>After the teaching or programming operation, perform the check operation one step by one step and then shift to the automatic operation.</li> <li>When the check operation is to be performed inside the safety protection fence, perform the check operation using the previously specified work procedure like the teaching operation.</li> <li>Make sure to perform the programmed operation check at the safety speed. Failure to do so may result in an accident due to unexpected motion caused by a program error, etc.</li> <li>Do not touch the terminal block or any of the various setting switches in the power ON mode. Failure to do so may result in an electric shock or malfunction.</li> </ul> |
| 7   | Automatic<br>Operation   | <ul> <li>Check before starting the automatic operation or rebooting after operation stop that there is nobody in the safety protection fence.</li> <li>Before starting automatic operation, make sure that all peripheral equipment is in an automatic-operation-ready state and there is no alarm indication.</li> <li>Make sure to operate automatic operation start from outside of the safety protection fence.</li> <li>In the case that there is any abnormal heating, smoke, offensive smell, or abnormal noise in the product, immediately stop the machine and turn OFF the power switch. Failure to do so may result in a fire or damage to the product.</li> <li>When a power failure occurs, turn OFF the power switch. Failure to do so may cause an injury or damage to the product, due to a sudden motion of the product in the recovery operation from the power failure.</li> </ul>                                 |

| No. | Operation<br>Description      | Description                                                                                                    |
|-----|-------------------------------|----------------------------------------------------------------------------------------------------|
| 8   | Maintenance<br>and Inspection | <ul> <li>When the work is carried out with 2 or more persons, make it clear who is to be the leader and who to be the follower(s) and communicate well with each other to ensure the safety of the workers.</li> <li>Perform the work out of the safety protection fence, if possible. In the case that the operation is to be performed unavoidably inside the safety protection fence, prepare the "Stipulations for the Operation" and make sure that all the workers acknowledge and understand them well.</li> <li>When the work is to be performed inside the safety protection fence, basically turn OFF the power switch.</li> <li>When the operation is to be performed inside the safety protection fence, the worker should have an emergency stop switch at hand with him so that the unit can be stopped any time in an emergency.</li> <li>When the operation is to be performed inside the safety protection fence, in addition to the workers, arrange a watchman so that the machine can be stopped any time in an emergency. Also, keep watch on the operation so that any third person can not operate the switches carelessly.</li> <li>Place a sign "Under Operation" at the position easy to see.</li> <li>For the grease for the guide or ball screw, use appropriate grease according to the Instruction Manual for each model.</li> <li>Do not perform the dielectric strength test. Failure to do so may result in a damage to the product.</li> <li>When releasing the brake on a vertically oriented actuator, exercise precaution not to pinch your hand or damage the work parts with the actuator dropped by gravity.</li> <li>The slider or rod may get misaligned OFF the stop position if the servo is turned OFF. Be careful not to get injured or damaged due to an unnecessary operation.</li> <li>Pay attention not to lose the cover or untightened screws, and make sure to put the product back to the original condition after maintenance and inspection works.</li> <li>Use in incomplete condition may cause damage to the product or an injury.</li> <li>* Safety protection Fen</li></ul> |
| 9   | Modification<br>and Dismantle | <ul> <li>Do not modify, disassemble, assemble or use of maintenance parts not<br/>specified based at your own discretion.</li> </ul>                                                                                                    |
| 10  | Disposal                      | <ul> <li>When the product becomes no longer usable or necessary, dispose of it properly as an industrial waste.</li> <li>When removing the actuator for disposal, pay attention to drop of components when detaching screws.</li> <li>Do not put the product in a fire when disposing of it. The product may burst or generate toxic gases.</li> </ul>                                                                                                    |
| 11  | Other                         | <ul> <li>Do not come close to the product or the harnesses if you are a person who requires a support of medical devices such as a pacemaker. Doing so may affect the performance of your medical device.</li> <li>See Overseas Specifications Compliance Manual to check whether complies if necessary.</li> <li>For the handling of actuators and controllers, follow the dedicated instruction manual of each unit to ensure the safety.</li> </ul>                                                                                                    |

#### **Alert Indication**

The safety precautions are divided into "Danger", "Warning", "Caution" and "Notice" according to the warning level, as follows, and described in the Instruction Manual for each model.

| Level   | Degree of Danger and Damage                                                                                                    | Sy | /mbol   |
|---------|----------------------------------------------------------------------------------------------------|----|---------|
| Danger  | This indicates an imminently hazardous situation which, if the product is not handled correctly, will result in death or serious injury.              | Â  | Danger  |
| Warning | This indicates a potentially hazardous situation which, if the product<br>is not handled correctly, could result in death or serious injury.          | Â  | Warning |
| Caution | This indicates a potentially hazardous situation which, if the product<br>is not handled correctly, may result in minor injury or property<br>damage. | Â  | Caution |
| Notice  | This indicates lower possibility for the injury, but should be kept to use this product properly.                                                     | !  | Notice  |

#### Handling Precautions

· What to do in case of emergency

If this product is found in a dangerous condition, promptly turn off the power switch on the product as well as power switches of all devices, etc., connected to the product, or unplug all power cables from the power outlets. ("Dangerous condition" refers to a condition where fire or bodily injury may occur due to abnormal generation of heat or smoke, ignition, and so on.)

#### 1. Preparation Before Use

#### 1.1 Operating Environment

The following environment is required to operate this software.

| Applicable operating systems | Windows 2000 SP4 or higher, Windows XP SP2 or higher, Windows Vista <sup>*1</sup> , Windows 7 <sup>*1</sup><br>(It is recommended that .NET Framework 2.0 or higher is installed.)<br>Note, however, 64-bit version is not supported. |
|------------------------------|----------------------------------------------------------------------------------------------------|
| Computer                     | Personal computer running an applicable operating system (Windows)<br>(A professor of 500 MHz or faster is recommended.)                                                                                                    |
| Keyboard                     | Keyboard compatible with the personal computer running an applicable operating system (Windows)                                                                                                    |
| Memory                       | Memory of the size needed to run an applicable operating system (Windows)                                                                                                    |
| Display                      | XGA (1024x768) or higher                                                                                                    |
| Pointing device              | Mouse, etc., and compatible driver                                                                                                    |
| Hard disk                    | Hard disk of at least 300 MB of free disk space<br>(To use this software, it must be installed on the hard disk.)                                                                                                    |
| COM port                     | USB port                                                                                                    |

\*1 Supported on version V1.01.00.00 or later.

#### 1.2 Installing This Software

To use this software, it must be installed in the hard disk of a PC. The following explains how to install this software.

- 1.2.1 How to Install the Software/Uninstall the USB Driver on a PC Running Windows XP
  - [1] How to install the MEC PC software
    - (1) When installing from the CD-ROM

Set the CD-ROM containing this software in the CD-ROM drive.

The MEC setup tool will launch automatically.

- \* If the MEC setup tool does not launch automatically, click **T** in the CD-ROM. The MEC setup tool will launch.
- (2) When you have downloaded the ZIP file
  - [1] Download the file containing this software "mec\_v\*\_\*\*\_\*\*.zip" from IAI's website.
  - [2] Unzip the file using an appropriate tool.
  - [3] Among the extracted files, find the "MECSetupTool.exe" icon.

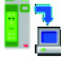

- [4] Double-clicking
- (3) When you have downloaded the self-extracting file
  - [1] Download the file containing this software "mec\_v\*\_\*\*\_\*\*.exe" from IAI's website.
  - [2] Move the downloaded file to the desktop or other location of the PC in which the software will be installed.

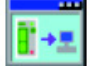

[3] Double-click , and the files needed to set up the MEC PC software will be extracted.

Note: This self-extracting file is only available in the Japanese language and can be downloaded from the IAI Japan website. An English version is NOT available.

| MCMDatWFrentWhitemfranes 新知しなけま<br>MCMDatWDasastWPO.Scit. Anatapana 2時時, では東京 |
|-------------------------------------------------------------------------------|
|                                                                               |
| (23)-4关切                                                                      |
|                                                                               |

Progress Screen during File Extraction

- [4] When all files have been extracted, the MEC setup tool launches automatically.
- [5] Once you have extracted the files and set up the MEC PC software, the "MEC" folder created in the extraction process is no longer necessary. Delete this folder if you won't be using it in the future.
- \* "\*\*" in the file name indicates the version number.
  - (4) How to use the MEC setup tool In addition to installing the "MEC PC Software," the MEC setup tool also provides the operating procedure to install the software.

When installing the "USB driver," for example, the "Start the Found New Hardware Wizard" screen opens a new window, as shown below.

While checking the "MEC Setup Tool" page, follow the instructions provided on the "Start the Found New Hardware Wizard" screen.

(Note) If the "MEC Setup Tool" page you must check is overlapping with the "Start the Found New Hardware Wizard" screen, as shown below, click whichever screen you want check or operate on to bring it to the front and then check a desired item or perform a desired operation.

#### (5) Notes on installing the USB driver

When connecting the PC to multiple MEC controllers, all of the applicable MEC controllers must be connected one by one and the USB driver for each controller installed separately.

To install the USB driver for the second or subsequent MEC controller, click **1** to launch the "MEC Setup Tool."

As you have done for the first MEC controller, install the USB driver according to the onscreen instructions provided by the "MEC Setup Tool."

[Refer to (6), "Starting a MEC setup."]

Note, however, that installation of the following software was completed with the first controller and they need not be installed again:

- Microsoft Windows Installer 3.0
- Microsoft .NET Frame maker 2.0
- MEC PC software

When all USB drivers have been installed, close the setup tool by following the procedure below:

[1] On the page to "Completion check (IAI USB to UART Bridge Controller)," click the [NextPage >] button.

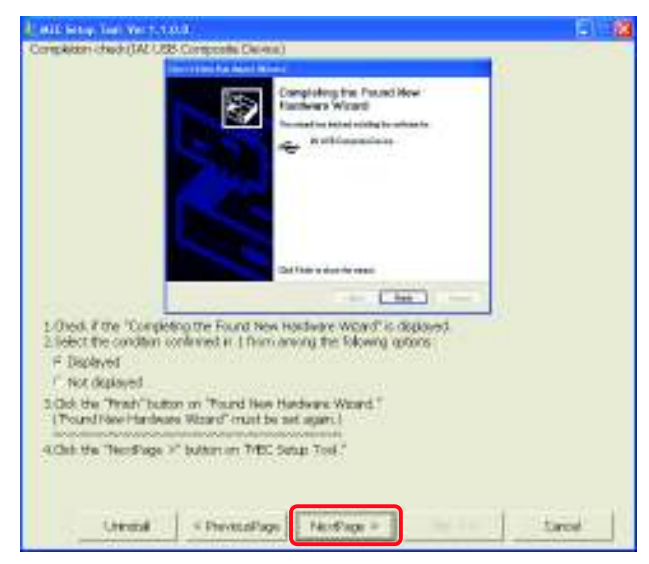

"Completion checkcheck (IAI USB to UART Bridge Controller)" Page

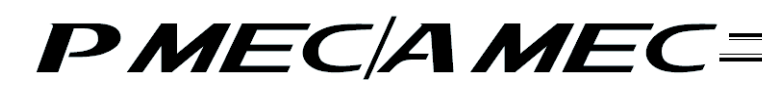

[2] The "MEC PC Software Installation" page appears. Select the "Installation is already complete" check box, and then click the [Close] button.

The "MEC Setup Tool" is closed.

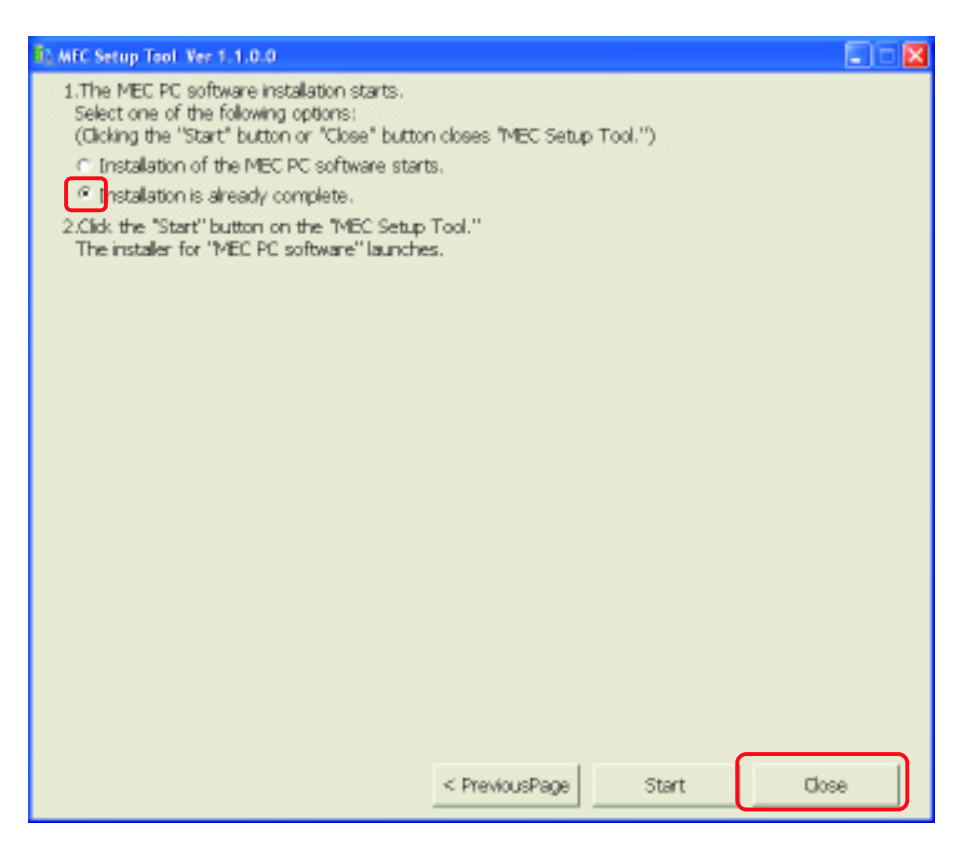

"MEC PC Software Installation" Page

- (6) Starting a MEC setup
  - [1] The "Start MEC Setup Tool" page appears. Click the [Setup started] button. When the [Setup started] button is clicked, the "Found New Hardware Wizard' up to twice" warning screen appears. Click the [OK] button, and the IAI USBv2 will be copied.
    - \* If the copying fails, the "Error" screen appears. If this screen appears, copy the IAI USBv2 folder in the Data folder to the PC. Write down the location to which this folder was copied and keep this memo with you, because you will need it on the "Found New Hardware Wizard" screen.

| It betup Tout Yes 1.1.0.0   |                                 |        | E      |
|-----------------------------|---------------------------------|--------|--------|
| This tool installs the soft | sara balow.                     |        |        |
| USB driver(TALUSE C         | omposite Device)                |        |        |
| USB driver(DALUSE to        | URR T Bridge Controller)        |        |        |
| Microsoft Windows In        | staller 3.0 (Only if not instal | fied)  |        |
| Morosoft NET Prane          | work 2.0 (Only if not instal    | (ed)   |        |
| MEC PC software             |                                 |        |        |
| Click the "SetupStarts      | nd" button.                     |        |        |
|                             | SetupStarted                    | Manual | Cancel |
| *A ROP viewer to requires   | to open the Operation Ma        | mui.   |        |
|                             |                                 |        |        |
|                             |                                 |        |        |
|                             |                                 |        |        |
|                             |                                 |        |        |
|                             |                                 |        |        |
|                             |                                 |        |        |
|                             |                                 |        |        |

#### "Start MEC Setup Tool" Page

| Wenning |                                                                                                    |
|---------|----------------------------------------------------------------------------------------------------|
| 1       | When the USB driver is installed, two programs ("IAI USB Composite Device" and "IAI USB to UART Bridge Controler") are installed.<br>Accordingly, you must set up "Found New Hardware Wizard" up to twice.<br>Note that if "Found New Hardware Wizard" is aborted, the software won't be installed successfully. |

#### "Found New Hardware Wizard' up to twice" Warning Screen

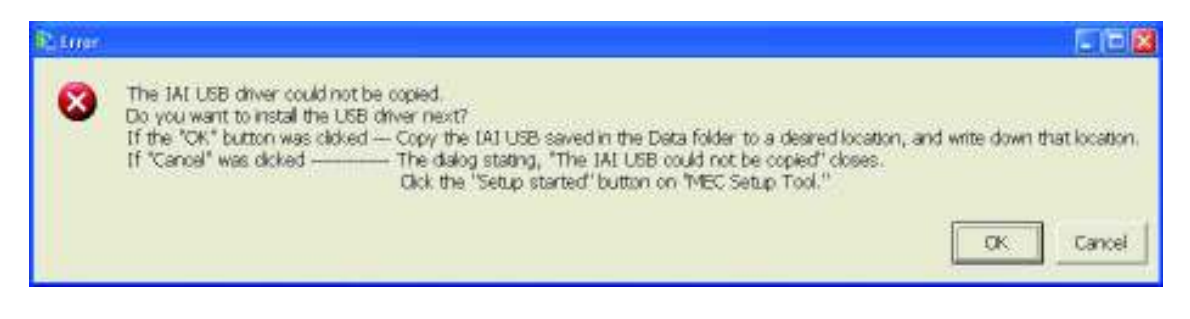

"Error" Screen

- [2] The "Checking of display of "Wizard"" page appears. Select an appropriate option on "MEC Setup Tool", and then click the [NextPage >] button.
  - \* If you don't need an explanation of the "Found New Hardware Wizard" screen, click the [Skip >>] button. A screen showing the "Display of IAI USB storage location" page will appear. On this page, click the [NextPage >] button. The page you will be switched to varies depending on the status of installation.
    - If the "Microsoft Windows Installer 3.0 installer" page is currently displayed, proceed to [14].
    - If the "Microsoft .NET Framework 2.0 installer" page is currently displayed, proceed to [20].
    - If the "MEC PC Software Installation" page is currently displayed, proceed to [26].

| There are of chicken of "Manager"                                                                                                    |                                                                                                    |      |
|----------------------------------------------------------------------------------------------------|----------------------------------------------------------------------------------------------------|------|
| needed of the particular                                                                                                    | and the second second second second second second second second second second second second second second second                                                                                                    |      |
|                                                                                                    | Voltamer to the France Room<br>Hardware Water &<br>while of the set of the set of the set<br>of the of the set of the set of the set of the<br>method of the set of the set of the set of the<br>hardware set of the set of the set of the set of the<br>hardware set of the set of the set of the set of the<br>hardware set of the set of the set of the set of the<br>hardware set of the set of the set of the set of the<br>hardware set of the set of the set of the set of the<br>hardware set of the set of the set of the set of the<br>hardware set of the set of the set of the set of the<br>hardware set of the set of the set of the set of the<br>hardware set of the set of the set of the set of the set of the<br>set of the set of the set of the set of the set of the set of the<br>set of the set of the set of the set of the set of the set of the<br>set of the set of the set of the set of the set of the set of the<br>set of the set of the set of the set of the set of the set of the<br>set of the set of the set of the set of the set of the set of the<br>set of the set of the set of the set of the set of the set of the<br>set of the set of the set of the set of the set of the set of the set of the<br>set of the set of the set o |      |
|                                                                                                    | in version and an experimental encount of the second second                                                                                                    |      |
|                                                                                                    | interetore                                                                                                    |      |
| Litrech if the "Hund New Hundrage<br>(The states may be concelled to<br>20 dent the condeto confirmed in 1<br>5 tion deployed<br>Deployed<br>The state of the state of the state<br>The state of the state of the state of the state<br>The state of the state of the state of the state<br>The state of the state of the state of the state<br>The state of the state of the state of the state<br>The state of the state of the state of the state<br>The state of the state of the state of the state of the state<br>The state of the state of the state o | c Pload Server is desired.<br>Find another window or currently innineed.)<br>Kron among the following options:<br>and another server is a server of the server of the server of                                                           |      |
| LOR to Take any i brandy rate                                                                                                    | no<br>Telli Sene Toli I                                                                                                    |      |
| 2.068 the "Herd"age if" latter on                                                                                                    | "HEL Seng Tolk"                                                                                                    |      |
| In the local division of                                                                                                    | Nethuc > Se >>                                                                                                    | 2000 |

"Checking of display of "Wizard"" Page

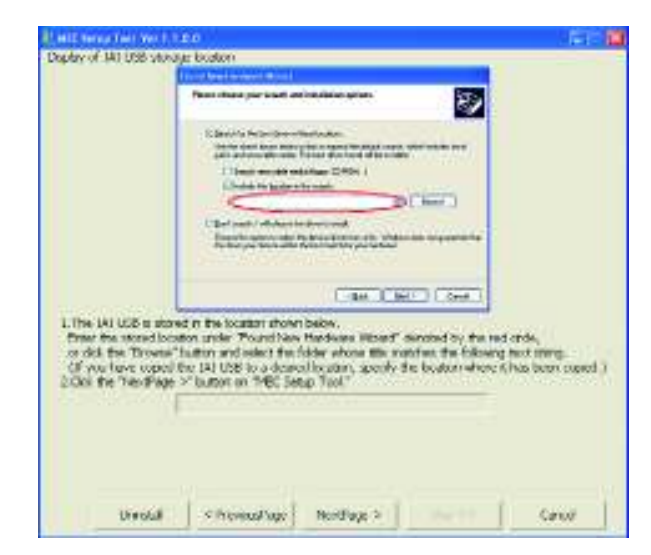

"Display of IAI USB storage location" Page

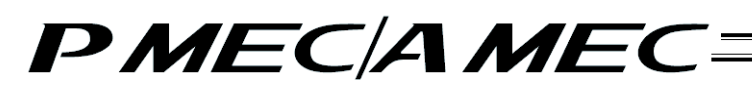

[3] The "Connection check" page appears. Connect the MEC controller. If the MEC controller is already connected, unplug the USB connector and then plug it again. When the above operation is complete, click the [Nextpage >] button.

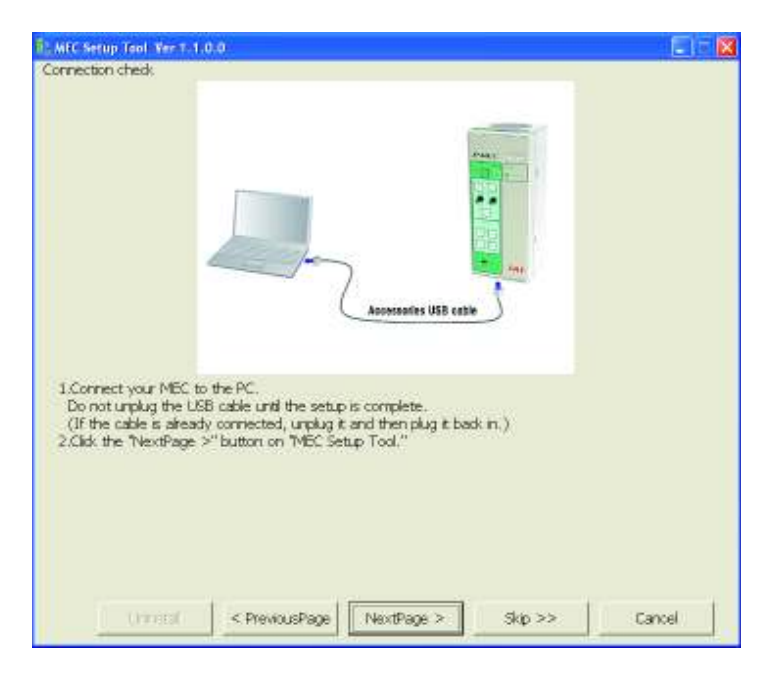

"Connection check" Screen

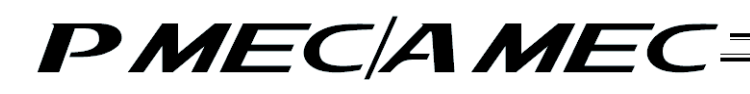

- [4] The "Website Connection check (IAI USB Composite Device)" page appears. Select "No, not this time" on this "Found New Hardware Wizard" screen, and then click the [Next >>] button. Next, select an appropriate option on "MEC Setup Tool", and then click the [NextPage >] button.
  - \* Depending on the settings, this "Found New Hardware Wizard" screen for confirming website connection may not be displayed. If this screen does not appear, proceed to [5].

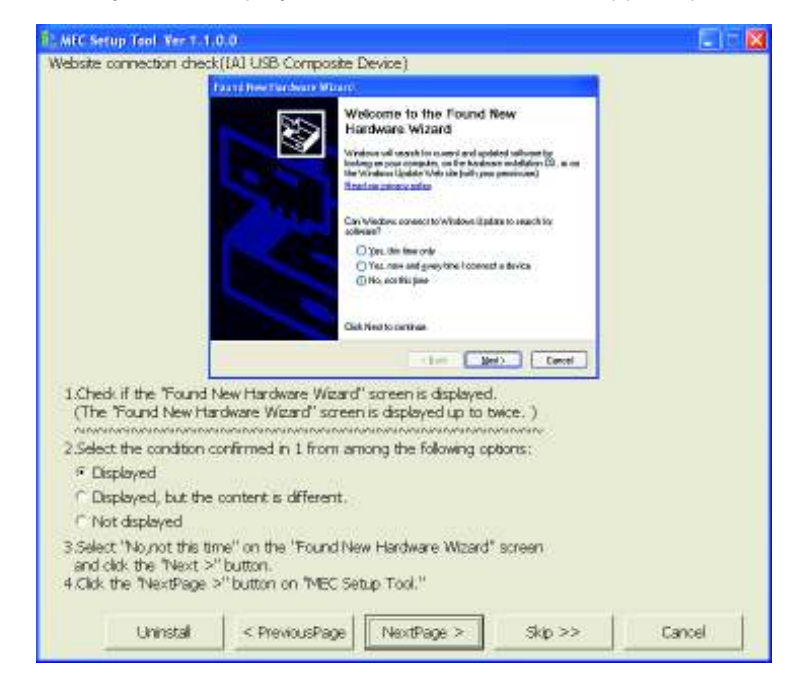

"Website Connection check (IAI USB Composite Device)" Page

- [5] The "Checking of installation method (IAI USB Composite Device)" page appears. Select "Install from a list or a specific location" on this "Found New Hardware Wizard" screen, and then click the [Next >>] button. Next, select an appropriate option on "MEC Setup Tool" by referring to the red underlined text below, and then click the [NextPage >] button.
  - If you have selected "IAI USB Composite Device," proceed to [6].
  - If you have selected "IAI USB to UART Bridge Controller," proceed to [11].

| B. MEC Setup Tool Yes T-1.0.0                                                                                                    |        |
|----------------------------------------------------------------------------------------------------|--------|
| Checking of installation method(IA) USB Composite Device)                                                                                                    |        |
| Fair of Heet Fair Search Wilsons                                                                                                    |        |
| The nated bities gas incide obtaines the<br>Little Comparison Dowine<br>Little Comparison Dowine<br>Differences of the mixed to any<br>or the space of the mixed to any<br>() predifier and the mixed to any<br>() predifier and the mixed to any<br>() predifier and the mixed to any<br>() predifier and the mixed to any<br>() predifier and the mixed to any<br>() predifier and the mixed to any<br>() predifier and the mixed to any<br>() predifier and the mixed to any<br>() predifier and the mixed to any<br>() predifier and the mixed to any<br>() predifier any () predifier any<br>() predifier any () predifier any () predifier any<br>() predifier any () predifier any<br>() predifier any () predifier any<br>() predifier any () predifier any<br>() predifier any () predifier any () predifier any () predifier any () predifier any () predifier any () predifier any () predifier any () predifier any () predifier any () predifier any () predifier any () predifier any () predifier any () predifier any () |        |
| (Bat   Max.   Deet                                                                                                    |        |
| 1 Calact the many underscored by a raid has from amount the following others:                                                                                                    |        |
| <ul> <li>IAJ USB Composite Device</li> <li>IAJ USB to UART Bridge Controller</li> <li>Select "Install from a list or specific location[Advanced]"<br/>on the "Found New Hardware Wizard" screen and dok the "Next &gt;" button.</li> <li>Click the "NextPage &gt;" button on "MEC Setup Tool."</li> </ul>                                                                                                    |        |
| (177)::::( < PreviousPage NextPage >: Skp >>                                                                                                    | Cancel |

"Checking of installation method (IAI USB Composite Device)" Page

- [6] The "Option selection (IAI USB Composite Device)" page appears. Select "Search for the best driver in these locations" on this "Found New Hardware Wizard" screen and select the "Include this location in the search" check box. Enter in the field circled in red on the "Found New Hardware Wizard" screen the file location shown on "MEC Setup Tool", and then click the [Next >>] button. Next, click the [NextPage >] button on "MEC Setup Tool".
  - \* If the entered path is wrong, you cannot proceed to the next step.

|                                                                                                    | Fairt Beetlarban Woard                                                                                                    |                                                              |
|----------------------------------------------------------------------------------------------------|----------------------------------------------------------------------------------------------------|--------------------------------------------------------------|
|                                                                                                    | Please chose part search and initialities uption.                                                                                                    |                                                              |
|                                                                                                    | ② Spaceh for the band officer in these burstess.<br>Use the should besset below to list to explorition dated users's which includes tood<br>party and analyzing the state. The band should work of the includes.<br>In Sector-memoriality party (Space), (2014)94, ()<br>Elitadea Stati (partial) minimated.                                                                                                    |                                                              |
|                                                                                                    | Device the advance the science and at the science and at the science and at the science advance the science advance advance a |                                                              |
| Select "Search for the<br>and select the "Inclu-<br>Enter the following the<br>select the folder who<br>(If you have capied<br>Click the "NextPage | he best driver in these locations on "Found New Hardware W<br>use the location in the search." dheck box.<br>text string in the field inside the red orde, or clid: the "Browse<br>see title matches the following text string, and then dick the "<br>the IAI USB to a desired location, specify the location where<br>>"button on TMEC Setup Tool."                                                                                                    | izard"<br>"button,<br>"Mext: >"button.<br>it has been copies |
|                                                                                                    | ,                                                                                                    |                                                              |

"Option selection (IAI USB Composite Device)" Page

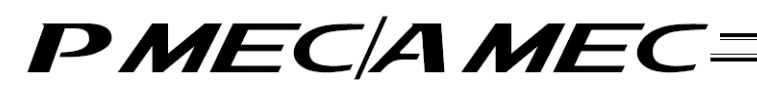

[7] The "Hardware installation (IAI USB Composite Device)" page appears. Click the [Continue Anyway] button on this "Hardware installation" screen. Next, set an appropriate option on "MEC Setup Tool", and then click the [NextPage >] button.

|                                                                                                    | Phone and a fill the start of starts the sub-starts                                                                                                    |   |
|----------------------------------------------------------------------------------------------------|----------------------------------------------------------------------------------------------------|---|
|                                                                                                    | Please and while the wood mildly the software                                                                                                    | 8 |
|                                                                                                    | The advance proceedings for the transmission of the Vertices.     WURE Compared Breview     And we approach without Loga testing to week it is compared by which without the Vertices of the testing and the testing of the testing of testing of the testing of testing of testi |   |
| Check if the "Hardwa<br>(The display may tak                                                                                            | [Jamas Asyang) [ JTIP Ansiders]<br>te Installation" screen is displayed.<br>a some time to appear.)                                                                                                    |   |
|                                                                                                    | opfirmed in 1 from among the following ophons:                                                                                                    |   |
| 2.Select the condition of                                                                                                    | and the second second second share the second share the                                                                                                    |   |
| 2.Select the condition c<br>© Displayed<br>C. Not dealer and                                                                            | an mar i transministra gran i tanan grapan in.                                                                                                    |   |
| <ul> <li>Select the condition c</li> <li>Displayed</li> <li>Not displayed</li> <li>Advect to enter the</li> </ul>                       | diver location artein                                                                                                    |   |
| 2.Select the condition of<br>© Displayed<br>© Not displayed<br>© Asked to enter the<br>3.Clok the "Continue &<br>4.Clok the "NextPage 3 | driver location again.<br>Iyway" button on "Hardware Installation".<br>"button on "MEC Setup Tool."                                                                                                    |   |

"Hardware installation (IAI USB Composite Device)" Page

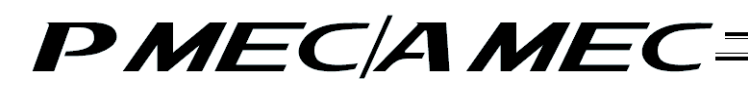

[8] The "Completion check (IAI USB Composite Device)" page appears. Click the [Finish] button on this "Found New Hardware Wizard" screen. Next, click the [NextPage >] button on "MEC Setup Tool".

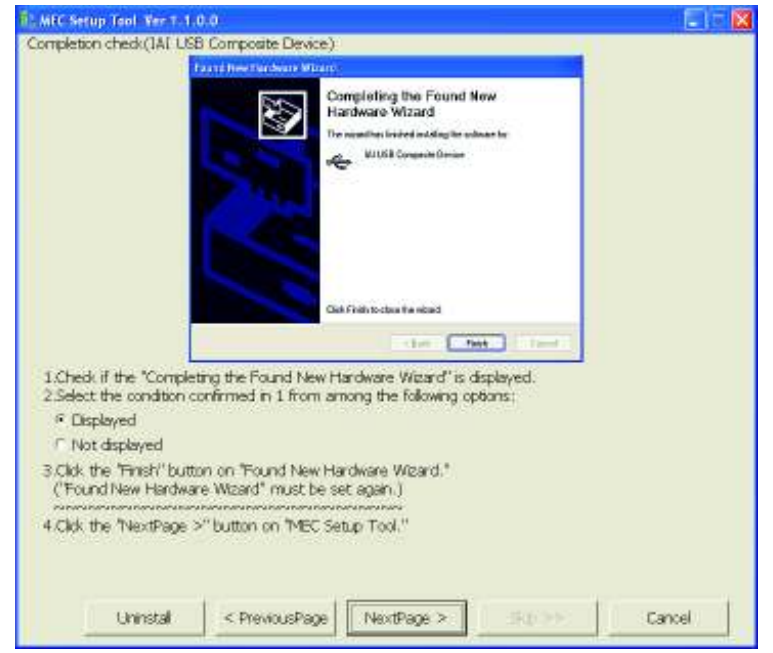

"Completion check (IAI USB Composite Device)" Page

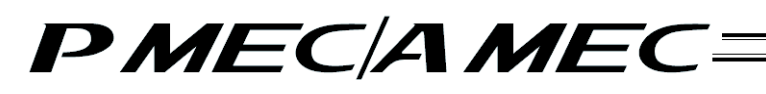

- [9] The "Website Connection check (IAI USB to UART Bridge Controller)" page appears. Select "No, not this time" on this "Found New Hardware Wizard" screen, and then click the [Next >] button. Next, select an appropriate option on "MEC Setup Tool", and then click the [NextPage >] button.
  - \* Depending on the settings, this "Found New Hardware Wizard" screen for checkin website connection may not be displayed. If this screen does not appear, proceed to [10].

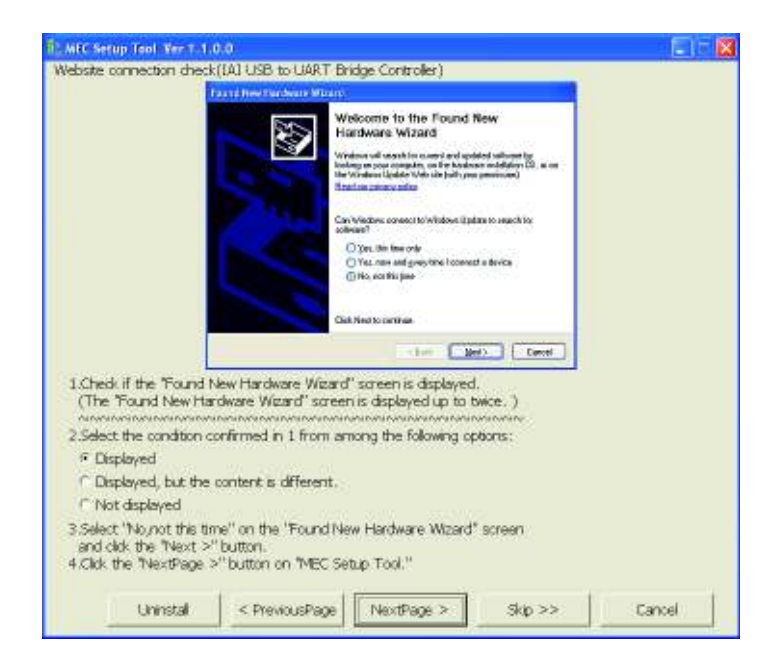

"Website connection check (IAI USB to UART Bridge Controller)" Page

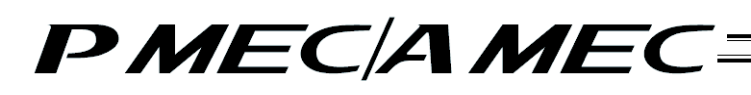

[10] The "Checking of installation method (IAI USB to UART Bridge Controller)" page appears. Select "Install from a list or a specific location" on this "Found New Hardware Wizard" screen, and then click the [Next >>] button. Next, click the [NextPage >] button on "MEC Setup Tool".

|                                                                 | Faund heer Bardeane Million.                                                                                                    |  |
|-----------------------------------------------------------------|----------------------------------------------------------------------------------------------------|--|
|                                                                 | This satisfield before pair indial activates for<br>CPDID USE to LUDPE builder Consults                                                                                        |  |
| Select "Install from<br>on the "Found New<br>Click the "NextPag | Cat Nets entries<br>(Bet Set) Cent<br>in a lat or specific location(Advanced)'<br>w Hardware Wizard' screen and dick the "Next >" button,<br>is >" button on "MEC Setup Tool." |  |
|                                                                 |                                                                                                    |  |

"Checking of installation method (IAI USB to UART Bridge Controller)" Page

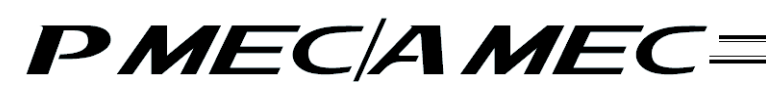

- [11] The "Option selection (IAI USB to UART Bridge Controller)" page appears. Select "Search for the best driver in these locations" on this "Found New Hardware Wizard" screen and select the "Include this location in the search" check box. Enter in the field circled in red on the "Found New Hardware Wizard" screen the file location shown on "MEC Setup Tool", and then click the [Next >>] button. Next, click the [NextPage >] button on "MEC Setup Tool".
  - \* If the entered path is wrong, you cannot proceed to the next step.

| Please choose pairs reserve<br>© Speech for the band cheen<br>List for deal band the<br>pairs and associate chains for | and installation options.                                           | No.                                            |                         |
|----------------------------------------------------------------------------------------------------|---------------------------------------------------------------------|------------------------------------------------|-------------------------|
| Space to the base date<br>to a the shack bases bet<br>partie and encounter real                                        | Villese bunkes                                                      |                                                |                         |
|                                                                                                    | ne to link or expeditive data.<br>In: The best diver hand will b    | r search, straich includer local<br>Cristailed |                         |
| E Souriermender                                                                                                    | serie Rom, CDROH., )<br>nin die analy                               |                                                |                         |
| $\leq$                                                                                                    |                                                                     | D Ltera                                        |                         |
| Davi seads i uli crass                                                                                                 | a the clive to in the                                               |                                                |                         |
| Overse the spinor to sell                                                                                              | el line denico denor born a lot.<br>Las fina band match for any har | Medere don no puestos                          |                         |
|                                                                                                    | the state of the state of the                                       |                                                |                         |
|                                                                                                    |                                                                     |                                                |                         |
|                                                                                                    |                                                                     |                                                | -                       |
|                                                                                                    | (det.)                                                              | Med > Carcel                                   |                         |
| and the state of the state of the                                                                                      | 1                                                                   | CONTRACTOR OF THE OWNER                        | 1.140.00                |
| 1.5eect. Search for the best driver in these                                                                           | e locations on inc                                                  | und New Hardwa                                 | re weard                |
| and select the include the location in the                                                                             | search: check t                                                     | COL.                                           | N Location              |
| 215 ther the following text string in the need it                                                                      | riside the red dro                                                  | e, or clocitie to                              | towse button,           |
| (If you have agained the 1811/CP to a day                                                                              | roowing text stra                                                   | ng, and unarrough                              | die new > banks.        |
| 2 Cirk the "NextDane 3" button on "MEC C                                                                               | acts (Calder), spe-                                                 | cay use locations                              | indicit nas boar topio. |
| State the recording > button on here a                                                                                 | emp root.                                                           |                                                |                         |
|                                                                                                    |                                                                     |                                                |                         |
|                                                                                                    |                                                                     |                                                |                         |
|                                                                                                    |                                                                     |                                                |                         |
|                                                                                                    |                                                                     |                                                |                         |
|                                                                                                    |                                                                     |                                                |                         |
|                                                                                                    |                                                                     |                                                |                         |

"Option selection (IAI USB to UART Bridge Controller)" Page

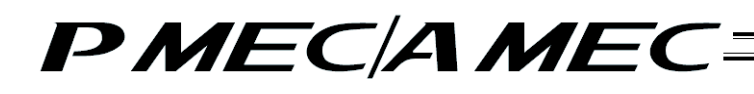

[12] The "Hardware installation (IAI USB to UART Bridge Controller)" page appears. Click the [Continue Anyway] button on this "Hardware installation" screen. Next, set an appropriate option on "MEC Setup Tool", and then click the [NextPage >] button.

|                                             | Please not while the wiced installs the authors                                                                                                    | 20       |
|---------------------------------------------|----------------------------------------------------------------------------------------------------|----------|
|                                             | Hardware Installation                                                                                                    |          |
|                                             | The university of an inciding the Valuations.<br>BE USD'se UART Bedge Controller<br>The originated for these Lago integrations are consistently<br>the originated for the set of the section of the section of the<br>Controlling pairs and Eliferia of the sections in a second<br>and the interaction of the section of the section of the<br>interaction of the section of the interaction of the<br>interaction of the section of the interaction of the<br>interaction of the interaction of the interaction of the<br>interaction of the interaction of the interaction of the<br>pairs of the interaction of the interaction of the<br>pairs of the interaction of the interaction of the<br>pairs of the interaction of the interaction of the<br>pairs of the interaction of the interaction of the<br>pairs of the interaction of the interaction of the<br>pairs of the interaction of the interaction of the interac-<br>pairs of the interaction of the interaction of the interaction of the<br>pairs of the interaction of the interaction of the interaction of the<br>pairs of the interaction of the interaction of the interaction of the<br>pairs of the interaction of the interaction of the interaction of the<br>pairs of the interaction of the interaction of the interaction of the interaction of the interaction of the<br>pairs of the interaction of the interaction |          |
| hedk if the "Hardwa<br>The display may take | [contextures] [339/united<br>e Installation" screen is displayed.<br>: some time to appear.)                                                                                                    |          |
| Displayed                                   | and the second second                                                                                                    | 12.<br>1 |
| Not displayed                               |                                                                                                    |          |
| Asked to enter the                          | driver location again.                                                                                                    |          |
| lick the "Continue Ar                       | iyway" button on "Hardware Installation".<br>"'button on "MEC Setup Tool."                                                                                                    |          |

"Hardware installation (IAI USB to UART Bridge Controller)" Page

- [13] The "Completion check (IAI USB to UART Bridge Controller)" page appears. Click the [Finish] button on this "Found New Hardware Wizard" screen. Next, click the [NextPage .] button on "MEC Setup Tool".
  - If the "Microsoft Windows Installer 3.0 installer" page is currently displayed, proceed to [14].
  - If the "Microsoft .NET Framework 2.0 installer" page is currently displayed, proceed to [20].
  - If the "MEC PC Software Installation" page is currently displayed, proceed to [26].

| 1. MEC Setup Tool Ver 1.1.0.0                                           |          |
|-------------------------------------------------------------------------|----------|
| Completion check(IAI USB to UART Bridge Controller)                     |          |
| Faund free Funders a Wisary                                             |          |
| Completing the Found New Handware Wizard                                |          |
| The neuralities insided and day for solaran for                         |          |
| 😅 MULSE to LSAT Bridge Consults                                         |          |
|                                                                         |          |
|                                                                         |          |
|                                                                         |          |
|                                                                         |          |
|                                                                         |          |
| Clink Fields to close the related                                       |          |
| CONC. Mark Classic                                                      |          |
| 1.Check if the "Completing the Found New Hardware Wizard" is displayed. |          |
| 2.Select the condition confirmed in 1 from among the following options: |          |
| Clisplayed                                                              |          |
| Not displayed                                                           |          |
| 3 Click the "Finish" button on "Found New hardware Wizard."             |          |
| 4 Click the "NextPlace >" button on "MEC Setup Tool."                   |          |
|                                                                         |          |
|                                                                         |          |
|                                                                         |          |
| Liverstal C Drevery schane NextDane > 500 bb                            | Canal    |
| Charloster Christian alle                                               | 0.3 1.01 |

"Completion check (IAI USB to UART Bridge Controller)" Page

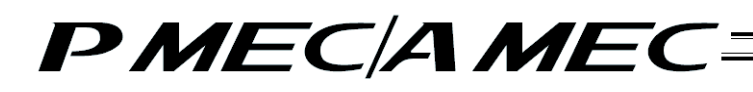

[14] If Microsoft .NET Framework 2.0 required by the MEC PC software is not yet installed, the display changes to the "Microsoft Windows Installer 3.0 Installer Launch" page where you can start installing Microsoft Windows Installer 3.0 needed to install Microsoft .NET Framework 2.0. Click the [Start] button on "MEC Setup Tool".

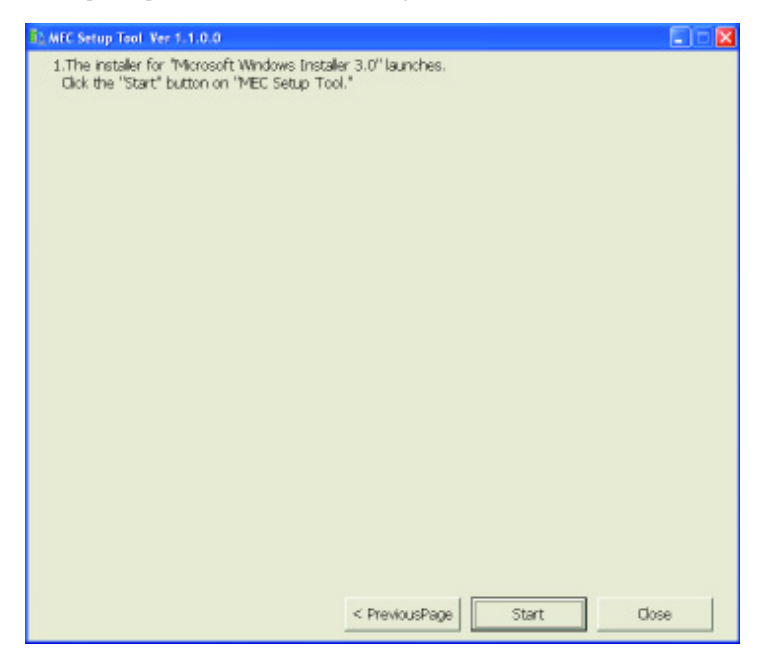

"Microsoft Windows Installer 3.0 Installer Launch" Page

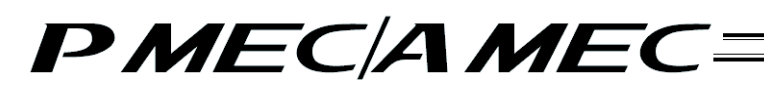

[15] The ""Microsoft Windows Installer 3.0" Installation permitted" page appears. If a "Security Warning" screen is displayed, click the [Run] button and then click the [NextPage >] button on "MEC Setup Tool". If no security warning is displayed, directly click the [NextPage >] button on "MEC Setup Tool".

| all with seconds upon any                                                                         | 14.0.0                                                                                                    |  |
|---------------------------------------------------------------------------------------------------|----------------------------------------------------------------------------------------------------|--|
| "Microsoft Windows I                                                                              | nstaller 3.0" Installation permitted                                                                                                    |  |
|                                                                                                   | Open File Security Warning 🔡                                                                                                    |  |
|                                                                                                   | Do you want to ner this Blo?                                                                                                    |  |
|                                                                                                   | Publisher: Microsoft Granovation<br>Type: Application<br>From                                                                                                    |  |
|                                                                                                   | Bun Cancel                                                                                                    |  |
|                                                                                                   | While file: bon the Internet can be useful. This file type can<br>potentially hom your computer. Only san onlinese hom publishen<br>your host <u>what's file with?</u> |  |
| 1,Check if the "Sec<br>© Displayed<br>© Not displayed<br>2,Clok the "Run" b<br>3,Clok the "NextPa | unity Warning" screen is displayed.<br>utton on "Security Warning."<br>ge >"button on "MEC Setup Tool."                                                                |  |
|                                                                                                   |                                                                                                    |  |

"Microsoft Windows Installer 3.0" Installation permitted" Page
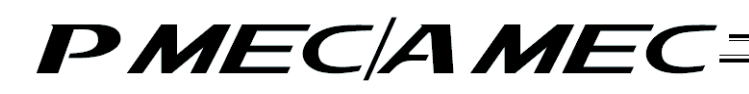

[16] The ""Microsoft Windows Installer 3.0" Setup started" page appears and "Microsoft Windows Installer 3.0 Setup" screen is started. Click the [Next >>] button on this "Microsoft Windows Installer 3.0 Setup" screen. Next, click the [NextPage >] button on "MEC Setup Tool".

| and a strong when the strong when                    | b.a                                                                                      |  |
|------------------------------------------------------|------------------------------------------------------------------------------------------|--|
| Microsoft Windows Instale                            | ler 3.0" Setup started                                                                   |  |
|                                                      | Annawa Instalia: 1.0 MSI20-43804016 Since Waard 🛛 🔯                                      |  |
|                                                      | Welcome to the<br>Windows Installer 3.0<br>MSI30-K0884016 Setup Wizard                   |  |
|                                                      | Enforce you have this update, we recommend that you                                      |  |
|                                                      | - Addition price grades                                                                  |  |
|                                                      | To complete the institution, Windows might require entrating<br>always within the second |  |
|                                                      | To costinue, clot. Meet                                                                  |  |
|                                                      | Ber Berz Caved                                                                           |  |
| 1.Click the "Next >" but<br>2.Click the "NextPage >" | tton on "Microsoft Windows Installer 3,0 Setup Wizard."<br>"'button on "MBC Setup Tool." |  |
|                                                      |                                                                                          |  |
|                                                      |                                                                                          |  |
|                                                      |                                                                                          |  |
|                                                      |                                                                                          |  |
|                                                      |                                                                                          |  |
|                                                      |                                                                                          |  |

"Microsoft Windows Installer 3.0" Setup started" Page

[17] The ""Microsoft Windows Installer 3.0" Installation started" page appears. Select the "I agree (A)" check box on this "Microsoft Windows Installer 3.0 Setup" screen, and then click the [Next >>] button. Next, click the [NextPage >] button on "MEC Setup Tool".

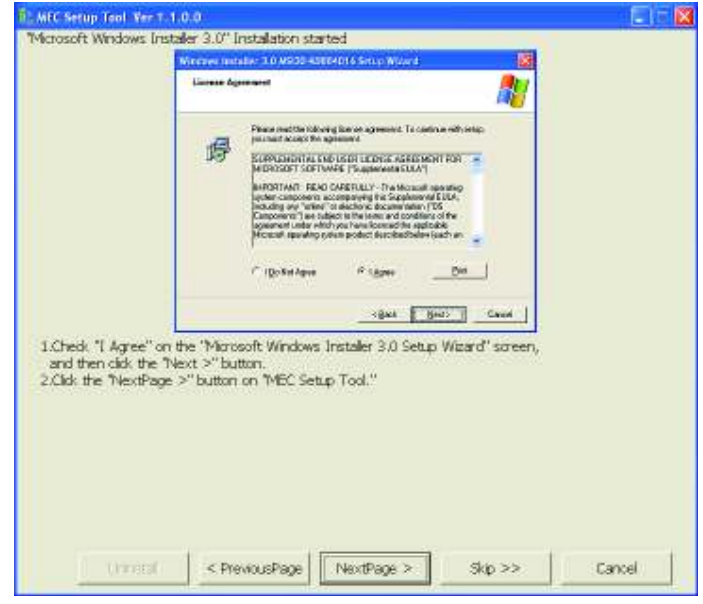

"Microsoft Windows Installer 3.0" Installation started" Page

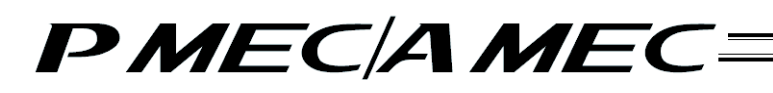

[18] The ""Microsoft Windows Installer 3.0" Installing..." page appears. Wait for a while until this "Microsoft Windows Installer 3.0 Setup" screen indicating that the system is being updated changes to a different screen. Once the screen has changed, click the [NextPage >] button on "MEC Setup Tool".

|                                                             | Mennes metable 1.0 //930 45824016 Serve Moved                                                                                                    |                             |
|-------------------------------------------------------------|----------------------------------------------------------------------------------------------------|-----------------------------|
|                                                             | Lipster og True Tyrsten                                                                                                    |                             |
|                                                             | Place out while and a topology parameter terripation, actives<br>per cannot the adduption plants.<br>Inciding for<br>Dealty<br>Inciding for HII DL      |                             |
| 1. "Microsoft Wind<br>Please wat for a<br>2.Once the displa | lows Installer 3.0 Setup Wzord" is installing "Microsoft Windows Inst<br>a while.<br>y changes to this screen, click the "NextPage >" button on the TMB | aler 3.0"<br>C Setup Tool." |
|                                                             |                                                                                                    |                             |
|                                                             |                                                                                                    |                             |

"Microsoft Windows Installer 3.0" Installing ... " Page

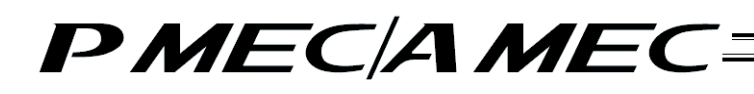

- [19] The ""Microsoft Windows Installer 3.0" Installation complete" page appears. Clear the "Do not restart now" check box on this "Microsoft Windows Installer 3.0 Setup" screen and click the "Finish" button. Microsoft Windows will restart. After Microsoft Windows has restarted, start the MEC setup tool.
  - \* The location of the executable file of the MEC setup tool is shown in the MEC setup tool, so check this location before launching the MEC setup tool.

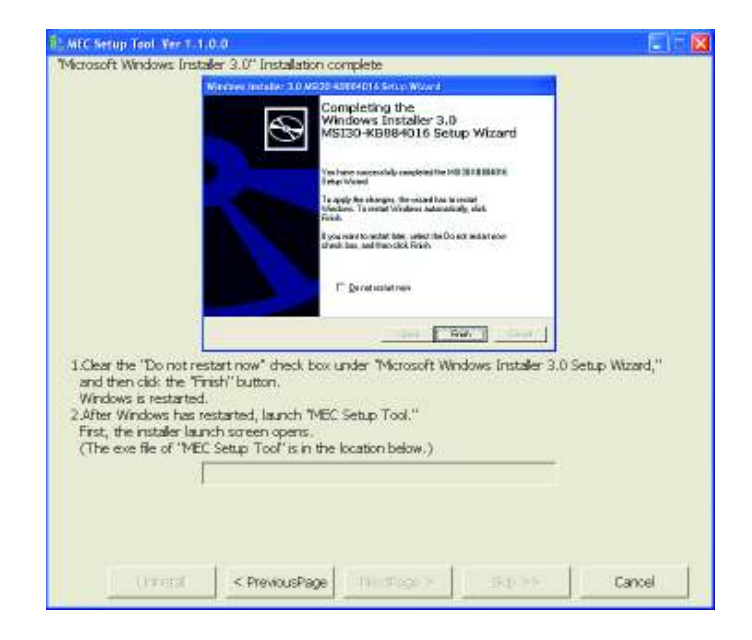

""Microsoft Windows Installer 3.0" Installation complete" Page

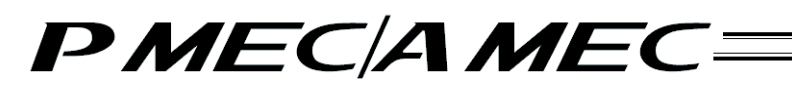

[20] Once the MEC setup tool starts, the "Microsoft .NET Framework 2.0 Installer Launch" page appears. Click the [Start] button on "MEC Setup Tool".

| T: MFC Setup Tool Ver 1.1.0.0                                 | 🛛    |
|---------------------------------------------------------------|------|
| 1. The installer for "Microsoft .NET Framework 2.0" launches. |      |
| Lick the 'start' button on 'MEL setup Took."                  |      |
|                                                               |      |
|                                                               |      |
|                                                               |      |
|                                                               |      |
|                                                               |      |
|                                                               |      |
|                                                               |      |
|                                                               |      |
|                                                               |      |
|                                                               |      |
|                                                               |      |
|                                                               |      |
|                                                               |      |
|                                                               |      |
|                                                               |      |
|                                                               |      |
| < PreviousPage Start C                                        | lose |
|                                                               |      |

"Microsoft .NET Framework 2.0 Installer Launch" Page

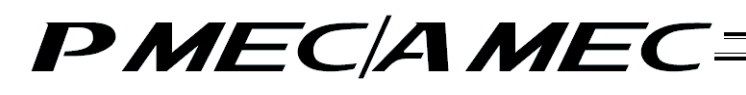

[21] The ""Microsoft .NET Framework 2.0" Installation permitted" page appears. If a "Security Warning" screen is displayed, click the [Run] button and then click the [NextPage >] button on "MEC Setup Tool". If no security warning is displayed, directly click the [NextPage >] button on "MEC Setup Tool".

|                                                                                                    | Open File - Security Warning                                                                                                    | 8                         |
|----------------------------------------------------------------------------------------------------|----------------------------------------------------------------------------------------------------|---------------------------|
|                                                                                                    | Do you want to run this IB67<br>Name datasticans<br>Publikas <u>Microsoft Commuter</u><br>Type: Application<br>Free                                                                                                    |                           |
|                                                                                                    | Agent and before opening the file     While the base the between cars to useful. No life     potentially have your computer. Only non-software to     potentially have your computer. Only non-software to     potentially have your computer. Only non-software to | bos can<br>two publishers |
| I.Check if the "Secur<br>© Displayed<br>"Not displayed<br>2.Clok the "Run" but<br>3.Clok the "NextPage | ity Warning" screen is displayed.<br>on on "Security Warning."<br>a >"button on "MEC Setup Tool."                                                                                                    |                           |
|                                                                                                    |                                                                                                    |                           |

""Microsoft .NET Framework 2.0" Installation permitted" Page

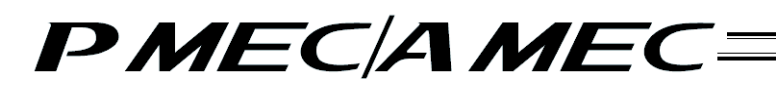

[22] The ""Microsoft .NET Framework 2.0" Setup started" page appears. Click the [Next > >] button on this "Microsoft .NET Framework 2.0 Setup" screen, and then click the [NextPage >] button on "MEC Setup Tool".

|                                                  | ork 2.0" Setup started                                                         |  |
|--------------------------------------------------|--------------------------------------------------------------------------------|--|
|                                                  | ALCONT ATT Trained in 2019 as                                                  |  |
|                                                  | Webser in Hermalh ATT Inserands 28.<br>Setup                                   |  |
|                                                  | The weat of all grade count branch the weat dataset pressure.                  |  |
|                                                  | Erch Gwat                                                                      |  |
| 1.Click the "Next >" bu<br>2.Click the "NextPage | ation on "Microsoft NET Framework 2:0 Setup."<br>" button on "MEC Setup Tool." |  |
|                                                  |                                                                                |  |

""Microsoft .NET Framework 2.0" Setup started" Page

[23] The ""Microsoft .NET Framework 2.0" Installation started" page appears. Select the "I accept the terms and the License Agreement" check box on this "Microsoft .NET Framework 2.0 Setup" screen, and then click the [Install >] button. Next, click the [NextPage >] button on "MEC Setup Tool".

|                                                                  | Sector and the sector and the sector of the sector of the                                                  |                   |
|------------------------------------------------------------------|----------------------------------------------------------------------------------------------------|-------------------|
|                                                                  | full Lan Jaman Agreement                                                                                                    |                   |
|                                                                  | Third Averticences Agricence 1                                                                                                    |                   |
|                                                                  | Nacholari Mir (Radellaria) - A card to their<br>Nachol consents in basel in their schere, and it is therefore an interpret<br>happened to you. If you have the therefore and the happened of the spectra and you have<br>been been been been been as the spectrum. All sectors and and the<br>shell have been all schere and the happened. We denote that and it want<br>with the best been been as the spectrum of the state<br>of the spectrum of the spectrum of the spectrum of the spectrum<br>with the best based on the spectrum of the spectrum of the spectrum<br>of the spectrum of the spectrum of the spectrum of the spectrum of the<br>spectrum of the spectrum of the spectrum of the spectrum of the spectrum of the<br>spectrum of the spectrum of the spectrum of the spectrum of the spectrum of the<br>spectrum of the spectrum of the spectrum of the spectrum of the spectrum of the<br>spectrum of the spectrum of the spectrum of the spectrum of the spectrum of<br>the spectrum of the spectrum of the spectrum of the spectrum of the spectrum of<br>the spectrum of the spectrum of the spectrum of the spectrum of the spectrum of<br>the spectrum of the spectrum of the spectrum of the spectrum of the spectrum of<br>the spectrum of the spectrum of the spectrum of the spectrum of the spectrum of<br>the spectrum of the spectrum of the s |                   |
|                                                                  | But white V secure the terms of the Lance Spanner's write reacting to use the<br>society. I descend the terms of the Lance Spanner's write reacting<br>society. I descend the terms of the terms of terms of terms of terms                                             | *                 |
|                                                                  | En accelet the terms of the License Agreement.                                                                                                    | <u>.</u>          |
| 1.Check "Laccept th<br>"Microsoft NET Fr<br>2.Click the "NextPac | e terms of the License Agreement" on the<br>amework 2.0 Setup" screen, and then dick the "li<br>e >" button on "MEC Setup Tool."                                                                                                    | nstall >" button. |
|                                                                  |                                                                                                    |                   |
|                                                                  |                                                                                                    |                   |
|                                                                  |                                                                                                    |                   |
|                                                                  |                                                                                                    |                   |

"Microsoft .NET Framework 2.0" Installation started" Page

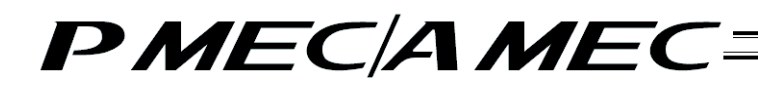

[24] The ""Microsoft .NET Framework 2.0" Installing..." page appears. Wait for a while until this "Microsoft .NET Framework 2.0 Setup" screen indicating that this software component is being installed changes to a different screen. Once the screen has changed, click the [NextPage>] button on "MEC Setup Tool".

|                                            | ANK 2.0 DECEMINATION OF A DECEMINATION OF A DECEMINATIONO OF A DECEMINATICO OF A DECEMINATICO OF A DEC |  |
|--------------------------------------------|----------------------------------------------------------------------------------------------------|--|
|                                            | Statement Alter Newskill 2 Mary                                                                                                    |  |
|                                            | And the property of the second second s                                                                                                    |  |
|                                            | · Transier paragetet av kargentakst                                                                                                    |  |
|                                            | landalar Propers.                                                                                                    |  |
|                                            |                                                                                                    |  |
|                                            | retorgenet                                                                                                    |  |
|                                            | Seg Provided, JMC 2000, JMC READING, 2010, LINE, ADMICTIC MIR, Spraker<br>Seg Provided, JMC 200, Sectory PCTD J RD, ADM, STREETWARD                                                                                                    |  |
|                                            |                                                                                                    |  |
|                                            |                                                                                                    |  |
|                                            |                                                                                                    |  |
|                                            | L Graf J                                                                                                    |  |
| Microsoft .NET Fra                         | amework 2.0 Setup" is installing "Microsoft .NET Framework 2.0"                                                                                                    |  |
| Manuna west from a suf-                    | k.                                                                                                    |  |
| Case wat for a with                        | langes to this screen,                                                                                                    |  |
| Once the display dr                        | S" he store on the 'WE' Setup Tool "                                                                                                    |  |
| Once the display di<br>dick the "NextPage  | >" button on the "MEC Setup Tool."                                                                                                    |  |
| Once the display dh<br>dick the "NextPlage | >" button on the "MEC Setup Tool."                                                                                                    |  |
| Crice the display d<br>lick the "NextPage  | >" button on the "MEC Setup Tool."                                                                                                    |  |
| Once the display d<br>lick the "NextPage   | >" button on the "MEC Setup Tool."                                                                                                    |  |
| Once the display dr<br>lick the "NextPage  | >" button on the "MEC Setup Tool."                                                                                                    |  |
| Once the display dr<br>dick the "NextPage  | >" button on the "MEC Setup Tool."                                                                                                    |  |

"Microsoft .NET Framework 2.0" Installing ... " Page

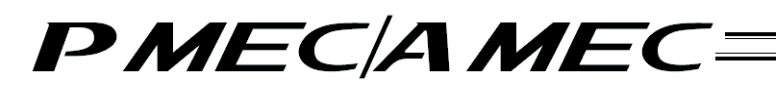

[25] The ""Microsoft .NET Framework 2.0" Installation complete" page appears. Click the [Finish] button on this "Microsoft .NET Framework 2.0 Setup" screen. Next, click the [NextPage >] button on "MEC Setup Tool".

|                                            | d Maran 1.457 Pariwak 2.676 p                                                                                        |  |
|--------------------------------------------|----------------------------------------------------------------------------------------------------|--|
|                                            | Colog Compiler                                                                                                    |  |
|                                            | Petroenit 2011 Varianee & 523 less local dutates hilly mittiled.                                                     |  |
|                                            | It is highly excession which we assume an another back the tank on encoder and<br>another excession for the product. |  |
|                                            | to nevolution, en la laboravia ne                                                                                    |  |
|                                            | Product Research Contem                                                                                              |  |
|                                            |                                                                                                    |  |
|                                            |                                                                                                    |  |
|                                            |                                                                                                    |  |
|                                            | (Int.)                                                                                                    |  |
|                                            |                                                                                                    |  |
| 1.Click the "Finish"                       | 'button on "Microsoft .NET Framework 2.0 Setup."                                                                     |  |
| 1.Click the "Finish"<br>2.Click the "NextP | "button on "Microsoft".NET Framework 2.0 Setup."<br>age >" button on "MEC Setup Tool."                               |  |
| 1.Click the "Finish"<br>2.Click the "NextP | "button on "Microsoft, NET Framework 2.0 Setup."<br>age >" button on "MEC Setup Tool."                               |  |
| 1.Click the "Finish"<br>2.Click the "NextP | "button on "Microsoft".NET Framework 2.0 Setup."<br>age >" button on "MEC Setup Tool."                               |  |
| 1.Click the "Finish"<br>2.Click the "NextP | "button on "Microsoft".NET Framework 2.0 Setup."<br>age >" button on "MEC Setup Tool."                               |  |
| 1.Click the "Finish"<br>2.Click the "NextP | "button on "Microsoft, NET Framework 2.0 Setup."<br>age >" button on "MEC Setup Tool."                               |  |
| 1.Click the "Finish"<br>2.Click the "NextP | "button on "Microsoft, NET Framework 2.0 Setup."<br>age >" button on "MEC Setup Tool."                               |  |
| 1.Click the Trinsh'<br>2.Click the TriestP | "button on "Microsoft: NET Framework 2.0 Setup."<br>age >" button on "MEC Setup Tool."                               |  |
| 1.Click the Trinsh'<br>2.Click the TriestP | "button on "Microsoft, NET Framework 2.0 Setup."<br>age >" button on "MEC Setup Tool."                               |  |
| 1.Click the Trinsh'<br>2.Click the TriestP | "button on "Microsoft, NET Framework 2.0 Setup."<br>age >" button on "MEC Setup Tool."                               |  |

"Microsoft .NET Framework 2.0" Installation complete" Page

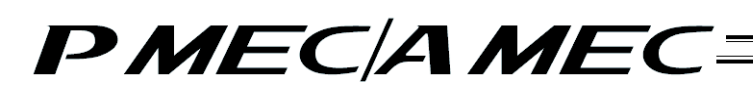

[26] The "MEC PC Software Installation" page appears. Select an appropriate option on "MEC Setup Tool", and then click the [Start] button.

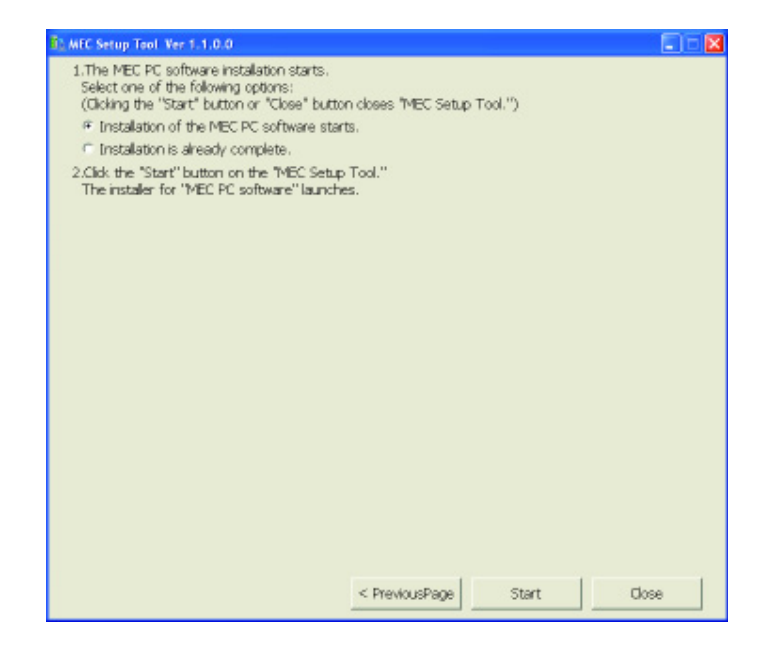

"MEC PC Software Installation" Page

# PMEC/AMEC=

- [2] How to uninstall the USB driver
  - [1] While the MEC controller is connected, click the [Uninstall] button on "MEC Setup Tool". The Device Manager will launch. If the Device Manager could not be launched, the "Uninstall\_How to display My Computer Properties" page appears first. Display the My Computer Properties screen by following the onscreen instructions.

Next, the "Uninstall\_How to Display Device Manager" page appears. Select the "Hardware" tab on the "System Properties" screen, and then click the [Device Manager] button.

| Intential Intensity Dearling Mil-                  | a Corrers due Demartian                                                 | E121 |
|----------------------------------------------------|-------------------------------------------------------------------------|------|
| ninary on without the                              |                                                                         |      |
|                                                    | Open<br>Equire<br>364/1<br>Hanagi                                       |      |
|                                                    | Play faiture Librer<br>Deconant: Setwoh Direc                           |      |
|                                                    | Owle-Stotat<br>Dela<br>Patale                                           |      |
|                                                    | Promo                                                                   |      |
| LRight-dick "Hy Comput<br>2 Glick the "Heat same 2 | ter," and then left-did. "Properties."<br>" button on "MEC Setup Tool." |      |
| and a second page -                                |                                                                         |      |
| Lon of Respire                                     |                                                                         |      |
|                                                    |                                                                         |      |
|                                                    |                                                                         |      |

"Uninstall\_How to display My Computer Properties" Page

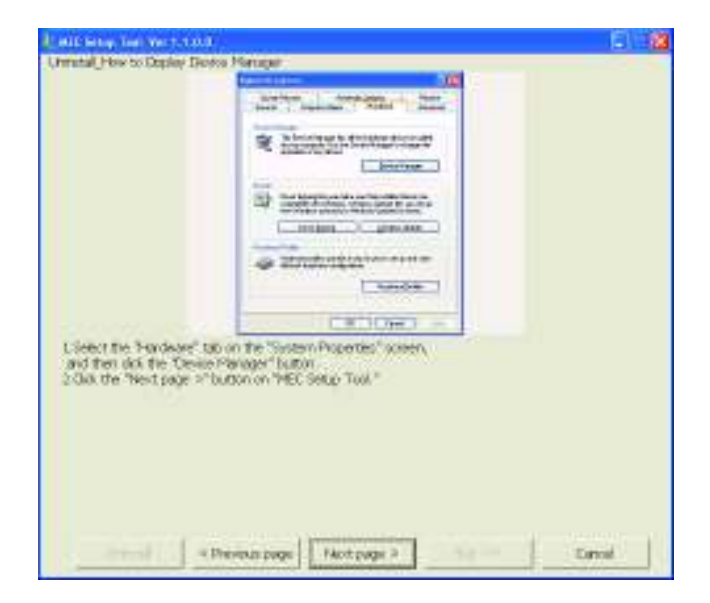

"Uninstall\_How to Display Device Manager" Page

# PMEC/AMEC

- [2] The "Uninstall\_How to Uninstall USB" page appears. Click "+" on the left side of "USB Controllers" to expand the USB controllers. Check if any of the devices has a "!" icon shown next to it.
  - If any device has a "!" icon, right-click the device and select [Uninstall] to delete the device. Next, select an appropriate option on "MEC Setup Tool", and then click the [Next page >] button.

|                                                                                                    | Attest a transm                                                                                                    |                                                                            | 1.000          |  |
|----------------------------------------------------------------------------------------------------|----------------------------------------------------------------------------------------------------|----------------------------------------------------------------------------|----------------|--|
|                                                                                                    | The Action Vers 1950                                                                                                    |                                                                            |                |  |
|                                                                                                    | boycost     boycost     b | update Davie<br>Dadie<br>Frank<br>Davie for het dawe skarger<br>Progesting |                |  |
|                                                                                                    | Unand alls. If an all time from like patient bod all views.                                                                                                    |                                                                            | -              |  |
| dking "+" under "<br>hiversal Serial But<br>heck if "I" is disple<br>sect the condition<br>"I" is displayed.<br>"I" is not display | Universal Senial Bus controllers" on<br>r controllers."<br>nyed.<br>- confirmed in 2 from among the for<br>sd                                                                                                    | "Device Manage<br>lowing options:                                          | ar" expands    |  |
| ght-dick the displ<br>ok the "Next pag                                                                                             | ay of '1", then left-click "Uninstal" to<br>e >" button on "MEC Setup Tool."                                                                                                    | ) delete the dev                                                           | ice assignment |  |
|                                                                                                    |                                                                                                    |                                                                            |                |  |

"Uninstall\_How to Uninstall USB" Page

# PMEC/AMEC=

- [3] The "Uninstall\_How to Uninstall Port" Page appears. Click "+" on the left side of "Ports" to expand the ports. Check if any of the devices has a "!" icon shown next to it.
  - If any device has a "!" icon, right-click the device and select [Uninstall] to delete the device.
  - Next, select an appropriate option on "MEC Setup Tool", and then click the [NextPage > ] button. \* Once a device with "!" is deleted in step [2], that device will no longer be displayed. Click the

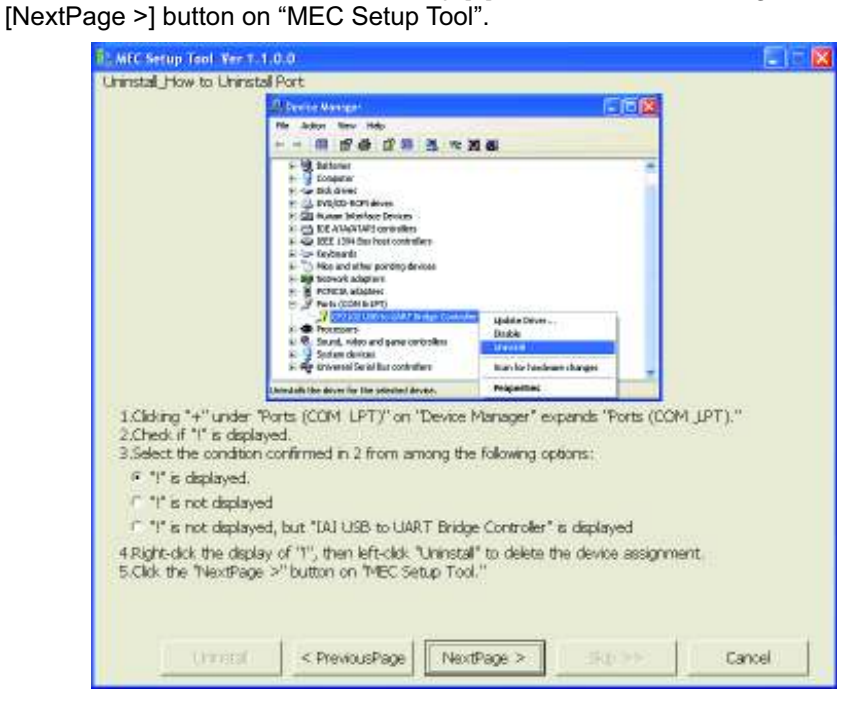

"Uninstall\_How to Uninstall Port" Page

[4] The "Checking of display of "Wizard"" page appears and you go back to the start of installation.

# PMEC/AMEC

- 1.2.2 How to Install the Software/Uninstall the USB Driver on a PC Running Windows 2000
  - [1] How to install the MEC PC software
    - (1) When installing from the CD-ROM

Set the CD-ROM containing this software in the CD-ROM drive.

The MEC setup tool will launch automatically.

- \* If the MEC setup tool does not launch automatically, click **1** in the CD-ROM. The MEC setup tool will launch.
- (2) When you have downloaded the ZIP file
  - [1] Download the file containing this software "mec\_v\*\_\*\*\_\*\*.zip" from IAI's website.
  - [2] Unzip the file using an appropriate tool.
  - [3] Among the extracted files, find the "MECSetupTool.exe" icon.
  - [4] Double-clicking The available will aunch the MEC setup tool.
- (3) When you have downloaded the self-extracting file
  - [1] Download the file containing this software "mec\_v\*\_\*\*\_\*\*\_exe" from IAI's website.
  - [2] Move the downloaded file to the desktop or other location of the PC in which the software will be installed.
  - [3] Double-click **[**], and the files needed to set up the MEC PC software will be extracted.

Note: This self-extracting file is only available in the Japanese language and can be downloaded from the IAI Japan website. An English version is NOT available.

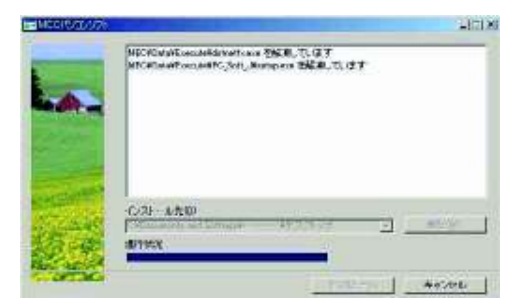

Extracting screen

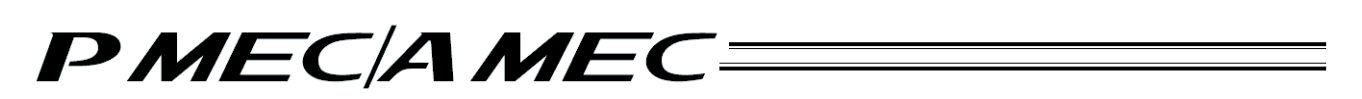

- [4] When all files have been extracted, the MEC setup tool launches automatically.
- [5] Once you have extracted the files and set up the MEC PC software, the "MEC" folder created in the extraction process is no longer necessary. Delete this folder if you won't be using it in the future.

\* "\*\*" in the file name indicates the version number.

# PMEC/AMEC

(4) How to use the MEC setup tool

In addition to installing the "MEC PC Software," the MEC setup tool also provides the operating procedure to install the software.

When installing the "USB driver," for example, the "Start the Found New Hardware Wizard" screen opens a new window, as shown below.

While checking the "MEC Setup Tool" page, follow the instructions provided on the "Start the Found New Hardware Wizard" screen.

(Note) If the "MEC Setup Tool" page you must check is overlapping with the "Start the Found New Hardware Wizard" screen, as shown below, click whichever screen you want check or operate on to bring it to the front and then check a desired item or perform a desired operation.

| "Found New Hardware"<br>screen            | Convertion shed             | 8001  | "MEC Setup Tool" page |
|-------------------------------------------|-----------------------------|-------|-----------------------|
| Pound New Thirdewar<br>CP2182 U<br>NetWig | B to LART Single Controller |       |                       |
|                                           | Big >>                      | Cason |                       |

### PMECAMEC

#### (5) Notes on installing the USB driver

When connecting the PC to multiple MEC controllers, all of the applicable MEC controllers must be connected one by one and the USB driver for each controller installed separately.

To install the USB driver for the second or subsequent MEC controller, click **T** to launch the "MEC Setup Tool."

As you have done for the first MEC controller, install the USB driver according to the onscreen instructions provided by the "MEC Setup Tool."

[Refer to (6), "Starting a MEC setup."]

Note, however, that installation of the following software was completed with the first controller and they need not be installed again:

- Microsoft Windows Installer 3.0
- Microsoft .NET Framework 2.0
- MEC PC software

When all USB drivers have been installed, close the setup tool by following the procedure below:

[1] On the page to "Completion check (IAI USB to UART Bridge Controller)," click the [Next page >] button.

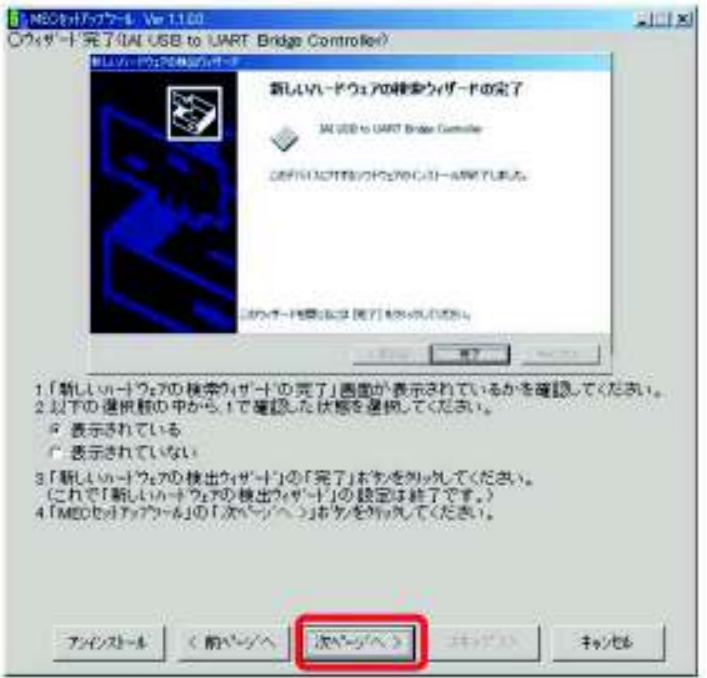

"Completion check (IAI USB to UART Bridge Controller)" Page

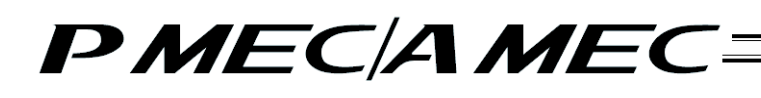

[2] The "MEC PC Software Installation" page appears. Select the "Installation is already complete" check box, and then click the [Close] button. The "MEC Setup Tool" is closed.

| 🗈 MFC Setup Tool Ver 1.1.0.0                                                                                                    |
|----------------------------------------------------------------------------------------------------|
| <ul> <li>MEC Setup Tool Ver 1.1.0.0</li> <li>The MEC PC software installation starts.<br/>Select one of the following options:<br/>(Clicking the 'Start' button or 'Close' button closes 'MEC Setup Tool.'')</li> <li>Installation is already complete.</li> <li>2.Click the 'Start' button on the 'MEC Setup Tool.''<br/>The installer for 'MEC PC software'' launches.</li> </ul> |
| < PreviousPage Start Close                                                                                                    |

"MEC PC Software Installation" Page

# PMEC/AMEC=

- (6) Starting a MEC setup
  - [1] The "Start MEC Setup Tool" page appears. Click the [Setup started] button. When the [Setup started] button is clicked, the "Found New Hardware" up to twice" warning screen appears. Click the [OK] button, and the IAI USBv2 will be copied.
    - \* If the copying fails, the "Error" screen appears. If this screen appears, copy the IAI USBv2 folder in the Data folder to the PC. Write down the location to which this folder was copied and keep this memo with you, because you will need it on the "Found New Hardware Wizard" screen.

| B MEC Setup Tool Fer 1.1.0.0                            | _IIIX |
|---------------------------------------------------------|-------|
| This tool installs the software below.                  |       |
| USB driver(TAI USB Composite Device)                    |       |
| USB driver(IA) USB to UART Bridge Controller)           |       |
| Microsoft Windows Installer 3.0 (Cnly if not installed) |       |
| Microsoft .NET Framework 2.0 (Only if not installed)    |       |
| MEC PC software                                         |       |
| Click the "Setup started" button.                       |       |
| Setup started Manual Cancel                             |       |
| *A PDP viewer is required to open the Operation Manual. |       |

"Start MEC Setup Tool" Page

| s'arning |                                                                                                    |
|----------|----------------------------------------------------------------------------------------------------|
| 1        | When the USB driver is installed, two programs ("IAI USB Composite Device" and "IAI USB to UART Bridge Controller") are installed.<br>Accordingly, you must set up "Found New Hardware" up to twice.<br>Note that if "Found New Hardware" is aborted, the software won't be installed successfully. |
|          | ок                                                                                                    |
|          |                                                                                                    |

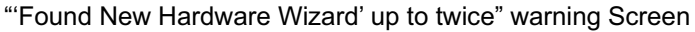

| 12 Groe |                                                                                                    |
|---------|----------------------------------------------------------------------------------------------------|
| 0       | The IAI USB driver could not be copied.<br>Do you want to install the USB driver next?<br>If the "OK" button was clicked — Copy the IAI USB saved in the Data folder to a desired location, and write down that location.<br>If "Cance" was dicked — The dialog stating, "The IAI USB could not be copied" closes.<br>Dick the "Setup started" button on "MBC Setup Tool." |
|         | OK Cancel                                                                                                    |

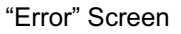

# PMEC/AMEC

- [2] The "Checking of display of "Wizard" page appears. Select an appropriate option on "MEC Setup Tool", and then click the [Next page >] button.
  - \* If you don't need an explanation of the "Found New Hardware Wizard," click the [Skip >>] button. A page showing the "Display of IAI USB storage location" will appear. On this page, click the [Next page >] button. The page you will be switched to varies depending on the status of installation.
    - If the "Microsoft Windows Installer 3.0 installer" page is currently displayed, proceed to [20].
    - If the "Microsoft .NET Framework 2.0 installer" page is currently displayed, proceed to [25].
    - If the "MEC PC Software Installation" page is currently displayed, proceed to [30].

| Cond in Anthre                 | ( of 'West'                                                                                                    |     |
|--------------------------------|----------------------------------------------------------------------------------------------------|-----|
|                                |                                                                                                    |     |
|                                |                                                                                                    |     |
|                                |                                                                                                    |     |
|                                | Contraction of the second second second second second second second second second second second second second s | -   |
|                                |                                                                                                    |     |
|                                | If the Life to Laff Bodge Contake                                                                               |     |
|                                | 201                                                                                                    |     |
|                                | 22474                                                                                                    | 10  |
|                                |                                                                                                    |     |
|                                |                                                                                                    |     |
|                                |                                                                                                    |     |
|                                |                                                                                                    |     |
| Check if the 1                 | Found New Landware" screen is diplayed.                                                                         |     |
| The screen #                   | nay be concessed behind another window or numerally rominal                                                     | et) |
| Seed the con                   | nation confirmed in 1 from among the following options                                                          |     |
| <ul> <li>Not diplay</li> </ul> | 60                                                                                                    |     |
| The USEA                       | tour is should restaled                                                                                         |     |
|                                |                                                                                                    |     |
| Chill the Tues                 | coase of future on MC Setup Tool."                                                                              |     |
| Citil the Tara                 | agage of future on NEC Seage Test *                                                                             |     |
| Clair the Tues                 | a page of futtion on 1410 lietup Tool "                                                                         |     |
| Citil the Two                  | εραφe >" fueron on №Π. See μ Tool "                                                                             |     |
| Out the New                    | rouge of futtion on PATC live p Tink *                                                                          |     |

"Checking of display of "Wizard"" Page

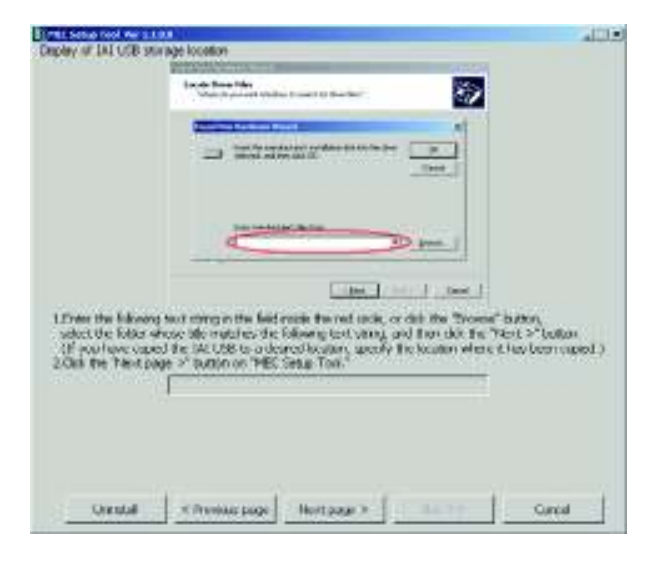

"Display of IAI USB storage location" Page

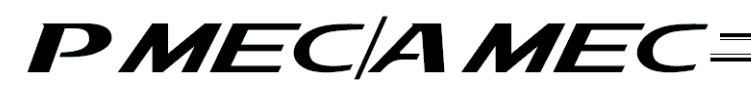

[3] The "Connection check" page appears. Connect the MEC controller. If the MEC controller is already connected, unplug the USB connector and then plug it again. When the above operation is complete, click the [Next page >] button.

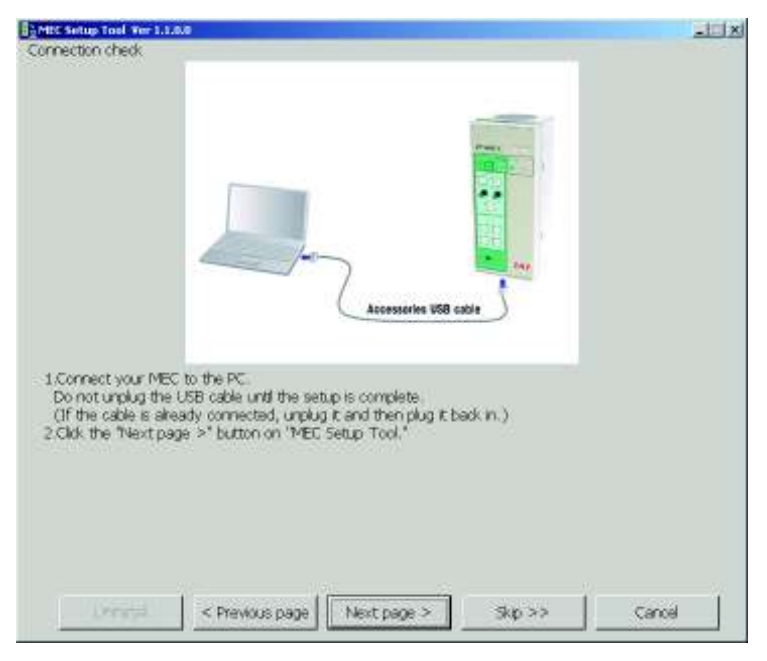

"Connection check" Page

# PMEC/AMEC

- [4] The "Checking during installation (IAI USB Composite Device)" page appears. Click the [Next page >] button on "MEC Setup Tool".
  - <sup>7</sup> Depending on the condition, all USB drivers may be installed automatically. If all USB drivers were installed automatically, click the [Skip >>] button to skip the explanation screen for "Found New Hardware."

Click the [Next page >] button on the "Display of IAI USB storage location" page that opened in step [2]. The page you will be switched to varies depending on the status of installation.

- If the "Microsoft Windows Installer 3.0 installer" page is currently displayed, proceed to [20].
- If the "Microsoft .NET Framework 2.0 installer" page is currently displayed, proceed to [25].
- If the "MEC PC Software Installation" page is currently displayed, proceed to [30].

|                                | Found New Hard          |                               |            |  |
|--------------------------------|-------------------------|-------------------------------|------------|--|
|                                | States -                | A 1798 IN CARLY BUDGE CONDINE |            |  |
|                                |                         |                               |            |  |
|                                |                         |                               |            |  |
| Charle II the "                | to red blow blow how or | Anterland in deviated         |            |  |
| Eselect the cor<br>F Displayed | dition confirmed in 1   | from among the following      | ) options: |  |
| Click the "Nex                 | t page >" button on     | "MEC Setup Tool."             |            |  |

"Checking during installation (IAI USB Composite Device)" Page

### PMEC/AMEC=

- [5] The "Files NeededChecking "Files Needed" Wizard (IAI USB Composite Device)" page appears. Check if this "Files Needed" screen is displayed.
  - If this screen is displayed, confirm that the file name with a red underline is slabbus.sys or slabser.sys, and then select an appropriate option on "MEC Setup Tool" and click the [Skip >>] button. On the "Display of IAI USB storage location" page to which the tool has skipped, enter the storage location of the IAI USB in the field circled in red.

Click the [Next page >] button on the "Display of IAI USB storage location" page that opened in step [2]. The page you will be switched to varies depending on the status of installation.

- If the "Microsoft Windows Installer 3.0 installer" page is currently displayed, proceed to [20].
- If the "Microsoft .NET Framework 2.0 installer" page is currently displayed, proceed to [25].
- If the "MEC PC Software Installation" page is currently displayed, proceed to [30].
- If none of these screens are displayed, select an appropriate option on "MEC Setup Tool", and then click the [Next page >] button.

|                                                 | The Na Statement of Local Statement of Local Statem |  |
|-------------------------------------------------|----------------------------------------------------------------------------------------------------|--|
|                                                 | Types the path offers the lik is booked, and then cited                                                                                                    |  |
|                                                 | Conviller have                                                                                                    |  |
| -                                               |                                                                                                    |  |
| eck if the "Hies Need<br>lect the condition con | ed" screen is displayed.<br>firmed in 1 from among the following options:                                                                                                    |  |
| Not displayed<br>Displayed, with slabbu         | is sys or slabser sys underlined in red.                                                                                                    |  |
| di the "Next page >"                            | button on "MEC Setup Tool."                                                                                                    |  |
|                                                 |                                                                                                    |  |

"Files Needed Wizard (IAI USB Composite Device)" Page

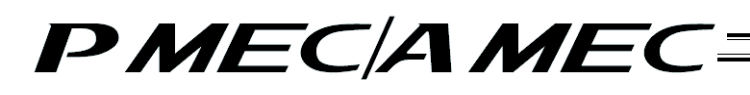

[6] The "Checking of start of "Found New Hardware" Wizard (IAI USB Composite Device)" page appears. Click the [Next >] button on this "Found New Hardware Wizard" screen. Next, select an appropriate option on "MEC Setup Tool", and then click the [Next page >] button.

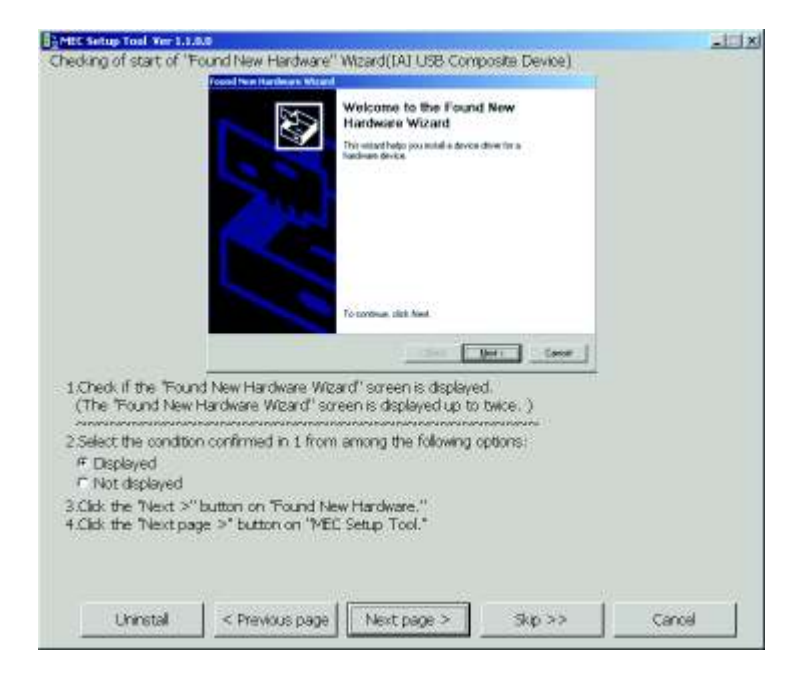

"Checking of start of "Found New Hardware" Wizard (IAI USB Composite Device)" Page

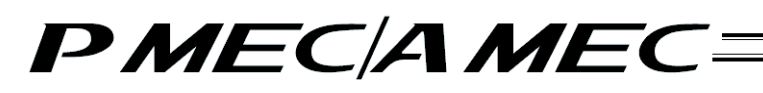

[7] The "Selection of search method (IAI USB Composite Device)" page appears. Select "Find an optimal driver for the device" on this "Found New Hardware Wizard" screen, and then click the [Next >] button. Next, click the [Next page >] button on "MEC Setup Tool".

| BaMEE Setup Tool Ver 1.                                       | 1.0.0                                                                                                    | _10 × |
|---------------------------------------------------------------|----------------------------------------------------------------------------------------------------|-------|
| Selection of search n                                         | nethod(IALUSB Composite Device)                                                                                                    |       |
|                                                               | Fand Son Hardwood Without                                                                                                    |       |
|                                                               | Install Hardware Dorker Dorkers<br>A decided dore is a sufficient program that enables a hardware device to work with<br>an epidenic yolders                                      |       |
|                                                               | This instead will complete the installation for this devices                                                                                                    |       |
|                                                               | Grand Contraction in Contract States Contraction                                                                                                    |       |
|                                                               | 4. device drive is a software porgram that notice a hardware device work. Windows week, drive the to your new device. To locate drive the and congritte the restation to the two. |       |
|                                                               | What do you want the vector do?                                                                                                    |       |
|                                                               | 9 Search for a suitable diver for my device become shell                                                                                                    |       |
|                                                               | Depine a fui of the forces down to the device to that i can choose a specific down                                                                                                |       |
|                                                               | < Bash - David                                                                                                    |       |
| 1.Select "Search fo<br>on the "Found N<br>2.Click the "Next p | or a suitable driver for my device [recommended]*<br>lew Handware" screen and click the "Next >" button,<br>lage >" button on 'IMEC Setup Tool."                                  |       |
|                                                               |                                                                                                    |       |

"Selection of search method (IAI USB Composite Device)" Page

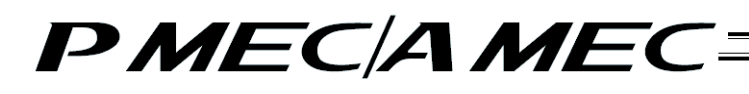

[8] The "Selection of search location (IAI USB Composite Device)" page appears. Select the "Specify a location" check box on this "Found New Hardware Wizard" screen, and then click the [Next >] button. Next, click the [Next page >] button on "MEC Setup Tool".

|                                            | Topol from Hardware Wrand                                                                                                    |  |
|--------------------------------------------|----------------------------------------------------------------------------------------------------|--|
|                                            | Lande Drive Files<br>Urbes de par vest Vestande la stande las divertilas?                                                                                                    |  |
|                                            | Teaching they first the full basing had been first an                                                                                                    |  |
|                                            | Orabital UKB to UKRY Belge Dankoles     The stand sectors for middle diversity drive dealers to not compute and to                                                                                                    |  |
|                                            | are of the information and inclusions that you point.<br>To its the analytic fails that if you are strateging as facing data or CD/ROM down<br>much the factor data or CD technic disting from                                                                                                    |  |
|                                            | Contrast unance to contents<br>T State of the second second<br>T State of the second second secon |  |
|                                            | - Soit [bei] Coost                                                                                                    |  |
| 1.Select only the "S<br>and then click the | Specify a location" check box under "Found New Hardware,"<br>e "Next >" button.<br>Jage >" button on "MEC Setup Tool."                                                                                                    |  |
| 2.Click the "Next p                        |                                                                                                    |  |
| 2.Click the Triext p                       |                                                                                                    |  |
| 2.00k the Triest p                         |                                                                                                    |  |
| 2.cink the "Next p                         |                                                                                                    |  |

"Selection of search location (IAI USB Composite Device)" Page

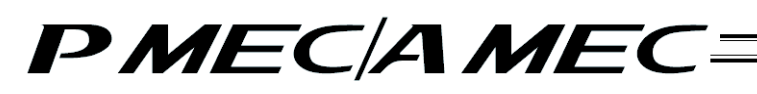

[9] The "Specification of search location (IAI USB Composite Device)" page appears. In the field circled in red on this "Found New Hardware Wizard" screen, enter the location of the IAI USB shown in the MEC setup tool. When the location has been entered, click the [Next >] button on the "Found New Hardware Wizard" screen. Next, click the [Next page >] button on "MEC Setup Tool".

|                                                                                                   | Locale Drive Files<br>Veter do por veri Visilan to stand to dive the T                                                                                                    | 8                                                                                                    |
|---------------------------------------------------------------------------------------------------|----------------------------------------------------------------------------------------------------|----------------------------------------------------------------------------------------------------|
|                                                                                                   | Count from teaching a Warred     Section of the section of the section of th | al Carolina Carolina |
|                                                                                                   |                                                                                                    |                                                                                                    |
| 1.Enter the following t<br>select the folder who<br>(If you have copied<br>2.Click the "Next page | ext string in the field inside the red orde, or clob<br>set tils matches the following test string, and the<br>the TAI USE to a desired location, specify the k<br>a >* button on "MEC Setup Tool."                                                                                                    | the "Browse" button,<br>en dkk the "Next >" button,<br>cation where it has been copied.                                                                                                    |
|                                                                                                   |                                                                                                    |                                                                                                    |
|                                                                                                   |                                                                                                    |                                                                                                    |

"Specification of search location (IAI USB Composite Device)" Page

# PMEC/AMEC=

[10] The "Completion of search (IAI USB Composite Device)" page appears. Click the [Next >] button on this "Fond New Hardware Wizard" screen. Next, click the [Next page >] button on "MEC Setup Tool".

| MEC Setup Tool Ver 1.1.                                                                                                    | 8.0                                                                                                    | X      |
|----------------------------------------------------------------------------------------------------|----------------------------------------------------------------------------------------------------|--------|
| Completion of search()                                                                                                    | IAI USB Composite Device)                                                                                |        |
|                                                                                                    | Cool from Hashweth Within                                                                                |        |
|                                                                                                    | Drives from Second Receive<br>The recent face fronted paralleling for done line for part hardware dones. |        |
|                                                                                                    | The votabilitized a drive to the following devices                                                       |        |
|                                                                                                    | CHERE LASS in LAWYER Bridge Controller                                                                   |        |
|                                                                                                    | Windows Sound a dress for the Bridge. To establishe driver Windows Issued. (201) New                     |        |
|                                                                                                    | Verspectivita oppositela, ed., 80-404 2017/Pila oblaha M                                                 |        |
|                                                                                                    |                                                                                                    |        |
|                                                                                                    |                                                                                                    |        |
|                                                                                                    |                                                                                                    |        |
|                                                                                                    | (Soit Der Coort                                                                                          |        |
| 1.Check if "Complete<br>2.Select the condition<br>if Displayed<br>if Not displayed<br>3.Click the "Next >"<br>4.Click the "Next >" | ing the Found New Hardware Weard" is displayed.<br>In confirmed in 1 from among the following options:   |        |
| 100                                                                                                    |                                                                                                    |        |
|                                                                                                    |                                                                                                    |        |
|                                                                                                    |                                                                                                    |        |
| Uninstal                                                                                                    | < Previous page Next page > Skp >>                                                                       | Cancel |
|                                                                                                    |                                                                                                    |        |

"Completion of search (IAI USB Composite Device)" Page

# PMEC/AMEC=

- [11] The "Completion of Wizard (IAI USB Composite Device)" page appears. Select the name indicated by a red underline, and then click the [Finish] button on this "Found New Hardware Wizard" screen. Next, click the [Next page >] button on "MEC Setup Tool".
  - If you have selected "IAI USB Composite Device," proceed to [12].
  - If you have selected "IAI USB to UART Bridge Controller," the page you will be switched to varies depending on the status of installation of Microsoft Windows Installer 3.0 or Microsoft .NET Framework 2.0.
    - If the "Microsoft Windows Installer 3.0 installer" page is currently displayed, proceed to [20].
    - If the "Microsoft .NET Framework 2.0 installer" page is currently displayed, proceed to [25].
    - If the "MEC PC Software Installation" page is currently displayed, proceed to [30].

| ompletion of Wizard(                                                                                          | IAI USB Composite D                                                                | Xevipe)                                               |                           |          |
|----------------------------------------------------------------------------------------------------|------------------------------------------------------------------------------------|-------------------------------------------------------|---------------------------|----------|
|                                                                                                    |                                                                                    | Completing the Found<br>Hardware Wizard               | Norm<br>Insertie Prodeson |          |
|                                                                                                    |                                                                                    | To the So-scart dist Feek                             |                           |          |
| 1 Check if the "Four<br>2.1f displayed, select<br># TAJ USB Compo<br># TAJ USB to UAD<br># Not displayed      | nd New Hardware" so<br>t the name undersco<br>isite Device<br>IT Bridge Controller | reen is displayed<br>red by a red line from a         | among the following       | options, |
| 3.Click the "Finish" b<br>("Found New Hard<br>Active The These participants<br>4.Click the "Next participants | utton on "Found New<br>ware Wizard" must b<br>ge >" button on "MEI                 | v Hardware Wizard."<br>e set agan.)<br>c Setup Tool." |                           |          |
|                                                                                                    |                                                                                    |                                                       |                           |          |

"Completion of Wizard (IAI USB Composite Device)" Page

# PMEC/AMEC

- [12] The "Checking during installation (IAI USB to UART Bridge Controller)" page appears. Click the [Next page >] button on "MEC Setup Tool".
  - \* Depending on the condition, all USB drivers may be installed automatically. If all USB drivers were installed automatically, click the [Skip >>] button to skip the explanation screen for "Found New Hardware."

Click the [Next page >] button on the "Display of IAI USB storage location" page that opened in step [2].

The page you will be switched to varies depending on the status of installation.

- If the "Microsoft Windows Installer 3.0 installer" page is currently displayed, proceed to [20].
- If the "Microsoft .NET Framework 2.0 installer" page is currently displayed, proceed to [25].
- If the "MEC PC Software Installation" page is currently displayed, proceed to [30].

|                                                          | Found New Hardware :<br>CP2102/USB to UART Bridge Controller<br>Installing         |             |  |
|----------------------------------------------------------|------------------------------------------------------------------------------------|-------------|--|
| 1.Check if the "Fo<br>2.Select the condit<br>6.Discloved | nd New Hardware" screen is displayed<br>on confirmed in 1 from among the following | ng options: |  |
| Not displayed     Gids the "Next p                       | age >" button on "MEC Setup Tool."                                                 |             |  |

"Checking during installation (IAI USB to UART Bridge Controller)" Page

#### PMEC/AMEC=

- [13] The "Files NeededChecking "Files Needed" Wizard (IAI USB to UART Bridge Controller)" page appears. Check if this "Files Needed" screen is displayed.
  - If this screen is displayed, confirm that the file name with a red underline is slabbus.sys or slabser.sys, and then select an appropriate option on "MEC Setup Tool" and click the [Skip >>] button. On the "Display of IAI USB storage location" page to which the tool has skipped, enter the storage location of the IAI USB in the field circled in red.

Click the [Next page >] button on the "Display of IAI USB storage location" page that opened in step [2].

The page you will be switched to varies depending on the status of installation.

- If the "Microsoft Windows Installer 3.0 installer" page is currently displayed, proceed to [20].
- If the "Microsoft .NET Framework 2.0 installer" page is currently displayed, proceed to [25].
- If the "MEC PC Software Installation" page is currently displayed, proceed to [30].
- If none of these screens are displayed, select an appropriate option on "MEC Setup Tool", and then click the [Next page >] button.

|                                                                                        | Consider Deves & needed                                                       | OK      |
|----------------------------------------------------------------------------------------|-------------------------------------------------------------------------------|---------|
|                                                                                        | Type for path oftens for lists board, and then club<br>UK                     | (Jeen ) |
|                                                                                        | Coav Bes have                                                                 |         |
|                                                                                        |                                                                               | Losse.  |
|                                                                                        |                                                                               |         |
| heck if the "Files Ne                                                                  | eded" screen is displayed.<br>confirmed in 1 from among the following options | 6       |
| elect the condition of<br>Not displayed                                                |                                                                               |         |
| elect the condition of<br>Not displayed<br>Displayed, with slat                        | blus sys or slabser sys underlined in red.                                    |         |
| elect the condition of<br>Not displayed<br>Displayed, with stal<br>lick the "Next page | bbus sys or sløbser sys underlined in red.<br>>" button on "MEC Setup Tool."  |         |
| elect the condition of<br>Not displayed<br>Displayed, with slat<br>lick the "Next page | tibus sys or slabser sys underlined in red.<br>>" button on "MEC Setup Tool." |         |

"Files Needed Wizard (IAI USB to UART Bridge Controller)" Page

# PMEC/AMEC

[14] The "Checking of start of "Found New Hardware" Wizard (IAI USB to UART Bridge Controller)" page appears. Click the [Next >] button on this "Found New Hardware Wizard" screen. Next, select an appropriate option on "MEC Setup Tool", and then click the [Next page >] button.

| Checking of start of Foundates                                                                                                    | Hardware" INIDEXITAL LEID TO D                                                          | SART Bridge Corande | () / |
|----------------------------------------------------------------------------------------------------|-----------------------------------------------------------------------------------------|---------------------|------|
|                                                                                                    | Welcame to the Four<br>Handware Woodd                                                   | d New               |      |
|                                                                                                    |                                                                                         | ter la ser l        |      |
| L'Orsch # the "Flaund New Ha                                                                                                    | ndware Weard" covers in displays<br>Weard" screen is displayed up to                    | ul<br>Tako )        |      |
| 2 Select the consisten conflicts<br>* Depayed<br>* Not depleted<br>3 Click the "Next >" buttor or<br>4 Click the "Next page >" last | ed in 1 fram among the following<br>"Tourid flow Hardware."<br>Ion on THEE Setue Tool." | sphore :            |      |
|                                                                                                    | (                                                                                       |                     |      |

"Checking of start of "Found New Hardware" Wizard (IAI USB to UART Bridge Controller)" Page

[15] The "Selection of search method (IAI USB to UART Bridge Controller)" page appears. Select "Find an optimal driver for the device (S)" on this "Found New Hardware Wizard" screen, and then click the [Next >] button. Next, click the [Next page >] button on "MEC Setup Tool".

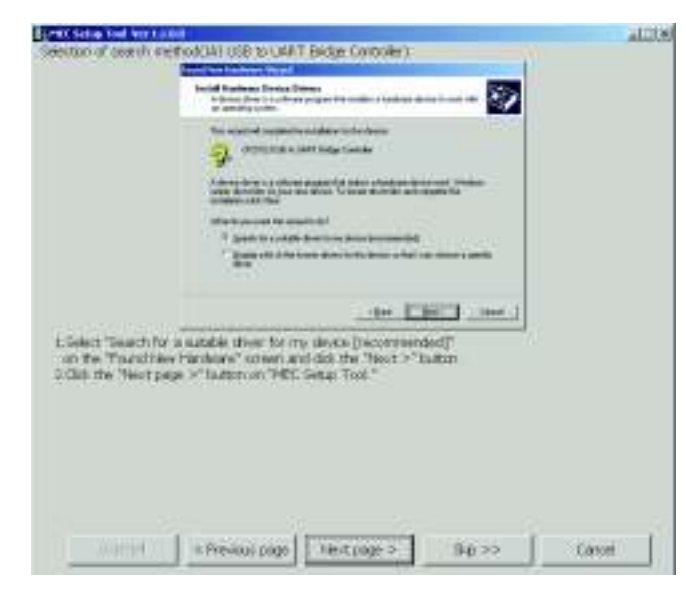

"Selection of search method (IAI USB to UART Bridge Controller)" Page

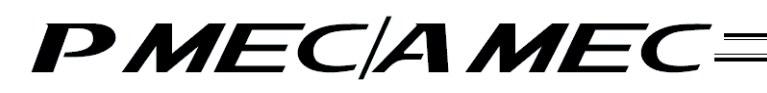

[16] The "Selection of search location (IAI USB to UART Bridge Controller)" page appears. Select the "Specify a location" check box on this "Found New Hardware Wizard" screen, and then click the [Next >] button. Next, click the [Next page >] button on "MEC Setup Tool".

|                                                                    | Food New Hardware Weard                                                                                                    |  |
|--------------------------------------------------------------------|----------------------------------------------------------------------------------------------------|--|
|                                                                    | Locate Drive Files Views dopas and Viedans to sample to down like?                                                                                                    |  |
|                                                                    | Trank in dies die in ferfiksing takkan beza                                                                                                    |  |
|                                                                    | CPUIDE UNE IN VAIT Integra Controller<br>The visced vectors for subdate diverse in driver dealables on your company which<br>any of the laborange calculated watch for some for your people<br>To and the same's cited 2 with regionary and agreed on tables of the CD-RDM dates.                                                                                                    |  |
|                                                                    | Control and The Control of Control of Contro |  |
|                                                                    | - Sect Det - Cover                                                                                                    |  |
| 1.Select only the "S<br>and then click the<br>2.Click the "Next p. | Specify a location" check box under "Found New Hardware,"<br>e "Next >" button.<br>Jage >" button on "MEC Setup Tool."                                                                                                    |  |
|                                                                    |                                                                                                    |  |

"Selection of search location (IAI USB to UART Bridge Controller)" Page

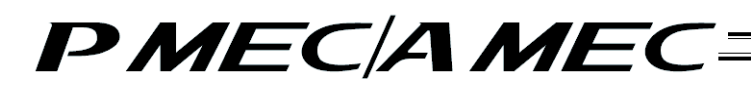

[17] The "Specification of search location (IAI USB to UART Bridge Controller)" page appears. In the field circled in red on this "Found New Hardware Wizard" screen, enter the location of the IAI USB shown in the MEC setup tool. When the location has been entered, click the [Next >] button on the "Found New Hardware Wizard" screen. Next, click the [Next page >] button on "MEC Setup Tool".

|                                                                                          | Leode Driver Files<br>Whee do pro-well Wednes to search to drive Her?                                                                                                    |                                                  |
|------------------------------------------------------------------------------------------|----------------------------------------------------------------------------------------------------|--------------------------------------------------|
|                                                                                          | State Front Hand-America Velocation         201           Yeard Thermonological control on the down indexed on the down indexed |                                                  |
|                                                                                          | Dev servingen inchen                                                                                                    |                                                  |
| Enter the following<br>select the folder wi<br>(If you have copie<br>(Click the "Next pa | text string in the field inside the red orde, or clok the "Browse"<br>hose title matches the following text string, and then dick the "P<br>id the IAI USB to a desired location, specify the location where<br>ge >" button on "MEC Setup Tool."                                                                                                    | "button,<br>lext >" button.<br>It has been copie |
|                                                                                          |                                                                                                    |                                                  |
|                                                                                          |                                                                                                    |                                                  |

"Specification of search location (IAI USB to UART Bridge Controller)" Page

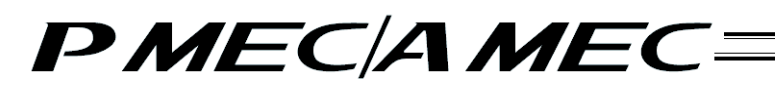

[18] The "Completion of search (IAI USB to UART Bridge Controller)" page appears. Click the [Next >] button on this "Fond New Hardware Wizard" screen. Next, click the [Next page >] button on "MEC Setup Tool".

| ompletion of search(                                                                                                    | (TAL USB to LART Bridge Controller)                                                                       |  |
|----------------------------------------------------------------------------------------------------|----------------------------------------------------------------------------------------------------|--|
|                                                                                                    | Cool feer Rashers Waard                                                                                   |  |
|                                                                                                    | Driver Files Separate Renality<br>The record har finished searching for done like to your kandmare donies |  |
|                                                                                                    | The voted load a drive to be following device                                                             |  |
|                                                                                                    | - CPCNEE USB IN LAWIT Bridge Connoller                                                                    |  |
|                                                                                                    | Windows found a driver for this strates. To entrid the strive Windows haved Likek New                     |  |
|                                                                                                    | <ul> <li>Compare the last componential, set, deserved, 2012 (790) and datase of</li> </ul>                |  |
|                                                                                                    | -                                                                                                    |  |
|                                                                                                    |                                                                                                    |  |
|                                                                                                    |                                                                                                    |  |
|                                                                                                    | (Bost Der) Coron                                                                                          |  |
| 1.Check if "Complete                                                                                                    | ting the Found New Hardware Wizard' is displayed.                                                         |  |
| # Displayed                                                                                                    | on confirmed in 1 from among the following options:                                                       |  |
|                                                                                                    |                                                                                                    |  |
| <ul> <li>Not displayed</li> </ul>                                                                                                    |                                                                                                    |  |
| F Not displayed<br>3.Click the "Next >"<br>4.Click the "Next >"                                                                                                    | "button on "Found New Hardware."                                                                          |  |
| <ul> <li>Not displayed</li> <li>Click the "Next &gt;"</li> <li>Click the "Next particular to the "Next particular to</li></ul>  | "button on "Found New Hardware."<br>age ≥" button on "MEC Setup Tool."                                    |  |
| <ul> <li>Not displayed</li> <li>3.Click the "Next &gt;"</li> <li>4.Click the "Next particular to the "Next particular to the "Next particular</li></ul> | "button on "Found New Hardware."<br>age >" button on "MEC Setup Tool."                                    |  |
| <ul> <li>Not displayed</li> <li>3.Click the "Next &gt;"</li> <li>4.Click the "Next particular to the "Next particular to the "Next particular</li></ul> | "button on "Found New Hardware."<br>age >" button on "MEC Setup Tool."                                    |  |
| " Not deplayed<br>3.Click the "Next >"<br>4.Click the "Next pa                                                                                                    | "button on "Found New Hardware."<br>age >" button on "MEC Setup Tool."                                    |  |

"Completion of search (IAI USB to UART Bridge Controller)" Page

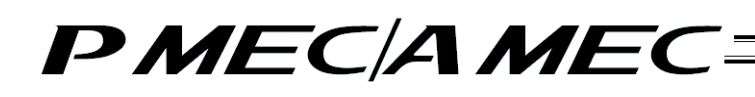

- [19] The "Completion of Wizard (IAI USB to UART Bridge Controller)" page appears. Click the [Finish] button on this "Found New Hardware Wizard" screen. Next, click the [Next page >] button on "MEC Setup Tool".
  - If the "Microsoft Windows Installer 3.0 installer" page is currently displayed, proceed to [20].
  - If the "Microsoft .NET Framework 2.0 installer" page is currently displayed, proceed to [25].
  - If the "MEC PC Software Installation" page is currently displayed, proceed to [30].

| http://www.setup.tool.ver1.1.0.0                                                                                                    |                                                                                                    | _11X   |
|----------------------------------------------------------------------------------------------------|----------------------------------------------------------------------------------------------------|--------|
| Completion of Wizard(IAI USB to UART B                                                                                                    | ridge Controller)                                                                                                    |        |
|                                                                                                    | Completing the Found New Hardware Wizard  Will Should' Boge Consile  Videos has leaded robility the utilisance for the device            |        |
|                                                                                                    | To short the regard club Facel                                                                                                    |        |
| 1.Check if the "Completing the Found N<br>2.Select the condition confirmed in 1 fro<br>if" Displayed<br>"Not displayed<br>3.Click the "Timsh" button on "Found Ne<br>(This completes the setup of "Found 1<br>4.Click the "Next page >" button on "M | ew Hardware Wizard." is displayed,<br>m among the following options:<br>w hardware Wizard."<br>Yew hardware Wizard.")<br>EC Setup Tool." |        |
| Uninstal < Previous page                                                                                                    | e Next page >                                                                                                    | Cancel |

"Completion of Wizard (IAI USB to UART Bridge Controller)" Page

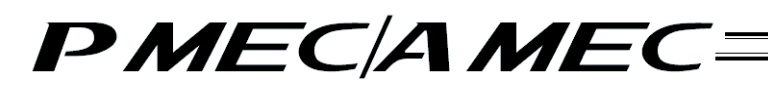

[20] If Microsoft .NET Framework 2.0 required by the MEC PC software is not yet installed, the display changes to the "Microsoft Windows Installer 3.0 Installer Launch" page where you can start installing Microsoft Windows Installer 3.0 needed to install Microsoft .NET Framework 2.0. Click the [Start] button on "MEC Setup Tool".

| By MEE Setup Tool Yer 1.1.0.0                                                                                  | _LIX  |
|----------------------------------------------------------------------------------------------------|-------|
| 1. The installer for "Microsoft .NET Framework 2.0" launches.<br>(Bek the "Shet" is then an "ME" Set in Tool " |       |
| takk are start, backarten mitte seugr root.                                                                    |       |
|                                                                                                    |       |
|                                                                                                    |       |
|                                                                                                    |       |
|                                                                                                    |       |
|                                                                                                    |       |
|                                                                                                    |       |
|                                                                                                    |       |
|                                                                                                    |       |
|                                                                                                    |       |
|                                                                                                    |       |
|                                                                                                    |       |
|                                                                                                    |       |
|                                                                                                    |       |
|                                                                                                    |       |
|                                                                                                    |       |
|                                                                                                    | 14    |
| s Province proce Start                                                                                         | Close |
|                                                                                                    |       |

"Microsoft Windows Installer 3.0 Installer Launch" Page
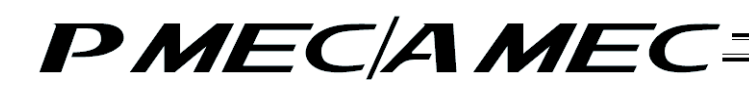

[21] The ""Microsoft Windows Installer 3.0" Setup started" page appears and "Microsoft Windows Installer 3.0 Setup" is started. Click the [Next >] button on this "Microsoft Windows Installer 3.0 Setup" screen. Next, click the [Next page >] button on "MEC Setup Tool".

| The Setup Tool Ver 1.1.0.0                                                                                                    | - IIX |
|----------------------------------------------------------------------------------------------------|-------|
| "Microsoft Windows Installer 3.0" Setup started                                                                                                    |       |
| Welcow to the state of the second second sec |       |
| Te current of the manufacture of the second of the second  |       |
| 1.Click the "Next >" button on "Microsoft Windows Installer 3.0 Setup Wizard."<br>2.Click the "Next page >" button on "MEC Setup Tool."                                                                                                    |       |
| Longia Chance (1971 Nest page > Skp >> Can                                                                                                    | ×     |

"Microsoft Windows Installer 3.0" Setup started" Page

[22] The ""Microsoft Windows Installer 3.0" Installation started" page appears. Select the "I agree" check box on this "Microsoft Windows Installer 3.0 Setup" screen, and then click the [Next >] button. Next, click the [Next page >] button on "MEC Setup Tool".

| 35 MtC Setup Tool Yor 1.1.0.0                                                                      | serier process reserves                                                                                                    |        |
|----------------------------------------------------------------------------------------------------|----------------------------------------------------------------------------------------------------|--------|
| Pactosoft which we pretailer 3.0                                                                   | Instandon started                                                                                                    |        |
| Citation Ag                                                                                        |                                                                                                    |        |
|                                                                                                    | Process statistics indexing its mice appropriate To continue with ratios                                                                                                    |        |
| 17                                                                                                 | SUPPLEMPTIAL END USEN DEENER KEINEMENT FOR                                                                                                    |        |
|                                                                                                    | APATTALT FUEL CAPITALY The Monoto means<br>prime capeous cancepange per Capabinesia ELLA<br>making are "white an extension documentary TOS<br>Emposition" per capacity of the market of the apatential<br>apprentiation which gas have been and on data at the<br>apprentiation of this gas have been and the apatential<br>Monoto diseased provide particular theoretication of the<br>second second provide particular theoretication of the<br>second second particular particular and the second particular<br>market and second particular and the second particular<br>market and particular and particular and particular<br>market and particular and particular and particular and particular<br>market and particular and particular and partic |        |
|                                                                                                    | r (Dinologie / Lagre                                                                                                    |        |
|                                                                                                    | cities term                                                                                                    |        |
| 1.Check "I Agree" on the "Mon<br>and then click the "Next >" bu<br>2.Click the "Next page >" butto | isoft Windows Installer 3:0 Setup Wizard" screen,<br>ittori<br>n on "MEC Setup Tool."                                                                                                    |        |
| < Prew                                                                                             | us page Next page > Skp >>                                                                                                    | Cancel |

""Microsoft Windows Installer 3.0" Installation started" Page

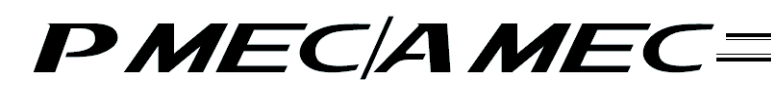

[23] The ""Microsoft Windows Installer 3.0" Installing..." page appears. Wait for a while until this "Microsoft Windows Installer 3.0 Setup" screen indicating that the system is being updated changes to a different screen. Once the screen has changed, click the [Next page >] button on "MEC Setup Tool".

|                                                                                    | eting Your System                                                                                                    |                       |
|------------------------------------------------------------------------------------|----------------------------------------------------------------------------------------------------|-----------------------|
| 1                                                                                  | Reported white one projects are resert compared, where<br>sourcement file and added to the file<br>Secting to the<br>Detail<br>Instanguto regime |                       |
| 1. Microsoft Windows Instal<br>Please wat for a while<br>2.Once the deplay changes | ler 3.0 Setup Wizard" is installing "Microsoft Windows Installer<br>to this screen, click the "Next page >" button on the "MEC                   | : 3.0°<br>Setup Tool. |
|                                                                                    |                                                                                                    |                       |

"Microsoft Windows Installer 3.0" Installing ... " Page

- [24] The ""Microsoft Windows Installer 3.0" Installation complete" page appears. Clear the "Do not restart now" check box on this "Microsoft Windows Installer 3.0 Setup" screen and click the [Finish] button. Microsoft Windows will restart. After Microsoft Windows has restarted, start the MEC setup tool.
  - \* The location of the executable file of the MEC setup tool is shown in the MEC setup tool, so check this location before restarting the MEC setup tool.

| This country Mindows Tracts                                                                                                    | in 2 IV testalation                                                                                                 |                                                                                                |                       | -1-12        |
|----------------------------------------------------------------------------------------------------|----------------------------------------------------------------------------------------------------|------------------------------------------------------------------------------------------------|-----------------------|--------------|
| PACTOSOFIC MATRIXOWS (LISIS                                                                                                    | er 3.0 Tristalia00110                                                                                               | completes                                                                                      | 1                     |              |
|                                                                                                    | Ð                                                                                                    | ompleting the<br>Andows Installer 3.0<br>ISI30-KB884016 Setu                                   | p Wizard              |              |
|                                                                                                    | 1                                                                                                    | o have occessfully complementatie (HS)<br>Aug Victor d                                         | COVERDMENTS           |              |
|                                                                                                    | 1a<br>Mili<br>Far                                                                                                   | apply the changes, the scalar factor is a<br>reduces. To restart to reduces automatical<br>ids | edar<br>Iy, cid.      |              |
|                                                                                                    | 15                                                                                                    | our soled for and all takes, which the D an<br>ech. Sox, and Rev (All) Fresh                   | al heidheir nam       |              |
|                                                                                                    |                                                                                                    | T Do not wated rose                                                                            |                       |              |
|                                                                                                    |                                                                                                    |                                                                                                | m _ Team              |              |
| 1.Clear the 'Do not res<br>and then click the 'Fir<br>Windows is restarted.<br>2.After Windows has w<br>First, the installer laur<br>(The eve file of 'MEC | tart now <sup>®</sup> check box<br>ish" button.<br>started, launch "MB<br>chiscreen opens.<br>Setup Toof' is in the | under "Microsoft Win<br>C Setup Tool."<br>a location below.)                                   | dows Installer 3.0 Se | tup Wizard," |
| ſ                                                                                                    |                                                                                                    |                                                                                                |                       |              |
|                                                                                                    |                                                                                                    |                                                                                                |                       |              |
|                                                                                                    |                                                                                                    |                                                                                                | 42                    |              |

""Microsoft Windows Installer 3.0" Installation complete" Page

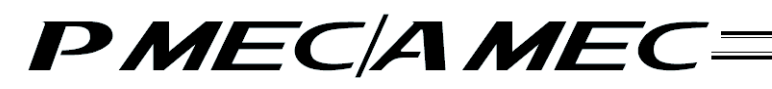

[25] Once the MEC setup tool starts, the "Microsoft .NET Framework 2.0 Installer Launch" page appears. Click the [Start] button on "MEC Setup Tool".

| B MEE Setup Tool Yer 1.1.0.0                                 |         |
|--------------------------------------------------------------|---------|
| 1.The installer for "Microsoft .NET Framework 2.0" launches. |         |
| Glok the "Start" button on "MEC Setup Tool."                 |         |
|                                                              |         |
|                                                              |         |
|                                                              |         |
|                                                              |         |
|                                                              |         |
|                                                              |         |
|                                                              |         |
|                                                              |         |
|                                                              |         |
|                                                              |         |
|                                                              |         |
|                                                              |         |
|                                                              |         |
|                                                              |         |
|                                                              |         |
|                                                              |         |
|                                                              |         |
|                                                              |         |
| s Provins page Start                                         | t Close |
|                                                              |         |

"Microsoft .NET Framework 2.0 Installer Launch" Page

[26] The ""Microsoft .NET Framework 2.0" Setup started" page appears. Click the [Next >] button on this "Microsoft .NET Framework 2.0 Setup" screen, and then click the [Next page >] button on "MEC Setup Tool".

| MEC Setup Tool Ver 1.1.0.0                           | and the providence of the second second second second second second second second second second second second s |                | X      |
|------------------------------------------------------|----------------------------------------------------------------------------------------------------|----------------|--------|
| Microsoft .NET Framework                             | k 2.0° Setup started                                                                                            | attix          |        |
|                                                      | Welcome to Plannok, ACT framework Ed.                                                                           |                |        |
|                                                      | for signal of a discuss from the orthogon proper                                                                |                |        |
|                                                      |                                                                                                    |                |        |
|                                                      |                                                                                                    |                |        |
| 1.Click the "Next >" but<br>2.Click the "Next page > | on on "Microsoft, NET Framewo<br>" button on "MEC Setup Tool."                                                  | 'k 2.0 Setup;" |        |
|                                                      |                                                                                                    |                |        |
|                                                      |                                                                                                    |                |        |
|                                                      |                                                                                                    |                |        |
| Lorged                                               | Next page                                                                                                    | >Skp>>         | Cancel |

""Microsoft .NET Framework 2.0" Setup started" Page

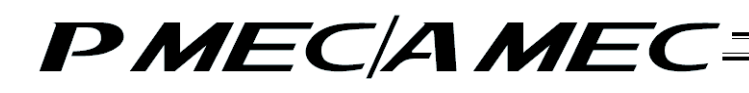

[27] The ""Microsoft .NET Framework 2.0" Installation started" page appears. Select the "laccept the terms of the License Agreement" check box on this "Microsoft .NET Framework 2.0 Setup" screen, and then click the [Install >] button. Next, click the [Next page >] button on "MEC Setup Tool".

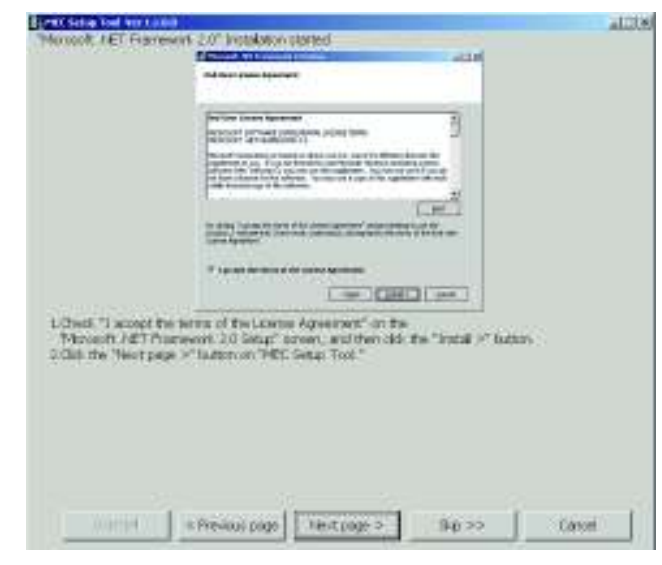

"Microsoft .NET Framework 2.0" Installation started" Page

[28] The ""Microsoft .NET Framework 2.0" Installing..." page appears. Wait for a while until this "Microsoft .NET Framework 2.0 Setup" screen indicating that this software component is being installed changes to a different screen. Once the screen has changed, click the [Next page >] button on "MEC Setup Tool".

| Support 157 Games                                                                   | Contraction and Contraction                                                                                                    | Also                                                                                                    |
|-------------------------------------------------------------------------------------|----------------------------------------------------------------------------------------------------|----------------------------------------------------------------------------------------------------|
| WINNELED LIBIE                                                                      | ALCO FORM                                                                                                    |                                                                                                    |
|                                                                                     |                                                                                                    |                                                                                                    |
|                                                                                     | 123 10100                                                                                                    |                                                                                                    |
|                                                                                     |                                                                                                    |                                                                                                    |
|                                                                                     | bootsetter the date :                                                                                                    |                                                                                                    |
|                                                                                     | A second and a second second se                                                                                                    |                                                                                                    |
|                                                                                     | high hard                                                                                                    |                                                                                                    |
|                                                                                     |                                                                                                    |                                                                                                    |
|                                                                                     |                                                                                                    |                                                                                                    |
|                                                                                     | And which the surface of the last state of the surface of the surface of the surf |                                                                                                    |
|                                                                                     | Contraction and the activity of the second second                                                                                                    |                                                                                                    |
|                                                                                     |                                                                                                    |                                                                                                    |
|                                                                                     |                                                                                                    |                                                                                                    |
|                                                                                     |                                                                                                    |                                                                                                    |
|                                                                                     | CHCC:                                                                                                    |                                                                                                    |
| 1. Herosoft JETT<br>Peake wat for a el<br>2 Oron Tie diploy d<br>ckil. En Triot pop | enversit als verapi e retering "Morocoft PET Promovor a<br>46<br>sorges to the ensert,<br>a 2° fution on the "MET Genge Tool "                                                                                                    |                                                                                                    |
|                                                                                     |                                                                                                    |                                                                                                    |
|                                                                                     |                                                                                                    |                                                                                                    |
|                                                                                     |                                                                                                    | 2 1                                                                                                    |
| 10.001944 X                                                                         | CC GR - C 400 List 000 - Bar >>                                                                                                    | Canori                                                                                                    |
|                                                                                     | and the second second se                                                                                                    | and the second second sec |

"Microsoft .NET Framework 2.0" Installing ... " Page

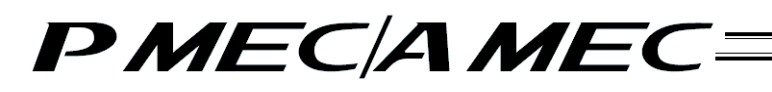

[29] The ""Microsoft .NET Framework 2.0" Installation complete" page appears. Click the [Finish] button on this "Microsoft .NET Framework 2.0 Setup" screen. Next, click the [Next page >] button on "MEC Setup Tool".

| Microsoft .NET Fram       | ework 2.0* Installation complete                                                                                                    |  |
|---------------------------|----------------------------------------------------------------------------------------------------|--|
|                           | ALL A                                                                                                    |  |
|                           | Setup Considers                                                                                                    |  |
|                           | Normal with framework 4.8 has been managefully statistical.                                                                                                    |  |
|                           | Exc byte inclusion doubted was deviced and initial thirdeet envice paths and<br>security spation for the protein.                                                                                                    |  |
|                           | For more relations, will fire following bold, also                                                                                                    |  |
|                           | Protectioner                                                                                                    |  |
|                           |                                                                                                    |  |
|                           |                                                                                                    |  |
|                           |                                                                                                    |  |
|                           |                                                                                                    |  |
|                           |                                                                                                    |  |
| a children Branchille     | The set of the set of the set of |  |
| 2.Click the "Next of      | pe >" button on "MEC Setup Tool."                                                                                                    |  |
| Carrowski, a provincia ba | The second second seconds seconds seconds                                                                                                    |  |
|                           |                                                                                                    |  |
|                           |                                                                                                    |  |
|                           |                                                                                                    |  |
|                           |                                                                                                    |  |
|                           |                                                                                                    |  |
|                           |                                                                                                    |  |
|                           |                                                                                                    |  |
|                           |                                                                                                    |  |

"Microsoft .NET Framework 2.0" Installation complete" Page

[30] The "MEC PC Software Installation" page appears. Select an appropriate option on "MEC Setup Tool", and then click the [Start] button.

| 글글MEC Setup Tool Ver 1.1.0.0                                                                                                    | <u>×</u> |
|----------------------------------------------------------------------------------------------------|----------|
| 1.The MEC PC software installation starts.<br>Select one of the following options:<br>(Cloking the "Start" button or "Close" button closes "MEC Setup Tool.") |          |
| Installation of the MEC PC software starts.                                                                                                    |          |
| <ul> <li>Installation is already complete.</li> </ul>                                                                                                    |          |
| <ol> <li>Cick the "Start" button on the "MEC Setup Tool."<br/>The installer for "MEC PC software" launches.</li> </ol>                                        |          |
|                                                                                                    |          |
|                                                                                                    |          |
|                                                                                                    |          |
|                                                                                                    |          |
|                                                                                                    |          |
|                                                                                                    |          |
|                                                                                                    |          |
|                                                                                                    |          |
|                                                                                                    |          |
|                                                                                                    |          |
|                                                                                                    |          |
|                                                                                                    |          |
| < Previous page Start                                                                                                    | Close    |

"MEC PC Software Installation" Page

- [2] How to uninstall the USB driver
  - While the MEC controller is connected, click the [Uninstall] button on "MEC Setup Tool". The Device Manager will launch. If the Device Manager could not be launched, the "Uninstall\_How to display My Computer Properties" screen appears first.
     Display the "My Computer Properties" page by following the onscreen instructions.
     Next, the "Uninstall\_How to Display Device Manager" page appears. Select the "Hardware" tab on the "System Properties" screen, and then click the [Device Manager] button.

| Unratal Hors to Deplay N                  | ly Computer Properties                                                   | _      |         |
|-------------------------------------------|--------------------------------------------------------------------------|--------|---------|
|                                           | 20 Parts<br>Team<br>Team<br>Team<br>Team<br>Team<br>Team<br>Team<br>Team |        |         |
| Liligheddi 7% Comp.<br>2005 the Next Jage | er," and then lath-dol. "Properties."<br>" button on "MBC Setup Tool."   |        |         |
| Steen 1                                   | (Revealings)                                                             | 1280 ( | Carlosi |

"Uninstall\_How to display My Computer Properties" Page

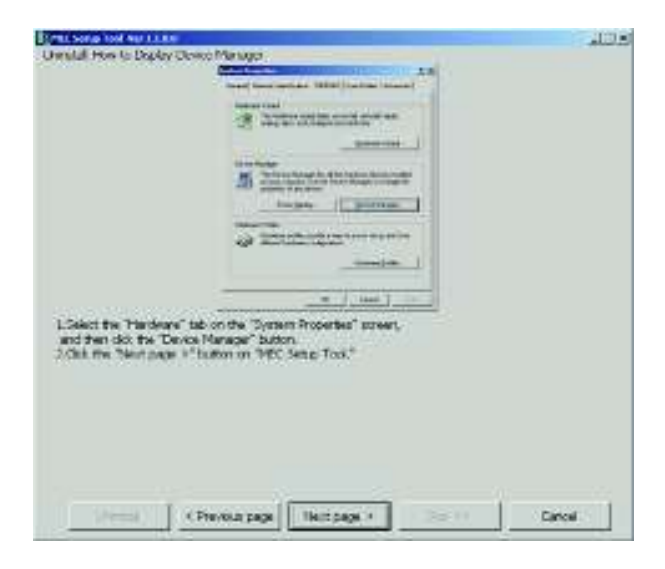

"Uninstall\_How to Display Device Manager" Page

# PMEC/AMEC====

- [2] "Uninstall\_How to Uninstall" page apperas. Click "+" on the left side of "Other devices" to expand the other devices. Check if any of the devices has a "!" icon shown next to it.
  - If any device has a "!" icon, right-click the device and select [Uninstall] to delete the device.
    - Next, select an appropriate option on "MEC Setup Tool", and then click the [Next page >] button.

| -                                                                                                    |                                                 |                                                                                                    |
|----------------------------------------------------------------------------------------------------|-------------------------------------------------|----------------------------------------------------------------------------------------------------|
| and the second second second second                                                                                                    | a 101 a                                         |                                                                                                    |
| Second Second Seco | A<br>I<br>I<br>I                                |                                                                                                    |
| "Other devices" on "Device Manager" expa<br>Jaryed<br>in confirmed in 1 from among the following o<br>yed                                                                                                    | nds "Other devices.<br>xptions:                 |                                                                                                    |
|                                                                                                    | ACTIONS AND AND AND AND AND AND AND AND AND AND | With the second second seco |

"Uninstall\_How to Uninstall" page

[3] The "Checking of display of "Wizard"" page appears and you go back to the start of installation.

- 1.2.3 How to Install the Software/Uninstall the USB Driver on a PC Running Windows Vista
  - [1] How to install the MEC PC software
    - (1) When installing from the CD-ROM

Set the CD-ROM containing this software in the CD-ROM drive.

The MEC setup tool will launch automatically.

- \* If the MEC setup tool does not launch automatically, click **a** in the CD-ROM. The MEC setup tool will launch.
- (2) When you have downloaded the ZIP file
  - [1] Download the file containing this software "mec\_v\*\_\*\*\_\*\*.zip" from IAI's website.
  - [2] Unzip the file using an appropriate tool.
  - [3] Among the extracted files, find the "MECSetupTool.exe" icon.

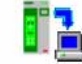

- [4] Double-clicking **[]** a will launch the MEC setup tool.
- (3) When you have downloaded the self-extracting file
  - [1] Download the file containing this software "mec\_v\*\_\*\*\_\*\*.exe" from IAI's website.
  - [2] Move the downloaded file to the desktop or other location of the PC in which the software will be installed.

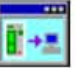

\* If the "User Account Control" screen is displayed, click [Allow].

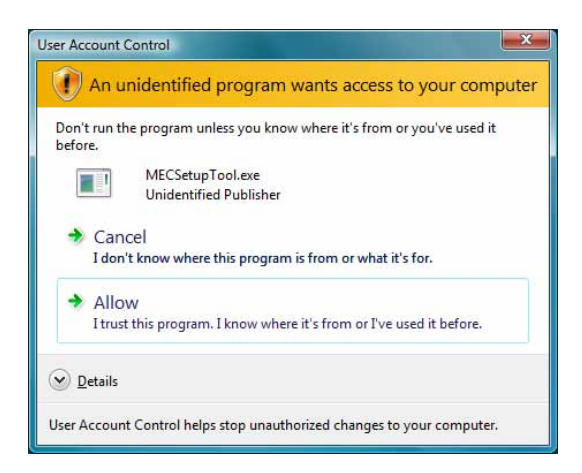

"User Account Control" Screen

[3] Double-click [], and the files needed to set up the MEC PC software will be extracted.

Note: This self-extracting file is only available in the Japanese language and can be downloaded from the IAI Japan website. An English version is NOT available.

| -              | neckulainen an an Annae Chraite Chraite Chraite<br>Neckulaine Eineunnininne Chraite Chraite |
|----------------|---------------------------------------------------------------------------------------------|
|                | r)/21A4600<br>(ottoerrifictio+Plantras +) #1500.<br>MP161                                   |
| and the second | 1.1021-10 (二本+2地址                                                                           |

Progress Screen during File Extraction

- [4] When all files have been extracted, the MEC setup tool launches automatically.
- [5] Once you have extracted the files and set up the MEC PC software, the "MEC" folder created in the extraction process is no longer necessary. Delete this folder if you won't be using it in the future.
- "\*\*" in the file name indicates the version number.
  - (4) How to use the MEC setup tool

In addition to installing the "MEC PC Software," the MEC setup tool also provides the operating procedure to install the software.

When you install an "USB driver," for example, as shown in the figure below, the "Update Driver Software" screen is displayed in a separate window.

While checking the "MEC Setup Tool" page, perform the steps on the "Update Driver Software" screen as instructed.

If the "MEC Setup Tool" page to verify the setup and the "Update Driver Software" screen to (Note) perform an operation are overlapping each other as shown in the figure below, click the screen for verification or the screen for operation to bring it to the front, and then verify the setup or perform an operation.

| "Update Driver Software" |                                                                                                    | "MEC Setup Tool"<br>page |
|--------------------------|----------------------------------------------------------------------------------------------------|--------------------------|
|                          | Note If you want to approximate advance     Note       1     Sector approximate for your want to prove advance     Note       2     Sector approximate for provide that     Note       3     Sector approximate for provide that     Note       4     Sector approximate for provide that     Note       5     Sector approximate for provide that     Note       6     Sector approximate for provide that     Note       8     Sector approximate for provide that     Note |                          |
|                          |                                                                                                    |                          |

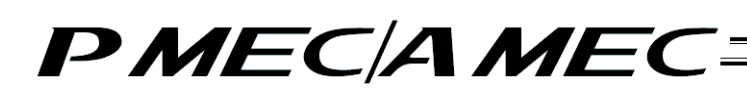

(5) Notes on installing the USB driver

When connecting the PC to multiple MEC controllers, all of the applicable MEC controllers must be connected one by one and the USB driver for each controller installed separately.

To install the USB driver for the second or subsequent MEC controller, click **1** to launch the "MEC Setup Tool."

As you have done for the first MEC controller, install the USB driver according to the onscreen instructions provided by the "MEC Setup Tool."

[Refer to (6), "Starting a MEC setup."]

Note, however, that installation of the following software was completed with the first controller and they need not be installed again:

MEC PC software

When all USB drivers have been installed, close the setup tool by following the procedure below:

[1] The "Completion of driver update (IAI USB to UART Bridge Controller)" page appears. Click the [Close] button on the "Update Driver Software" screen. Select an option on "MEC Setup Tool", and click the [Next page >] button.

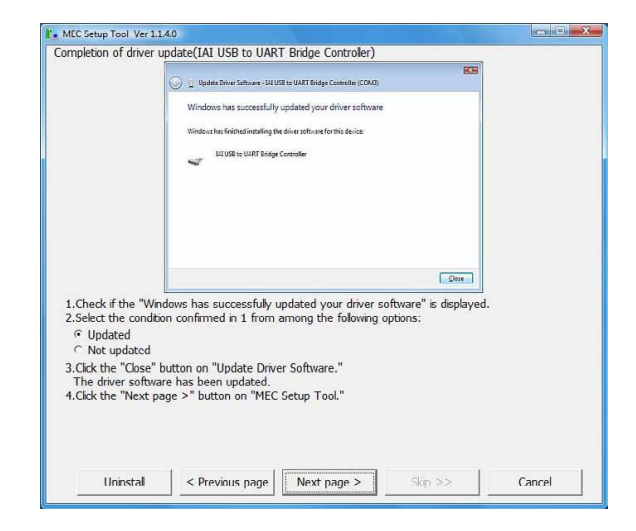

"Completion of driver update (IAI USB to UART Bridge Controller)" Page

[2] The "MEC PC Software Installation" page appears.

Select the "Installation is already complete" check box, and then click the [Close] button. The "MEC Setup Tool" is closed.

| MEC Setup Tool Ver 1.1.4.0                                                                                                    | - <b>-</b> X |
|----------------------------------------------------------------------------------------------------|--------------|
| <ul> <li>1. The MEC PC software installation starts.<br/>Select one of the following options:<br/>(Clicking the "Start" button or "Close" button closes "MEC Setup Tool.")</li> <li>Installation of the MEC PC software starts.</li> <li>Installation is already complete.</li> <li>2. Click the "Start" button on the "MEC Setup Tool."<br/>The installer for "MEC PC software" launches.</li> </ul> |              |
| *When you will use MEC which does not update the driver,check the driver software version.<br>(You can confirm a driver update procedure with "MEC Setup Tool.")                                                                                                    |              |
| < Previous page Start Clos                                                                                                    | se           |

"MEC PC Software Installation" Page

- (6) Starting a MEC setup
  - [1] The "Start MEC Setup Tool" page appears. Click the [Setup started] button. When the [Setup started] button is clicked, the IAI USBv3 will be copied.
    - \* If the copying fails, the "Error" screen appears. If this screen appears, copy the IAI USBv3 folder in the Data folder to the PC. Write down and keep the location where the folder was saved as it may be required during a driver software update.
    - \* The page you move to after clicking the [Setup started] button varies depending on the installation status.
      - If the "Warning (IAI USBv1)" page is displayed, proceed to [2].
      - If the "Warning (IAI USBv2)" page is displayed, proceed to [6].
      - If the "IAI Corporation USB to UART Bridge Controller Driver Installer" page is displayed, proceed to [12].
      - If the "Connection check" page is displayed, proceed to [15].

| MEC Setup Tool Ver 1.1.4.0                                        |                                                 |             |        |
|-------------------------------------------------------------------|-------------------------------------------------|-------------|--------|
| This tool installs the s<br>USB driver(IAI Cor<br>MEC PC software | oftware below.<br>poration USB to UART Bridge ( | Controller) |        |
| Click the "Setup sta                                              | arted" button.                                  |             |        |
|                                                                   | Setup started                                   | Manual      | Cancel |
| *A PDF viewer is requ                                             | ired to open the Operation Mar                  | nual.       |        |
|                                                                   |                                                 |             |        |
|                                                                   |                                                 |             |        |
|                                                                   |                                                 |             |        |
|                                                                   |                                                 |             |        |
|                                                                   |                                                 |             |        |
|                                                                   |                                                 |             |        |
|                                                                   |                                                 |             |        |
|                                                                   |                                                 |             |        |
|                                                                   |                                                 |             |        |

"Start MEC Setup Tool" Page

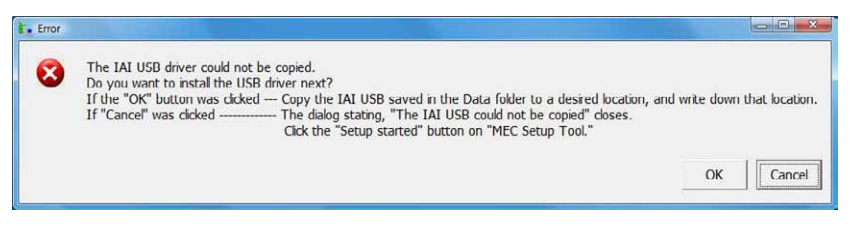

"Error" Screen

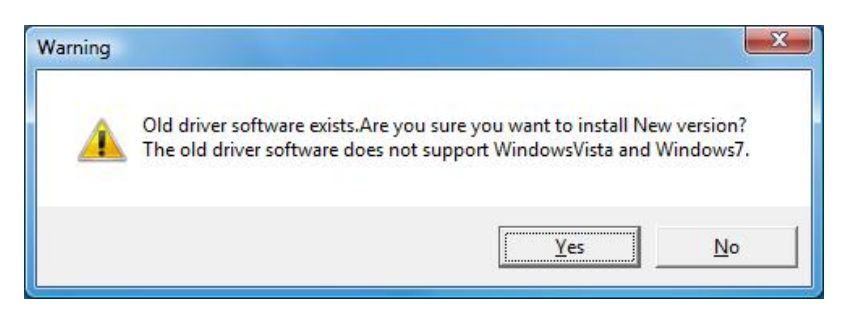

"Warning (IAI USBv1)" Screen

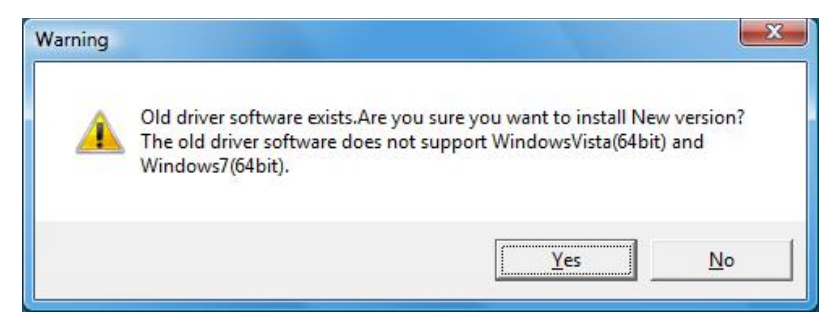

"Warning (IAI USBv2)" Screen

- [2] In case USBv1 is installed, "Warning (IAI USBv1)" screen will show up. Click on [Yes] button in "Warning (IAI USBv1)" screen.
- [3] The "Programs and Features" in the control panel starts and "Process of uninstallation" page opens. In the list of "Programs and Features", find "IAI USB to UART Bridge Controller" and double click on it. If "User Account Control" screen is appeared at this time, click on [Continue] button. Next, click the [Next page >] button on "MEC Setup Tool".

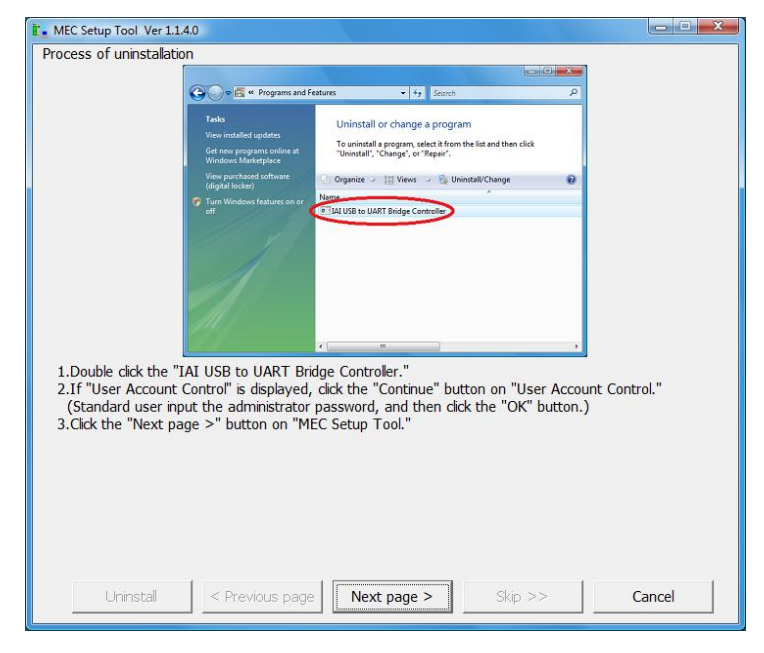

"Process of uninstallation" Page

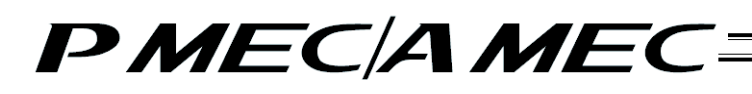

[4] The "Check of uninstallation" page appears. Click the [Yes] button on the "Notification" screen, and then click the [Next page >] button on "MEC Setup Tool".

| E MEC Setup Tool Ver 1.1.4                     | .0                                                           |        |
|------------------------------------------------|--------------------------------------------------------------|--------|
| Check of uninstallation                        |                                                              |        |
|                                                |                                                              |        |
|                                                |                                                              |        |
| ſ                                              | Notification                                                 |        |
|                                                | Ready to uninstall JAJ USB to UART Bridge Controller Driver? |        |
|                                                | <u>Yes</u> <u>N</u> o                                        |        |
|                                                |                                                              |        |
| 1.Click the "Yes" but<br>2.Click the "Next pag | ton on "Notification."<br>je >" button on "MEC Setup Tool."  |        |
|                                                |                                                              |        |
|                                                |                                                              |        |
|                                                |                                                              |        |
| Uninstall                                      | < Previous page Next page > Skip >>                          | Cancel |

"Process of uninstallation" Page

[5] The "Uninstall Successful" page appears. Click the [OK] button on the "Notification" screen, and then click the [Next page >] button on "MEC Setup Tool". Proceed to [12].

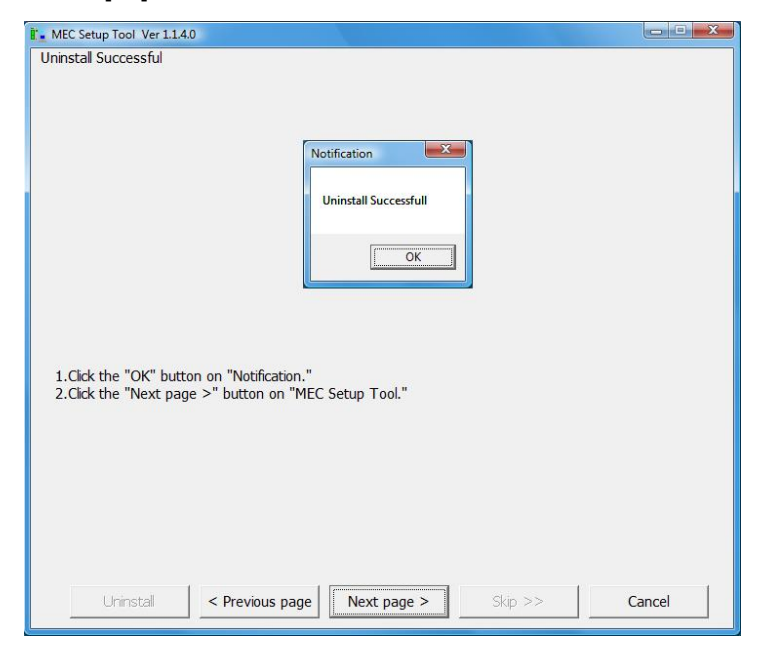

"Uninstall Successful" Page

- [6] In case USBv2 is installed, "Warning (IAI USBv2)" screen will show up. Click on [Yes] button in "Warning (IAI USBv2)" screen.
- [7] The "Program and Features" of the control panel will launch and the "Uninstall Successful" page appears.

In the list of "Programs and Features", select "IAI USB to UART Bridge Controller (Driver Removal)" and double click on it. If "User Account Control" screen is appeared at this time, click on [Continue] button. Next, click the [Next page >] button on "MEC Setup Tool".

|                                                       | lauon                                                                                                    |                                                                                                    |                              |
|-------------------------------------------------------|----------------------------------------------------------------------------------------------------|----------------------------------------------------------------------------------------------------|------------------------------|
|                                                       | 🕒 🗢 🖻 « Programs and I                                                                                    | Features - 49 Search                                                                                                    | Q                            |
|                                                       | Tasks<br>View installed updates<br>Get new programs online at<br>Windows Marketplace                      | Uninstall or change a program<br>To uninstall a program, select it from the list and then click<br>"Uninstall", "Change", or "Repair". |                              |
|                                                       | View purchased software<br>(digital locker)<br>C Turn Windows features on or<br>off                       | Criganize Controller (Driver Removal)                                                                                                  | 0                            |
|                                                       | 1                                                                                                    | x                                                                                                    |                              |
| 1.Double click th<br>2.If "User Acco<br>(Standard use | e "IAI USB to UART Br<br>unt Control" is displayed<br>r input the administrator<br>t page >" button on "M | idge Controller(Driver Removal)."<br>, click the "Continue" button on "User<br>password, and then click the "OK" b<br>IEC Setup Tool." | Account Control."<br>utton.) |
| 3.Click the "Nex                                      |                                                                                                    |                                                                                                    |                              |
| 3.Click the "Nex                                      |                                                                                                    |                                                                                                    |                              |
| 3.Click the "Nex                                      |                                                                                                    |                                                                                                    |                              |

"Uninstall Successful" Page

[8] The "IAI USB to UART Bridge Controller Driver Uninstaller" page appears. Click the [Uninstall] button on the "IAI USB to UART Bridge Controller Driver Uninstaller" screen, and then click the [Next page >] button on "MEC Setup Tool".

| I MEC Setup Tool Ver 1.1.4.0                                                              |        |
|-------------------------------------------------------------------------------------------|--------|
| IAI USB to UART Bridge Controller Driver Uninstaller                                      |        |
|                                                                                           |        |
|                                                                                           |        |
| S IAI USB to UART Bridge Controller Driver Uninstaller                                    |        |
| NAI Corporation                                                                           |        |
| Installation Location: Driver Version 5.4.29                                              |        |
|                                                                                           |        |
| Unistal Cancel                                                                            |        |
|                                                                                           |        |
|                                                                                           |        |
|                                                                                           |        |
| 1 Click the "Uninstall" button on "IAI USB to UART Bridge Controller Driver Uninstaller " |        |
| 2.Click the "Next page >" button on "MEC Setup Tool."                                     |        |
|                                                                                           |        |
|                                                                                           |        |
|                                                                                           |        |
|                                                                                           |        |
|                                                                                           |        |
|                                                                                           |        |
|                                                                                           |        |
| Uninstall < Previous page Next page > Skip >>                                             | Cancel |
|                                                                                           |        |

"IAI USB to UART Bridge Controller Driver Uninstaller" Page

- [9] The "Checking of display of Error" page appears. Check if this "Error" screen is displayed.
  - If it is displayed, click the [Yes] button on the "Error" screen, and then click the [Next page >] button on "MEC Setup Tool".
  - If it does not appear, click the [Next page >] button on "MEC Setup Tool".

| EC Setup Tool Ver 1.1.4.0                                                                                                   | X      |
|----------------------------------------------------------------------------------------------------|--------|
| Checking of display of "Error"                                                                                              |        |
|                                                                                                    |        |
|                                                                                                    |        |
|                                                                                                    |        |
| Error                                                                                                    |        |
| Some of the subdirectories created in C-\\Program Files\IANAI<br>USBvZ\Vista-7 could not removed during the uninstallation. |        |
| Do you want to continue to uninstall the rest of the driver package:                                                        |        |
| <u>Yes</u> No                                                                                                    |        |
|                                                                                                    |        |
|                                                                                                    |        |
|                                                                                                    |        |
| 1.Check if the "Error" screen is displayed.                                                                                 |        |
| <ol><li>Select the condition confirmed in 1 from among the following options:</li></ol>                                     |        |
| <ul> <li>Displayed</li> </ul>                                                                                               |        |
| C Not displayed                                                                                                    |        |
| 3.Click the "Yes" button on "Error."                                                                                        |        |
| 4.Click the "Next page >" button on "MEC Setup Tool."                                                                       |        |
|                                                                                                    |        |
|                                                                                                    |        |
|                                                                                                    |        |
|                                                                                                    |        |
| Uninstall < Previous page Next page > Skip >>                                                                               | Cancel |
|                                                                                                    |        |

"Checking of display of Error" Page

- [10] The "Checking of restart" page appears. Check if this "Microsoft Windows" screen is displayed.
  If it does not appear, click the [Next page >] button on "MEC Setup Tool". Proceed to [11].
  - If it is displayed, click the [Restart Now] button on the "Microsoft Windows" screen. After Windows is restarted, start the MEC setup tool.
     When starting up MEC Setup Tool after a reboot, "IAI Corporation USB to UART Bridge Controller Driver Installer" will appear. Proceed to [12].
  - \* The location of the MEC setup tool execution file is displayed in the MEC setup tool. Check it before restarting Windows.

| . MEC Setup Tool Ver 1.1                                                                                      | L.4.0                                                      |                                        |                       |        |
|----------------------------------------------------------------------------------------------------|------------------------------------------------------------|----------------------------------------|-----------------------|--------|
| Checking of restart                                                                                           |                                                            |                                        |                       |        |
|                                                                                                    |                                                            |                                        |                       |        |
|                                                                                                    | r                                                          |                                        |                       |        |
|                                                                                                    | Microsoft Windows                                          |                                        | <u>×</u>              |        |
|                                                                                                    | You must restart<br>changes                                | your computer to                       | apply these           |        |
|                                                                                                    | Before restarting, save                                    | any open files and close               | e all programs.       |        |
|                                                                                                    |                                                            | Restart Now                            | Restart <u>L</u> ater |        |
| 1.Check if the "Mic<br>2.Select the conditi<br>C Not displayed                                                | rosoft Windows" screen<br>on confirmed in 1 from a         | is displayed.<br>among the following c | pptions:              |        |
| <ul> <li>Displayed</li> <li>Click the "Restart<br/>Windows is restar</li> <li>4.After Windows have</li> </ul> | Now" button on "Micros<br>ted.<br>as restarted, launch "ME | soft Windows."<br>C Setup Tool."       |                       |        |
| First, the installati<br>(The exe file of "                                                                   | on screen for IAI USB o<br>MEC Setup Tool" is in th        | pens.<br>e location below.)            |                       |        |
| Uninstall                                                                                                    | < Previous page                                            | Next page >                            | Skip >>               | Cancel |

"Checking of restart" Page

[11] The "Uninstall Successful" page appears.

Click the [OK] button on the "Notification" screen, and then click the [Next page >] button on "MEC Setup Tool".

| MEC Setup Tool Ver 1.1.4.0 Uninstal Successful      Success      Driver has been successfully      1.Click the "OK" button on "Success." 2.Click the "Next page >" button on "MEC Setup Tool." | uninstalled    |
|----------------------------------------------------------------------------------------------------|----------------|
| Uninstall < Previous page Next page >                                                                                                    | Skip >> Cancel |

"Uninstall Successful" Page

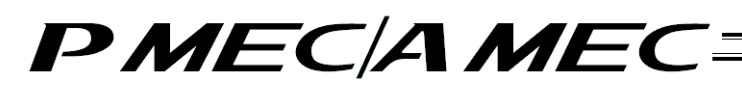

[12] The "IAI Corporation USB to UART Bridge Controller Driver Installer" page appears. Click the [Install] button on the "IAI Corporation USB to UART Bridge Controller Driver Installer" screen, and then click the [Next page >] button on "MEC Setup Tool".

|                                     | 🖟 IAI Corporation USB to UART Bridge Controller Driver Installer                                                         |  |
|-------------------------------------|----------------------------------------------------------------------------------------------------|--|
|                                     | IAI Corporation IAI Corporation USB to UART Bridge Controller Installation Instation                                     |  |
|                                     | Chance Instal Location                                                                                                   |  |
|                                     |                                                                                                    |  |
| 1.Click the "Ins<br>2.Click the "Ne | al" button on "IAI Corporation USB to UART Bridge Controller Driver Installer."<br>; page >" button on "MEC Setup Tool." |  |
| 1.Click the "Ins<br>2.Click the "Ne | all" button on "IAI Corporation USB to UART Bridge Controller Driver Installer."<br>page >" button on "MEC Setup Tool."  |  |

"IAI Corporation USB to UART Bridge Controller Driver Installer " Page

- [13] The "Checking of restart" page appears. Check if this "Microsoft Windows" screen is displayed.
  - If it does not appear, click the [Next page >] button on "MEC Setup Tool". Proceed to [14].
    - If it is displayed, click the [Restart Now] button on the "Microsoft Windows" screen. After Windows is restarted, start the "MEC Setup Tool".
      When starting up "MEC Setup Tool" after a reboot, "Connection check" will appear. Proceed to [15].
  - \* The location of the "MEC Setup Tool" execution file is displayed in the "MEC Setup Tool". Check it before restarting Windows.

| Microsoft Windows                              |                   |  |
|------------------------------------------------|-------------------|--|
| You must restart your computer to changes      | o apply these     |  |
| Before restarting, save any open files and clo | ose all programs. |  |
| Restart Now                                    | Restart Later     |  |
|                                                |                   |  |

"Checking of restart" Page

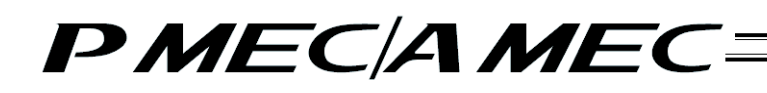

[14] The "Install Successful" page appears. Click the [OK] button on the "Success" screen, and then click the [Next page >] button on "MEC Setup Tool".

|                                                   | Success X<br>Installation completed successfully<br>OK |  |
|---------------------------------------------------|--------------------------------------------------------|--|
| 1.Click the "OK" buttor<br>2.Click the "Next page | n on "Success."<br>>" button on "MEC Setup Tool."      |  |
|                                                   |                                                        |  |

"Install Successful" Page

[15] When the MEC setup tool is started, the "Connection check" page appears. Connect a MEC controller. If a MEC controller is already connected, remove the USB cable and insert it again. When these operations are completed, click the [Next page >] button.

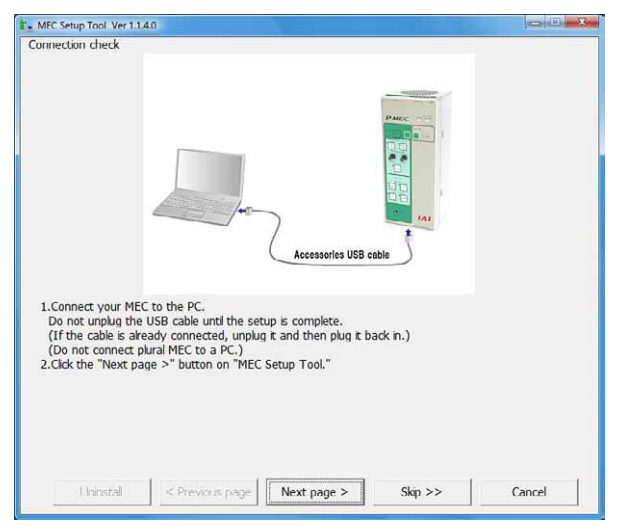

"Connection check" Page

- [16] The "Found New Hardware (IAI USB to UART Bridge Controller)" page appears. Confirm that the "Found New Hardware" screen is displayed.
  - If it is displayed, click the [Cancel] button on the "Found New Hardware" screen, and then click the [Next page >] button of the MEC PC software.
  - If it is not displayed, click the [Next page >] button on "MEC Setup Tool".

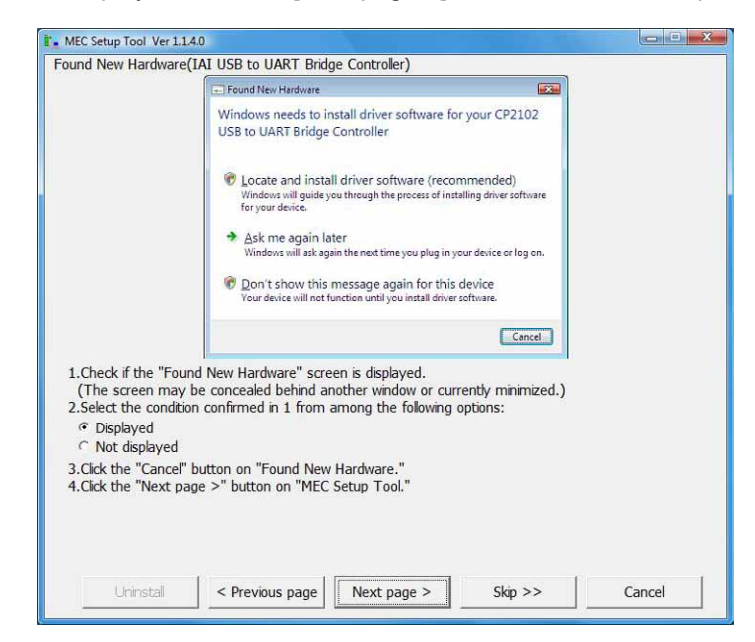

"Found New Hardware (IAI USB to UART Bridge Controller)" Page

- [17] The Device Manager will launch and the "How to start driver update (IAI USB to UART Bridge Controller)" page appears.
  - If "CP2102 USB to UART Bridge Controller" is displayed in "Other Devices", right-click "CP2102 USB to UART Bridge Controller" and click "Update Driver Software." Select an option on "MEC Setup Tool", and then click the [Next page >] button. Proceed to [19].
  - If "IAI USB to UART Bridge Controller" is displayed in "Port (COM and LPT)", right-click "IAI USB to UART Bridge Controller" and left-click "Property".

Select an option on "MEC Setup Tool", and then click the [Next page >] button. Proceed to [18].

• In any cases other than above, there may be a concern that the connection between MEC and the PC is not properly established.

Select an option on "MEC Setup Tool", and then click the [Next page >] button. Go back to [15].

| File     Action:     Year:     Hot       (the equilibrium of the second second sec                                                           | ین ۹۶ ۹۵<br>Inne<br>Inoice                                                                                                    |                           |
|----------------------------------------------------------------------------------------------------|----------------------------------------------------------------------------------------------------|---------------------------|
| ■ Bill 129P has hold conferent     ■      ■ Conferent     ■      □     ■ Conferent     ■      □     ■ Conferent     ■      □     ■ Conferent     ■      □     ■     ■     ■     ■     ■     ■     ■     ■     ■     ■     ■     ■     ■     ■     ■     ■     ■     ■     ■     ■     ■     ■     ■     ■     ■     ■     ■     ■     ■     ■     ■     ■     ■     ■     ■     ■     ■     ■     ■     ■     ■     ■     ■     ■     ■     ■     ■     ■     ■     ■     ■     ■     ■     ■     ■     ■     ■     ■     ■     ■     ■     ■     ■     ■     ■     ■     ■     ■     ■     ■     ■     ■     ■     ■     ■     ■     ■     ■     ■     ■     ■     ■     ■     ■     ■     ■     ■     ■     ■     ■     ■     ■     ■     ■     ■     ■     ■     ■     ■     ■     ■     ■     ■     ■     ■     ■     ■     ■     ■     ■     ■     ■     ■     ■     ■     ■     ■     ■     ■     ■     ■     ■     ■     ■     ■     ■     ■     ■     ■     ■     ■     ■     ■     ■     ■     ■     ■     ■     ■     ■     ■     ■     ■     ■     ■     ■     ■     ■     ■     ■     ■     ■     ■     ■     ■     ■     ■     ■     ■     ■     ■     ■     ■     ■     ■     ■     ■     ■     ■     ■     ■     ■     ■     ■     ■     ■     ■     ■     ■     ■     ■     ■     ■     ■     ■     ■     ■     ■     ■     ■     ■     ■     ■     ■     ■     ■     ■     ■     ■     ■     ■     ■     ■     ■     ■     ■     ■     ■     ■     ■     ■     ■     ■     ■     ■     ■     ■     ■     ■     ■     ■     ■     ■     ■     ■     ■     ■     ■     ■     ■     ■     ■     ■     ■     ■     ■     ■     ■     ■     ■     ■     ■     ■     ■     ■     ■     ■     ■     ■     ■     ■     ■     ■     ■     ■     ■     ■     ■     ■     ■     ■     ■     ■     ■     ■     ■     ■     ■     ■     ■     ■     ■     ■     ■     ■     ■     ■     ■     ■     ■     ■     ■     ■     ■     ■     ■     ■     ■     ■     ■     ■     ■     ■     ■     ■     ■     ■     ■     ■     ■     ■     ■     ■     ■     ■     ■     ■     ■     ■     ■     ■     ■     ■     ■ | llen<br>devices                                                                                                    |                           |
| Light Mass Mennge Controlls     Light Mass Mennge Controlls     Light Mass Mennge Controlls     Light Menn Adapted     Light Menn Adapted     Light Menn Adapted     Light Mennge Adapted     Light Mennge Adapted   | Control     Update Driver Software_      Disable     United     United     San for hardware changes     Properties                                                     |                           |
| Launches the Update Driver Software V                                                                                                    | Wicard for the selected                                                                                                    |                           |
| Check if "CP2102 USB to UART Bridge Co.<br>Select the condition confirmed in 1 from al<br>© "CP2102 USB to UART Bridge Controller"<br>("IAI USB to UART Bridge Controller" is a<br>Other than those above<br>Right-cick "Dydate Driver Software."                                                                                                    | Introller" is displayed under "Other<br>imong the following options:<br>" is displayed under "Other device<br>displayed under "Ports(COM & LP<br>Controller," and then | devices."<br>25."<br>T)." |

"How to start driver update (IAI USB to UART Bridge Controller)" Page

- [18] The "Checking of Driver Versiton" page appears. Click on "Driver" tab in "Property of IAI USB to UART Bridge Controller" screen to check the version.
  - If the version is 6.5.0.0 or later, select an option on "MEC Setup Tool", and then click the [Next page >] button. Proceed to [22].
  - If the version is earlier than 6.5.0.0, click on [Update Driver...] button.
     Select an option on "MEC Setup Tool", and then click the [Next page >] button. Proceed to [19].

| hecking of Driver Ver                                                                       | sion                                                                                                  |                                                                               |                         |  |
|---------------------------------------------------------------------------------------------|----------------------------------------------------------------------------------------------------|-------------------------------------------------------------------------------|-------------------------|--|
|                                                                                             | IAI USB to UART Bridge Co                                                                             | ntroller (COM4) Properties                                                    | 2 ×                     |  |
|                                                                                             | General Port Settings                                                                                 | nver Details Power Manage                                                     | ement                   |  |
|                                                                                             | IAI USB to UAR                                                                                        | T Bridge Controller (COM4)                                                    |                         |  |
|                                                                                             | Driver Provider                                                                                       | IAI Corporation                                                               |                         |  |
|                                                                                             | Driver Date:                                                                                          | 9/28/2011                                                                     |                         |  |
|                                                                                             | Driver Version:                                                                                       | 6.5.0.0                                                                       |                         |  |
|                                                                                             | Digital Signer:                                                                                       | microsoft windows hardware                                                    | e compatibility publisi |  |
|                                                                                             | Driver Details                                                                                        | To view details about the drive                                               | er files.               |  |
|                                                                                             | Update Driver                                                                                         | To update the driver software                                                 | for this device.        |  |
|                                                                                             | Roll Park Finner                                                                                      | If the device fails after updatin                                             | g the driver, roll      |  |
| 1.Click the "Driver" t<br>"IAI USB to UART<br>2.Check if "6.5.0.0"<br>3.Select the conditio | ab (Red frames part in<br>Bridge Controller Prop<br>is displayed on the iter<br>n confirmed in 2 from | n a figure) on<br>erties."<br>m of the "Driver Versi<br>among the following o | on."<br>ptions:         |  |
| <ul> <li>Displayed</li> <li>Not displayed</li> </ul>                                        |                                                                                                    |                                                                               |                         |  |
| 4.Click the "Update I<br>"IAI USB to UART<br>5.Click the "Next par                          | Driver" button on<br>Bridge Controller Prope<br>ge >" button on "MEC                                  | erties."<br>Setup Tool."                                                      |                         |  |
|                                                                                             |                                                                                                    |                                                                               |                         |  |

"Checking of Driver Version" Page

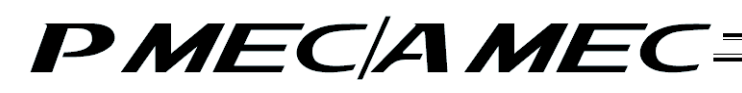

[19] The "Select driver update method (IAI USB to UART Bridge Controller)" page appears. On the "Update Driver Software" screen, click the [Browse my computer for driver software] button. Click the [Next page >] button on "MEC Setup Tool".

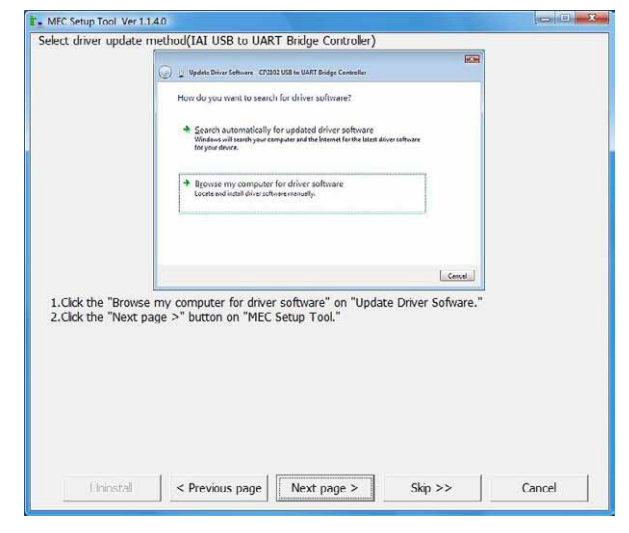

"Select driver update method (IAI USB to UART Bridge Controller)" Page

- [20] The "Selection of driver software (IAI USB to UART Bridge Controller)" page appears. Enter the file save location that is displayed in the MEC setup tool in the area circled in red on the "Update Driver Software" screen, and then click the [Next] button. Click the [Next page >] button on "MEC Setup Tool".
  - \* If incorrect characters are entered, you cannot proceed to the next step.

| election of driver                                                      | software(IALUSB to UART Bridge Controller)                                                                                                    |
|-------------------------------------------------------------------------|----------------------------------------------------------------------------------------------------|
|                                                                         | 🚱 👃 Updata Driver Schwere - CP2002 USB in USBIT Bridge Constrains                                                                                                    |
|                                                                         | Drowse for driver software on your computer                                                                                                    |
|                                                                         | Scapelor ale and an initial leastern                                                                                                    |
|                                                                         | Let me pick from a list of device drivers on my computer<br>This is will now insultable along and any computer with the driver, and all how<br>software in the same origing in the drive.                                                                                                    |
|                                                                         | [jim [.Cacel.]                                                                                                    |
|                                                                         |                                                                                                    |
| 1.Enter the fold<br>select the fold<br>(If you have<br>2.Click the "Ne  | wing text string in the field inside the red circle, or click the "Brows" button,<br>ler whose title matches the following text string, and then click the "Next >" button.<br>capied the TAI USB to a desired lacation, specify the location where it has been capied.)<br>it page >" button on "MEC Setup Tool."  |
| 1.Enter the fold<br>select the fold<br>(If you have<br>2.Click the "Ney | owing text string in the field inside the red circle, or click the "Browse" button,<br>ler whose tile matches the following text string, and then click the "Next >" button.<br>copied the FAI USB to a desired location, specify the location where it has been copied.)<br>at page >" button on "MEC Setup Tool." |
| 1.Enter the fold<br>select the fold<br>(If you have<br>2.Click the "Ney | wing text string in the field inside the red circle, or click the "Browse" button,<br>ler whose tile matches the following text string, and then click the "Next >" button.<br>capied the TAI USB to a desired location, specify the location where it has been capied.)<br>it page >" button on "MEC Setup Tool."  |
| 1.Enter the fold<br>select the fold<br>(If you have<br>2.Click the "Nex | wing text string in the field inside the red circle, or click the "Browse" button,<br>ler whose title matches the following text string, and then click the "Next >" button.<br>capied the IAT USB to a desired location, specify the location where it has been capied.)<br>it page >" button on "MEC Setup Tool." |

"Selection of driver software (IAI USB to UART Bridge Controller)" Page

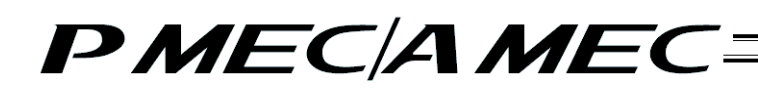

[21] The "Completion of driver update (IAI USB to UART Bridge Controller)" page appears. Click the [Close] button on the "Update Driver Software" screen. Select an option on "MEC Setup Tool", and click the [Next page >] button.

| ompletion of driver                                                                                                    | update(IAI USB to UART Bridge Controller)                                                                                                    |  |
|----------------------------------------------------------------------------------------------------|----------------------------------------------------------------------------------------------------|--|
|                                                                                                    | 🕞 👖 Updata Dinver Sattware - 14/LUSB to UART Bindge Contreller (COMB)                                                                                                    |  |
|                                                                                                    | Windows has successfully updated your driver software                                                                                                    |  |
|                                                                                                    | Windows has finished installing the driver software for this device:                                                                                                    |  |
|                                                                                                    | 121 USB to UJRT Elidge Controller                                                                                                    |  |
|                                                                                                    |                                                                                                    |  |
|                                                                                                    |                                                                                                    |  |
|                                                                                                    |                                                                                                    |  |
|                                                                                                    |                                                                                                    |  |
|                                                                                                    | Close                                                                                                    |  |
| 1 Check if the "Wir                                                                                                    | dowe has successfully undated your driver software" is displayed                                                                                                    |  |
| 1.Check if the "Wir<br>2.Select the conditi<br>© Updated<br>© Not updated                                                                        | ndows has successfully updated your driver software" is displayed.                                                                                                    |  |
| 1.Check if the "Wir<br>2.Select the conditi<br>© Updated<br>© Not updated<br>3.Click the "Close"<br>The driver softwa                            | ndows has successfully updated your driver software" is displayed.<br>ion confirmed in 1 from among the following options:<br>button on "Update Driver Software."                                                                 |  |
| 1. Check if the "Wir<br>2. Select the conditi<br>© Updated<br>© Not updated<br>3. Click the "Close"<br>The driver softwa<br>4. Click the "Next p | ndows has successfully updated your driver software" is displayed.<br>ion confirmed in 1 from among the following options:<br>button on "Update Driver Software,"<br>are has been updated.<br>wage >" button on "MEC Setup Tool." |  |
| 1. Check if the "Wir<br>2. Select the conditi<br>© Updated<br>© Not updated<br>3. Click the "Close"<br>The driver softwa<br>4. Click the "Next p | ndows has successfully updated your driver software" is displayed.<br>ion confirmed in 1 from among the following options:<br>button on "Update Driver Software,"<br>are has been updated.<br>age >" button on "MEC Setup Tool."  |  |
| 1.Check if the "Wir<br>2.Select the conditi<br>© Updated<br>© Not updated<br>3.Click the "Close"<br>The driver softwa<br>4.Click the "Next p     | ndows has successfully updated your driver software" is displayed.<br>ion confirmed in 1 from among the following options:<br>button on "Update Driver Software."<br>are has been updated.<br>age >" button on "MEC Setup Tool."  |  |
| 1.Check if the "Wir<br>2.Select the condit<br>Cupdated<br>C Not updated<br>3.Click the "Close"<br>The driver softwa<br>4.Click the "Next p       | ndows has successfully updated your driver software" is displayed.<br>ion confirmed in 1 from among the following options:<br>button on "Update Driver Software,"<br>are has been updated.<br>age >" button on "MEC Setup Tool."  |  |

"Completion of driver update (IAI USB to UART Bridge Controller)" Page

[22] The "MEC PC Software Installation" page appears. Select an option on "MEC Setup Tool", and then click the [Start] button. The MEC PC software installer will launch, and the "MEC Setup Tool" will be closed.

| MEC Setup Tool Ver 1.1.4.0                                                                                                    |                                                                                                  |                 |
|----------------------------------------------------------------------------------------------------|--------------------------------------------------------------------------------------------------|-----------------|
| <ol> <li>The MEC PC software installation<br/>Select one of the following options<br/>(Clicking the "Start" button or "Clo:<br/><sup>©</sup> Installation of the MEC PC softs<br/><sup>©</sup> Installation is already complete.</li> <li>Click the "Start" button on the "M<br/>The installer for "MEC PC software</li> </ol> | starts.<br>se" button closes "MEC Setup Tool.")<br>vare starts.<br>EC Setup Tool."<br>" banches. |                 |
| *When you wil use MEC which does<br>(You can confirm a driver update                                                                                                    | not update the driver,check the driver sol<br>procedure with "MEC Setup Tool.")                  | ftware version. |
|                                                                                                    |                                                                                                  |                 |
|                                                                                                    |                                                                                                  |                 |
|                                                                                                    |                                                                                                  |                 |
|                                                                                                    | < Previous page Start                                                                            | Close           |

"MEC PC Software Installation" Page

- [2] How to uninstall the USB driver
  - [1] While the MEC controller is connected, click the [Uninstall] button on "MEC Setup Tool". The Device Manager will launch. If the Device Manager could not be launched, the "Uninstall\_How to display My Computer Properties" page appears first. Display the My Computer Properties screen by following the onscreen instructions. Next, the "Uninstall\_How to Display Device Manager" page appears. Click the [Device Manager] button.

| l let                                                            |                                                                                                    |  |
|------------------------------------------------------------------|----------------------------------------------------------------------------------------------------|--|
| 2000                                                             | Ages<br>Entries<br>Section<br>Manage<br>Mag Hanced Block<br>This sector Ministry Dates<br>Visite Mantan<br>Dates<br>Research |  |
| 1.Rgbt-ckk "Camputer," and the<br>2.Ook the "Next page >" factor | Noerin<br>Inflick Roporties."<br>on "MEC Setup Taul."                                                                        |  |
|                                                                  |                                                                                                    |  |

### "Uninstall\_How to display My Computer Properties" Page

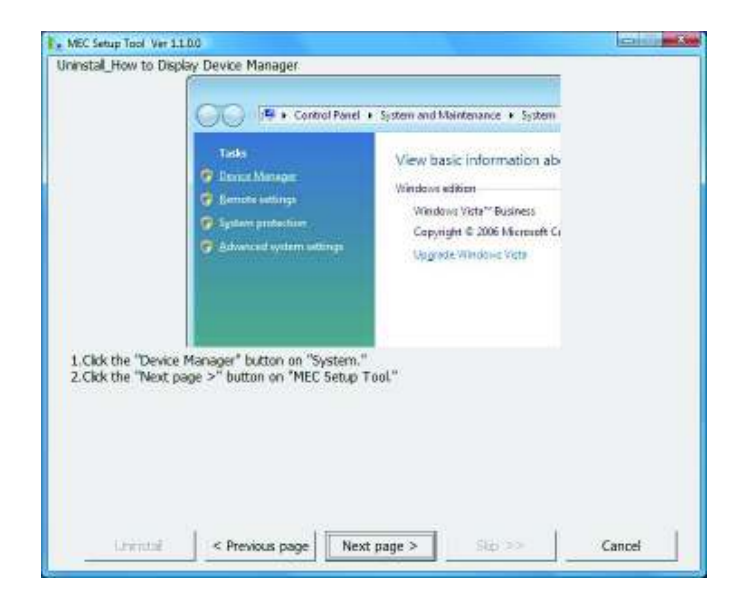

#### "Uninstall\_How to Display Device Manager" Page

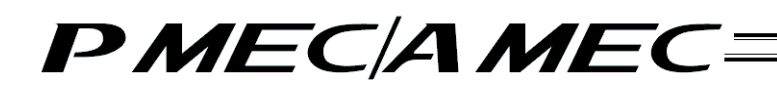

[2] The Device Manager launches, and the "Uninstall\_How to Uninstall USB" page appears. Right-click "CP2102 USB to UART Bridge Controller," and then click "Uninstall" to delete the USB driver assignment. Click the [Next page >] button on "MEC Setup Tool".

| <pre>when View Met View View View View View View View View</pre>                                                                                                    | Ei Device Manager                                                                                                    |                                                                                                    |                 |
|----------------------------------------------------------------------------------------------------|----------------------------------------------------------------------------------------------------|----------------------------------------------------------------------------------------------------|-----------------|
| with the second second seco         | File Action View Help                                                                                                    |                                                                                                    |                 |
| <pre>update the second second</pre> | (**) [[] [] [] [] [] [] [] [] [] [] [] [] []                                                                                                    | 1 <b>1</b> 10                                                                                                    |                 |
| "     "     "     "     "     "     "     "     "     "     "     "     "     "     "     "     "     "     "     "     "     "     "     "     "     "     "     "     "     "     "     "     "     "     "     "     "     "     "     "     "     "     "     "     "     "     "     "     "     "     "     "     "     "     "     "     "     "     "     "     "     "     "     "     "     "     "     "     "     "     "     "     "     "     "     "     "     "     "     "     "     "     "     "     "     "     "     "     "     "     "     "     "     "     "     "     "     "     "     "     "     "     "     "     "     "     "     "     "     "     "     "     "     "     "     "     "     "     "     "     "     "     "     "     "     "     "     "     "     "     "     "     "     "     "     "     "     "     "     "     "     "     "     "     "     "     "     "     "     "     "     "     "     "     "     "     "     "     "     "     "     "     "     "     "     "     "     "     "     "     "     "     "     "     "     "     "     "     "     "     "     "     "     "     "     "     "     "     "     "     "     "     "     "     "     "     "     "     "     "     "     "     "     "     "     "     "     "     "     "     "     "     "     "     "     "     "     "     "     "     "     "     "     "     "     "     "     "     "     "     "     "     "     "     "     "     "     "     "     "     "     "     "     "     "     "     "     "     "     "     "     "     "     "     "     "     "     "     "     "     "     "     "     "     "     "     "     "     "     "     "     "     "     "     "     "     "     "     "     "     "     "     "     "     "     "     "     "     "     "     "     "     "     "     "     "     "     "     "     "     "     "     "     "     "     "     "     "     "     "     "     "     "     "     "     "     "     "     "     "     "     "     "     "     "     "     "     "     "     "     "     "     "     "     "     "     "     "     "     "     "           | ⊕ 2 House Instruction Decision     ⊕ 2 House Instruction Decision     ⊕ 2 House Instruction Construction     ⊕ 2 House Instruction Construction     ⊕ 2 House Instruction     ⊕ 2 House Instructio | ces<br>Inly PCLE Gigaleta, Bithernet NBC (HUIS 6.0)<br>Disclote<br>Disclote |                 |
| eck if "CP2102 USB to UART Bridge Controler" is displayed under "Other devices."<br>lect the condition confirmed in 1 from among the following options:<br>"CP2102 USB to UART Bridge Controler" is displayed.<br>"CP2102 USB to UART Bridge Controler" is not displayed.<br>"Other devices" is not displayed.<br>"Other devices" is not displayed.<br>phr-cick "CP2102 USB to UART Bridge Controler," and then<br>-cick "Uninstal" to delete "CP2102 USB to UART Bridge Controler."<br>ck the "Next page >" button on "MEC Setup Lool."                                                                                                    | Universal Serial bus controllers                                                                                                    | 3                                                                                                    |                 |
| ght-click "CP2102 USB to UART Bridge Controller," and then<br>t-click "Uninstal" to delete "CP2102 USB to UART Bridge Controller."<br>ick the "Next page >" button on "MEC Setup Tool."                                                                                                    |                                                                                                    | ontroller" is displayed under "(                                                                                                    | Other devices." |
|                                                                                                    | heck if "CP2102 USB to UART Bridge C<br>elect the condition confirmed in 1 from 4<br>"CP2102 USB to UART Bridge Controlle<br>"CP2102 USB to UART Bridge Controlle<br>"Other devices" is not displayed.                                                                                                    | among the following options:<br>er" is displayed.]<br>er" is not displayed.                                                                                                    |                 |

"Uninstall\_How to Uninstall USB" Page

[3] The "Connection check" page appears, and you will return to the installation.

- 1.2.4 How to Install the Software/Uninstall the USB Driver on a PC Running Windows 7
  - [1] How to install the MEC PC software
    - (1) When installing from the CD-ROM
      - Set the CD-ROM containing this software in the CD-ROM drive.

The MEC setup tool will launch automatically.

- \* If the MEC setup tool does not launch automatically, click in the CD-ROM. The MEC setup tool will launch.
- (2) When you have downloaded the ZIP file
  - [1] Download the file containing this software "mec\_v\*\_\*\*\_\*\*.zip" from IAI's website.
  - [2] Unzip the file using an appropriate tool.
  - [3] Among the extracted files, find the "MECSetupTool.exe" icon.
  - [4] Double-clicking
- (3) When you have downloaded the self-extracting file
  - [1] Download the file containing this software "mec\_v\*\_\*\*\_\*\*.exe" from IAI's website.
  - [2] Move the downloaded file to the desktop or other location of the PC in which the software will be installed.

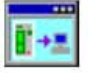

\* If the "User Account Control" screen is displayed, click [Yes].

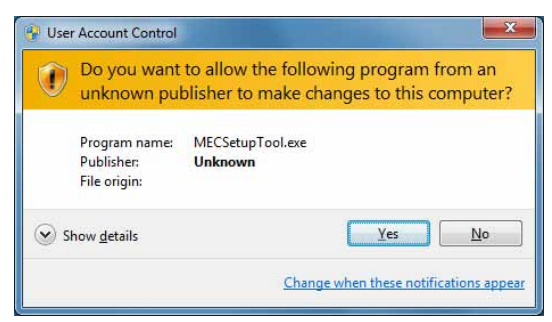

"User Account Control" Screen

- [3] Double-click **[**], and the files needed to set up the MEC PC software will be extracted.
  - Note: This self-extracting file is only available in the Japanese language and can be downloaded from the IAI Japan website. An English version is NOT available.

| LA.     | nacNALITORUNDF を解測しています<br>nacMOwtoWE insisted Advants area 名解測し<br> | (L) #\$                 |
|---------|----------------------------------------------------------------------|-------------------------|
| S. Salt | -(-7)(本市)                                                            |                         |
| 1       | TH BITLER                                                            | - e#I(w).               |
|         | -                                                                    | Contraction of the same |

Progress Screen during File Extraction

- [4] When all files have been extracted, the MEC setup tool launches automatically.
- [5] Once you have extracted the files and set up the MEC PC software, the "MEC" folder created in the extraction process is no longer necessary. Delete this folder if you won't be using it in the future.
- " "\*\*" in the file name indicates the version number.
  - (4) How to use the MEC setup tool

In addition to installing the "MEC PC Software," the MEC setup tool also provides the operating procedure to install the software.

When you install an "USB driver," for example, as shown in the figure below, the "Update Driver Software" screen is displayed in a separate window.

While checking the "MEC Setup Tool" page, perform the steps on the "Update Driver Software" screen as instructed.

(Note) If the "MEC Setup Tool" page to verify the setup and the "Update Driver Software" screen to perform an operation are overlapping each other as shown in the figure below, click the screen for verification or the screen for operation to bring it to the front, and then verify the setup or perform an operation.

|                                    | And the second second s | "MEC Setup Tool" |
|------------------------------------|----------------------------------------------------------------------------------------------------|------------------|
| "Update Driver Software"<br>screen | Control together first together to the second second       | page             |
|                                    | NEW NEW NEW                                                                                                    |                  |

#### (5) Notes on installing the USB driver

When connecting the PC to multiple MEC controllers, all of the applicable MEC controllers must be connected one by one and the USB driver for each controller installed separately.

To install the USB driver for the second or subsequent MEC controller, click

As you have done for the first MEC controller, install the USB driver according to the onscreen instructions provided by the "MEC Setup Tool."

[Refer to (6), "Starting a MEC setup."]

Note, however, that installation of the following software was completed with the first controller and they need not be installed again:

MEC PC software

When all USB drivers have been installed, close the setup tool by following the procedure below:

[1] The "Completion of driver update (IAI USB to UART Bridge Controller)" page appears. Click the [Close] button on the "Update Driver Software" screen. Select an option on "MEC Setup Tool", and click the [Next page >] button.

|                                                                                                    | update(IAI USB to UART Bridge Controller)                                                                                                    |                                                                                                    |
|----------------------------------------------------------------------------------------------------|----------------------------------------------------------------------------------------------------|----------------------------------------------------------------------------------------------------|
|                                                                                                    | I Update Driver Activities of 20 USA to USA's and percentical en (COM)                                                                                                    |                                                                                                    |
|                                                                                                    | Windows has successfully updated your driver software                                                                                                    |                                                                                                    |
|                                                                                                    | Windows has finished installing the driver software for this device.                                                                                                    |                                                                                                    |
|                                                                                                    |                                                                                                    |                                                                                                    |
|                                                                                                    |                                                                                                    |                                                                                                    |
|                                                                                                    | Con                                                                                                    |                                                                                                    |
|                                                                                                    |                                                                                                    | Carlo Carlo Carlo Carlo Carlo Carlo Carlo Carlo Carlo Carlo Carlo Carlo Carlo Carlo Carlo Carlo Carlo Carlo Car |
| 1.Check if the "Wir<br>2.Select the conditi<br>Updated<br>Not updated                                                                       | dows has successfully updated your driver software" is displaye<br>ion confirmed in 1 from among the following options:                                                                                                    | d.                                                                                                    |
| 1.Check if the "Wir<br>2.Select the conditi<br>Updated<br>Not updated<br>3.Click the "Close"<br>The driver softwa<br>4.Click the "Next no   | rdows has successfully updated your driver software" is displaye<br>on confirmed in 1 from among the following options:<br>button on "Update Driver Software."<br>are has been updated.<br>are > "button on "MEC Setue Tool."   | d.                                                                                                    |
| 1.Check if the "Wir<br>2.Select the condit<br>© Updated<br>© Not updated<br>3.Click the "Close"<br>The driver softwa<br>4.Click the "Next p | ridows has successfully updated your driver software" is displaye<br>ion confirmed in 1 from among the following options:<br>button on "Update Driver Software."<br>are has been updated.<br>age >" button on "MEC Setup Tool." | d.                                                                                                    |
| 1.Check if the "Wir<br>2.Select the condit<br>© Updated<br>○ Not updated<br>3.Click the "Close"<br>The driver softwa<br>4.Click the "Next p | rdows has successfully updated your driver software" is displaye<br>on confirmed in 1 from among the following options:<br>button on "Update Driver Software."<br>are has been updated.<br>age >" button on "MEC Setup Tool."   | d.                                                                                                    |

"Completion of driver update (IAI USB to UART Bridge Controller)" Page

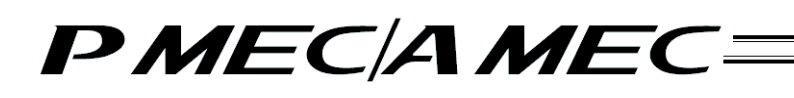

[2] The "MEC PC Software Installation" page appears. Select the "Installation is already complete" check box, and then click the [Close] button. The "MEC Setup Tool" is closed.

| E MEC Setup Tool Ver 1.1.4.0                                                                                                    |                                                                          |                                 | X        |
|----------------------------------------------------------------------------------------------------|--------------------------------------------------------------------------|---------------------------------|----------|
| <ol> <li>The MEC PC software installation stat<br/>Select one of the following options:<br/>(Clicking the "Start" button or "Close"<br/>C Installation of the MEC PC software<br/>Installation is already complete.</li> <li>Click the "Start" button on the "MEC<br/>The installer for "MEC PC software" la</li> </ol> | ts.<br>button closes "MEC Setup<br>e starts.<br>Setup Tool."<br>nunches. | Tool.")                         |          |
| *When you wil use MEC which does no<br>(You can confirm a driver update pro                                                                                                    | t update the driver,check<br>cedure with "MEC Setup T                    | the driver software v<br>ool.") | rersion. |
|                                                                                                    | < Previous page                                                          | Start                           | Close    |

"MEC PC Software Installation" Page

- (6) Starting a MEC setup
  - [1] The "Start MEC Setup Tool" page appears. Click the [Setup started] button. When the [Setup started] button is clicked, the IAI USBv3 will be copied.
    - \* If the copying fails, the "Error" screen appears. If this screen appears, copy the IAI USBv3 folder in the Data folder to the PC. Write down and keep the location where the folder was saved as it may be required during a driver software update.
    - \* The page you move to after clicking the [Setup started] button varies depending on the installation status.
      - If the "Warning (IAI USBv1)" page is displayed, proceed to [2].
      - If the "Warning (IAI USBv2)" page is displayed, proceed to [6].
      - If the "IAI Corporation USB to UART Bridge Controller Driver Installer" page is displayed, proceed to [12].
      - If the "Device Driver Software Installation" page is displayed, proceed to [15].

| MEC Setup Tool Ver 1.1.4.0                                |        |
|-----------------------------------------------------------|--------|
| This tool installs the software below.                    |        |
| USB driver(IAI Corporation USB to UART Bridge Controller) |        |
| MEC PC software                                           |        |
| Click the "Setup started" button.                         |        |
| Setup started Manual                                      | Cancel |
| *A PDF viewer is required to open the Operation Manual.   |        |
|                                                           |        |
|                                                           |        |
|                                                           |        |
|                                                           |        |
|                                                           |        |
|                                                           |        |
|                                                           |        |
|                                                           |        |
|                                                           |        |
|                                                           |        |
|                                                           |        |

"Start MEC Setup Tool" Page

| 8 | The IAI USB driver could not be cop<br>Do you want to install the USB driver<br>If the "OK" button was cikked — Cc<br>If "Cancel" was cikked — Th<br>Cl | ied.<br>r next?<br>py the IAI USB saved in the Data folder to a desired location,<br>pe dialog stating, "The IAI USB could not be copied" closes.<br>lick the "Setup started" button on "MEC Setup I ool." | , and write down that locati |
|---|----------------------------------------------------------------------------------------------------|----------------------------------------------------------------------------------------------------|------------------------------|
|   |                                                                                                    |                                                                                                    | OK Canc                      |

"Error" Screen

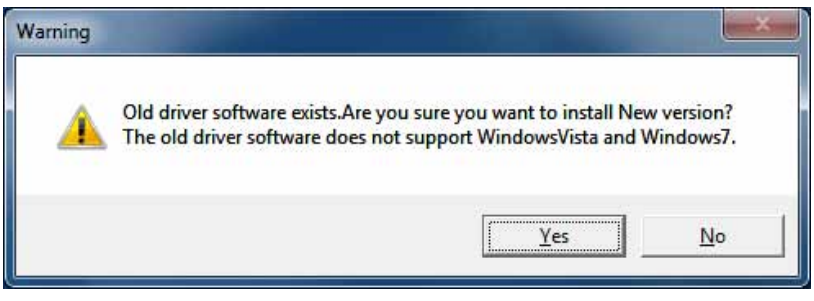

"Warning (IAI USBv1)" Screen

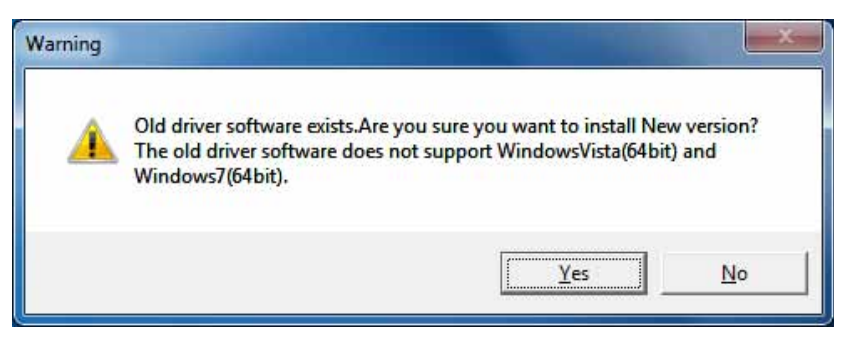

"Warning (IAI USBv2)" Screen

- [2] In case USBv1 is installed, "Warning (IAI USBv1)" screen will show up. Click on [Yes] button in "Warning (IAI USBv1)" screen.
- [3] The "Programs and Features" in the control panel starts and "Process of uninstallation" page opens. In the list of "Programs and Features", find "IAI USB to UART Bridge Controller" and double click on it. If "User Account Control" screen is appeared at this time, click on [Continue] button. Next, click the [Next page >] button on "MEC Setup Tool".

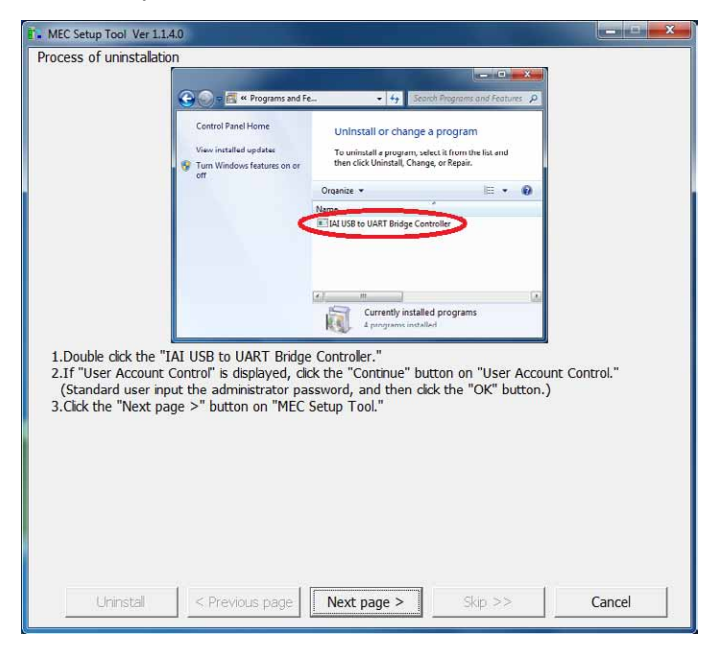

"Process of uninstallation" Page

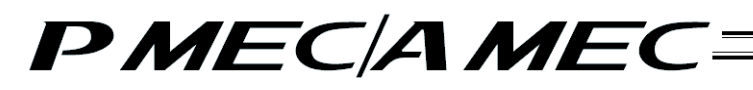

[4] The "Check of uninstallation" page appears. Click the [Yes] button on the "Notification" screen, and then click the [Next page >] button on "MEC Setup Tool".

| B MEC Setup Tool Ver 1.1.4.0                                                                                                   | ×      |
|----------------------------------------------------------------------------------------------------|--------|
| Check of uninstallation                                                                                                    |        |
| Yes       No         1.Click the "Yes" button on "Notification."         2.Click the "Next page >" button on "MEC Setup Tool." |        |
| Uninstal < Previous page Next page > Skip >>                                                                                   | Cancel |

"Process of uninstallation" Page

[5] The "Uninstall Successful" page appears. Click the [OK] button on the "Notification" screen, and then click the [Next page >] button on "MEC Setup Tool". Proceed to [12].

| T. MEC Setup Tool Ver 1.1.4.0                                                                                                    |
|----------------------------------------------------------------------------------------------------|
| Initial Successful Initial Successful Initial Successful I.Cick the "OK" button on "Notification." 2.Cick the "Next page >" button on "MEC Setup Tool." |
| Uninstal < Previous page Next page > Skip >> Cancel                                                                                                    |

"Uninstall Successful" Page

- [6] In case USBv2 is installed, "Warning (IAI USBv2)" screen will show up. Click on [Yes] button in "Warning (IAI USBv2)" screen.
- [7] The "Program and Features" of the control panel will launch and the "Uninstall Successful" page appears.

In the list of "Programs and Features", select "IAI USB to UART Bridge Controller (Driver Removal)" and double click on it. If "User Account Control" screen is appeared at this time, click on [Continue] button. Next, click the [Next page >] button on "MEC Setup Tool".

| E. MEC Setup Tool Ver 1.1.4.0                                                                                                    |                                                                                                    |
|----------------------------------------------------------------------------------------------------|----------------------------------------------------------------------------------------------------|
| Process of uninstallation                                                                                                    |                                                                                                    |
|                                                                                                    |                                                                                                    |
| 🚱 💮 🕈 📶 « Programs and Fe                                                                                                    |                                                                                                    |
| Control Panel Home<br>Vise installed update.<br>@ Tran Windows fastures on or<br>ort                                                                                                    | Uninstall or change a program<br>To wineard program, seek it from the list and<br>then cick Uninstall, Change or Repuir.<br>Organize • 📄 • 📦 |
|                                                                                                    | ILLUUSE to UART Bridge Controller (Driver Removal)                                                                                           |
| 1.Double click the "IAI USB to UART Bridge<br>2.1f "User Account Control" is displayed, click<br>(Standard user input the administrator pass<br>3.Click the "Next page >" button on "MEC S | Controller(Driver Removal)."<br>t the "Continue" button on "User Account Control."<br>sword, and then click the "OK" button.)<br>etup Tool." |
|                                                                                                    |                                                                                                    |
| Uninstal < Previous page                                                                                                    | Next page > Skip >> Cancel                                                                                                    |

"Uninstall Successful" Page

[8] The "IAI USB to UART Bridge Controller Driver Uninstaller" page appears. Click the [Uninstall] button on the "IAI USB to UART Bridge Controller Driver Uninstaller" screen, and then click the [Next page >] button on "MEC Setup Tool".

| MEC Setup Tool Ver 1.1.4                       | .0                                                                              |                         | x |
|------------------------------------------------|---------------------------------------------------------------------------------|-------------------------|---|
| IAI USB to UART Brid                           | e Controller Driver Uninstaller                                                 |                         |   |
|                                                |                                                                                 |                         |   |
|                                                |                                                                                 |                         |   |
| 1                                              | X IAI USB to UART Bridge Controller Driver Uninstaller                          | ×                       |   |
|                                                | MI Compression                                                                  |                         |   |
|                                                | AI USB to UAR1 Bridge Controller                                                |                         |   |
|                                                | Installation Location: Drive                                                    | er Version 5.4.29       |   |
|                                                |                                                                                 |                         |   |
|                                                | []                                                                              | 1                       |   |
|                                                | Uninstal                                                                        | Cancel                  |   |
|                                                |                                                                                 |                         |   |
|                                                |                                                                                 |                         |   |
|                                                |                                                                                 |                         |   |
|                                                |                                                                                 |                         |   |
| 1 Cick the "Uninstal                           | button on "IAI USB to UART Bridge Controll                                      | er Driver Uninstaller " |   |
| 1.Click the "Uninstall<br>2.Click the "Next pa | button on "IAI USB to UART Bridge Controlle<br>e >" button on "MEC Setup Tool." | er Driver Uninstaller." |   |
| 1.Click the "Uninstall<br>2.Click the "Next pa | button on "IAI USB to UART Bridge Control<br>je >" button on "MEC Setup Tool."  | er Driver Uninstaller." |   |
| 1.Cick the "Uninstall<br>2.Click the "Next pa  | button on "IAI USB to UART Bridge Control<br>e >" button on "MEC Setup Tool."   | er Driver Uninstaller." |   |
| 1.Click the "Uninstall<br>2.Click the "Next pa | button on "IAI USB to UART Bridge Control<br>e >" button on "MEC Setup Tool."   | er Driver Uninstaller." |   |
| 1.Click the "Uninstall<br>2.Click the "Next pa | button on "IAI USB to UART Bridge Control<br>je >" button on "MEC Setup Tool."  | er Driver Uninstaller." |   |
| 1.Cick the "Uninstal<br>2.Cick the "Next pa    | button on "IAI USB to UART Bridge Control<br>je >" button on "MEC Setup Tool."  | er Driver Uninstaller." |   |
| 1.Cick the "Uninstal<br>2.Cick the "Next pa    | button on "IAI USB to UART Bridge Control<br>je >" button on "MEC Setup Tool."  | er Driver Uninstaller." |   |
| 1.Cick the "Uninstal<br>2.Cick the "Next pa    | button on "IAI USB to UART Bridge Control<br>e >" button on "MEC Setup Tool."   | er Driver Uninstaller." |   |
| 1.Click the "Uninstal<br>2.Click the "Next pa  | button on "IAI USB to UART Bridge Control<br>je >" button on "MEC Setup Tool."  | er Driver Uninstaller." |   |
| 1.Cick the "Uninstal<br>2.Cick the "Next pa    | button on "IAI USB to UART Bridge Control<br>pe >" button on "MEC Setup Tool."  | er Driver Uninstaller." |   |
| 1.Cick the "Uninstal<br>2.Cick the "Next pa    | button on "IAI USB to UART Bridge Control<br>pe >" button on "MEC Setup Tool."  | er Driver Uninstaller." |   |

"IAI USB to UART Bridge Controller Driver Uninstaller" Page

- [9] The "Checking of display of Error" page appears. Check if this "Error" screen is displayed.
  - If it is displayed, click the [Yes] button on the "Error" screen, and then click the [Next page >] button on "MEC Setup Tool".
  - If it does not appear, click the [Next page >] button on "MEC Setup Tool".

| MEC Setup Tool Ver 1.1.4.0   | The second second second second second second second second second second second second second second second s                | ×      |
|------------------------------|----------------------------------------------------------------------------------------------------|--------|
| Checking of display of "Erro | r"                                                                                                    |        |
|                              |                                                                                                    |        |
|                              |                                                                                                    |        |
|                              |                                                                                                    |        |
| Error                        |                                                                                                    |        |
| - 4                          | Some of the subdirectories created in C:\\Program hiles\UAI\UAI<br>USBv2\Vista-7 could not removed during the uninstallation. |        |
|                              | Do you want to continue to uninstall the rest of the driver package?                                                          |        |
| 1                            | Yee No.                                                                                                    |        |
|                              |                                                                                                    |        |
|                              |                                                                                                    |        |
|                              |                                                                                                    |        |
| 1.Check if the "Error" scr   | een is displayed.                                                                                                    |        |
| 2.Select the condition cor   | nfirmed in 1 from among the following options:                                                                                |        |
| O Displayed                  |                                                                                                    |        |
| 3 Cick the "Yes" hutton i    | on "Error "                                                                                                    |        |
| 4.Click the "Next page >"    | " button on "MEC Setup Tool."                                                                                                 |        |
|                              |                                                                                                    |        |
|                              |                                                                                                    |        |
|                              |                                                                                                    |        |
|                              |                                                                                                    |        |
|                              |                                                                                                    |        |
| Uninstal                     | < Previous page Next page > Skip >>                                                                                           | Cancel |
|                              |                                                                                                    |        |

"Checking of display of Error" Page
- [10] The "Checking of restart" page appears. Check if this "Microsoft Windows" screen is displayed.
  If it does not appear, click the [Next page >] button on "MEC Setup Tool". Proceed to [11].
  - If it is displayed, click the [Restart Now] button on the "Microsoft Windows" screen. After Windows is restarted, start the MEC setup tool. When starting up "MEC Setup Tool" after a reboot, "IAI Corporation USB to UART Bridge Controller Driver Installer" will appear. Proceed to [12].
  - \* The location of the "MEC Setup Tool" execution file is displayed in the "MEC Setup Tool". Check it before restarting Windows.

| B MEC Setup Tool Ver 1.1.4.0                                                     | - 🗆 🗙 |
|----------------------------------------------------------------------------------|-------|
| Checking of restart                                                              |       |
|                                                                                  |       |
|                                                                                  |       |
| Microsoft Windows                                                                |       |
| You must restart your computer to apply these changes                            |       |
| Before restarting, save any open files and close all programs.                   |       |
| Restart Later                                                                    |       |
|                                                                                  |       |
|                                                                                  |       |
| 1 Check if the "Missereft Windows" arrest is displayed                           |       |
| 2.Select the condition confirmed in 1 from among the following options:          |       |
| C Not displayed<br>C Displayed                                                   |       |
| 3. Click the "Restart Now" button on "Microsoft Windows."                        |       |
| Windows is restarted.<br>4.After Windows has restarted, launch "MEC Setup Tool." |       |
| First, the installation screen for IAI USB opens.                                |       |
| (The exe file of "MEC Setup Tool" is in the location below.)                     |       |
|                                                                                  |       |
|                                                                                  |       |
| Uninstall < Previous page Next page > Skip >> Car                                | icel  |
|                                                                                  |       |

"Checking of restart" Page

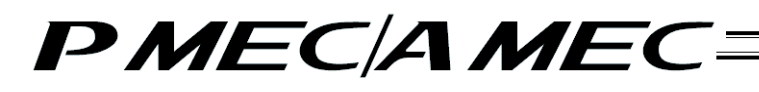

- [11] The "Uninstall Successful" page appears.
  - Click the [OK] button on the "Success" screen, and then click the [Next page >] button on "MEC Setup Tool".

| MEC Setup Tool Ver 1.1.4.     Uninstal Successful | 0                                                    |        |
|---------------------------------------------------|------------------------------------------------------|--------|
|                                                   | Success                                              |        |
| 1.Click the "OK" butt<br>2.Click the "Next pag    | on on "Success."<br>e >" button on "MEC Setup Tool." |        |
| Uninstall                                         | < Previous page Next page > Skip >>                  | Cancel |

"Uninstall Successful" Page

[12] The "IAI Corporation USB to UART Bridge Controller Driver Installer" page appears. Click the [Install] button on the "IAI Corporation USB to UART Bridge Controller Driver Installer" screen, and then click the [Next page >] button on "MEC Setup Tool".

| TAI Corporation USB to UART Bridge Controller Driver Installer                                                                                                    |            |
|----------------------------------------------------------------------------------------------------|------------|
| 201     JAL Corporation UNX to UART Bridge Controller Driver Installer       201     JAL Corporation       202     JAL Corporation UXD to UART Bridge Controller       203     JAL Corporation UXD to UART Bridge Controller       204     January Controller       205     January Controller       205     January Controller |            |
| In Corporation USD to UART Bridge Controller<br>Installation Location: Driver Version 6.5                                                                                                    |            |
|                                                                                                    |            |
| Change Install Location Install Cancel                                                                                                    |            |
| 1.Cick the "Install" button on "IAI Corporation USB to UART Bridge Controller Driver I                                                                                                    | nstaller." |
| 2.Click the "Next page >" button on "MEC Setup Tool."                                                                                                    | instance - |
|                                                                                                    |            |
|                                                                                                    |            |
|                                                                                                    | Const      |

"IAI Corporation USB to UART Bridge Controller Driver Installer " Page

- [13] The "Checking of restart" page appears. Check if this "Microsoft Windows" screen is displayed.
  If it does not appear, click the [Next page >] button on "MEC Setup Tool". Proceed to [14].
  - If it is displayed, click the [Restart Now] button on the "Microsoft Windows" screen. After Windows is restarted, start the MEC setup tool.

When starting up "MEC Setup Tool" after a reboot, "Connection check" will appear. Proceed to [15].

\* The location of the "MEC Setup Tool" execution file is displayed in the "MEC Setup Tool". Check it before restarting Windows.

| hecking of restart                                                                                     |                                                                                                    |                                                                                                    |               |  |
|----------------------------------------------------------------------------------------------------|----------------------------------------------------------------------------------------------------|----------------------------------------------------------------------------------------------------|---------------|--|
|                                                                                                    | Microsoft Windows                                                                                                    | of the local division of the local divisiono |               |  |
|                                                                                                    | You must restart y changes                                                                                                    | your computer to                                                                                                    | apply these   |  |
|                                                                                                    | berore restarting, save a                                                                                                    | Restart Now                                                                                                    | Restart Later |  |
| 1.Check if the "Mi<br>2.Select the cond<br>C Not displayed<br>Displayed                                | crosoft Windows" screen i<br>tion confirmed in 1 from a                                                                       | is displayed.<br>Imong the following (                                                                                                    | options:      |  |
| 3.Click the "Resta<br>Windows is resta<br>4.After Windows I<br>First, the installa<br>(The exe file of | rt Now" button on "Micros<br>arted.<br>has restarted, launch "ME<br>tion screen for device driv<br>"MEC Setup Tool" is in the | oft Windows."<br>C Setup Tool."<br>er software opens.<br>e location below.)                                                                                                    |               |  |
|                                                                                                    |                                                                                                    |                                                                                                    |               |  |
|                                                                                                    |                                                                                                    |                                                                                                    |               |  |

"Checking of restart" Page

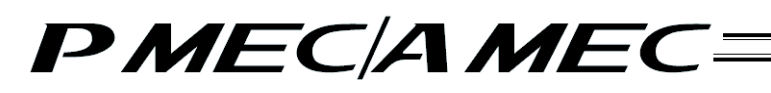

[14] The "Install Successful" page appears. Click the [OK] button on the "Success" screen, and then click the [Next page >] button on "MEC Setup Tool".

|                                                  | Success                                              |
|--------------------------------------------------|------------------------------------------------------|
|                                                  | Installation completed successfully                  |
|                                                  | •                                                    |
|                                                  | ОК                                                   |
|                                                  |                                                      |
|                                                  |                                                      |
|                                                  |                                                      |
| 1.Click the "OK" butto                           | on on "Success."                                     |
| 1.Click the "OK" butto<br>2.Click the "Next page | on on "Success."<br>e >" button on "MEC Setup Tool." |
| 1.Click the "OK" butto<br>2.Click the "Next page | on on "Success."<br>e >" button on "MEC Setup Tool." |
| 1.Click the "OK" butto<br>2.Click the "Next page | on on "Success."<br>e >" button on "MEC Setup Tool." |
| 1.Click the "OK" butto<br>2.Click the "Next page | on on "Success."<br>e >" button on "MEC Setup Tool." |
| 1.Cick the "OK" butto<br>2.Cick the "Next pag    | on on "Success."<br>e >" button on "MEC Setup Tool." |
| 1.Cick the "OK" butto<br>2.Cick the "Next pag    | on on "Success."<br>e >" button on "MEC Setup Tool." |

"Install Successful" Page

[15] The "Device Driver Software Installation" page appears.

Connect MEC to the PC.

If MEC is already connected, take out the USB cable once and put it back in. A message shows up saying "Installing device driver software" when the connection is established. Wait till installation is finished, and then click the [Next page >] button in "MEC Setup Tool".

- \* Be careful because the message "Installing device driver software" disappears after a certain while.
- \* It may take a few minutes to install the device driver software depending on the condition of the PC.

| E. MEC Setup Tool Ver 1.1.4.0                                                                                                    |        |
|----------------------------------------------------------------------------------------------------|--------|
| Device Driver Software Installation                                                                                                    |        |
| Listalling device driver software * ×<br>Clok here for status.                                                                                                    |        |
| LAL USB to UART Bridge Controller (COM3) * *<br>Device driver software installed inscendulty:                                                                                                    |        |
| Device driver software was not successfully installed * ×<br>Clock how for details.                                                                                                    |        |
| <ol> <li>Connect your MEC to the PC.</li> <li>Do not unplug the USB cable until the setup is complete.</li> <li>(If the cable is aircady connected, unplug t and then plug t back in.)</li> <li>(Do not connect plural MEC to a PC.)</li> <li>Check if instalation of device driver software is being started.</li> <li>(When time passes, the message of the upper figure may disappear.)</li> <li>Select the condition confirmed in 2 from among the following options:</li> <li></li></ol> |        |
| 4.Wat until installation of the device driver software is completed.<br>(It may take several minutes in installation of device driver software.)<br>5.Click the "Next page >" button on "MEC Setup Tool."                                                                                                    |        |
| Uninstal < Previous page Next page > Skip >>                                                                                                    | Cancel |

"Device Driver Software Installation" Page

- [16] The Device Manager will launch and the "How to start driver update (IAI USB to UART Bridge Controller)" page appears.
  - If "CP2102 USB to UART Bridge Controller" is displayed in "Other Devices", right-click "CP2102 USB to UART Bridge Controller" and click "Update Driver Software." Select an option on "MEC Setup Tool", and then click the [Next page >] button. Proceed to [18].
  - If "IAI USB to UART Bridge Controller" is displayed in "Port (COM and LPT)", right-click "IAI USB to UART Bridge Controller" and left-click "Property".

Select an option on "MEC Setup Tool", and then click the [Next page >] button. Proceed to [17].

• In any cases other than above, there may be a concern that the connection between MEC and the PC is not properly established.

Select an option on "MEC Setup Tool", and then click the [Next page >] button. Go back to [15].

|                                                                                                 | S Desire Manager                                                                                                    | Statement of the local division in which the local division in the local division in the local division in the | SCHOOL STREET,                                      |  |
|-------------------------------------------------------------------------------------------------|----------------------------------------------------------------------------------------------------|----------------------------------------------------------------------------------------------------|-----------------------------------------------------|--|
|                                                                                                 | Fine Action View Help<br>de de la la la la la de du                                                                                                    |                                                                                                    |                                                     |  |
|                                                                                                 | A Draw of entrome of the second second | Updete Diver Softwers<br>Deatre<br>Lisionad<br>Sam fur hundvers changes<br>Properties                          |                                                     |  |
|                                                                                                 | Lounches the Update Driver Software Wigard for the sele                                                                                                    | cted device.                                                                                                   |                                                     |  |
| .Check if "CP2102<br>Select the condition<br>"CP2102 USB to<br>"IAI USB to UA<br>Other than the | USB to UART Bridge Controller'<br>n confirmed in 1 from among to<br>UART Bridge Controller" is dis<br>RT Bridge Controller" is displaye<br>se above                                                                                                    | ' is displayed under<br>the following options<br>played under "Othe<br>ed under "Ports(CO                      | "Other devices."<br>::<br>r devices."<br>M & LPT)." |  |

"How to start driver update (IAI USB to UART Bridge Controller)" Page

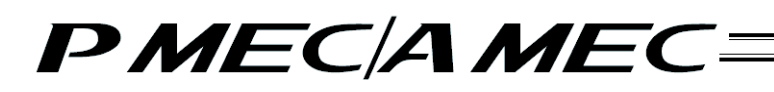

- [17] The "Checking of Driver Versiton" page appears. Click on "Driver" tab in "Property of IAI USB to UART Bridge Controller" screen to check the version.
  - If the version is 6.5.0.0 or later, select an option on "MEC Setup Tool", and then click the [Next page >] button. Proceed to [21].
  - If the version is earlier than 6.5.0.0, click on [Updata Driver...] button in "Property of IAI USB to UART Bridge Controller" screen .

Select an option on "MEC Setup Tool", and then click the [Next page >] button. Proceed to [18].

|                                                                                                    | IAI USB to UARI Bridge Controller (CUM3) Properties                                                                                                    |
|----------------------------------------------------------------------------------------------------|----------------------------------------------------------------------------------------------------|
|                                                                                                    | General Port Settings Driver Details Power Management                                                                                                    |
|                                                                                                    | IAI USB to UART Bridge Controller (COM3)                                                                                                    |
|                                                                                                    | Driver Provider: 1AI Corporation                                                                                                    |
|                                                                                                    | Driver Date: 9/28/2011                                                                                                    |
|                                                                                                    | Driver Version: 6.5.0.0                                                                                                    |
|                                                                                                    | Digital Signer: Microsoft Windows Hardware Compatibility<br>Publishes                                                                                                    |
|                                                                                                    | Driver Details To vicw details about the driver files.                                                                                                    |
|                                                                                                    | Update Driver                                                                                                    |
|                                                                                                    | Real Park Cover I the device fails after updating the driver, rol                                                                                                    |
| Click the "Driver" (<br>"IAI USB to UART<br>Check if "6.5.0.0"<br>Select the condition<br>Displayed | ab (Red frames part in a figure) on<br>Bridge Controller Properties."<br>is displayed on the term of the "Driver Version."<br>in confirmed in 2 from arrong the following options: |
| Cal the "Hedete                                                                                     | Draver" hutten on                                                                                                    |
| L I I I I I I I I I I I I I I I I I I I                                                             | Bridge Controller Properties."                                                                                                    |
| "IAI USB to UART                                                                                    |                                                                                                    |
| "IAI USB to UART<br>Click the "Next pa                                                              | ge >" button on "MEC Setup Tool."                                                                                                    |
| "IAI USB to UART<br>Click the "Next pa                                                              | ge >" button on "MEC Setup Tool."                                                                                                    |
| "IAI USB to UART<br>Click the "Next pa                                                              | ge >" button on "MEC Setup Tool."                                                                                                    |
| "IAI USB to UART<br>Click the "Next pa                                                              | ge ≻" button on "MEC Setup Tool."                                                                                                    |

"Checking of Driver Version" Page

[18] The "Select driver update method (IAI USB to UART Bridge Controller)" page appears. On the "Update Driver Software" screen, click the [Browse my computer for driver software] button. Click the [Next page >] button on "MEC Setup Tool".

| release annual aparate i                   | Conductive over one of the oracle of the oracle of the ora |              |
|--------------------------------------------|----------------------------------------------------------------------------------------------------|--------------|
|                                            | 💮 🚊 Updata Driver Software - CP2002 USB to UNIT Bridge Controller                                                                                                    |              |
|                                            | How do you want to search for driver suftware?                                                                                                    |              |
|                                            | Search automatically for updated driver software<br>Window will search your compare and the brennet for the latert driver software<br>for your device, unless you've dualed this feature in your device installation<br>software.                                                                                                    |              |
|                                            | Browse my computer for driver software Locat and initial drive software manually.                                                                                                    |              |
|                                            |                                                                                                    |              |
|                                            | 1.4%                                                                                                    |              |
| 1 Cick the "Prourse                        | my computer for driver coffuero" button on "lindete Drive                                                                                                    | r Softwara " |
| 1.Click the "Browso<br>2.Click the "Next p | my computer for driver software" button on "Update Drive<br>age >" button on "MEC Setup Tool."                                                                                                    | r Software." |
| 1.Click the "Browso<br>2.Click the "Next p | my computer for driver software" button on "Update Drive<br>age >" button on "MEC Setup Tool."                                                                                                    | r Software." |
| 1.Click the "Browse<br>2.Click the "Next p | my computer for driver software" button on "Update Drive<br>age >" button on "MEC Setup Tool,"                                                                                                    | r Software." |
| 1.Click the "Browso<br>2.Click the "Next p | my computer for driver software" button on "Update Drive<br>age >" button on "MEC Setup Tool."                                                                                                    | r Software." |

"Select driver update method (IAI USB to UART Bridge Controller)" Page

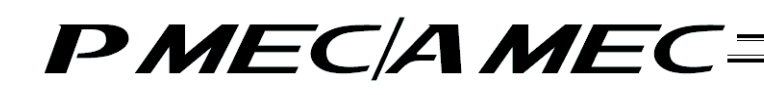

- [19] The "Selection of driver software (IAI USB to UART Bridge Controller)" page appears. Enter the file save location that is displayed in the MEC setup tool in the area circled in red on the "Update Driver Software" screen, and then click the [Next] button. Click the [Next page >] button on "MEC Setup Tool".
  - \* If incorrect characters are entered, you cannot proceed to the next step.

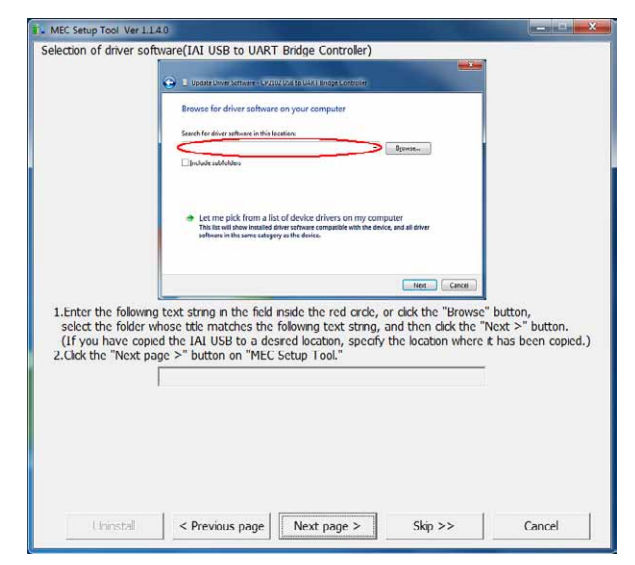

"Selection of driver software (IAI USB to UART Bridge Controller)" Page

[20] The "Completion of driver update (IAI USB to UART Bridge Controller)" page appears. Click the [Close] button on the "Update Driver Software" screen. Select an option on "MEC Setup Tool", and click the [Next page >] button.

| MEC Setup Tool Ver 1.1.4.0                                                                                                    |        |
|----------------------------------------------------------------------------------------------------|--------|
| Completion of driver update(IAI USB to UART Bridge Controller)                                                                                                    |        |
| 1 Update physic concerner (1010/d to UDATE single Conceller) COM(1)                                                                                                    |        |
| Windows has successfully updated your driver software                                                                                                    |        |
| Windows has finished installing the driver software for this device:                                                                                                    |        |
| IN USE to UAR? Biology Convertor                                                                                                    |        |
|                                                                                                    |        |
|                                                                                                    |        |
| CHM                                                                                                    |        |
| <ol> <li>Check if the "Windows has successfully updated your driver software" is displayed.</li> <li>Select the condition confirmed in 1 from among the following options:</li> </ol> |        |
| Updated     Ont updated                                                                                                    |        |
| 3.Click the "Close" button on "Update Driver Software."<br>The driver software has been updated.<br>4.Click the "Next page >" button on "MEC Setup Tool."                             |        |
|                                                                                                    |        |
|                                                                                                    |        |
| Uninstal < Previous page Next page > Skp >>                                                                                                    | Cancel |

"Completion of driver update (IAI USB to UART Bridge Controller)" Page

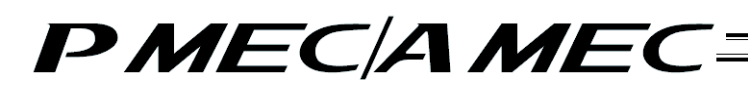

[21] The "MEC PC Software Installation" page appears. Select an option on "MEC Setup Tool", and then click the [Start] button. The MEC PC software installer will launch, and the "MEC Setup Tool" will be closed.

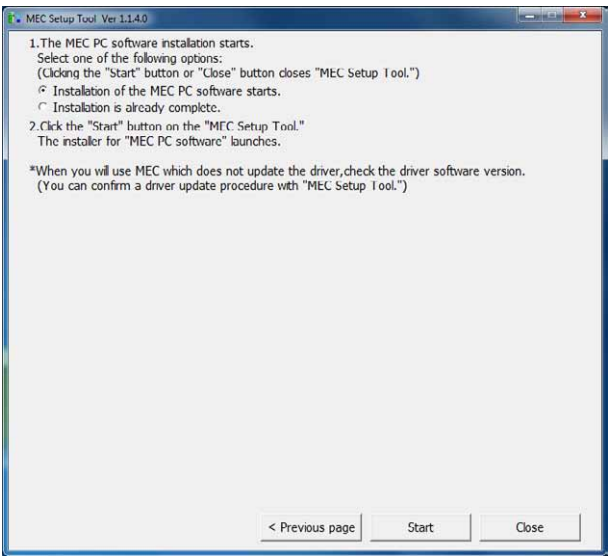

"MEC PC Software Installation" Page

- [2] How to uninstall the USB driver
  - While the MEC controller is connected, click the [Uninstall] button on "MEC Setup Tool". The Device Manager will launch. If the Device Manager could not be launched, the "Uninstall\_How to display My Computer Properties" page appears first.
     Display the My Computer Properties screen by following the onscreen instructions.
     Next, the "Uninstall\_How to Display Device Manager" page appears.
     Click the [Device Manager] button.

|                                       | -                                         | Text<br>Sales                         | 1                                       |
|---------------------------------------|-------------------------------------------|---------------------------------------|-----------------------------------------|
|                                       |                                           | Betram.                               |                                         |
|                                       |                                           | Partnerson                            |                                         |
|                                       |                                           | fau                                   | 1 A A A A A A A A A A A A A A A A A A A |
|                                       |                                           | Si terre resultative                  |                                         |
|                                       |                                           | Friendle                              |                                         |
| Rott-clek 'Campo<br>Clek the 'Next pa | ter," and then loft<br>pr >" Indice or "? | ckk "Properties."<br>IEC Singi Tanl." |                                         |
|                                       |                                           |                                       |                                         |
|                                       |                                           |                                       |                                         |

"Uninstall\_How to display My Computer Properties" Page

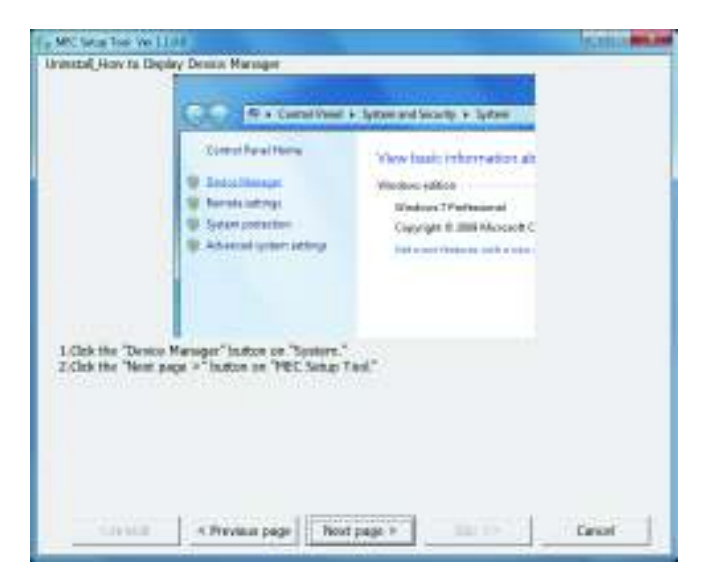

"Uninstall\_How to Display Device Manager" Page

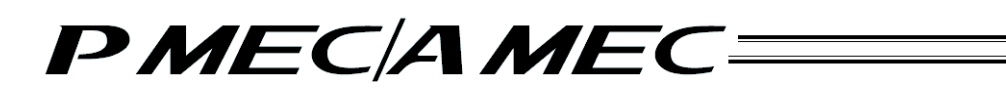

[2] The Device Manager launches, and the "Uninstall\_How to Uninstall USB" page appears. Right-click "CP2102 USB to UART Bridge Controller," and then click "Uninstall" to delete the USB driver assignment. Click the [Next page >] button on "MEC Setup Tool".

| onitistal_now to onitistal USB                                                                                                    |                                                                                                    |                                        |       |
|----------------------------------------------------------------------------------------------------|----------------------------------------------------------------------------------------------------|----------------------------------------|-------|
| The Device Manager                                                                                                    |                                                                                                    | in the second                          |       |
| File Action View Help                                                                                                    |                                                                                                    |                                        |       |
| (**) [] [] [] [] [] [] [] [] [] [] [] [] []                                                                                                    | 314.15                                                                                                    |                                        |       |
| South of the second second seco | rs<br>vices                                                                                                    |                                        |       |
| B Mais Storage Controller                                                                                                    | Update Univer Software                                                                                                    |                                        |       |
| All Portable Devices     Devices     Processors                                                                                                    | Uningtall                                                                                                    |                                        |       |
| SD SD host adapters                                                                                                    | Scan for hardware chang                                                                                                    | es l                                   |       |
| 1 1 System devices                                                                                                    | Properties                                                                                                    |                                        |       |
| Universal Serial Dus controll                                                                                                    | Pris Contraction Contraction                                                                                                    |                                        |       |
| Uninstalls the driver for the selected dev                                                                                                    | in<br>Controller" is displayed ur                                                                                                    | der "Other devi                        |       |
| Unator the deur for the ordered of<br>1. Check if "CP2102 USB to UART Bridge C<br>2. Select the condition confirmed in 1 from<br>"CP2102 USB to UART Bridge Control<br>C"CP2102 USB to UART Bridge Control<br>C"CDther devices" is not displayed.<br>3. Right-cick "CP2102 USB to UART Bridge<br>left-cick "CP2102 USB to UART Bridge<br>left-cick "CP2102 USB to UART Bridge<br>left-cick "Next page >" button on "MEC                                                                                                    | Controller" is displayed ur<br>among the following opt<br>ler <u>" is displayed.</u><br>ler" is not displayed.<br>Controller," and then<br>B to UART Bridge Contr<br>Setup Tool." | nder "Other devie<br>tions:<br>oller." | ccs." |

"Uninstall\_How to Uninstall USB" Page

[3] The "Device Driver Software Installation" page appears, and you will return to the installation.

### 1.3 Launching the MEC PC Software

[1] Turn off the controller power and PC power and connect the following devices as shown below.

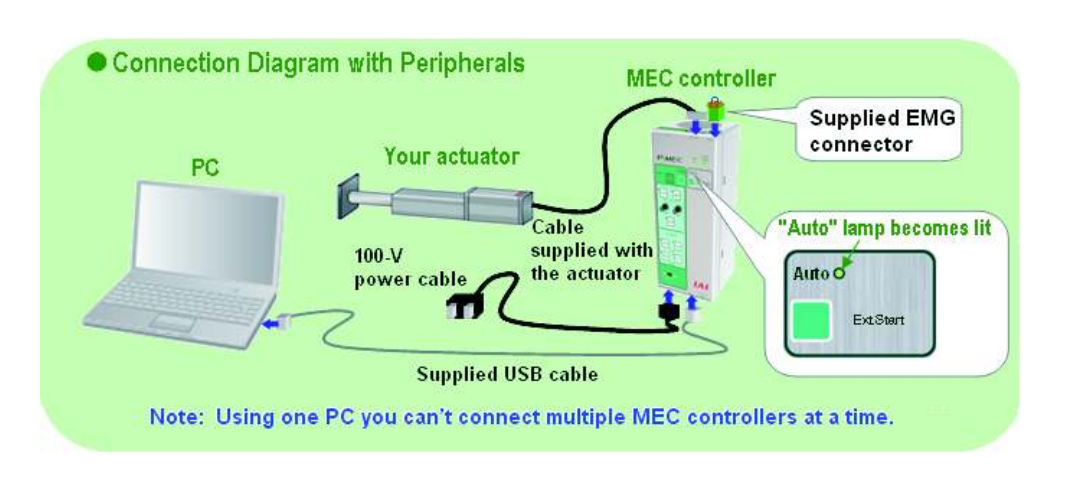

- [2] When all devices have been connected, turn on the controller power and PC power.
- [3] Click the MEC PC software icon to start the MEC PC software. The "Initial Screen" appears which then automatically switches to the "Introduction" screen. Click [Enter].

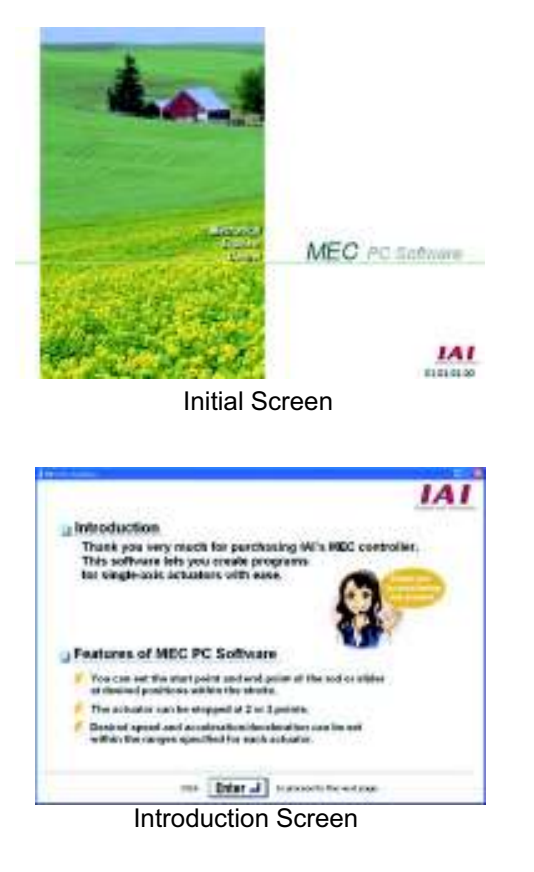

- [4] Check if the Auto lamp on the MEC controller is illuminating in green. If you see a steady green light, you are now ready to connect the MEC PC software and MEC controller.
- [5] Click [Connect to MEC Controller]. Connection of the PC and MEC controller is started and the message "The PC is connecting to MEC controller..." appears.

Clicking [Cancel] cancels the connection. Even if the connection is cancelled, the screen will not change.

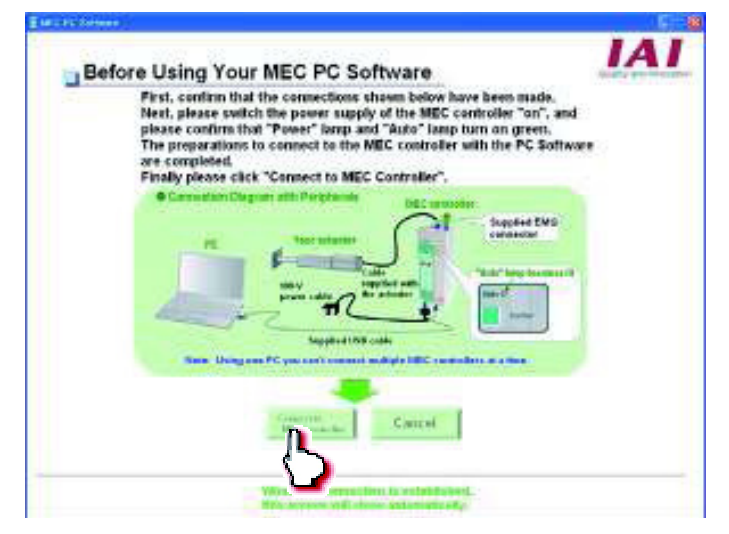

PC and MEC Controller Connection Screen

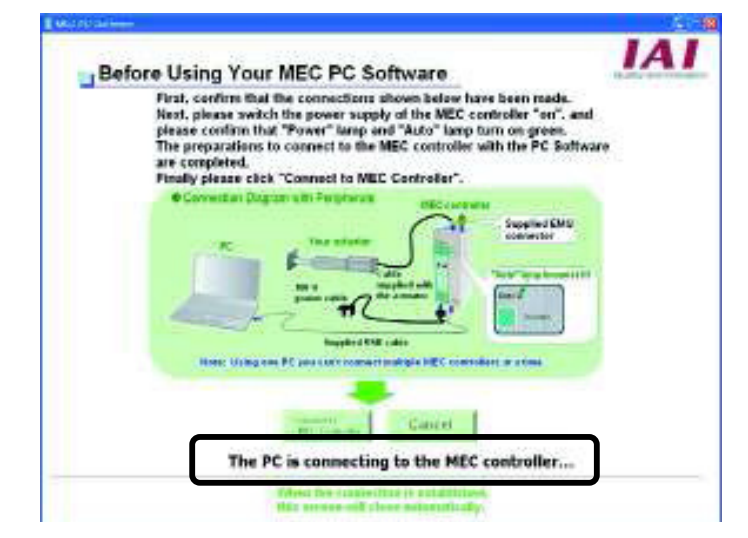

PC and MEC Controller Connection Screen

For version V2.00.00 and later, the display shows "Retrieving connection information" while obtaining the connected axis numbers from the controller and [Connect to MEC Controller] button turns invalid. After the axis numbers are obtained, [Connect to MEC Controller] button turns back valid.

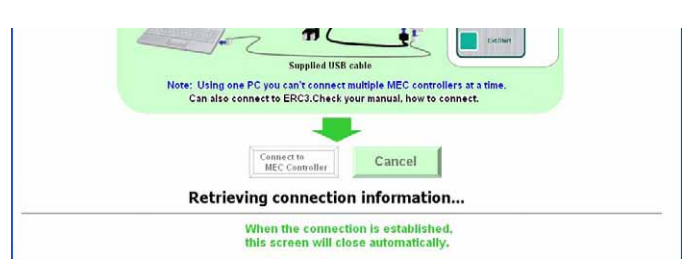

[6] When the connection is complete, the menu screen appears.

| e | Mails Merzu Citic each Calce and Annual international to alway was used to de, and proceeding to the<br>applicable screens (marcal citic activation of social processing over the "Security")                                                                                                    |
|---|----------------------------------------------------------------------------------------------------|
|   | First, try simple operations: Point a space to be the sector                                                                                                    |
|   | First, try simple operations!                                                                                                    |
|   | Create a program over to cash a very angents                                                                                                    |
|   | Comma comparignme<br>Comma comparignme<br>comparison of the second second seco |
|   | Check program operations, prosts president of a const. Apreses and result                                                                                                    |
|   | Check program operations                                                                                                    |
|   |                                                                                                    |
|   |                                                                                                    |
|   | IAI                                                                                                    |
|   | Menu Screen                                                                                                    |

ienu Screen

### 2. Overview of MEC PC Software Screen

The operating screen of the MEC PC software is shown below. You can display this screen by clicking [Overview of MEC PC Software Screen] from the main menu.

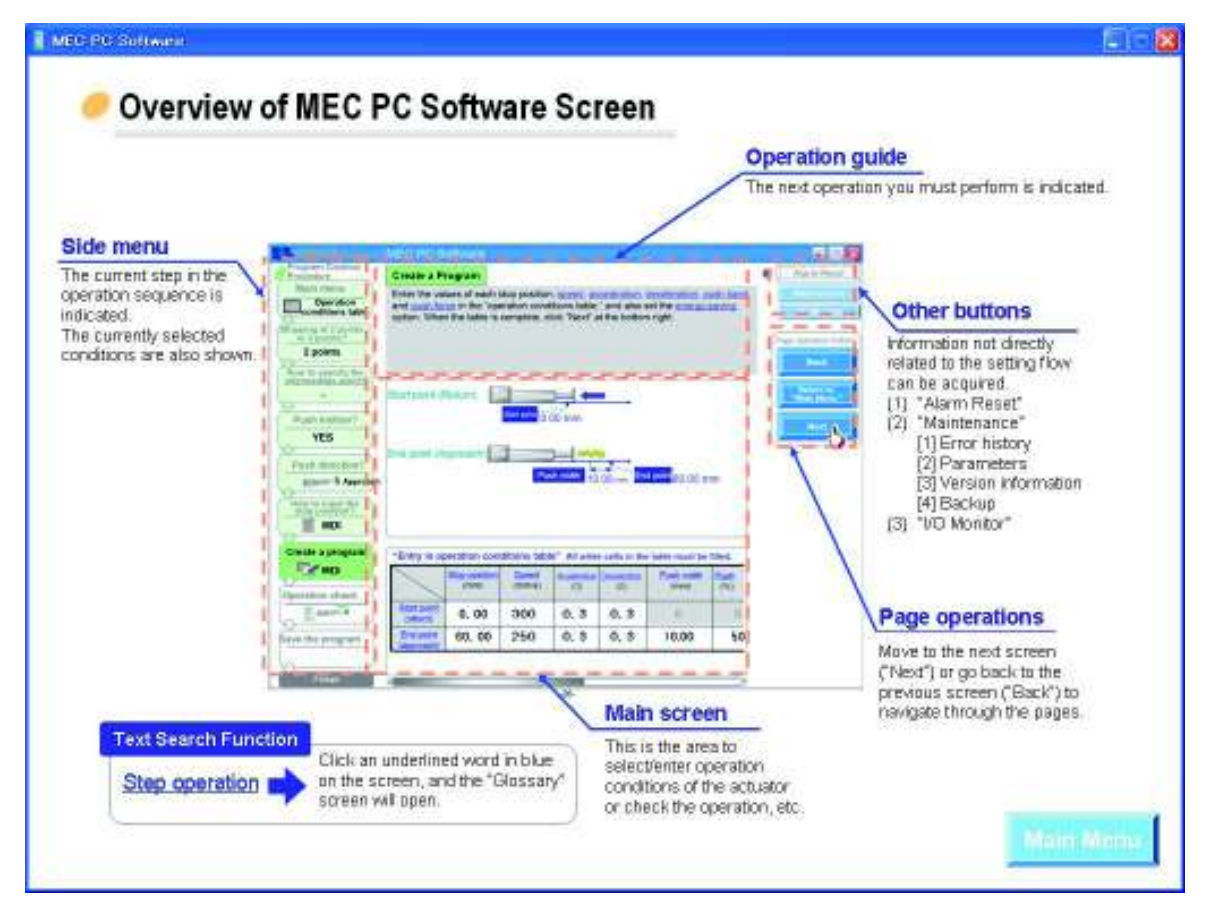

3. What You Can Do with the MEC PC Software (Operations from the Main Menu)

Select the items appropriate for the purpose in the main menu.

| 🥑 Main Menu | Click each shown below that corresponds to what you want to do, and proceed to the applicable screen.<br>(You can click each undefined word in thue to open the "Glossary" screen where you can check the meaning of the word.) |
|-------------|----------------------------------------------------------------------------------------------------|
| • Fir       | st. try simple operations! (Want to experience the basic operations of this software)                                                                                                    |
| 0           | First try simple operations!                                                                                                    |
|             | rinst, dy simple operations.                                                                                                    |
| • Cre       | sate a program (Want to create a new program)                                                                                                    |
|             | Create a new program<br>using the "V-T graph"                                                                                                    |
| ● <u>Ch</u> | eck program operations (Want to check the operation of, or correct, a program already created)                                                                                                    |
| C           | Check program operations                                                                                                    |
| 0           | check program operations                                                                                                    |
|             |                                                                                                    |

For ERC3, [MEC Controller Operation Panel Function Details] button is not shown since there is no explanation for the "operation panel function details".

| Check pro                       | gram operations |
|---------------------------------|-----------------|
|                                 |                 |
|                                 |                 |
| ble of Contents Overview of MEC | 141             |

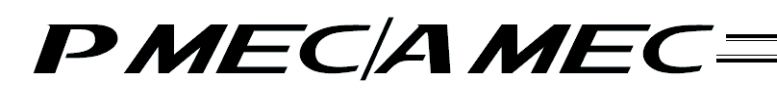

The operation flow of each menu is explained.

3.1 First, Try Moving an Actuator

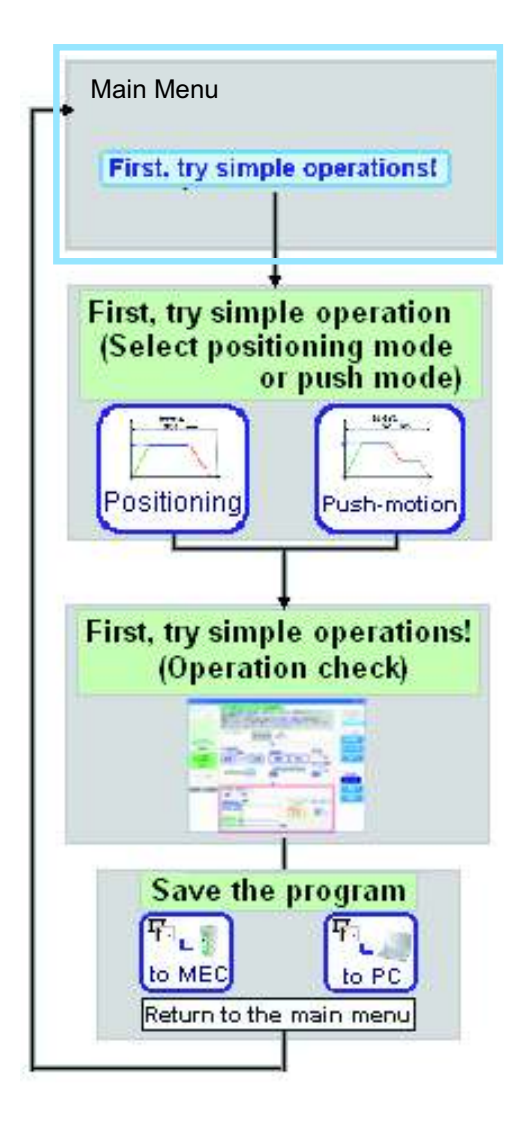

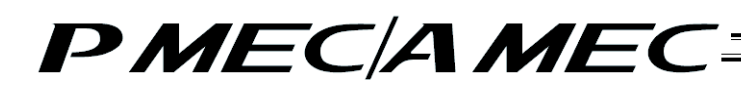

- 3.2 Creating a Program
- 3.2.1 Using the "table"

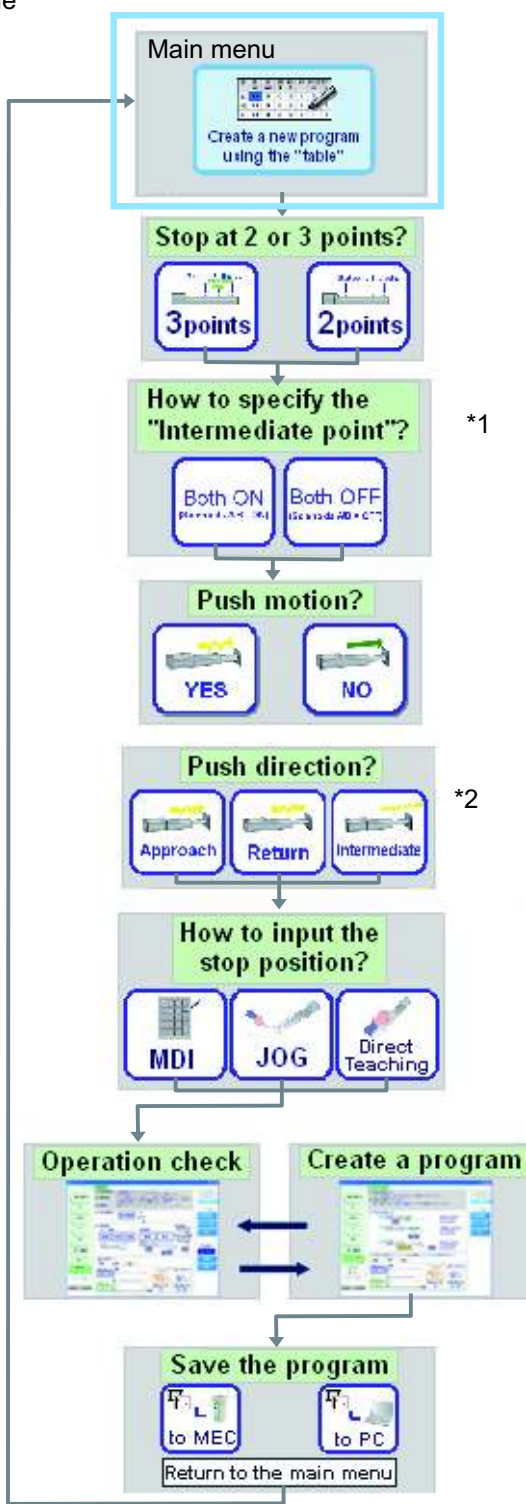

- This screen is not displayed if "Stop at 2 points" is selected as the specification for stopping positions.
- \*1 This screen is not displayed if "Stop at 2 points" is selected as th
   \*2 This screen is not displayed if "NO" is selected for push motion.

3.2.2 Using the "V-T Graph"

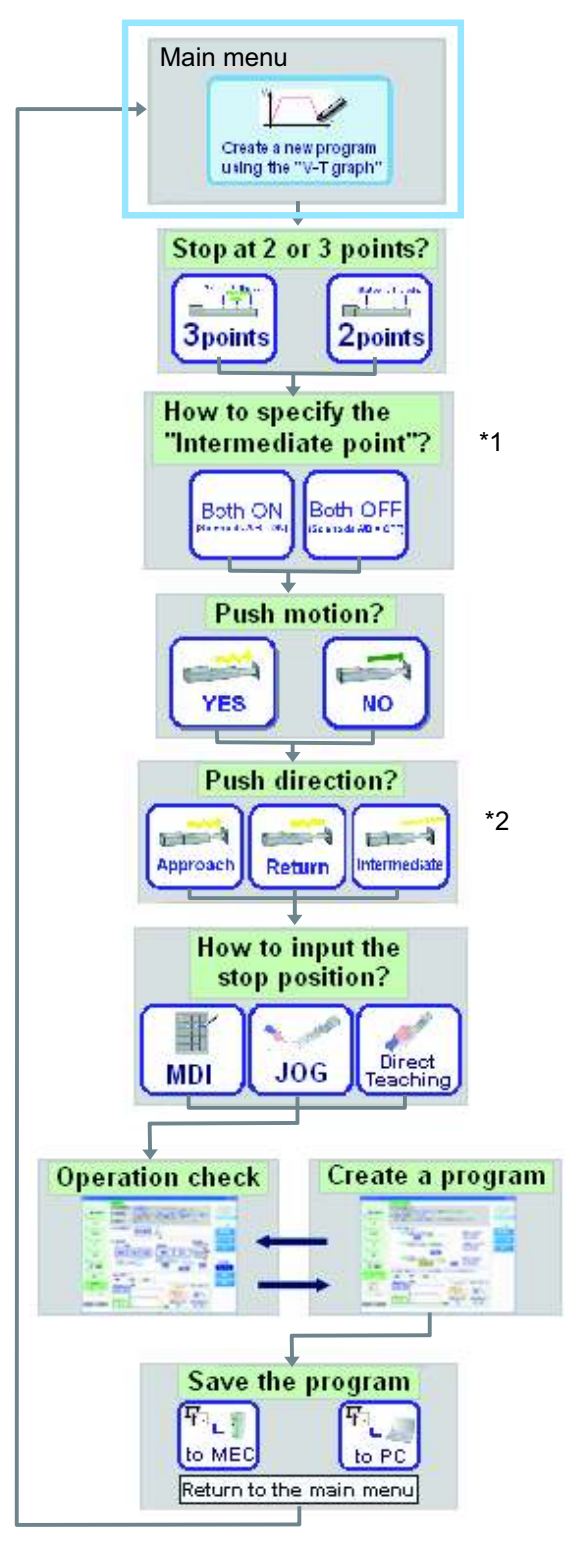

- \*1 This screen is not displayed if "Stop at 2 points" is selected as the specification for stopping positions.
- \*2 This screen is not displayed if "NO" is selected for push motion.

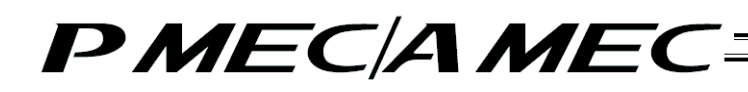

3.2.3 Using "sample program"

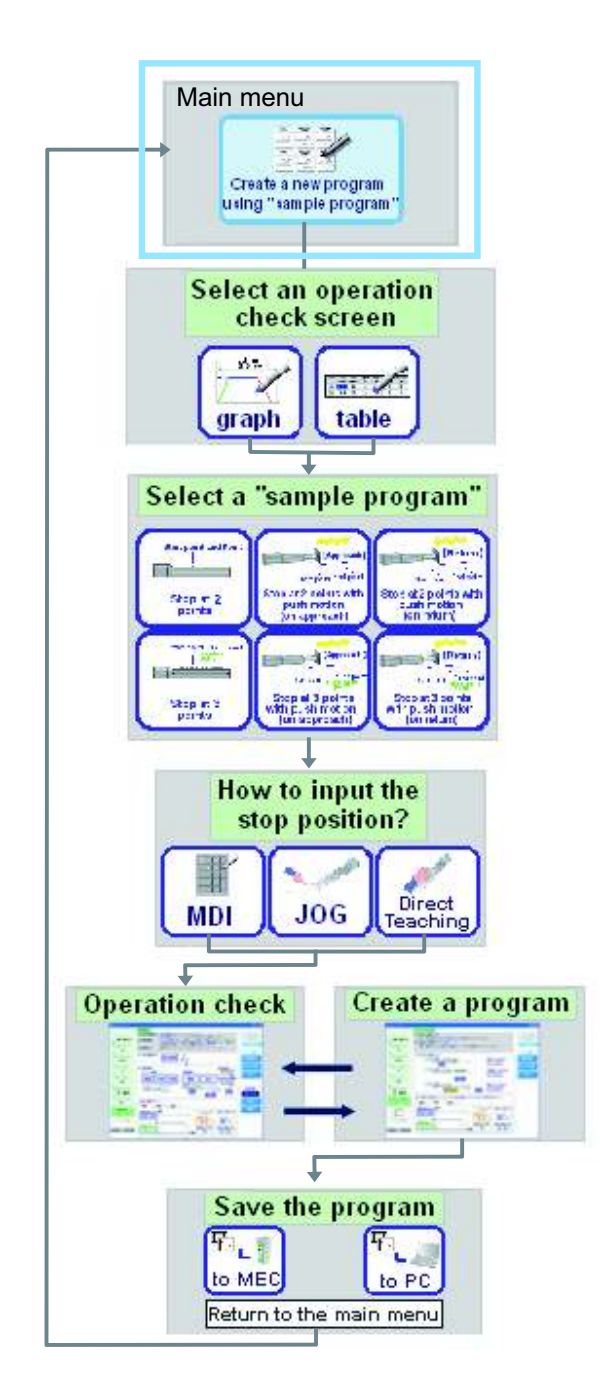

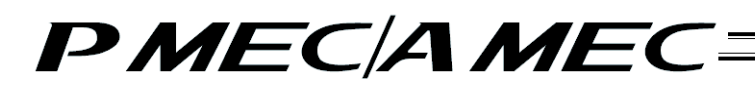

#### 3.3 Checking Program Operations

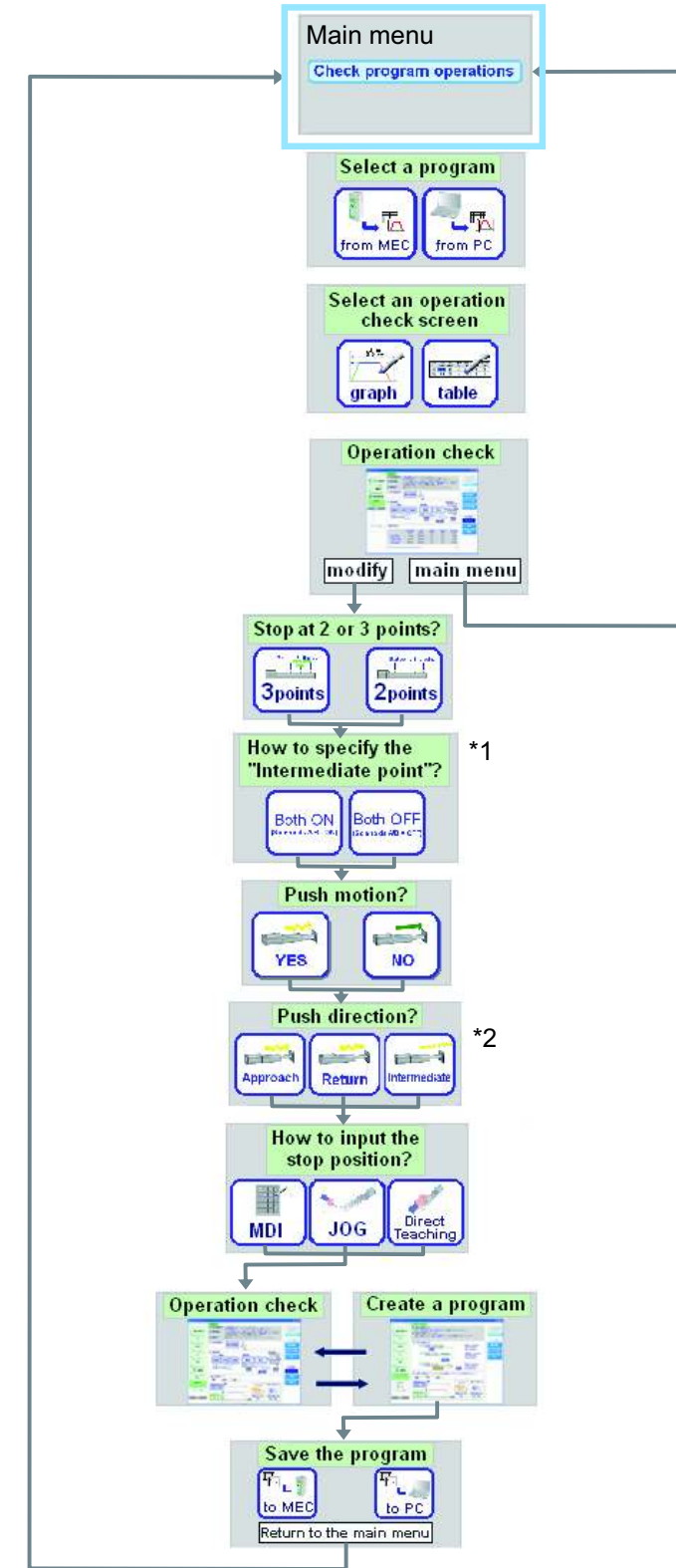

- \*1 This screen is not displayed if "Stop at 2 points" is selected as the specification for stopping positions.
- \*2 This screen is not displayed if "NO" is selected for push motion.

### 4. Creating a Program

Programs to move actuators can be created by one of the following two methods:Create an operation condition table to move the actuator

- Create an operation condition table to move the actuator
  [Refer to 4.1, "Creating an Operation Condition Table to Move the Actuator."]
  Create a speed vs. time graph to move the actuator
- [Refer to 4.3, "Creating a Speed vs. Time Graph to Move the Actuator."] • Move the actuator using a sample program

[Refer to 4.4, "Moving the Actuator Using a Sample Program."]

#### 4.1 Creating an Operation Condition Table to Move the Actuator

In this method, you set the operation conditions of the actuator in the operation condition table to move the actuator.

Click [Create a new program using the "table"] from the main menu. Set the necessary conditions according to the onscreen instructions.

| 🧬 Main Menu           | Chie and the second state that corresponds to what per works do not present to the<br>performance of the second state and the second state and the second stat |
|-----------------------|----------------------------------------------------------------------------------------------------|
| • Exca                | . See simple operations," (Tools represent below, speciare of the advert                                                                                                    |
|                       | First, try simple operations!                                                                                                    |
| and the second second |                                                                                                    |
| • Ster                | Its A program Procession and property                                                                                                    |
|                       | 1                                                                                                    |
|                       | tada a man pengenan Cenada a man pengenan Cenada a man pengenan                                                                                                    |
|                       | office Ary hills                                                                                                    |
| Cha                   | A program operations device a language of program device research                                                                                                    |
| E                     | Check program operations                                                                                                    |
|                       |                                                                                                    |
|                       |                                                                                                    |

[1] Select the number of stopping positions by clicking [Stop at 2 points] of [Stop at 3 points]. Once you have made the selection, click [Next].

| E GER DE La sease                                                                                                    |                                                                                                    | 3-18                       |
|----------------------------------------------------------------------------------------------------|----------------------------------------------------------------------------------------------------|----------------------------|
| · Contraction                                                                                                    | Managing at 21% and at 15% and 47                                                                               |                            |
| Table                                                                                                    | Select work with "Billion County" for "Book Frances" "<br>After the selection is made, while Year" in the right | Harranena,                 |
| Part and a second second secon |                                                                                                    | Page operation<br>Sections |
|                                                                                                    | Bogs or 2 points                                                                                                | 5                          |
| Averation cloud<br>Land<br>Second Technologiese                                                                                                    | , j                                                                                                    |                            |

[2] If you have selected "Stop at 3 points," select whether to turn both of solenoids A and B (ST0 and ST1 signals) OFF or turn both solenoids ON for the positioning to the intermediate point. Once you have made the selection, click [Next].

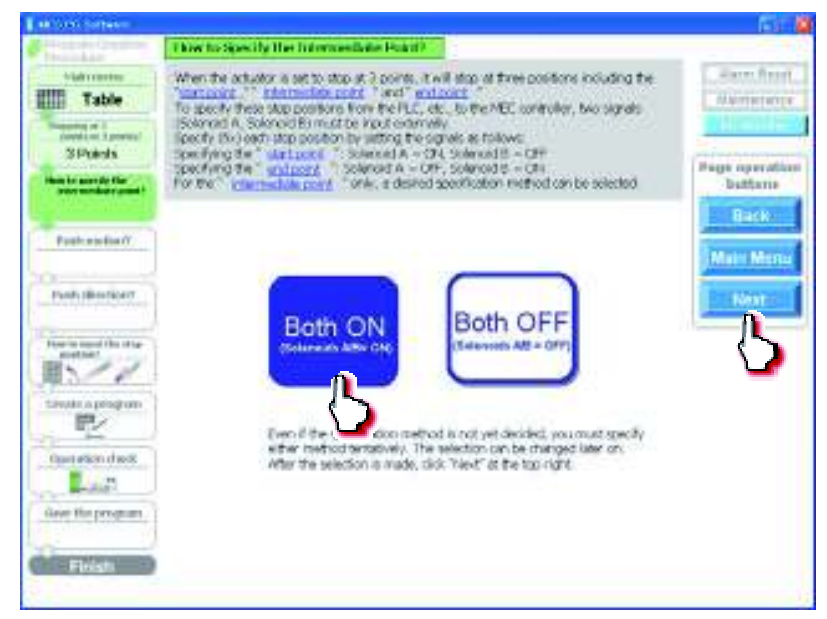

[3] Select whether to "YES" or "NO" for push motion. Once you have made the selection, click [Next].

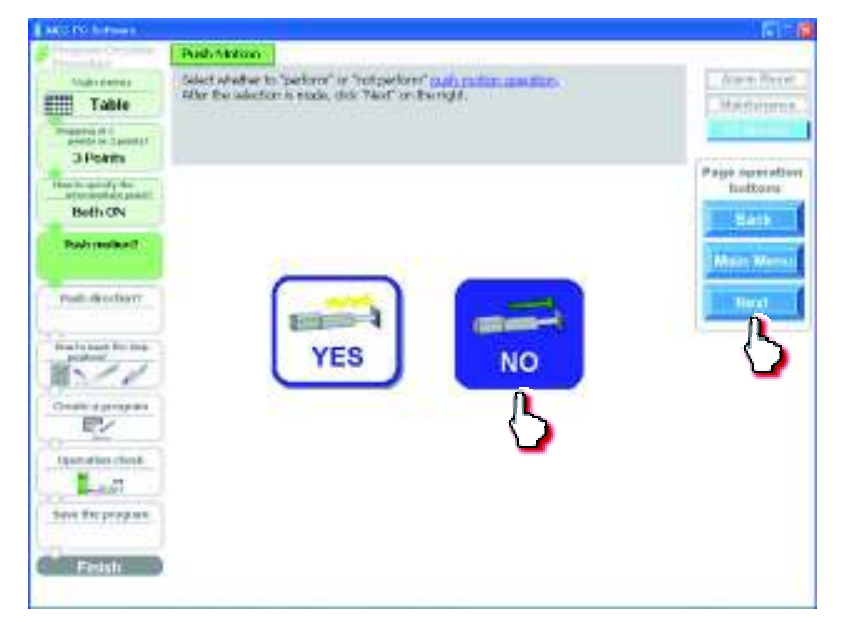

[4] If you have selected "YES" to perform push-motion operation, select "Approach" or "Return" as the push direction.

If the actuator is stopping at 3 points, you can also select "Intermediate." Once you have made the selection, click [Next].

| and the second second                                                                                                    | and the second second second second second second second second second second second second second second second                                                                  | 16.1 16                                                  |
|----------------------------------------------------------------------------------------------------|----------------------------------------------------------------------------------------------------|----------------------------------------------------------|
| Table<br>Table<br>Structure Instatut<br>SPuerts                                                                                                    | Pred Desition?<br>Sdoct "annuals", " when " or " exceeding, " or the cush desites. Phylick<br>desites an its specified.)<br>when the selection is node, data "read" on the right. | Alarro, Tesat                                            |
| Institute specific file<br>second second<br>Staffs ON<br>Peak reaction<br>YES<br>Paral skeep like the<br>provide a program<br>Ordele a program<br>Upgerature of the<br>Light second second<br>Upgerature of the k<br>Light second second second<br>Second second second second second<br>Light second second | Approach<br>Return                                                                                                    | Page operations<br>buttoms<br>Back<br>Main Menu<br>Pierr |

[5] Select the stopping position input method from among "MDI (Numerical input)," "JOG (Motor drive)" and "Direct teaching (Manual)."

[Stopping position input by MDI (Numerical input)] Select "MDI (Numerical input)."

Once you have made the selection, click [Next].

| Top an Deadlant                                                                                                    | How to look the Stop Post                                                                                                    | theory .                                                                                                    |                                                                                                    |                                         |
|----------------------------------------------------------------------------------------------------|----------------------------------------------------------------------------------------------------|----------------------------------------------------------------------------------------------------|----------------------------------------------------------------------------------------------------|-----------------------------------------|
| Table                                                                                                    | Stop praitions can be input in 1<br>Soluti 7404 (numerical entry)<br>After the selection is made, clici                                                                                                    | trais methodis<br>"Jay (motor carrier" or "Dire<br>s "Next" on the right                                                                                                    | al lead sty (marcal)."                                                                                                    | Alaran Fre<br>Magyiana                  |
| Produces and a second second s | MDI<br>(Hemerical hoot)<br>The operator<br>position to the<br>position to the position to<br>position to the position to<br>position to the position to<br>position to the position to the<br>position to the position to the<br>position to the position to the<br>position to the position to the<br>position to the position to the<br>position to the position to the<br>position to the position to the<br>position to the position to the position to the<br>position to the position to the position to the<br>position to the position to the position to the<br>position to the position to the position to the position to the<br>position to the position to the position to the position to the<br>position to the position to the position to the position to the<br>position to the position to the position to the position to the<br>position to the position to the position | JOG<br>(Motor drive)<br>The operator works on<br>the OC in holds the<br>head in holds the<br>head in holds the<br>head states with the the<br>space of the actualor<br>is of states with the the<br>space of the actualor<br>is participation by<br>operating the bulkers. | Direct teaching<br>(Remail)<br>Direct teaching<br>(Remail)<br>The operator have of<br>the notice power and<br>two clockly mouse the<br>nowing part (Pod. Sidor,<br>etc.) to the specified<br>position.<br>If the fold inner head of<br>the schaft in short<br>(less then 5 win),<br>moving the schafter by<br>possible in this case, | Progr Openal<br>Subtract<br>Marce Marce |

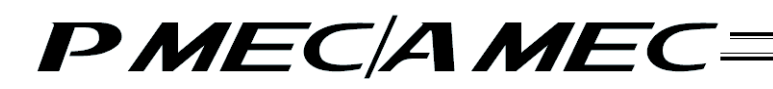

Set values in the stopping position fields of the operation condition table.

[Refer to 4.2, "Setting the Operation Conditions."]

When setting a value of the stopping position corresponding to the end point, click the field of the operation condition table you want to set, as shown below. Enter a value from the keyboard and then press the ENTER key. The value will be input.

| House Course                                                                                                    | Create a Program                                                                 |                                                                                               |                                                     |                    |                           |
|----------------------------------------------------------------------------------------------------|----------------------------------------------------------------------------------|-----------------------------------------------------------------------------------------------|-----------------------------------------------------|--------------------|---------------------------|
| Table<br>Table                                                                                                    | Enter the values of each<br>and coals have in the '<br>option' When the table is | top polition, good , goolands<br>provide an Data State Sort<br>complete, disk State on the co | n , developation<br>also set the <u>gran</u><br>gre | put bird<br>analda | Karet River<br>Maintenari |
| Participanti de<br>Participanti de<br>NO<br>Participanti de<br>NO<br>Participanti de<br>Participanti de | Mart part (Astern)<br>Bird pairs (Approach                                       |                                                                                               | -<br>                                               | 5                  | Page operating subtarray  |
| Construction program                                                                                                    | "Entry in operation of                                                           | onditions table" All white o<br>Utcome<br>London James                                        | ds to the lable on<br>Receivedent                   | or or the l        |                           |
| Openation check                                                                                                    | · Statport                                                                       | 0.00 200.00                                                                                   | 0.30                                                | 0.30               |                           |
| fave the program                                                                                                    | Enilgott<br>Okproado                                                             | 30 200.00                                                                                     | 0.30                                                | 0.30               |                           |
| Firish                                                                                                    |                                                                                  | <u> </u>                                                                                      |                                                     |                    |                           |

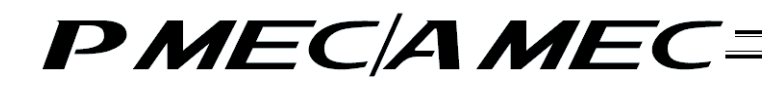

[Stopping position input by jogging] Select "JOG (Motor drive)." Once you have made the selection, click [Next].

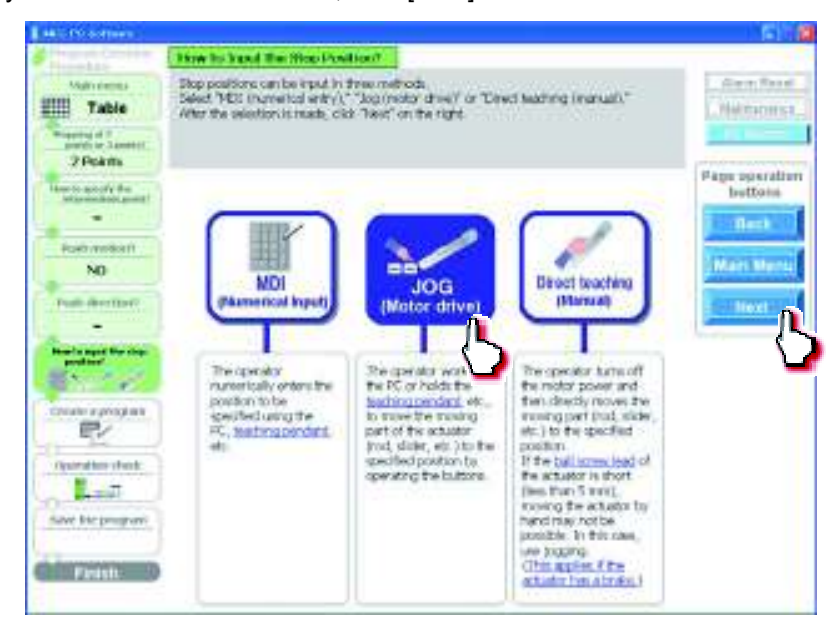

Click [Home] to perform home return.

| AND TO SOTTOM                                 | and the second second se                                                                                                    | 1.6171                    |
|-----------------------------------------------|----------------------------------------------------------------------------------------------------|---------------------------|
| Table<br>Table<br>Provide Lawrent<br>2 Pokets | Description         Optimize results           [1] House results         Optimize results           [2] House results         Optimize results           [2] House results         Text for any positive that involve results is contains. For large           [2] House results         Text for any positive that involve results is contains. For large           [2] House results         Text for any positive that involve results is contains. To be involved only positive that involve results in the state of positive dots. Text for any positive that involve results is contained.           [2] House results         Optimize results in the state of positive dots. Text for any positive dots. Text for any positive d                                                                                                    | Amer, Rood<br>Haltaconst  |
| Rush resident                                 | [1]Basering of<br>Home port yet complete]       [2]Basering of these drives       [2]Basering of these drives       [2]Basering of these drives       [4] (1) (1) (1) (1) (1) (1) (1) (1) (1) (1)                                                                                                    | Berk<br>Mari Merk<br>Best |
| Transfer (Inc.)                               | 11) Drivy in operation conditions table<br>200009<br>200009<br>20000<br>20000<br>2 |                           |

When the home return is complete, the lamp next to the button comes on and the text below it changes to [Complete].

| [1] Running of<br>Home Return | Home [Complete] |  |
|-------------------------------|-----------------|--|
|-------------------------------|-----------------|--|

Select the stopping position you must teach the actuator.

|                                                                                                    | CLOSE O PLOG ALL                                                                                                    |                                                                                                    |                                                                                                    |                                                         |                                                                                                    |                   |
|----------------------------------------------------------------------------------------------------|----------------------------------------------------------------------------------------------------|----------------------------------------------------------------------------------------------------|----------------------------------------------------------------------------------------------------|---------------------------------------------------------|----------------------------------------------------------------------------------------------------|-------------------|
| Manuerra                                                                                                    | [1]Harne return                                                                                                    | SCHOOL SERVICE AND IN COLUMN                                                                                                    | reach complete. Per                                                                                                    | rten derentige at                                       | ion.                                                                                                    | And Street Street |
| Table<br>Table<br>2 Points                                                                                                    | [2] Stop perifice selecti<br>[3] Teaching<br>(Dep: Motor drive)<br>[4] Forey in operation<br>(5) Program consistion | <ul> <li>Barbolt Revolution pro-<br/>tome "low" and "low<br/>to the ongo points<br/>"Type"."</li> <li>Order the second<br/>order of the barbol<br/>of the second second<br/>order of the barbol.</li> </ul>                                                                                                    | etter Pul mod to<br>16. Row Period to<br>21. Governt To Top                                                                                                    | lagit<br>na Aread adoox<br>5. she hi sheb<br>adoo sheba | enet und Koren<br>epochiret, dat<br>partitica                                                                                                    | Page operati      |
| wite-set-ofy the                                                                                                    | Table of                                                                                                    |                                                                                                    | - 2                                                                                                    |                                                         |                                                                                                    | buttoin           |
| and the second second                                                                                                    | HIRREFICE                                                                                                    | Home                                                                                                    | Romelete1                                                                                                    |                                                         |                                                                                                    | flact             |
| Ruet motion 1                                                                                                    |                                                                                                    |                                                                                                    | *                                                                                                    |                                                         |                                                                                                    | 11 million        |
| ND                                                                                                    | [2] Ship position select                                                                                            | Tere 1                                                                                                    | Mark                                                                                                    | post (hotar)                                            |                                                                                                    | provin war        |
| Pull dermert                                                                                                    | Callen and the second second                                                                                        | 10000                                                                                                    |                                                                                                    |                                                         | <b>1</b>                                                                                                    | I DON'T           |
|                                                                                                    | [15] Yah [stotis, dutio]                                                                                            | 1000                                                                                                    | dame.                                                                                                    |                                                         | and the second second s |                   |
| JOG                                                                                                    |                                                                                                    |                                                                                                    |                                                                                                    |                                                         |                                                                                                    |                   |
| Jog                                                                                                    | (4) Drifty in operation                                                                                             | a pendition<br>or me<br>conditions tab                                                                                                    | le Al when                                                                                                    | cells in the salde                                      | ree<br>must be filled.                                                                                                    |                   |
| JOG                                                                                                    | (1) Divy in operation                                                                                               | t protition 100                                                                                                    | ke Al where                                                                                                    | cells in the table                                      | rpst<br>must be filled.<br>Genete state                                                                                                    |                   |
|                                                                                                    | Content     Content     Content     Content     Content     Content                                                 | a predition that                                                                                                    | Al what                                                                                                    | cells in the sald<br>Accelerator<br>All<br>0.20         | reput<br>must be filled.<br>Chesterites<br>Scill                                                                                                    |                   |
| JOG<br>South of program<br>(Constructions)<br>(Constructions)<br>(Construc | (4) Define in operation                                                                                             | eperatives tab<br>me table<br>Constitutes tab<br>Constitutes tab<br>Constitutes<br>Constitutes<br>Constitute | Canada Canada Ca | echsis fie sala<br>Automa<br>All<br>0.20<br>0.30        | report to filled.<br>Contraction<br>Sol<br>0.30<br>0.30                                                                                                    |                   |
| yurder forger                                                                                                    | (1) Entry in operation<br>(1) Entry in operation<br>(1) Entry<br>                                                   | a perificant line -<br>conditions table<br>Conditions table<br>Con                                                                                                    | C Al when                                                                                                    | oelisin die sake<br>Autorena<br>20<br>0.20<br>0.30      | read in Piles<br>One of the Ciles<br>Date<br>Date<br>Date<br>Date<br>Date<br>Date<br>Date<br>Date                                                                                                    |                   |

When stopping at 3 points

When stopping at 2 points

| Start point (Return)              |  |  |  |  |  |
|-----------------------------------|--|--|--|--|--|
| Start point (Return)              |  |  |  |  |  |
| Intermediate point (Intermediate) |  |  |  |  |  |
| End point(Approach)               |  |  |  |  |  |

Start point (Return) 
Start point (Return)
End point(Approach)

Click  $[\leftarrow]/[\rightarrow]$  to move the actuator to the stopping position. Click [Input]. The current position is saved as the stopping position you have selected.

| AND DESCRIPTION OF THE PARTY OF THE PARTY OF |                                                                                                    |                                      |
|----------------------------------------------------------------------------------------------------|----------------------------------------------------------------------------------------------------|--------------------------------------|
| Valinemus<br>Table<br>Menergi d'<br>Annergi d'<br>2 Polams                                                                                                    | Uncerte a Programm         Scientification and sciences for the next specification.           [1] Harve rentime         Scientification and the relative barrier for rent specification.           [2] Bitrop pertitive softestion.         Scientification and the relative barrier barrier bar                                                                                                    | Page operation                       |
| Post motion<br>NO<br>Post description<br>Post description<br>Real state                                                                                                    | [11] Aussing of<br>Home     Home     pcomplete)       [22] Stag position setwrites     (sat part doung     Impleted       [23] XXG [Maar drive]     Impleted     Impleted                                                                                                    | Bettom<br>Beck<br>Mart Mente<br>Next |
| JOG<br>Chate a program<br>Typerature that<br>Land<br>Solve the program                                                                                                    | 11 D Devotion conditions table All white cells in the table must be<br>200000 Senato<br>200000 Senato<br>20000 Senato<br>20000 Senato<br>2 |                                      |

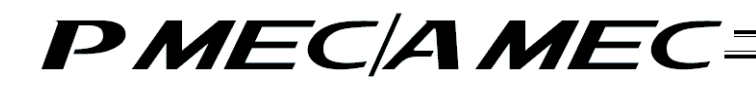

[Stopping position input by direct teaching (manual)] Select "Direct teaching (Manual)." Once you have made the selection, click [Next].

Atom Section 2
 Atom So Construction of Construction of Construction of Construction of Construction of Construction
 Section 2
 Section 2
 Section 2
 Section 2
 Section 2
 Section 2
 Section 2
 Section 2
 Section 2
 Section 2
 Section 2
 Section 2
 Section 2
 Section 2
 Section 2
 Section 2
 Section 2
 Section 2
 Section 2
 Section 2
 Section 2
 Section 2
 Section 2
 Section 2
 Section 2
 Section 2
 Section 2
 Section 2
 Section 2
 Section 2
 Section 2
 Section 2
 Section 2
 Section 2
 Section 2
 Section 2
 Section 2
 Section 2
 Section 2
 Section 2
 Section 2
 Section 2
 Section 2
 Section 2
 Section 2
 Section 2
 Section 2
 Section 2
 Section 2
 Section 2
 Section 2
 Section 2
 Section 2
 Section 2
 Section 2
 Section 2
 Section 2
 Section 2
 Section 2
 Section 2
 Section 2
 Section 2
 Section 2
 Section 2
 Section 2
 Section 2
 Section 2
 Section 2
 Section 2
 Section 2
 Section 2
 Section 2
 Section 2
 Section 2
 Section 2
 Section 2
 Section 2
 Section 2
 Section 2
 Section 2
 Section 2
 Section 2
 Section 2
 Section 2
 Section 2
 Section 2
 Section 2
 Section 2
 Section 2
 Section 2
 Section 2
 Section 2
 Section 2
 Section 2
 Section 2
 Section 2
 Section 2
 Section 2
 Section 2
 Section 2
 Section 2
 Section 2
 Section 2
 Section 2
 Section 2
 Section 2
 Section 2
 Section 2
 Section 2
 Section 2
 Section 2
 Section 2
 Section 2
 Section 2
 Section 2
 Section 2
 Section 2
 Section 2
 Section 2
 Section 2
 Section 2
 Section 2
 Section 2
 Section 2
 Section 2
 Section 2
 Section 2
 Section 2
 Section 2
 Section 2
 Section 2
 Section 2
 Section 2
 Section 2
 Section 2
 Section 2
 Section 2

| 2 Pokts                                  |                                                                                                    |                                                                                                    |                                                                                                    | Page ope<br>botto |
|------------------------------------------|----------------------------------------------------------------------------------------------------|----------------------------------------------------------------------------------------------------|----------------------------------------------------------------------------------------------------|-------------------|
| Posts method 1<br>NO<br>Posts direction? | NDi<br>Parmencal inputi                                                                                              | JOG<br>(Motor drive)                                                                                                    | Direct leaching<br>pharman                                                                                                    | Mari V            |
|                                          | The operator<br>inumerically orders the<br>postification to be<br>specified using the<br>PC, testingpending,<br>etc. | The operator works on<br>the PC or holds the<br>hadrog pender We.<br>to must be making<br>part of the actuator<br>prod, date, etc. Un the<br>usedhed position by<br>operating the hadron. | The operator has been determined by moves the moving power and then closedly moves the moving power that, while each of the scalar by the statistical is that the statistical is that the statistical is that the moving the actuator by moving the scalar by moving the scalar by the scalar by the scalar by the sca | <                 |

Click [Home] to perform home return.

| Contractor Contractor of                      | Create a Program                                                                                                    |                                                                                                    |
|-----------------------------------------------|----------------------------------------------------------------------------------------------------|----------------------------------------------------------------------------------------------------|
| Table<br>Table                                | (1) Haran return     (2) Boo position eduction     (2) Boo position eduction     (2) Boo position eduction     (2) Boo position eduction     (2) Boo position eduction     (2) Boo position eduction     (2) Boo position eduction     (2) Boo position     (2) Boo position     (2) | Are for the form the set of the set of the s |
|                                               | 113 Parking of Home • Value Powert Off                                                                                                    |                                                                                                    |
| NO                                            | [2] thep positive active                                                                                                    | Mart Ners                                                                                                    |
| Tudi decitori<br>Anni cunt for the<br>patient | Correct South (Status)                                                                                                    | Freed and                                                                                                    |
| Chine a program                               | (d) trainy in operation conditions table . All write ratio is not sufficience to                                                                                                    | And I                                                                                                    |
| Save the program                              | Anter and Anterna C<br>Inter Innia Gol                                                                                                    | And a second second sec |
| Finists                                       | - Arrenter                                                                                                    |                                                                                                    |

When the home return is complete, the lamp next to the button comes on and the text below it changes to [Complete].

| [1] Running of<br>Home Return Home Complete | e] | •<br>[0N] |
|---------------------------------------------|----|-----------|
|---------------------------------------------|----|-----------|

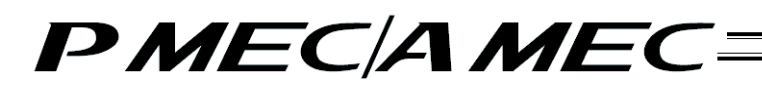

Click [Motor Power OFF] to turn off the motor power. The motor power (servo) turns off.

| And a local division of the local division of the local division o | Create o Program                                                                                                    |                       |
|----------------------------------------------------------------------------------------------------|----------------------------------------------------------------------------------------------------|-----------------------|
| been and a                                                                                                    | It Hone retars (man stars - staat couples, last, ur of the rest poet.                                                                                                    | VALUE PLANE           |
| Table                                                                                                    | Explore position selection sets to manage the marks taght     (2) Section     The transport of the state (white: street as betweening                                                                                                    | lighter and           |
| 2 Post 4                                                                                                    | [14] Set totaling of the second set of the set of the s | and the second second |
|                                                                                                    | [5] [Program completion: other in take a couplet, and 'Saul' or its opti-                                                                                                    | Page specto           |
| -                                                                                                    | Interviewed Home • • UnterPart                                                                                                    | ALC: NO.              |
| Federauteet                                                                                                    | [Contrar) [Dot                                                                                                    | -                     |
| NO                                                                                                    | (2) Nep position selection                                                                                                    | Nets New              |
| Mater Mooriperal                                                                                                    |                                                                                                    | Tiest.                |
| -                                                                                                    | [3]Girp ( wath [Markel]                                                                                                    | -                     |
| Automation due                                                                                                    | Correct position and a                                                                                                    |                       |
| dertituing                                                                                                    |                                                                                                    |                       |
|                                                                                                    | The second second                                                                                                    |                       |
| EN C                                                                                                    |                                                                                                    |                       |
| Uperuthia check                                                                                                    | accellar Samuel Annahoustan Decementaria                                                                                                    |                       |
|                                                                                                    | - Arr see                                                                                                    |                       |
| Contraction of the                                                                                                    | Entra                                                                                                    |                       |
| Case of Red and                                                                                                    | Dolass                                                                                                    |                       |
|                                                                                                    |                                                                                                    |                       |
| the state of the state of the s |                                                                                                    |                       |

#### Caution:

If you are releasing the brake of a vertically installed actuator, be careful not to let your hand pinched or the work part damaged by the actuator falling due to its own weight.

Select the stopping position you must teach the actuator.

| MALE FOR THE MENN       |                                                                                                    |
|-------------------------|----------------------------------------------------------------------------------------------------|
| Table Table Particular  | Churde or Peoples         Instruction of elevation back that the off the next space         Instruction of elevation back to the off the next space           C) Takes before return         Instruction of elevation back to the off the next space         Instruction of elevation back to the off the next space         Instruction of elevation back to the off the next space           C) Takes because solutions         Instruction of elevation of the next space         Instruction of elevation of the next space         Instruction of elevation of elevation of |
| Professional Street     | (1) based of the form (1) (1) the set of the form (1) (1) (1) (1) (1) (1) (1) (1) (1) (1)                                                                                                    |
| NO<br>Made de construir | [2]Departmentation Interpret Proven                                                                                                    |
|                         | Carrant posifion                                                                                                    |
| Canada a paragrama a    | (1) Party in generation conditions failer. All splitter with in the table space to Silver.<br>Displitter                                                                                                    |
| Cyclober dash           | Particular     Particular     Particular     Particular     Particular     Particular     Particular     Particular     Particular     Particular     Particular                                                                                                    |
| Fresh                   |                                                                                                    |

When stopping at 3 points

| Start point (Return)              | * |
|-----------------------------------|---|
| Start point (Return)              |   |
| Intermediate point (Intermediate) |   |
| End point(Approach)               |   |

#### When stopping at 2 points

| Start point (Return) | * |
|----------------------|---|
| Start point (Return) |   |
| End point(Approach)  |   |

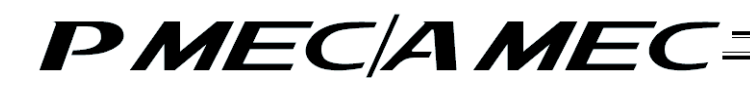

Manually move the actuator to the stopping position.

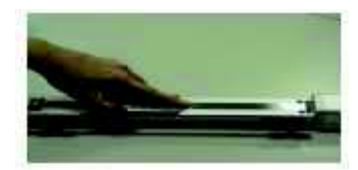

The position is shown in the current position field. Click [Input]. The current position is saved as the stopping position you have selected.

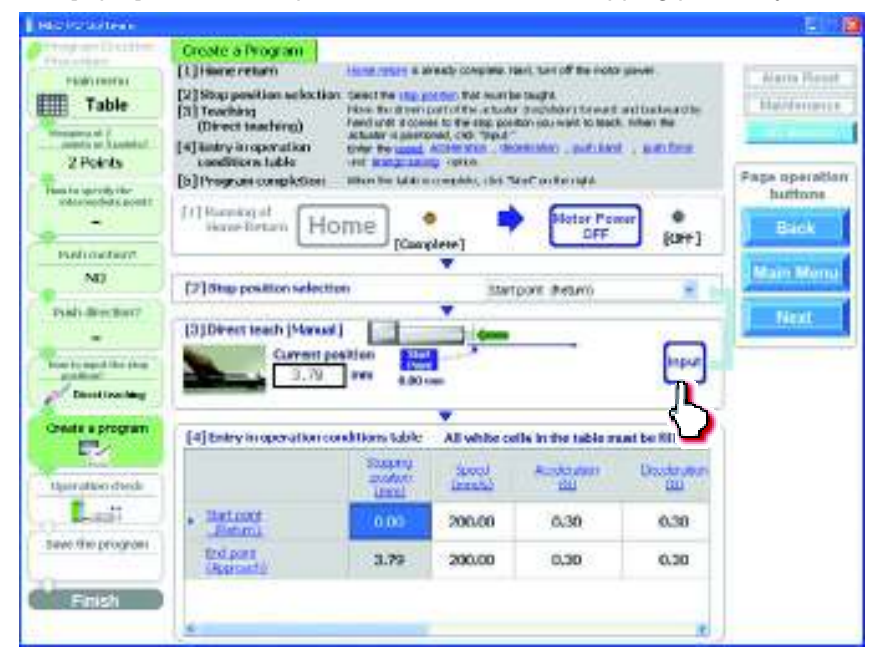

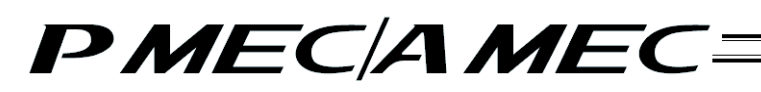

[6] Set the values of speed, acceleration, deceleration, push band, push force and energy saving setting, as necessary, in the applicable fields of the operation condition table. [Refer to 4.2, "Setting the Operation Conditions."]

For example, assume you want to set the value of the stopping position corresponding to the start point. In this case, click the field of the operation condition table you want to set, as shown below. Enter a value from the keyboard and then press the ENTER key. The value will be input.

| The second second second second second second second second second second second second second second second se                  | Greate a Program                                                                                              |                                                                      |                                                     |                   |                                                        |
|----------------------------------------------------------------------------------------------------|----------------------------------------------------------------------------------------------------|----------------------------------------------------------------------|-----------------------------------------------------|-------------------|--------------------------------------------------------|
| Table<br>Table                                                                                                    | Green the values of each stop po-<br>and study brain in the "green the<br>option". When the balle is complete | RW, gend , womato<br>n. waters table," and<br>ex, did Text" on Terry | n , decembration ,<br>dec set the <u>many</u><br>H. | outbed<br>casts   | Barn Pese                                              |
| And in case of the<br>advanced of a second<br>characteristics<br>NO<br>Reads of the filter of<br>the second of the second<br>MOL | Starf paint (Natura)                                                                                          |                                                                      | •                                                   |                   | Page operations<br>Batters<br>Marin Units<br>New Const |
| theate a peoplem                                                                                                    | Thirty in operation condition                                                                                 | en labie" statie se                                                  | fe in the table one                                 | to Bed            | Ϋ́                                                     |
| Operation charge                                                                                                    |                                                                                                    |                                                                      | Accomuter<br>Gi2                                    | Densis dan<br>UKU |                                                        |
| . Bell                                                                                                    | · Bates                                                                                                    | 200.00                                                               | 0.30                                                | 0.30              |                                                        |
| Last the program                                                                                                    | Colorett<br>(Account)                                                                                         | 200.00                                                               | 0.30                                                | 0.30              |                                                        |
| Final                                                                                                    | 4                                                                                                    |                                                                      |                                                     |                   |                                                        |

When all necessary values have been input, be sure to click [Next].

When [Next] is clicked, the confirmation message appears with the message "Do you want to start transferring the data?"

Click [Yes]. Clicking [Yes] transfers the values in the operation condition table to the controller.

(Note) The values in the operation condition table will not be transferred to the controller if [No] is clicked.

|                | Constant Programm                                                                                                    |                                                      |                                                                                                    |                                                          |                                                  |                          |
|----------------|----------------------------------------------------------------------------------------------------|------------------------------------------------------|----------------------------------------------------------------------------------------------------|----------------------------------------------------------|--------------------------------------------------|--------------------------|
| Toble          | Drer the value of each<br>and building kraw<br>latter. When the late (                                                                                                    | nte poster, and<br>roomplete, date 1                 | t un sta                                                                                                    | e serve o e s                                            | out-best<br>runnu                                | Altern New<br>Heatterney |
| bab contact    | Start point (Reduced                                                                                                    |                                                      |                                                                                                    | 0<br>0                                                   |                                                  | Page agenat<br>buffersa  |
| radi alectoati | An applicate is<br>the plant of the plant of th | an an an an an an an an an an an an an a             |                                                                                                    | un (17 administrativ<br>mister)                          | y -adar aa                                       | Heat                     |
| MDI            | A CU                                                                                                    |                                                      | A REAL PROPERTY AND A REAL PROPERTY AND A REAL |                                                          |                                                  | 1                        |
| MDI            | "Unity in operation (                                                                                                    | oriditions table                                     | All white cell                                                                                                    | an the Calife Ann                                        | the Med.                                         | 1                        |
|                | "Entity in operation (                                                                                                    | conditions table"<br>Deserty<br>Accellent<br>Joseful | All white call                                                                                                    | Reader Store                                             | the filed.<br>Granination<br>(5a)                |                          |
|                | *Codry in operation :                                                                                                    | Conditions table<br>Descrip<br>Lotific<br>Timis      | All white the                                                                                                    | Annalis Barrison<br>Marine Barrison<br>(Barrison<br>0.30 | the filled.<br>Constantion<br>(Co)<br>0.30       |                          |
|                | * Bartaany<br>Bartaany<br>Bartaany<br>Toloon<br>Itoloon                                                                                                    | Conditions table<br>Description<br>Intel<br>30.00    | All share call<br>constant<br>00.005<br>00.005                                                                                                    | 6.30<br>0.30                                             | ar je Med.<br>Genete Morr<br>Ukj<br>0.30<br>0.30 |                          |

The following message appears while the data is being transferred.

When the transfer is complete, the display changes to the next screen for operation check.

| Manual State                                                                           | Create a Program                                                           |                                                                                 |                |                                        |                      |                                                        |
|----------------------------------------------------------------------------------------|----------------------------------------------------------------------------|---------------------------------------------------------------------------------|----------------|----------------------------------------|----------------------|--------------------------------------------------------|
| Table                                                                                  | Erier the values of sea<br>and buch fonts in the<br>option. When the table | di ukap posilikan, guna<br>* 'gaperation' constitue<br>e la completer, c'ick 'T | ket" on the re | n - destation<br>and state years<br>71 | put land<br>put land | Alexandrations<br>Maintening                           |
| 2 Points<br>International American<br>Points resolution<br>NO<br>Funds observation<br> | Shart point (Poinc)<br>Lood on the Constitution                            | ni 200 mm                                                                       | the HEC con    | noder                                  |                      | Page operation<br>bettons<br>Rest<br>Mart Merc<br>Next |
| MDI                                                                                    | "Intry in operation                                                        | n conditions. fable/                                                            | Al white o     | ds in the Labie es                     | et be filled.        | ł.                                                     |
| Operation sheets                                                                       |                                                                            | Baserui<br>Baserui<br>Baserui<br>Baserui                                        | Gover (1999)   | Annierana -                            | Deskover             |                                                        |
| . Lat                                                                                  | + Containt                                                                 | 0.00                                                                            | 200.00         | 0:30                                   | 0.30                 |                                                        |
| save the program                                                                       | Ordunett<br>Dese samt                                                      | 30.00                                                                           | 200.00         | 928                                    | 0.30                 |                                                        |
| Finish:                                                                                |                                                                            |                                                                                 |                |                                        | -                    |                                                        |

[7] Now you are ready to operate the actuator, so let's perform operation check. If home return is not completed yet, click [Home] to perform home return. If operation check is not performed, click [Next] to proceed to saving the program.

| No. of Concession, Name                                                                                                    | Operation Check                                                                            |                                                                                                    |                                                                                             |                                                                                                    |                   |                                      |
|----------------------------------------------------------------------------------------------------|--------------------------------------------------------------------------------------------|----------------------------------------------------------------------------------------------------|---------------------------------------------------------------------------------------------|----------------------------------------------------------------------------------------------------|-------------------|--------------------------------------|
| Table                                                                                                    | <ul> <li>[1] Home return</li> <li>[2] Operation shock</li> <li>(3) Continuation</li> </ul> | Call "Jame"<br>Control Tod arrest too<br>Under Sing arrest too<br>Under Sing arrest too<br>Totor: Is into the open<br>offer conferences, its | nerekun ersongelet<br>wint " approach<br>in men nige in Terrer<br>Mon<br>1 Mint" on Rongele | n, fre Lang teronen<br>17 Julie sekter<br>18 der Land<br>18 der Land- sehlfer<br>1                                                                                                    | n der Minister    | Alexan Read                          |
| line to good's the<br>strandboll parts?                                                                                                    | [1] Running of<br>Home Roturn                                                              | Home                                                                                                    | e<br>A vet complet                                                                          | e]                                                                                                    |                   | Page operate<br>bettom               |
| Purbranskartt<br>NO                                                                                                    | [2] Operation Che                                                                          | ч <b>О</b>                                                                                                    | (Deans out)                                                                                 | ine in                                                                                                    | notifiered torona | Marsher                              |
| Pull deriter?                                                                                                    | Rotum Trainia                                                                              | lappen and                                                                                                    | Start ]                                                                                     | Stop                                                                                                    | Name Room         | I Hext                               |
| MDI                                                                                                    | Saide Street                                                                               |                                                                                                    |                                                                                             | in the second second se |                   | Solida voi<br>Convertigi<br>Epochied |
| E/                                                                                                    | Operation condition                                                                        | en table                                                                                                    |                                                                                             |                                                                                                    |                   | Dramin.                              |
| Operation check                                                                                                    |                                                                                            | and a                                                                                                    | Start Al                                                                                    | Aude III D                                                                                                    | Desidence:        | Disable                              |
| the state                                                                                                    | · Stations                                                                                 | 0.00                                                                                                    | 200.00                                                                                      | 0.30                                                                                                    | 0.36              |                                      |
| Save bic program                                                                                                    | tendantil<br>Uppersont                                                                     | 30.00                                                                                                    | 200.00                                                                                      | 0.30                                                                                                    | 0.30              |                                      |
| The second second secon |                                                                                            |                                                                                                    |                                                                                             |                                                                                                    |                   |                                      |

When the home return is complete, the lamp next to the button comes on and the text below it changes to [Complete].

| [1] Running of<br>Home Return | Home | ©<br>[Complete] |
|-------------------------------|------|-----------------|
|-------------------------------|------|-----------------|

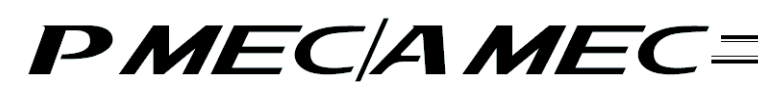

#### [8] Perform operation check.

Two types of operations are available, step operation and continuous operation. When the operation check is complete, click [Next].

[Safety Speed Setting]

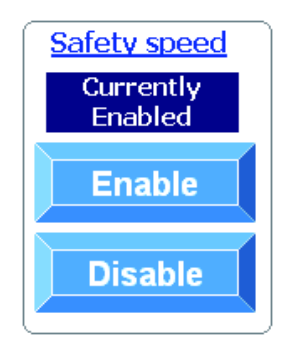

- Enable: Click [Enable] if you want to operate the actuator at the safety speed<sup>1</sup>.
- Disable: Click [Disable] if you want to operate the actuator at a speed above the safety speed<sup>\*1</sup>.
- \*1 Safety speed: The maximum speed is set to 100 mm/s or below.

#### [Step operation]

Return (start point): Intermediate point:

Approach (end point): Click [Approach] to move the actuator toward the end point. Click [Return] to move the actuator toward the start point. Click [Intermediate] to move the actuator toward the intermediate point in a program where the actuator stops at 3 points.

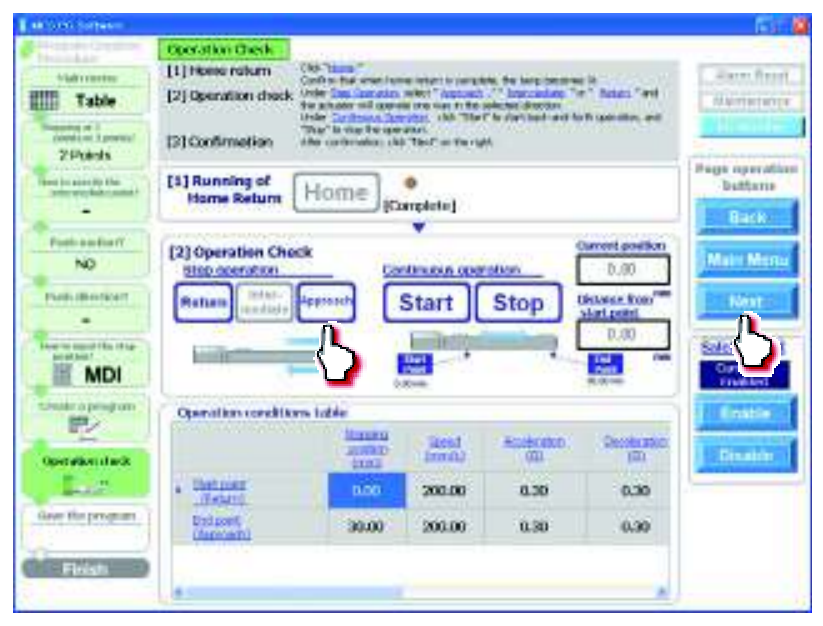

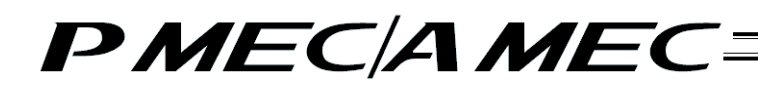

[Continuous operation]

- Start: Click [Start] to move the actuator forward and backward continuously (between the end point and start point) in a program where the actuator stops at 2 points. Similarly, click [Start] to move the actuator forward and backward continuously (between the end point and start point via the intermediate point) in a program where the actuator stops at 3 points.
  Start: Click [Start] to move the actuator forward and backward continuously (between the end point and start point via the intermediate point) in a program where the actuator stops at 3 points.
- Stop: Click [Stop] to stop the continuous operation.

| Contraction Contraction of          | Operation Check                                            |                                                                                                    |                                                                                                    |                                                                                              |                                                             |                       |
|-------------------------------------|------------------------------------------------------------|----------------------------------------------------------------------------------------------------|----------------------------------------------------------------------------------------------------|----------------------------------------------------------------------------------------------|-------------------------------------------------------------|-----------------------|
| Table                               | (3) Home return<br>(2) Operation clock<br>(3) Continuation | Cast Taxas"<br>Control Fail areas too<br>Under Sam Derations<br>Was achieve and part<br>fielder Control of Cast<br>Taxas" in stop the upon<br>After control of the upon<br>After control of the upon | nerekult is soweith<br>wint " approach<br>is near an Tar a<br>soon cost "ame"<br>Won<br>1 "Mar" on Ro. 1994 | n, Fan Lange Innovati<br>17 Julie Hendelle, 15a<br>Nobel ditte Ann<br>15 Chart Each-sech far | ili<br>1 <sup>4</sup> Malei <sup>1</sup> avi<br>1 qarwo, es | Alexan Press          |
| Harris analy de<br>Algemented point | [1] Running of<br>Home Roturn                              | Home                                                                                                    | e<br>kapksie]                                                                                               |                                                                                              |                                                             | Page operation        |
| Rokhmitkall<br>NO                   | [2] Operation Cha<br>Shar consulton                        | ck Ca                                                                                                    | thusa per                                                                                                   | exe [                                                                                        | notrena troom                                               | Marshare              |
| Pull dermer                         | Return Treat                                               | Approval)                                                                                                    | Start                                                                                                    | Stop                                                                                         | tian point                                                  | <u>م</u>              |
| MDI                                 | Antibilities                                               |                                                                                                    | Ċ,                                                                                                    | and r                                                                                        | -                                                           | Carriently<br>Tradied |
| Provide a secondaria                | Operation condition                                        | ans table                                                                                                    |                                                                                                    |                                                                                              | _                                                           | Drattie -             |
| Openation shorts                    |                                                            | annie<br>Innie                                                                                                    | Sand<br>Sernal                                                                                              | Acotomic .                                                                                   | Desteration<br>(D)                                          | Disable               |
| Lut                                 | · Startport<br>Bearri                                      | 0.00                                                                                                    | 200.00                                                                                                    | 0.30                                                                                         | 0.30                                                        |                       |
| Save the program                    | Contraction (                                              | 30.00                                                                                                    | 200.00                                                                                                    | 0.30                                                                                         | 0,30                                                        |                       |
|                                     |                                                            |                                                                                                    |                                                                                                    |                                                                                              |                                                             |                       |

- [9] Saving the program
- [Saving to the PC]

To save the program (operation condition table) you have created to the PC, click "Save to the PC."

| I BECCOLOTION                                                                            |                                                                                                    | 141 M                     |
|------------------------------------------------------------------------------------------|----------------------------------------------------------------------------------------------------|---------------------------|
| Table<br>Table<br>Settle of Joseph /<br>2 Points<br>Heat soft for                        | Sove the Program<br>Cbi. Sove to PC' to save the overbal/torneted <u>grouppin</u> to the PC. Selection<br>of bottom is unrecessary if the program need not be avent. The program was<br>phoney used to the PEC when the "Program Creation" screen disriged to the<br>"Operation Check" screen.) | Narre Tevel<br>Narrenauce |
| Profil software<br>NO<br>Frain size stand<br>Frain size stand<br>MDI<br>Construe program |                                                                                                    | Back<br>Main Menu<br>Heit |
| Generation clauds<br>Land H<br>Sour The program<br>Periods                               |                                                                                                    |                           |

The "Save As" screen appears.

Enter a desired file name and click [Save (S)], and the program (operation condition table) you have created will be saved to the PC.

| Save As                 |                |               |       |       |     |              | 2 🛛       |
|-------------------------|----------------|---------------|-------|-------|-----|--------------|-----------|
| Save ini                | C RuPe         |               | *     | @ - 🖪 | Q X | <b>• •</b> • | Tolahi +  |
| Hy Recent<br>Decuration | a Axeio03)     | otpc          |       |       |     |              |           |
| Ny Documents            |                |               |       |       |     |              |           |
| Wy Corputer             | File gane:     | Axisis03      | >     |       |     |              | Main Menu |
| Places                  | Save as type ( | PMEC files (* | bkpm) |       |     | ۲            |           |

Once the program has been saved, click [Main Menu]. The screen returns to the main menu.

#### 4.2 Setting the Operation Conditions

Stopping position

Each controller has an operation condition table like the one shown below in is memory. Positioning is performed according to the data in this operation condition table. Values are set using the operation panel on the front face of the controller, or the MEC PC software or other teaching tool.

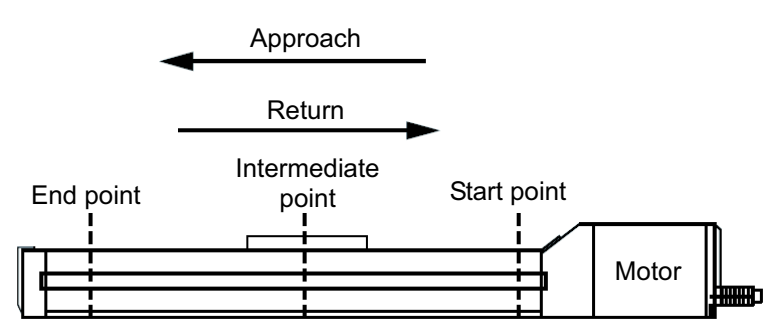

| Positioning Information |                 |                     |                     |                   |                   |                  |  |
|-------------------------|-----------------|---------------------|---------------------|-------------------|-------------------|------------------|--|
| [1]                     | [2]             | [3]                 | [4]                 | [5]               | [6]               | [7]              |  |
| Position<br>[mm]        | Speed<br>[mm/s] | Acceleration<br>[G] | Deceleration<br>[G] | Push force<br>[%] | Push band<br>[mm] | Energy<br>saving |  |
| 10.00                   | 50.00           | 0.1                 | 0.1                 | 0                 | 0                 | Enable           |  |
| 50.00                   | 50.00           | 0.1                 | 0.1                 | 70                | 1.00              | Enable           |  |

Start point<br/>(approach)10.0050.000.10.100EnableIntermediate point<br/>(intermediate)50.0050.000.10.1701.00EnableEnd point (return)100.0050.000.10.100Enable

[1] Position [mm]: This is the position at which the actuator will stop at the completion of positioning. Set a position from the home. The following positions have the relationship shown below:

Start point < Intermediate point < End point

[2] Speed [mm/s]: Set the speed (mm/s) at which the actuator will move. The maximum speed varies from one actuator to another. Refer to the catalog or operation manual of your actuator.

[3] Acceleration [G]: Set the acceleration at start.

[4] Deceleration [G] Set the deceleration (G) at stop.

(Reference) Acceleration is explained. The same concept applies to deceleration, as well. 1 G = 9800 mm/s<sup>2</sup>: Acceleration where the actuator can accelerate to 9800 mm/s in 1 second. 0.3 G: Acceleration where the actuator can accelerate to 9800 mm/s x 0.3 = 2940 mm/s in 1 second
Speed

 9800mm/s
 1G
 1G
 1G
 1G
 1G
 1G
 1G
 1G
 1G
 1G
 1G
 1G
 1G
 1G
 1G
 1G
 1G
 1G
 1G
 1G
 1G
 1G
 1G
 1G
 1G
 1G
 1G
 1S
 1G
 1S
 1S
 1G
 1S
 1S
 1S
 1S
 1S
 1S
 1S
 1S
 1S
 1S
 1S
 1S
 1S
 1S
 1S
 1S
 1S
 1S
 1S
 1S
 1S
 1S
 1S
 1S
 1S
 1S
 1S
 1S
 1S
 1S
 1S
 1S
 1S
 1S
 1S
 1S
 1S
 1S
 1S
 1S
 1S
 1S
 1S
 1S
 1S
 1S
 1S
 1S
 1S
 1S
 1S
 1S
 1S
 1S
 1S
 1S
 1S
 1S
 1S
 1S
 1S
 1S
 <td

#### Caution:

Setting the acceleration/deceleration

- (1) Make sure the acceleration/deceleration you have set does not exceed the rated acceleration/deceleration specified in the catalog or operation manual. If the set acceleration/deceleration exceeds the rated acceleration/deceleration, the life of the actuator may become significantly shorter.
- (2) If the actuator or work part receives shock or generates vibration, lower the acceleration/deceleration. If the actuator is used continuously in such condition subject to shock/vibration, the life of the actuator will become significantly shorter.
- (3) If the transferring mass is significantly smaller than the rated loading capacity of the actuator, an acceleration/deceleration greater than the rating may be set. Increasing the acceleration/deceleration is a way to reduce the tact time, so contact IAI for details. When you do so, let us know the weight, shape and installation method of the work part as well as the installation condition (horizontal or vertical) of the actuator.
  - [5] Push force [%]: Set the push torque (current-limiting value) of the push-motion operation in %. If the current-limiting value (%) is increased, the push force increases. When it is set to 0, it becomes the positioning operation.
     For the relationship between push force and current limiting value (%), refer to the catalog or MEC controller operation manual.

[6] Push band [mm]: Set the distance the actuator will travel during push-motion operation.

When push-motion operation is performed, the actuator moves at the speed and rated torque set as part of the positioning information, just like in normal positioning operation, until the remaining travel enters the range set here. Once the remaining travels is in this range, the actuator moves by pushing the work part until the position set in [1].

The speed at which the actuator moves during push-motion operation is set as the push speed in parameter No. 7. (For the speeds of the push-motion operation, refer to the specifications of the connectable actuators provided in the appendix of the MEC controller operation manual.) Do not specify any setting that exceeds this speed. If the setting in [2] is at or below the push speed, the push-motion operation is performed at the set speed. Actuator operations are illustrated in the figure below when a push-motion operation is performed toward the end point, start point and intermediate point.
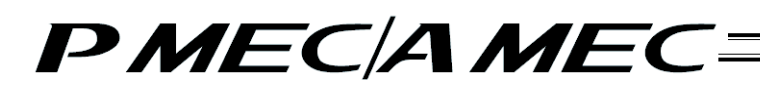

[Pushing to the end point or intermediate point]

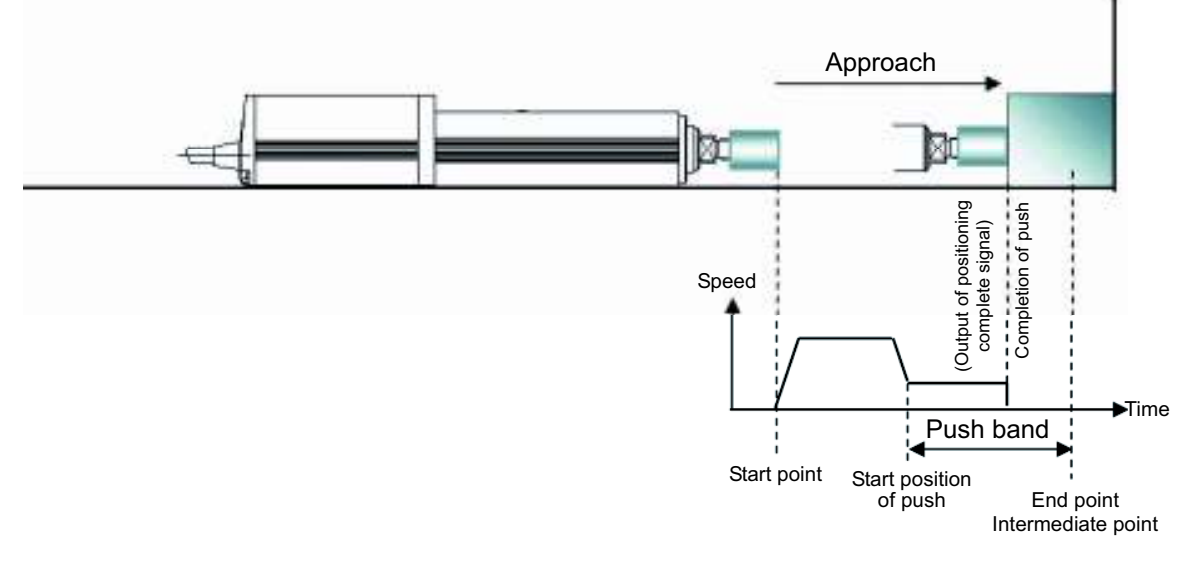

[Pushing (= pulling) to the start point or intermediate point]

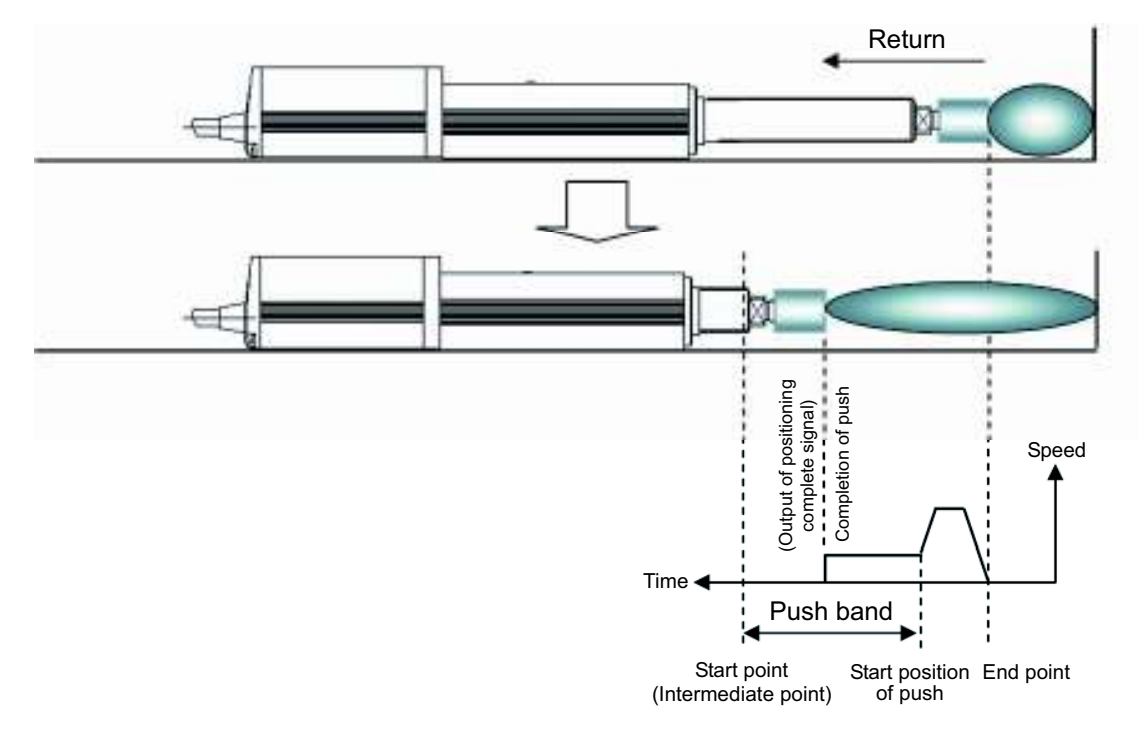

[7] Energy saving function: When the energy saving function is enabled, the motor power (servo) will turn off automatically after a specified time to save the power consumed after completion of positioning.

Set this time beforehand using a parameter.

| Parameter No. | Parameter name                  | Default | Setting range |
|---------------|---------------------------------|---------|---------------|
| 10            | Auto servo OFF delay time [SEC] | 1       | 0 to 9999     |

#### [Auto motor power (servo) OFF<sup>\*1</sup>]

When a specified time elapses after positioning has completed, the motor power (servo) turns off automatically. Once the next positioning command is issued, the motor (servo) will turn on automatically and the actuator will perform positioning operation. This way, power consumption can be reduced because no holding current is supplied while the actuator is at standstill.

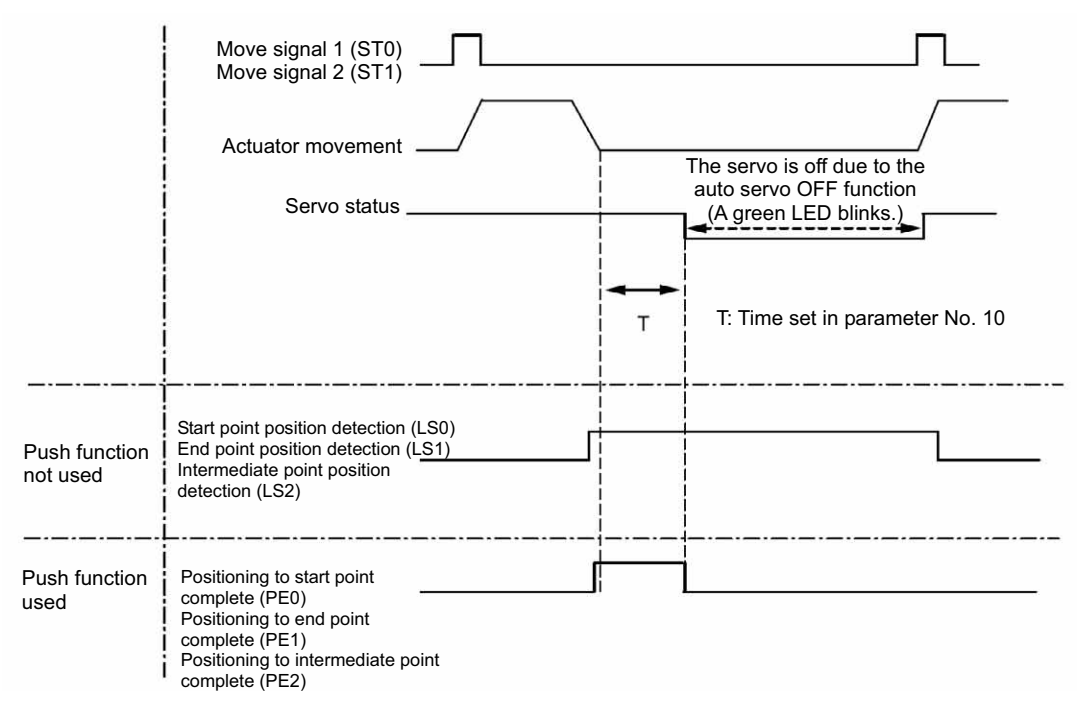

[Position detection output signal status when the push function is not used]

Even if the motor power (servo) turns off, the start point position detection signal (LS0), end point position detection signal (LS1) or intermediate point position detection signal (LS2) will turn ON according to the applicable position, just like when the sensors are used, as long as the actuator position is within the positioning band (parameter No. 1). Accordingly, the position detection signal, once it has turned ON, will remain ON if the actuator does not move after the completion of positioning.

[Positioning complete signal status when the push motion is used]

In push-motion operation, the motor power (servo) does not turn off automatically while the actuator is pushing the work part. If the actuator has missed the work part, the motor power (servo) turns off automatically. Once the motor power (servo) turns off, the positioning complete status is lost. Accordingly, all of the push complete signal 0 (PE0), push complete signal 1 (PE1) and push complete signal 2 (PE2) will turn OFF.

### Caution:

There is no holding torque while the servo is off due to the auto servo OFF function. Because the actuator will move if an external force is applied in this condition, pay due attention to contact and safety when setting this function.

\*1 In the operation check performed in the MEC PC software, the auto motor power (servo) OFF function is not implemented. This function is enabled only during PIO operation.

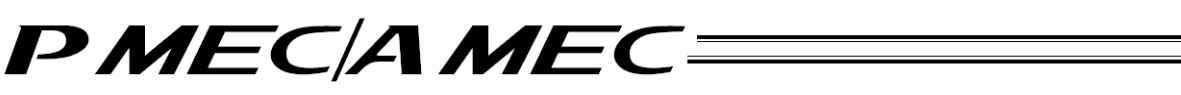

### 4.3 Creating a Speed vs. Time Graph to Move the Actuator

In this method, you create a speed vs. time graph to move the actuator.

Click [Cerate a new program using the "V-T graph"] from the main menu. Set the necessary items according to the onscreen instructions.

| What You Can Do with the MEC PC Software (Main Menu)                                                                                                    | Harts Roset |
|----------------------------------------------------------------------------------------------------|-------------|
| Main Menu Class sum Casheven below that convergends to what pour want to do, and proceed to the applicable screen.                                                                                                    |             |
| Einst, try simple operations! Were common to be up does it to other?                                                                                                    |             |
| First try simple operations!                                                                                                    |             |
|                                                                                                    |             |
| Create a program (men scenario a mon program)                                                                                                    |             |
| Create a new program<br>using the "WF graph"                                                                                                    |             |
| Check pro-                                                                                                    | Come        |
|                                                                                                    | 2.17        |
| Check program operations                                                                                                    |             |
|                                                                                                    |             |
|                                                                                                    |             |
|                                                                                                    |             |
| Internet and internet and inter |             |

[1] Select the number of stopping positions by clicking [Stop at 2 points] of [Stop at 3 points]. Once you have made the selection, click [Next].

|                                                                                                    | and the second second se |                                                    |
|----------------------------------------------------------------------------------------------------|----------------------------------------------------------------------------------------------------|----------------------------------------------------|
| Graph                                                                                                    | Solution of a state of states of states of states and states of states of states of states of the solution is made, doi: "New" on the right                                                                                                    | Alarm Resal                                        |
| Park methods<br>Park methods<br>Park | Stop at 3 points                                                                                                    | Prige operation<br>butterss<br>Marri Menor<br>Next |

[2] If you have selected "Stop at 3 points," select whether to turn both of solenoids A and B (ST0 and ST1 signals) OFF or turn both solenoids ON for the positioning to the intermediate point. Once you have made the selection, click [Next].

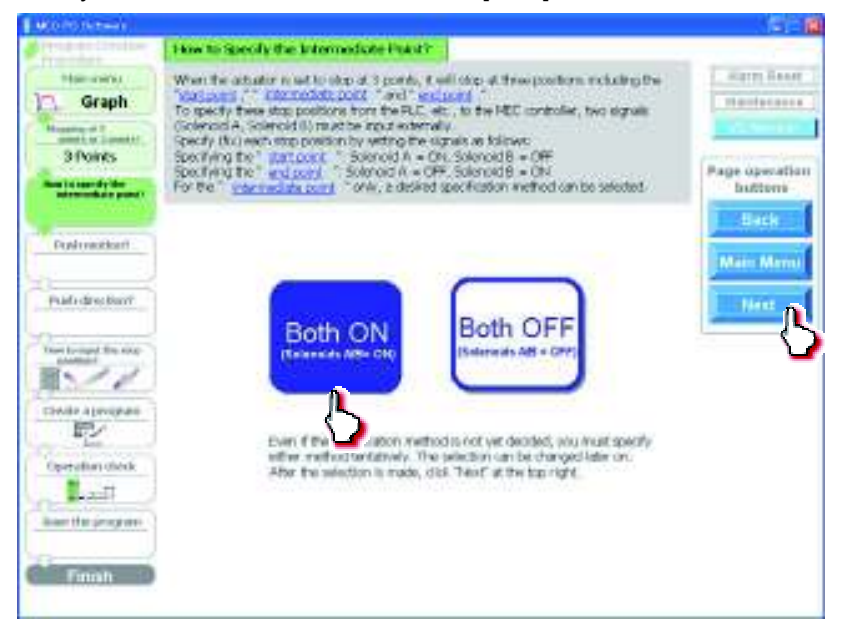

[3] Select whether to "YES" or "NO" for push motion. Once you have made the selection, click [Next].

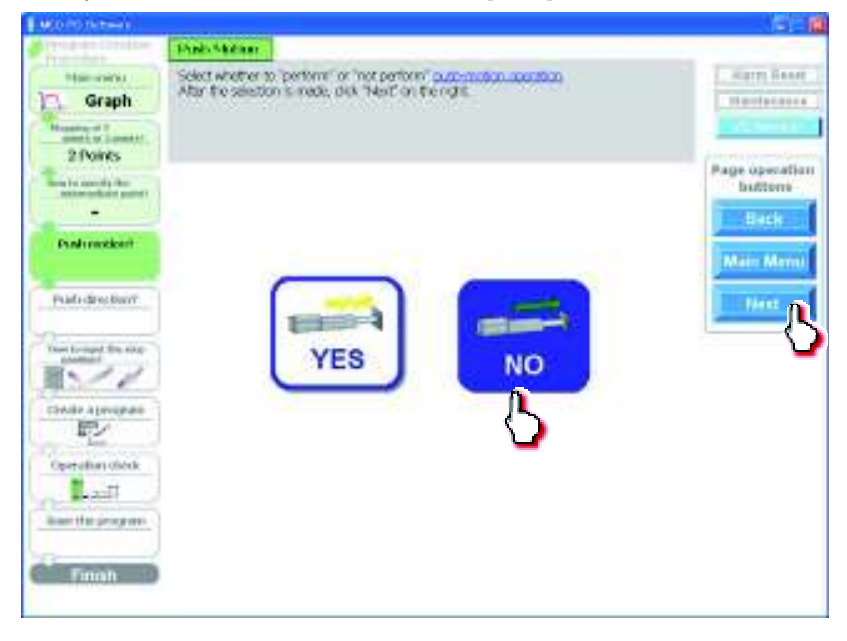

[4] If you have selected "YES" to perform push-motion operation, select "Approach" or "Return" as the push direction.

If the actuator is stopping at 3 points, you can also select "Intermediate." Once you have made the selection, click [Next].

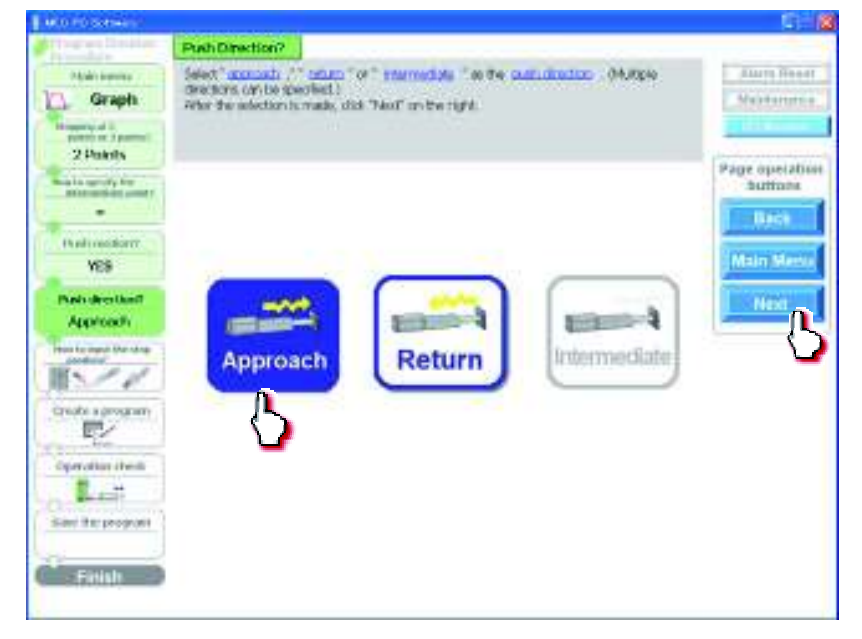

[5] Select the stopping position input method from among "MDI (Numerical input)," "JOG (Motor drive)" and "Direct teaching (Manual)."

[Stopping position input by MDI (Numerical input)] Select "MDI (Numerical input)." Once you have made the selection, click [Next].

| AND PO Software                                                                                                    |                                                                                                    |                                                                                                    |                                                                                                    | - E174                                        |
|----------------------------------------------------------------------------------------------------|----------------------------------------------------------------------------------------------------|----------------------------------------------------------------------------------------------------|----------------------------------------------------------------------------------------------------|-----------------------------------------------|
| Property Consideration of the local division of the local division | They be hand the Hop Post                                                                                      | lion?                                                                                                    |                                                                                                    |                                               |
| Voltreens<br>Graph                                                                                                    | Stop positions can be input in the Select 1423 (humanitud anthr) (*<br>What the selection is made, cite        | hee methods<br>"Jogurnator dheey" or "Des<br>2 Teat" on the right                                                                                                    | ct leating (nanual)."                                                                                                    | Hern Read                                     |
| Hart restored                                                                                                    | NOI<br>(Namerical Input)                                                                                       | JOG<br>(Motor drive)                                                                                                    | Deact teaching<br>(Rhenzel)                                                                                                    | Page operation<br>bettons<br>Marchens<br>Next |
| Transfer des t                                                                                                    | The capable<br>numerically orders are<br>position to be<br>received using the<br>RC, stationa pondate.<br>etc. | The operator works on<br>the KC or holds the<br>backing pendent, etc.,<br>to more the making<br>part of the scalar<br>part of the scalar part of the scalar<br>part of the scalar part of the scalar part of the scalar part of the scalar part of the scalar part of the scalar part of the scalar part of the scalar part of the scalar part of the scalar part of the scalar part of the scalar part of the scalar part | The operator turns off<br>the motor power and<br>then clearly recover and<br>then clearly recover and<br>even and the operator<br>position. If the paid of<br>the actuator is short<br>(see then's two:<br>throwing the actuator by<br>hand may not be<br>provided in this case,<br>we program.<br>(this applies if the<br>actuator here alongs).) |                                               |

Set values for the stopping positions applicable to the "speed vs. time graph."

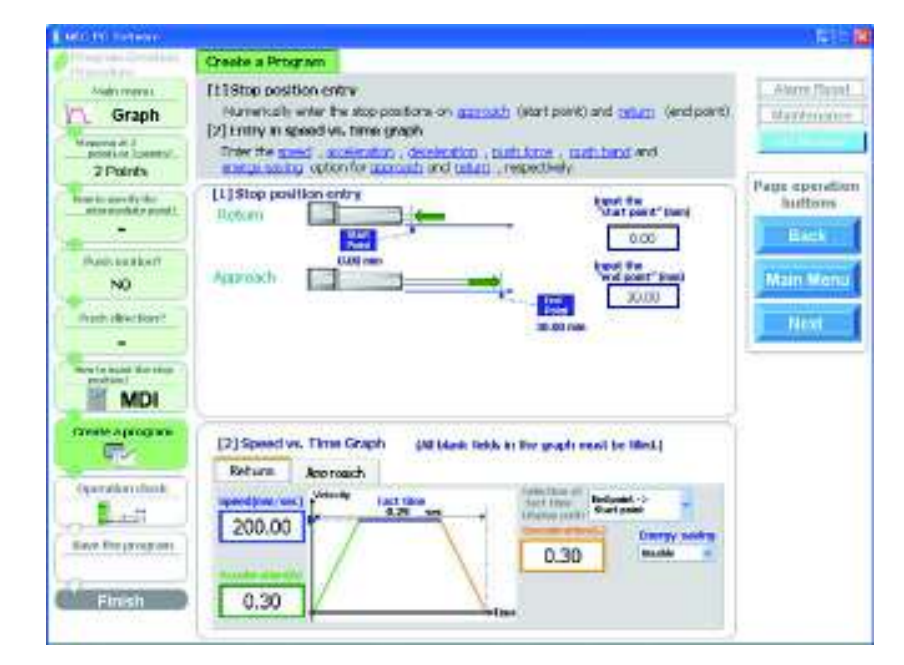

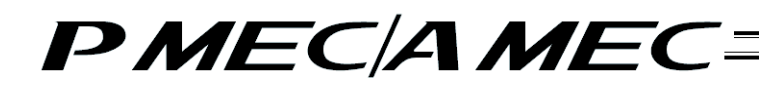

[Stopping position input by jogging] Select "JOG (Motor drive)." Once you have made the selection, click [Next].

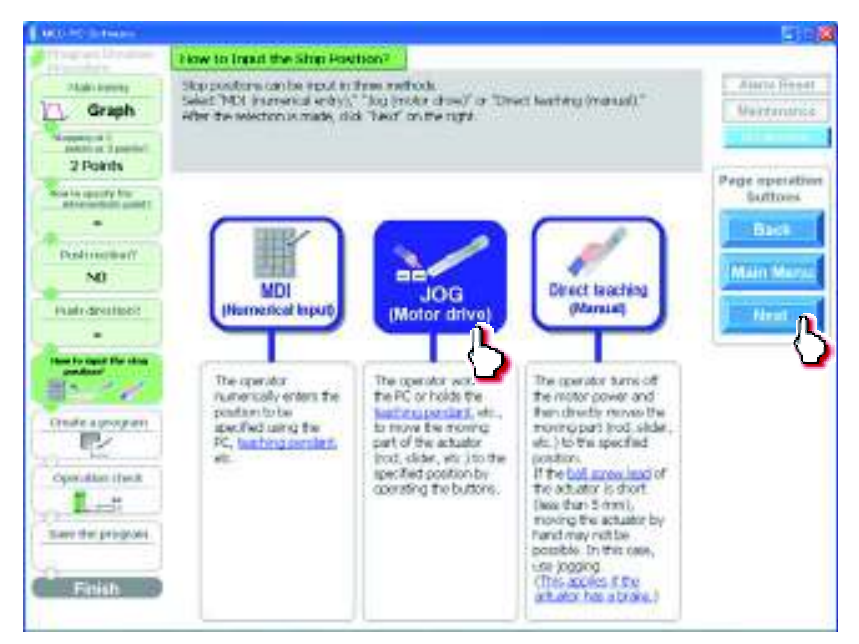

Click [Home] to perform home return.

|                                                                                                    |                                                                                                    | 2012            |
|----------------------------------------------------------------------------------------------------|----------------------------------------------------------------------------------------------------|-----------------|
| Graph<br>Graph<br>sectors (period<br>2 Points                                                                                                    | Chaste a Program         Cost time         Cost time         Cost tim         Cost time <thcost th="" time<=""></thcost>                                                                                                    | Vertimine       |
| Professional                                                                                                    | (1) fixere to an an an an an an an an an an an an an                                                                                                    | Buttons<br>B1-3 |
| NU<br>Pualr-desilipati<br>                                                                                                    | (1) 300 (Neter drive)                                                                                                    | Heat            |
| Constant (from the second second seco | Indum Approach     Speedparties conditions hable     When the today is complete, all it. "weat"     Indum     Speedparties     Speedparties     Speedpart     Speedparties     Speedparties |                 |
| Finish                                                                                                    |                                                                                                    |                 |

When the home return is complete, the lamp next to the button comes on and the text below it changes to [Complete].

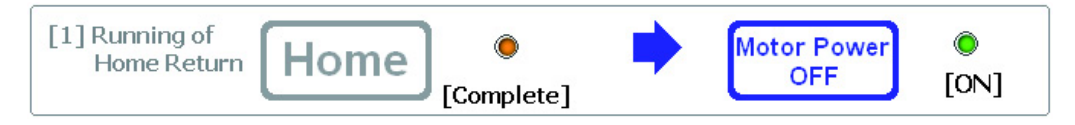

Select the stopping position you must teach the actuator.

| NUCLEO DE LA CALENCE                                                    |                                                                                                    | 5.5                          |
|-------------------------------------------------------------------------|----------------------------------------------------------------------------------------------------|------------------------------|
| Graph<br>Graph<br>Patrix I parter<br>2 Patrix                           | Crustic of Program         Intercention is already compare. Further, the next contraction           [2] Stop positions extended with the next contraction of the contraction of the cont of the contraction of the contractio                                                           | Alarte Freed<br>Wertenstnick |
| Pestimethal                                                             | (1) financial Home (Complete)                                                                                                    | 610                          |
| NO<br>Pull destroat                                                     | [3] 305 [Velor elize]                                                                                                    | Hard Marrie                  |
| Contractory on<br>Constant (next<br>Last<br>Same for program.<br>Fights | 14)Entry to operation conditions table When the table is couplete, citik "hest"  Refurn Approach  Secondary or provide the table is couplete, citik "hest"  Refurn Approach  Secondary or provide the table is couplete, citik "hest"  Refur the table is couplete, citik "hest"  Refur the table is couplete, citik "hest"  Re |                              |

When stopping at 3 points

| Start point (Return)              | * |
|-----------------------------------|---|
| Start point (Return)              |   |
| Intermediate point (Intermediate) |   |
| End point(Approach)               |   |

When stopping at 2 points

| Start point (Return) | * |
|----------------------|---|
| Start point (Return) |   |
| End point(Approach)  |   |

Click  $[\leftarrow]/[\rightarrow]$  to move the actuator to the stopping position. Click [Input]. The current position is saved as the stopping position you have selected.

| AND THE REPORT OF                                      |                                                                                                    |                           |
|--------------------------------------------------------|----------------------------------------------------------------------------------------------------|---------------------------|
| 2 Late server<br>Graph<br>Server 1 percent<br>2 Points | Crustic of Program           [1] Henry Industry without compare further the mark operators           [2] Stop positive refersions           [2] Stop positive refersions           [2] Stop positive refersions           [3] Invaliding           [4] Destring           [4] Destring           [5] Program complete           [4] Destring           [5] Program completion                                                                                                    | Auro Freet<br>Vertrautics |
| Performant                                             | (1) fixed and Home (complete)                                                                                                    | Back                      |
| NO<br>Frails Shotback                                  | [3] Stoppetition selection<br>[3] StopPeter drive]<br>Conventionalizer<br>Conventionalizer | Heat                      |
| Constantions<br>Constantions<br>Lat<br>Lat             | Hellow         percention conditions lable         When the table is complete, click           Befure         Approach         Second and the table is complete, click           200.00         Percent         Second and the table is complete, click                                                                                                    |                           |
| Finish                                                 | 0.30                                                                                                    |                           |

[Stopping position input by direct teaching (manual)] Select "Direct teaching (Manual)." Once you have made the selection, click [Next].

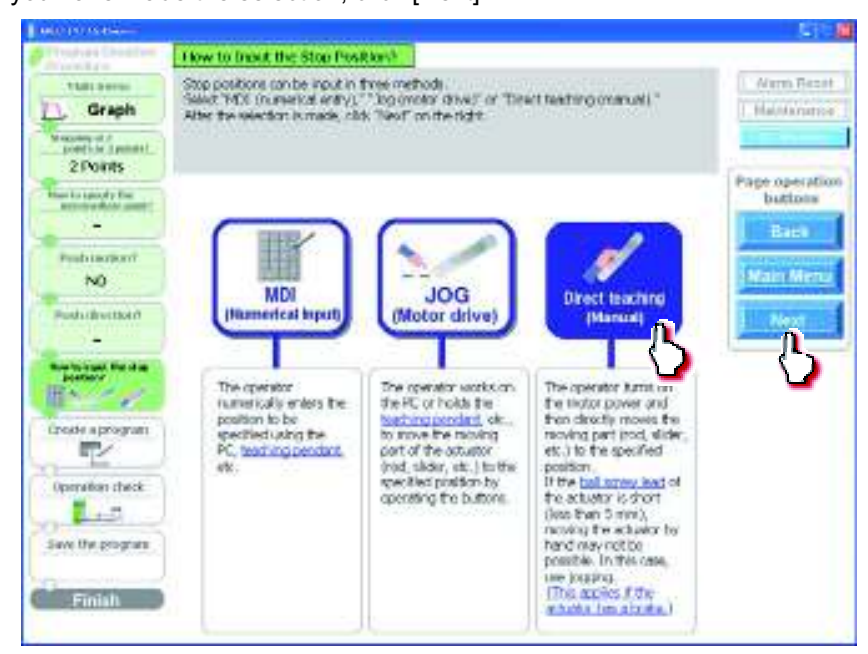

Click [Home] to perform home return.

| and the sufficient                                                       |                                                                                                    | (E) [           |
|--------------------------------------------------------------------------|----------------------------------------------------------------------------------------------------|-----------------|
| Automatica<br>Graph<br>Automatica<br>Protector<br>Protector<br>Protector | Display a Program         Table Transform that share how relate a samplete, the large between the samplete transform and the same between the same between the sa                                 | Piege operation |
| Attreaction and F                                                        | (1) Processory of<br>These Horners Home [Not yet completing]                                                                                                    | - Back          |
| ND<br>Fruit Bestlant                                                     | [2] Stap position value                                                                                                    | Man Men         |
| -<br>main open for map                                                   | Derrent position in the second second |                 |
| El-                                                                      | Approximation conditions table advantational adda in complete, elicit, "Nove"                                                                                                    |                 |
| Lef.                                                                     | Section of Sectors Sectors Sec |                 |
| Fisish                                                                   |                                                                                                    |                 |

When the home return is complete, the lamp next to the button comes on and the text below it changes to [Complete].

| [1] Running of<br>Home Return Home | Complete] | • | Motor Power<br>OFF | ©<br>[0N] |
|------------------------------------|-----------|---|--------------------|-----------|
|------------------------------------|-----------|---|--------------------|-----------|

Click [Motor Power OFF] to turn off the motor power. The motor power (servo) turns off.

| Contraction Contraction of                                                 | Create a Program                                                                                                    |              |
|----------------------------------------------------------------------------|----------------------------------------------------------------------------------------------------|--------------|
| Autorents<br>Graph<br>Marrie 1<br>Marrie 1<br>2 Poarts<br>Terro acorfy the | [1] Place return         description retext complex, but, the late induction           [2] Place prediction reflection         same reflection returns of an instruction text.           [2] Prophysic         but the demonstration returns the text of the return of the material result in the return of the return of the re                                                                                                    | Ann Root     |
| Fueb melkati                                                               | Ital Australity of Home (Complete)                                                                                                    | i fiert      |
| NO                                                                         | [2] The position selection                                                                                                    | Mars Menta   |
| Push-december?                                                             | [1] Divisit Stadi (Nassari)                                                                                                    | Cit Next 101 |
| Analysis and for the                                                       | President President President                                                                                                    |              |
| Charageograp<br>(P)                                                        | (1) being importation conditions lable     (then the faille in congrising which "base"                                                                                                    |              |
| Save his propose                                                           | Sector and Sector and |              |
| Finisti                                                                    | Acceleration (1)                                                                                                    |              |

### Caution:

If you are releasing the brake of a vertically installed actuator, be careful not to let your hand pinched or the work part damaged by the actuator falling due to its own weight.

Select the stopping position you must teach the actuator.

| and the second second second second second second second second second second second second second second second |                                                                                                    |            |
|----------------------------------------------------------------------------------------------------|----------------------------------------------------------------------------------------------------|------------|
| Autocomos<br>Graph<br>Meneral d'<br>antel to Sameter<br>2 Picaria                                                | Direction in Neuronality         Description           [1] Handmanner         Barra Indel in already complex. Fact, tain all the state power.           [2] Stop prediction exelection:         Barra Indel in already complex. Fact, tain all the state power.           [2] Stop prediction exelection:         Barra Indel in already complex. Fact, tain all the state power.           [2] Transhing         Barra Indel in already complex. Fact, tain all the state power.           [2] Transhing         Barra Indel in already complex. The state power indel is already to already complex. The state power is already complex. The state of the state power.           [4] Theory is repervalues:         State of the state power.           conditions table:         Inter the state complex. Conditions.           [5] Program complex.text         Inter the state complex.cond. The inter to.                                                                                                    | Alexa Para |
| Post restored                                                                                                    | Deter Forum Home (Complete)                                                                                                    | - Herei    |
| Frank deventorer                                                                                                 | [2] Step parties scholars and present or south Planet of the scholars and present or south Planet of the scholars and the scholars and the sch | Hext       |
| Constanting of the                                                                                               | (1) Entry incorrelation conditions labels When the table is complete, cf.ck "havy" Before Apercode providence and protocol and providence and providence and |            |
| Save the program.                                                                                                | Autoritation of the second second sec |            |

When stopping at 3 points

| Start point (Return)              | * |
|-----------------------------------|---|
| Start point (Return)              |   |
| Intermediate point (Intermediate) |   |
| End point(Approach)               |   |

When stopping at 2 points

| Start point (Return) | * |
|----------------------|---|
| Start point (Return) |   |
| End point(Approach)  |   |

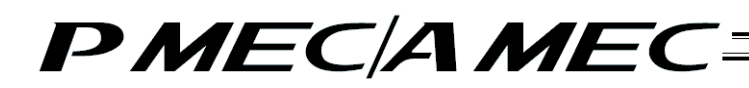

Manually move the actuator to the stopping position.

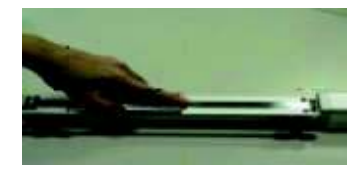

The position is shown in the current position field. Click [Input]. The current position is saved as the stopping position you have selected.

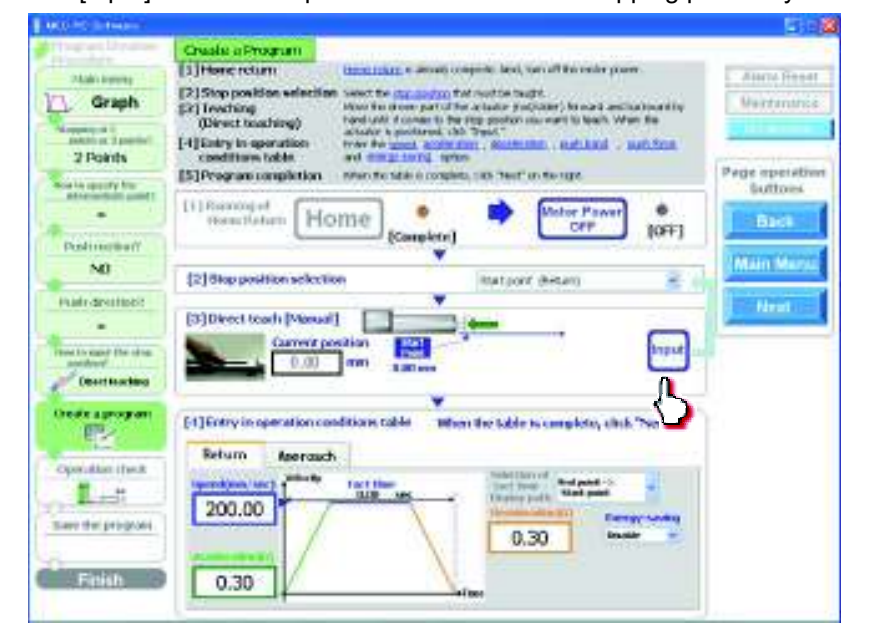

[6] Select either the approach or return. If the actuator is stopping at 3 points, you can also select an intermediate point. Set values for the speed, acceleration, deceleration, push band and push force applicable to the speed vs. time graph. Select whether to enable or disable energy saving. Use the displayed tact time as a reference. (The screen is based on MDI (Numerical input).)

Create a Program [1] Stop position entry children many becaming and party Manerically enter the stop positions on acc Graph Makimacono a [2] Entry in speed vs. time groph Erter the good , apple store , dealer entry samp option for general and dan public ablant and age operation buttons [1] Sop position only 100 0.00 NO 1 MDI (it) Samuel as Three thereit pd black fields in the graph reast he Bird.) ee. Return Approach rather sheet: End point -Scient point 0.24 -200.00 e bic proport 0.30 0.30 E Fanisti:

When all necessary values have been input, be sure to click [Next].

When [Next] is clicked, the confirmation message appears with the message "Do you want to start transferring the data?"

Click [Yes]. Clicking [Yes] transfers the values in the operation condition table to the controller.

(Note) The values in the operation condition table will not be transferred to the controller if [No] is clicked.

| Tel la companya de la companya de la companya de la companya de la companya de la companya de la companya de la                                                                                                    |                                                                                                    | 5.1                                             |
|----------------------------------------------------------------------------------------------------|----------------------------------------------------------------------------------------------------|-------------------------------------------------|
| Contraction Contraction of                                                                                                    | Create a Program                                                                                                    |                                                 |
| Graph<br>Sector of Sector<br>2 Points                                                                                                    | [1] Stop prediction entry<br>Managements when the stop positions on approach, start point, and paper. (entrpoint).<br>[2] Entry in speed vs. time graph<br>Drive the graph is deviced and index , path form , path band and<br>entry using option for approach and states , respectively.                                                                                                    | Alex Read                                       |
| Reaction associated and an and an and an and an and an and an and an and an and an and an and an and an and an and an and an and an and an and an and an and an and an and an and an and an and an and an and an and an and an and an and an an and an an an and an an an an an an an an an an an an an | I Stop packformedry     by a the "base"       Instant                                                                                                    | Page operation<br>bettons<br>Mart Bensi<br>Noxt |
| Contraction from                                                                                                    | (2) Based vs. Three Death pit black fields is the graph react in Bool.)<br>Return Approach<br>200.00<br>0.30<br>0.30<br>Return Bool (1)<br>Return Bool (1) |                                                 |

The following message appears while the data is being transferred.

When the transfer is complete, the display changes to the next screen for operation check.

| Property Completion                                                                                                    | Create a Program                                                                                                    |                                               |
|----------------------------------------------------------------------------------------------------|----------------------------------------------------------------------------------------------------|-----------------------------------------------|
| Graph<br>Straph<br>2 Poarts                                                                                                    | [11:Stop position entry<br>Manarcolo enter the stop positions on approach, plant positi and entery, predposition<br>[2] Briefly trapped vs. Using graph<br>Drive the grand - application of schedular - publication and<br>entery applies for granded and schedular - respectively.                                                                                                    | , Ann Pari<br>Métaons                         |
| Reads reads and a second second secon | (1) Stop parkition endry  That park the  State park the  State park the  State park the  State park  State park State park  State park  State park  State park  State park  State park State park State park State park State | Page post and<br>bettons<br>Mars Mers<br>Next |
| MDI<br>Porte apropriat<br>Control front<br>Control front<br>Control front<br>First State                                                                                                    | (2) Speed vs. Three Deeple petitions fields in the graph react in Sect.) Return Asproach Sections well Petition 2000.00 0.30 United Sections 0.30 United Sections                                                                                                    |                                               |

[7] Now you are ready to operate the actuator, so let's perform operation check. If home return is not completed yet, click [Home] to perform home return. If operation check is not performed, click [Next] to proceed to saving the program.

| Operation Check         CAN "State"           [1] Phree return         Can be flat was to exclude a property for target income it.           [2] Operation shade         Velocity States income the submet in the state income it.           [2] Operation shade         Velocity States income the submet income it.           [3] Continuous shade of the state income in a flat income in a flat income in a flat income in a flat income income in the state.         Velocity States income income in a flat income income in a flat income income income in a flat income income in a flat income income in a flat income income in a flat income income in a flat income income in a flat income income in a flat income income in a flat income income income in a flat income income in a flat income in a flat income in a flat inco                                                             | Ann Read<br>Nationsi                                                                                                    |
|----------------------------------------------------------------------------------------------------|----------------------------------------------------------------------------------------------------|
| [1] Suming of<br>Home Roturn [Not yet complete]                                                                                                    | Page sperator<br>buttons                                                                                                    |
| [2] Operation Check         Itement patient           Description         Continue antimities         Itement patient           Refure         Visity of the second second | Marchers<br>Rect                                                                                                    |
|                                                                                                    | Solida yeard                                                                                                    |
| Operation conditions table           Dotum         Approach           Second         Second           Second         Second           Second         Second           Second         Second           Second         Second           Second         Second           Second         Second           Second         Second           Second         Second           Second         Second           Second         Second           Second         Second                                                                                                    | Disable                                                                                                    |
|                                                                                                    | Consistence Check  Construction Check  Construction Check  Construction Check  Construction Check  Construction Check  Construction  Construction  Construc |

When the home return is complete, the lamp next to the button comes on and the text below it changes to [Complete].

| [1] Running of<br>Home Return | Home | ©<br>[Complete] |
|-------------------------------|------|-----------------|
|-------------------------------|------|-----------------|

#### [8] Perform operation.

Two types of operations are available, step operation and continuous operation. When the operation check is complete, click [Next].

#### [Safety Speed Setting]

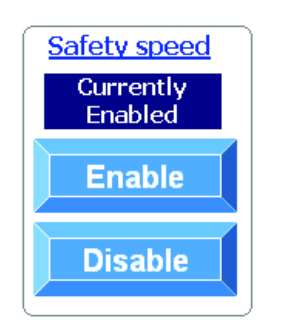

### Enable: Click [Enable] if you want to operate the actuator at the safety speed<sup>\*1</sup>.

Disable: Click [Disable] if you want to operate the actuator at a speed above the safety speed <sup>11</sup>.

\*1 Safety speed: The maximum speed is set to 100 mm/s.

#### [Step operation]

Approach (end point): Return (start point): Intermediate point: Click [Approach] to move the actuator toward the end point. Click [Return] to move the actuator toward the start point. Click [Intermediate] to move the actuator toward the intermediate point in a program where the actuator stops at 3 points.

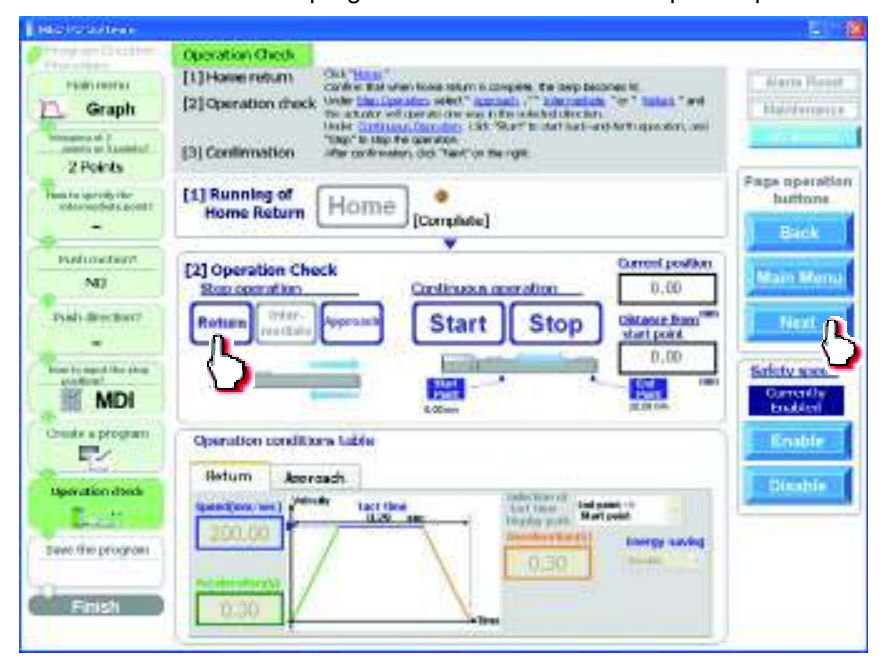

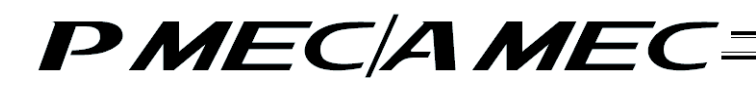

[Continuous operation]

- Start: Click [Start] to move the actuator between approach and return continuously (between the end point and start point) in a program where the actuator stops at 2 points. Similarly, click [Start] to move the actuator between approach and return continuously (between the end point and start point via the intermediate point).
- Stop: Click [Stop] to stop the continuous operation.

| AND PO SOTTON                                      |                                                                                                    |                           |
|----------------------------------------------------|----------------------------------------------------------------------------------------------------|---------------------------|
| Valiniamas<br>Craph<br>Marrie 1 Janetel<br>2 Poams | Operation Check         CAL "State"           [1] Home reform         Call "State"           [2] Operation detects         Vale "Security on very "states". "Interesting "set in the second of the second of the | Ann Root<br>Natsonst      |
| There is a cody the<br>interest from proof         | [1] Roming of<br>Home Roturn [Home]<br>[Complete]                                                                                                    | Page operation<br>bottons |
| Radio resident<br>NO<br>Frank describer?<br>       | [2] Operation Check         Continues constitution         0.00           Return Print         Start Stop         Charles constitution           Internation         Continues constitution         0.00           Internation         Continues constitution         0.00           Internation         Continues constitution         Continues constitution           Internation         Continues constitution         Continues constitution           Internation         Continues constitution         Continues constitution           Internation         Continues constitution         Continues constitution           Internation         Continues constitution         Continues constitution                                                                                                    |                           |
| Constant or program                                | Cpendion-cenditions table                                                                                                    | Dische                    |

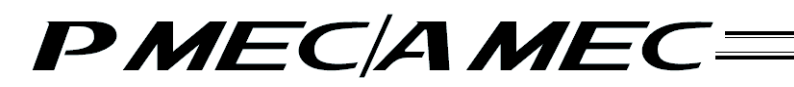

[9] Saving the program

#### [Saving to the PC]

To save the program (operation condition table) you have created to the PC, click "Save to the PC."

| etter southeare                                                                                                    | permanent and a second second                                                                                                    | 19213                                   |
|----------------------------------------------------------------------------------------------------|----------------------------------------------------------------------------------------------------|-----------------------------------------|
| Graph<br>2 Points                                                                                                    | Save the Program<br>CM. Save to RC to save the created/conseted occarem to the PC. Selection<br>of bactors is unscenary if the program need not be eased. The program vise<br>stracts used to the VEC when the "Program Creation" schem shallged to the<br>"Operation Creats" ensem.) | Page aperatio                           |
| Head a general that<br>intermediate points<br>Productional Control<br>NO<br>Production Hand<br>Production Hand<br>Production Hand<br>Production Hand<br>MDI |                                                                                                    | Buttons<br>Bisch<br>Marri Merru<br>Heat |
| Contraction duration<br>Operation duration<br>Land The programs<br>Family 1                                                                                 |                                                                                                    |                                         |

#### The "Save As" screen appears.

Enter a desired file name and click [Save (S)], and the program (operation condition table) you have created will be saved to the PC.

| Save As                           |                 |                       |     |     |       | 2 🛛       |
|-----------------------------------|-----------------|-----------------------|-----|-----|-------|-----------|
| Save ini                          | C RuPc          |                       | 8-1 | QX1 | - 🗊 - | Tolaja +  |
| Ny Recent<br>Documents<br>Desktop | Axeis03ptpc     |                       |     |     |       |           |
| My Documents<br>My Computer       |                 |                       |     |     |       |           |
| My Network<br>Places              | Heigane Axisist | 03<br>C files (*bkpm) |     |     | 2     | Main Menu |

Once the program has been saved, click [Return to the "Main Menu."]. The screen returns to the main menu.

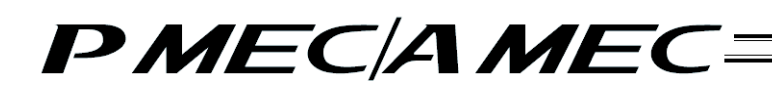

### 4.4 Moving the Actuator Using a Sample Program

In this method, you move the actuator using a sample program.

Click [Create a new program using a "sample program"] from the main menu. Set the necessary conditions according to the onscreen instructions.

| and the second second se                                                                                                    |
|----------------------------------------------------------------------------------------------------|
| What You Can Do with the MEC PC Software (Main Menu)                                                                                                    |
| Main Mertu Clask each Choose below that sort equals to what you main to do, and proceed to the<br>applicable server.                                                                                                    |
| • First, try simple operations! (Were expression to have permits that active)                                                                                                    |
| First, try simple operations!                                                                                                    |
| The start of sample of samples                                                                                                    |
| Create A presenter presentation and program                                                                                                    |
|                                                                                                    |
| Construction Construction                                                                                                    |
| using the "V-T grade" using the "bilde" using a "comprise grant"                                                                                                    |
| Check program operations: (Wat harms in second of a second state or any second state or and the second state or advecting the second state of the second state of the |
| Charlenson energians                                                                                                    |
| Check program operations                                                                                                    |
|                                                                                                    |
|                                                                                                    |
|                                                                                                    |
|                                                                                                    |

You can choose one of the following methods to create a program using a sample program:

- Create an operation condition table
- · Create a speed vs. time graph

[Creating an operation condition table]

[1] Click [Create a program using the "table"]. Click [Next].

| MOROTA PARTY                                                                                                    |                                                                                                    | 1921                                                  |
|----------------------------------------------------------------------------------------------------|----------------------------------------------------------------------------------------------------|-------------------------------------------------------|
| Hala Arra<br>Mala Arra<br>Maria Bangka pitapine<br>Maria Paraparatan<br>Jank caren                                                                                                    | Note: I the Dependent Cherk Norman.<br>Solet weeter to use the "and us the staps" "of "spectrum conducts take." on<br>the specified when<br>After the well-cherk and state The Thermit C                                               | April Laur                                            |
| Charles and an and a second and a second and | Linguing a strogging           Display a strogging           Display a strogging           Display a strogging           Display a strogging           Display a strogging           Display a strogging           Display a strogging | Page operation<br>buttons<br>Back<br>Men Menu<br>Hert |

- [2] Select and click one of six sample programs.
  - The screen shows an example where "Stop at 2 points with push motion (on approach)" is selected. Click [Next].

| Distances Distances                                                    | Select the Sarake Program                                                                                                    |                                                                                                    |
|------------------------------------------------------------------------|----------------------------------------------------------------------------------------------------|----------------------------------------------------------------------------------------------------|
| Main Filman<br>Sample property<br>Second the operation<br>(they press) | Select a deated komple program.<br>After the selection is made, clob "heed" on the right.                                                                                                    | Alara Areat<br>Managera                                                                                                    |
| Table                                                                  |                                                                                                    | Page control to                                                                                                    |
| States   Car canada                                                    |                                                                                                    | buttores                                                                                                    |
|                                                                        |                                                                                                    | 8448                                                                                                    |
| there is itself the<br>shop persitive."                                | Barlynni Sel Park                                                                                                    | -alternal (manufactor                                                                                                    |
|                                                                        | Enteringing Street Street                                                                                                    | ar pro-Research                                                                                                    |
| Onlie a program                                                        | Stop at 2 Grap at 2 paties with Stop at 2                                                                                                    | 2 points with Next                                                                                                    |
| - uv                                                                   | Los assessed for                                                                                                    | inture                                                                                                    |
| Operation there                                                        |                                                                                                    |                                                                                                    |
| C. Batter                                                              | $\square$                                                                                                    |                                                                                                    |
| has be propert                                                         | (TTT) ESSERT                                                                                                    | - Allenanil                                                                                                    |
| COLUMN TWO IS NOT                                                      | and the second second se | arguin brian                                                                                                    |
|                                                                        | Stop at 3<br>payres with push reations with po                                                                                                    | AND INCOMENT                                                                                                    |
|                                                                        |                                                                                                    | and the second second se |
|                                                                        |                                                                                                    |                                                                                                    |
|                                                                        |                                                                                                    |                                                                                                    |
|                                                                        |                                                                                                    |                                                                                                    |

[3] Select the stopping position input method from among "MDI (Numerical input)," "JOG (Motor drive)" and "Direct teaching (Manual)."

#### [Stopping position input by MDI (Numerical input)] Select "MDI (Numerical input)."

Once you have made the selection, click [Next].

| and the second second                                                                                                    | 1                                                                                                    |                                                                                                    |                                                                                                    | 1994                                                  |
|----------------------------------------------------------------------------------------------------|----------------------------------------------------------------------------------------------------|----------------------------------------------------------------------------------------------------|----------------------------------------------------------------------------------------------------|-------------------------------------------------------|
| The second states of the second states                                                                                                    | How to legen the Stop Post                                                                                      | ALC: NO.                                                                                                    |                                                                                                    |                                                       |
| Main i filmer<br>Bangke pergame<br>Securit Uni verse states<br>(decit freewer<br>Table                                                                                                    | Step positions can be input in the<br>Select THEI thanserball entry()*<br>After the selection is made, cild     | ns neboli.<br>"Jag insta drief" ar 'Die<br>"Heit" on the right                                                                                                    | et keering (minual) *                                                                                                    | Harts Reset                                           |
| And a second second sec | MOI<br>Normanical Input                                                                                         | JOG<br>(Motor drive)                                                                                                    | Direct leaching<br>(Nereal)                                                                                                    | Page specific<br>buttors<br>Hack<br>Mare Menu<br>Heat |
| Enter<br>Finler                                                                                                    | The operator<br>numerically enters the<br>position to be<br>specified using the<br>PC, teaching pendent,<br>als | The operator works on<br>the PC or holds the<br>teaching another, etc.<br>to move the moving<br>part of the another<br>incl, steller, etc. I is the<br>assorbed position by<br>operating the buttoms | The specific turns off<br>the motor power and<br>than directly moves the<br>monorpart (soc) sider,<br>etc. In the specified<br>position.<br>If the last prever lead of<br>the actuator is short<br>free situator is short<br>free situator is short<br>possible in this case,<br>see "poping.<br>(This applies I the<br>situator is a short p |                                                       |

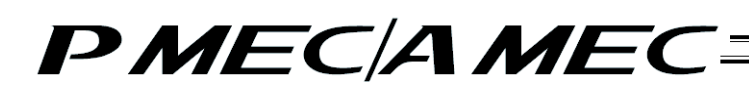

Set values in the stopping position fields of the operation condition table.

[Refer to 4.2, "Setting the Operation Conditions."]

When setting a value of the stopping position corresponding to the end point, click the field of the operation condition table you want to set, as shown below. Enter a value from the keyboard and then press the ENTER key. The value will be input.

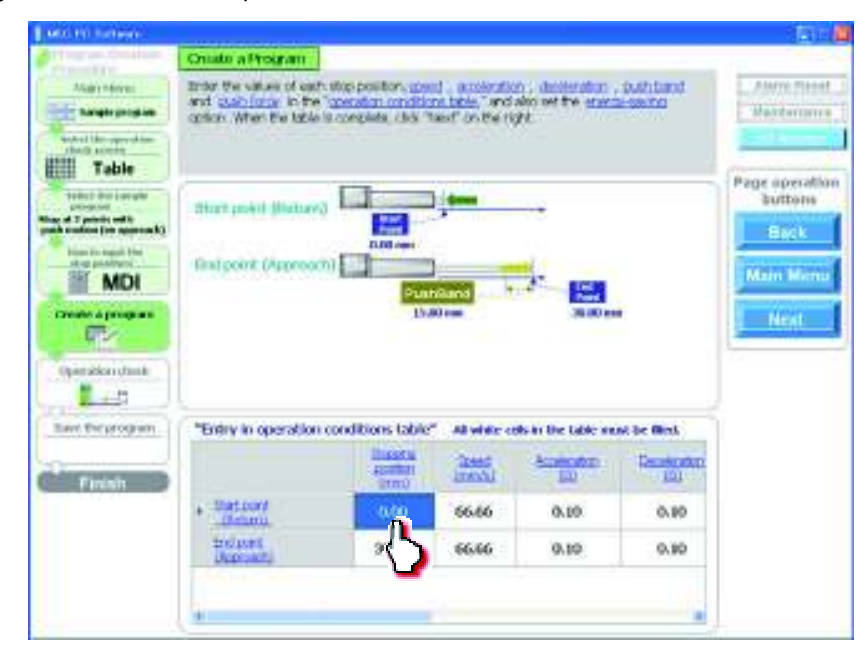

[Stopping position input by jogging] Select "JOG (Motor drive)." Once you have made the selection, click [Next].

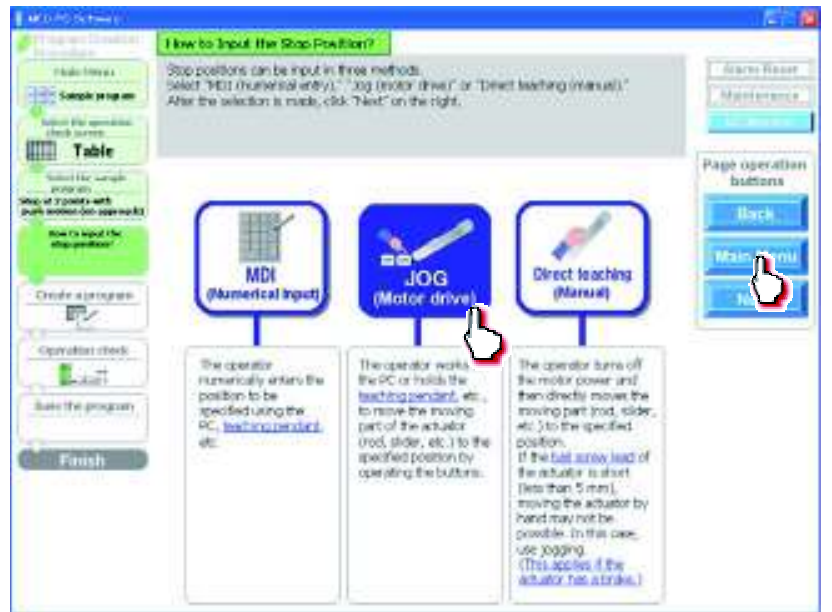

Click [Home] to perform home return.

| The second second                                               | Create a Program               |                             |                     |                       |                         |                     |
|-----------------------------------------------------------------|--------------------------------|-----------------------------|---------------------|-----------------------|-------------------------|---------------------|
| Physics Printers .                                              | [3]Here return                 | Clear Taxan Title           | An bal wante        | ris taken in complete | to large                | Aurs Reed           |
| Salash program                                                  | [2]Stop position selection     | the "of and "of             | to more the actor   | tought                | ment with A comm.       | Materiore           |
| Amont Har again must                                            | (3og Motor drive)              | to the margarete            | er per wart to tea  | ct. When the schulde  | r in providenced, chill | and the second      |
| Table                                                           | [4] Entry to speciation        | and unspring                | E terper            | AN ANY LAND DAY       | - uun sau               | Street descel after |
| Substitut anappi                                                | [5]Program completion          | offen the balle is          | containt into p     | ent to the right      |                         | buttons             |
| en af Ypoars and<br>an moder (en agreads)<br>from the start the | (1) Running of<br>Phase flotum | Home                        | Plat yet com        | pitote]               |                         |                     |
| JOG                                                             | [2] Hopposition select         | un 🕗                        | -                   | and the second        | 34                      | Main Meste          |
| Conte daragani                                                  | [2] 300 (Hotor drive)          |                             | -                   | 12                    | -                       | Not                 |
| Operative rites &                                               | (-) -> Orrer                   | t position                  | 1                   |                       | byaut =                 |                     |
| Lant                                                            |                                | Inte                        |                     |                       |                         |                     |
| kan te propary                                                  | [I] Erdry in operation         | conditions tabl             | a statu             | e metta an the tails  | consist for fitters.    |                     |
| Fanish                                                          |                                | District<br>pratter<br>uncu | Speech<br>(country) | Australian<br>000     | Chicader attitut<br>GUU |                     |
|                                                                 | + Statgort<br>Paneti           | 0.00                        | 00.00               | 0.10                  | 0.10                    |                     |
|                                                                 | Cod.com<br>Depresentes         | 30.00                       | 66.66               | 0.10                  | 0.10                    |                     |
|                                                                 |                                |                             |                     |                       |                         |                     |

When the home return is complete, the lamp next to the button comes on and the text below it changes to [Complete].

| [1] Running of<br>Home Return | Home [Complete] |  |
|-------------------------------|-----------------|--|
|-------------------------------|-----------------|--|

Select the stopping position you must teach the actuator.

| Chicket         [1]   long nature         Iong nature         Iong nature | Abro Beart    |
|----------------------------------------------------------------------------------------------------|---------------|
| (2) Stop position velocition Selec the rop point that must be target     (3) Tranching     (b) ** and ** the rows the source throws and between unit is comen     (b) Note of the (b)     (b) ** and ** the rows the source throws and between unit is comen     (b) Note of the (b)     (b) ** and ** the rows the best when the struct a posteriord, doi:     "tops"                                                                                                    | Mangaretter 1 |
| <ul> <li>Dilleony is assertion</li> <li>Der tw peet autoden ubuttellen unbland, unbland</li> </ul>                                                                                                    | dimension of  |
| Table and entry series action                                                                                                    |               |
| [5]Program completion interite toble is concerns, citit Next'on the right                                                                                                    | ge aperation  |
|                                                                                                    | DHITCOHS      |
| ter ererente Home Home                                                                                                    | Bask          |
| mentile [Competer]                                                                                                    |               |
| 100                                                                                                    | Mam Manua     |
| 12] Stop position selection Stat part, distant                                                                                                    |               |
| aprogram                                                                                                    | Next          |
| (D) 305 [Motor drive]                                                                                                    | 111111        |
|                                                                                                    |               |
| Kindes Caller College                                                                                                    |               |
| 10.00 M                                                                                                    |               |
| and a second second second second second second second second second second second second second second second                                                                                                    |               |
| [4] Entry in operation conditions table - All white cells in the table uses be filled.                                                                                                    |               |
| 20000 Sed Accessor Centrator                                                                                                    |               |
| in in in it is in the                                                                                                    |               |
| 20000                                                                                                    |               |
| Therein and a series of the series of the                                                                                                    |               |
| billet 30.00 66.66 0.10 0.10                                                                                                    |               |
| (Reprint)                                                                                                    |               |
|                                                                                                    |               |
|                                                                                                    |               |

When stopping at 3 points

When stopping at 2 points

| Start point (Return) 🛛 🗸 🗸                                                       | Start point (Return) 🛛 🗸 🗸                  |
|----------------------------------------------------------------------------------|---------------------------------------------|
| Start point (Return)<br>Intermediate point (Intermediate)<br>End point(Approach) | Start point (Return)<br>End point(Approach) |

Click  $[\leftarrow]/[\rightarrow]$  to move the actuator to the stopping position.

Click [Input]. The current position is saved as the stopping position you have selected.

| Itter and Column                                                                   | Cruste a Designer                                                                                                    |                                                                                                 |                                                                   |                                                                             |                   |                |
|------------------------------------------------------------------------------------|----------------------------------------------------------------------------------------------------|-------------------------------------------------------------------------------------------------|-------------------------------------------------------------------|-----------------------------------------------------------------------------|-------------------|----------------|
| Marinem                                                                            | [5]Hane return                                                                                                    | -                                                                                               | waty contrasts an                                                 | iters to reit gear                                                          | 06.               | Allore menet   |
| Antal program                                                                      | <ul> <li>[7] Stop position velocity</li> <li>[9] Touching</li> <li>(Jog Motor drive)</li> <li>[4] Entry in operation</li> </ul> | Select the step po<br>Use "his" and "her<br>to the step position<br>Tap.A"<br>Brow the great of | olise that wurths<br>for rever the action<br>response to the test | taught<br>nin Annuant and bass<br>5. When the actuals<br>annuals , purchard | and out transport | Vartmann       |
| 11012 Distante                                                                     | [5] Program completion                                                                                                    | liften de bible a                                                                               | complete, citit 7a                                                | et an the right                                                             |                   | Page operation |
| program<br>an of 7 prints out 5<br>in malous (in ageneratic)<br>bines in agent the | [1] Barring of<br>Harn-Dolard                                                                                                   | Home                                                                                            | (Complete)                                                        |                                                                             |                   | Back           |
| JOG                                                                                | [2] Stop position wheth                                                                                                    | on .                                                                                            |                                                                   | pore (Heart)                                                                | - H F             | Main Mirnu     |
| Constanting                                                                        | [2] 306 [Moran drive]                                                                                                    | position and                                                                                    | -                                                                 | 18                                                                          |                   | Heat           |
| Lave the program                                                                   | [4] En la peration                                                                                                    | conditions tabl                                                                                 | e Ali white                                                       | cells in the table                                                          | e must be         |                |
| Finish                                                                             |                                                                                                    | Atomica)                                                                                        | (mma)                                                             | Acceleration                                                                | Designation       |                |
|                                                                                    | · Shetriven                                                                                                    | 000                                                                                             | 66.00                                                             | 11.10                                                                       | 0.10              |                |
|                                                                                    | Coducit:<br>Upproacts                                                                                                    | 30.00                                                                                           | 30,30                                                             | 0.10                                                                        | 0.10              |                |
|                                                                                    |                                                                                                    |                                                                                                 |                                                                   |                                                                             |                   |                |

[Stopping position input by direct teaching (manual)] Select "Direct teaching (Manual)." Once you have made the selection, click [Next].

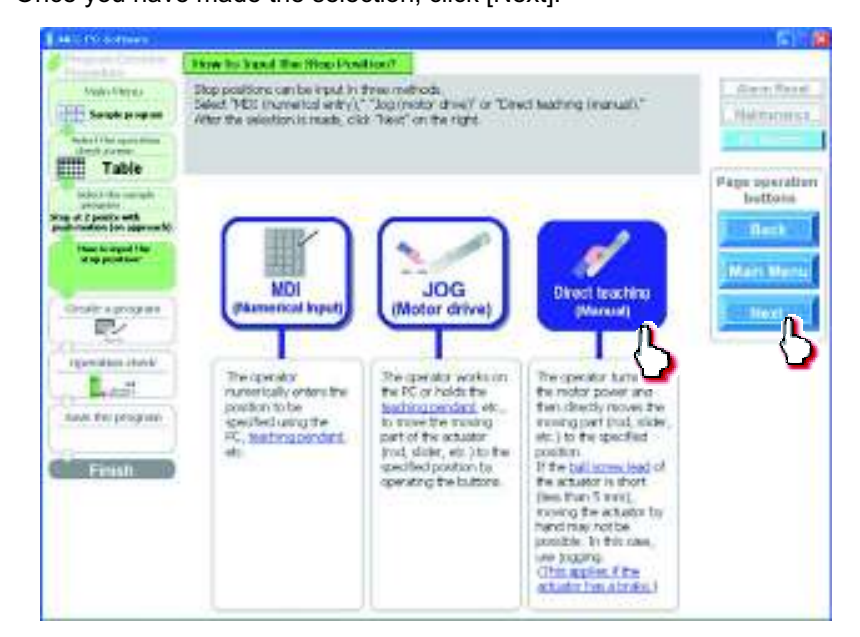

Click [Home] to perform home return.

|                                                                                                    | and the second second se |                                                                                                    |                                                                                                    |                                                                                                    |                                                                |                       |
|----------------------------------------------------------------------------------------------------|----------------------------------------------------------------------------------------------------|----------------------------------------------------------------------------------------------------|----------------------------------------------------------------------------------------------------|----------------------------------------------------------------------------------------------------|----------------------------------------------------------------|-----------------------|
| Valle - Verges<br>Valle - Verges<br>Securit de operations<br>destra - Securit<br>Mande - Securit<br>Bande - Securit<br>Table                                                                                                    | [1] Hanseretam<br>[1] Hanseretam<br>[2] Stop position whe<br>[2] Teaching<br>(Direct teaching)<br>[4] Insty is operation<br>conditions table<br>[5] Program complete                                                                                                    | Chic Thurs, "Co<br>courses in<br>Hore the course<br>have the course<br>attests is possible<br>with the second<br>of course and<br>attests to second<br>of course and<br>attests to balance                                                                                                    | Non-Bai when to<br>some flat mark to<br>set of the shade<br>on to the shade<br>on the two poor<br>and the shade<br>on the shade<br>and the shade<br>of the shade<br>of the shad | mer niturn is complet<br>in South 5<br>in published the south<br>from south and to South<br>mention the right. | anti-larg<br>anti-attraction<br>C. More the<br>E. 1. Ball Joca | Page operation        |
| Property and Provide and American States and American States and A | fillhunningsf.<br>Hierer Ficturen                                                                                                    | Home Per                                                                                                    | pet complete)                                                                                                    | Matur Per<br>GFF                                                                                               |                                                                | j flant               |
| and hocking                                                                                                    | [2] Stop position sele                                                                                                    | setter.                                                                                                    |                                                                                                    |                                                                                                    |                                                                | Marsteru              |
| Order a program                                                                                                    | -                                                                                                    | A state of the state of the sta |                                                                                                    |                                                                                                    |                                                                | and the second second |
| In the second second                                                                                                    | Correct Wordt (Mac                                                                                                    | territier                                                                                                    | !                                                                                                    | - 65                                                                                                    | Fquit                                                          |                       |
| Townshine should                                                                                                    | [4] Brief tooli (Mic                                                                                                    | tandi ana                                                                                                    | Mi veste ce                                                                                                    | the billing success                                                                                            | Fryndt                                                         |                       |
| Types at two is the first of the first of the program.                                                                                                    | (3) Devel Hoad (Paie<br>Carrier<br>(3) Entry in queration                                                                                                    | tandi an<br>tanitan<br>tanitan dile<br>tanitan dile                                                                                                    | Mi veste re                                                                                                    | anteres<br>Sal                                                                                                 |                                                                |                       |
| Torradian store                                                                                                    | (a) Devent Hand ( Paue<br>Control                                                                                                    | templan<br>sen<br>sen<br>sen<br>templan<br>sen<br>sen<br>templan<br>templan<br>templan<br>templan<br>templan<br>sen<br>sen<br>templan<br>sen<br>sen<br>sen<br>sen<br>sen<br>sen<br>sen<br>sen<br>sen<br>se                                                                                                    | Milvesht tr                                                                                                    |                                                                                                    |                                                                |                       |

When the home return is complete, the lamp next to the button comes on and the text below it changes to [Complete].

| [1] Running of              | Motor Power |
|-----------------------------|-------------|
| Home Return Home [Complete] | OFF [ON]    |

Click [Motor Power OFF] to turn off the motor power. The motor power (servo) turns off.

| Versility:     [1] Hanserstellarn     Bare fields in street, consider, fair, third if he matrix power.       [2] Stock particles webschein     Lanching     Bare fields in street, consider, fair, third if he matrix power.       [2] Stock particles webschein     Lanching     Bare fields in street, consider fair, third if he matrix power.       [2] Stock particles webschein     Lanching     Bare fields in street, consider fair, third if he matrix power.       [2] Stock particles webschein     Lanching     Bare fields in street, consider fair, third if he matrix power.       [3] France and the street, consider fair, third if he matrix power.     Bare fields in street, consider fair, third if he matrix power.       [4] Brity in power.     Bare fields in street, third if he matrix power.     Bare fields in street, consider fair fair fair fair fair fair fair fai                                                                                                    | Alexa Base<br>Networks<br>Page operating<br>bettons<br>Marci Base |
|----------------------------------------------------------------------------------------------------|-------------------------------------------------------------------|
| Seale a new Sector server  Sector server  Table  Sector server  Table  Sector server  Table  Sector server  Sector server Sector server  Sector server Sector server  Sector server Sector server Sector server Sector server Sector server Sector server Sector server Sector server Sector server Sector server Sector server Sector server Sector server Sector server Sector server Sector server Sector server Sector server Sector   | Page operating betters                                            |
| Table     conditions stable     interactions and       Subjects conditions stable     interactions and       Conditions stable     interactions and       Conditions and     interactions and       Conditions and     interactions and       Conditions and     interactions and       Conditions and     intera                                                                                                    | Page operations<br>bettoms<br>Marchines                           |
| Answer (b) correction     [1] Purchary of<br>Horner Entrant     [1] Purchary of<br>Horner Entrant     [] Purchary of<br>Horner Entrant       Maximum Correct<br>Managements     [] Purchary of<br>Horner Entrant     [] Completion [<br>Completion ]       Maximum Correct<br>Managements     [] Purchary of<br>Horner Entrant     [] Purchary of<br>Horner Entrant       Different application     [] Purchary of<br>Horner Entrant     [] Purchary of<br>Horner Entrant                                                                                                    | Mars Ners                                                         |
| Typesting the stores of the stores of the st | Mars Mars                                                         |
| Typesting story and (Naccol)                                                                                                    | and the second second second                                      |
| Typesdam citrat                                                                                                    | -                                                                 |
| Typestimited and the second second se | Interest                                                          |
| The state of the state of the s |                                                                   |
| and the second second s |                                                                   |
|                                                                                                    |                                                                   |
|                                                                                                    |                                                                   |
| taxis the program [4] Inday in operation conditions fields - 10 service ratio in the same must be \$105.4                                                                                                    |                                                                   |
| Drawn And Andrew Property                                                                                                    |                                                                   |
| Frish (mas) (al list                                                                                                    |                                                                   |
|                                                                                                    |                                                                   |
| 66.66 0.10 0.10                                                                                                    |                                                                   |
| Definers 30.00 06.66 0.10 0.00                                                                                                    |                                                                   |
|                                                                                                    |                                                                   |

### Caution:

If you are releasing the brake of a vertically installed actuator, be careful not to let your hand pinched or the work part damaged by the actuator falling due to its own weight.

Select the stopping position you must teach the actuator.

|                                                                                             | Create a Program                                                               |                                                    |                                         |                                                                                         |                                        |                |
|---------------------------------------------------------------------------------------------|--------------------------------------------------------------------------------|----------------------------------------------------|-----------------------------------------|-----------------------------------------------------------------------------------------|----------------------------------------|----------------|
| Seale Proper                                                                                | (1)Hanemetam<br>(2)Stop position edicts<br>(2)Teaching<br>(Direct inspiritual) | them solution and                                  | Feedy comphetes the                     | ert, tari all the mater<br>e Tanght<br>o graditidae Diencard<br>fee soor event to baail | power.<br>archisterarii to<br>When the | Alex Real      |
| Table                                                                                       | [4] finity in operation<br>conditions table<br>[3] Program completion          | artistic is positi<br>and the same<br>and the same | ent on "spir"<br>anns<br>compeni our "s | er ostengic                                                                             | , ant tes                              | Page operation |
| e de 2 possion auté<br>fondans (an aige can bé<br>résult autégraphicae)<br>d'ang geneticae) | There for an H                                                                 | ome com                                            | e 📫                                     | Weter Poe                                                                               | e (orr)                                | Beck           |
| Bandhoolag                                                                                  | [2] Stop position selec                                                        | tion                                               | (Ref.                                   | poett (Hetarit)                                                                         | 0                                      | Mart Ment      |
| Reading the second                                                                          | Different teach (Mars.                                                         |                                                    | P-                                      |                                                                                         |                                        | Hext           |
| task the program                                                                            | [4] tritry in queralism                                                        | conditions table                                   | All white or                            | De techer table en                                                                      | on he filled.                          |                |
|                                                                                             |                                                                                | Contra                                             | and.                                    | -                                                                                       | Occasion                               |                |
| Finish                                                                                      |                                                                                | innt                                               |                                         | 100                                                                                     | 100                                    |                |
| Finish                                                                                      | , blatport<br>Jackers                                                          | 0.00                                               | 66.66                                   | 0.10                                                                                    | 9.10                                   |                |
| Final                                                                                       | - Distant<br>Anton<br>Indust<br>Venezala                                       | 30.00                                              | 66.66<br>86.56                          | 0.10                                                                                    | 0.10                                   |                |
| Final                                                                                       | , threase<br>distant<br>belows<br>observable                                   | 30.00                                              | 66.66<br>66.66                          | 0.10<br>01.0                                                                            | 0.10                                   |                |

#### When stopping at 3 points

| Start point (Return)                                     | * |
|----------------------------------------------------------|---|
| Start point (Return)                                     |   |
| Intermediate point (Intermediate)<br>End point(Approach) |   |

When stopping at 2 points

| Start point (Return) | * |
|----------------------|---|
| Start point (Return) |   |
| End point(Approach)  |   |

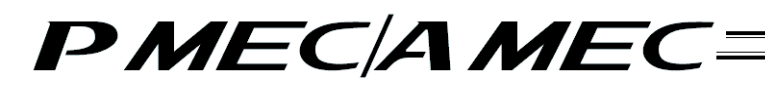

Manually move the actuator to the stopping position.

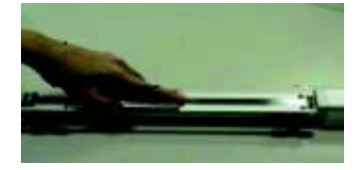

The position is shown in the current position field. Click [Input]. The current position is saved as the stopping position you have selected.

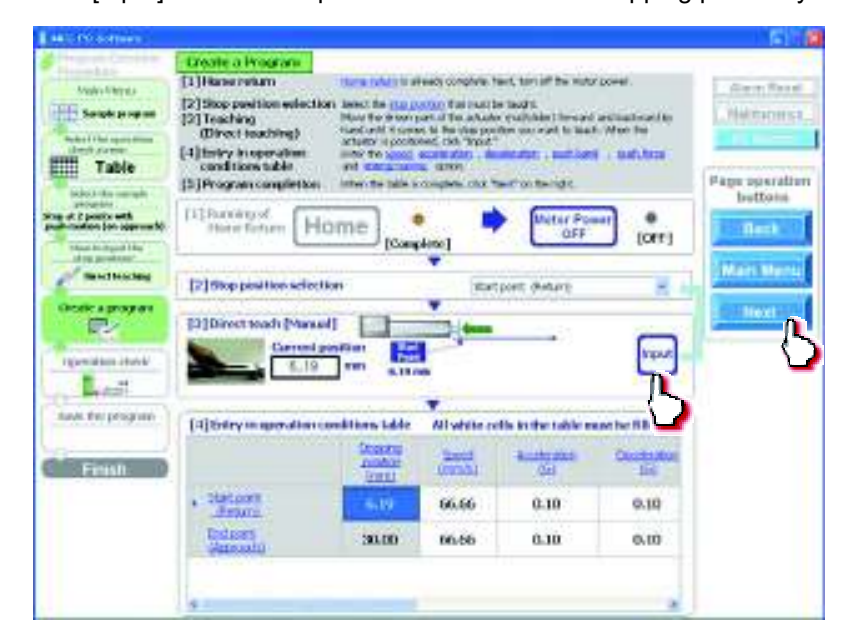

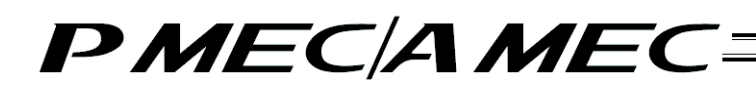

[4] Set the values of speed, acceleration, deceleration, push band, push force and energy saving setting, as necessary, in the applicable fields of the operation condition table. [Refer to 4.2, "Setting the Operation Conditions."]

For example, assume you want to set the value of the stopping position corresponding to the start point. In this case, click the field of the operation condition table you want to set, as shown below. Enter a value from the keyboard and then press the ENTER key. The value will be input.

| Contraction of the local division of the local division of the loc | Create a Program                                                                                                    |                                 |
|----------------------------------------------------------------------------------------------------|----------------------------------------------------------------------------------------------------|---------------------------------|
| Sanda Darras<br>Sanak proposi<br>Indent Sanak<br>Inter Sanak                                                                                                    | Error to value of each stop position, good , studyneity , depiction , to<br>and publicity in the "question constant lass," and are set the events<br>action. When the fable is complete, citis "Teat" on the right                                                                                                    | and Anna for                    |
| A Country of the second second | Hart seed (Febrer)                                                                                                    | Page spera<br>bettom<br>Mari Me |
| International Action                                                                                                    | ESODere BORDere                                                                                                    | - Back                          |
| Types at the state of the state of the program.                                                                                                    | Theory in operation conditions fable," All white cells in the table such                                                                                                    | be filed.                       |
| Types a program                                                                                                    | Tortry in operation conditions table" All with outs in the table must<br>been appreciated to an all the second second secon | to film.                        |
| Torentian store<br>Last<br>Finant for program                                                                                                    | Tritry in operation conditions fable?" All wide only in the table must<br>Control to the table must be the table must be the table must be the table must be the table must be table must be table must  | ber Minsk<br>December<br>20, 20 |

When all necessary values have been input, be sure to click [Next].

When [Next] is clicked, the confirmation message appears with the message "Do you want to start transferring the data?"

Click [Yes]. Clicking [Yes] transfers the values in the operation condition table to the controller.

(Note) The values in the operation condition table will not be transferred to the controller if [No] is clicked.

|                                                                                                    | Oniato a Program                                                                    |                                                                                                    |                                          |                                                           |                                                   |                                                       |
|----------------------------------------------------------------------------------------------------|-------------------------------------------------------------------------------------|----------------------------------------------------------------------------------------------------|------------------------------------------|-----------------------------------------------------------|---------------------------------------------------|-------------------------------------------------------|
| Augenheimen<br>Langer geographie<br>Helter litter oppendieter<br>richtigt anseren                                                                                                    | Enter the values of cash<br>and <u>stabilizers</u> in the<br>option. When the lable | s stop position, gan<br>"generation condition<br>to complete, click "t                                     | d acception<br>with a set of the rig     | des set the grant<br>MC                                   | , public<br>algebra                               | Anno freed                                            |
| Table I had i served<br>at a served of the<br>descention of the<br>descention of the<br>descenti | Start point Blatters<br>Endpoint (Approx<br>Controlling<br>Controlling              |                                                                                                    |                                          | ne off several                                            | in aniset for                                     | Page operation<br>Buttom<br>Back<br>Main Menu<br>Next |
| Querableri dante                                                                                                    | (The power will<br>The powerset for                                                 | her fill advertise to the                                                                                  | No                                       | unitin (                                                  |                                                   |                                                       |
| Operation church                                                                                                    | "Entry in operation                                                                 | Yes                                                                                                    | No                                       | unitie)<br>Is in the table or                             | at be filmt                                       |                                                       |
| Ran Store Cash                                                                                                    | "Griny in operation                                                                 | ter Ol anestrali, etc.<br>Het beldene te be<br>Yes<br>conditions table<br><u>Busstu</u><br>gastat<br>gasta | No<br>No<br>All white co                 | to in the latter in<br>Accession                          | and the Office A                                  |                                                       |
| Genetion dust<br>Land<br>Family<br>Family                                                                                                    | *Entry in operation *Entry in operation                                             | ter Of assertat, etc.<br>Iter features to be<br>Yes<br>conditions table:<br>Bassta<br>asstration<br>(000)  | No<br>14 Here of<br>2445<br>2455<br>6646 | entries)<br>Is in the table or<br><u>Accession</u><br>100 | of Sc Bink<br>Desetation<br>(23)<br>0.80          |                                                       |
| Gerdandunt<br>L+5<br>Sent Forgroupen                                                                                                    | * Deficient<br>Dependent                                                            | to Oliversitation of the line<br>inter features in the line<br>resolutions table?                          | No<br>No<br>24445<br>5666<br>6666        | Accession<br>Accession<br>BU<br>OLD<br>OLD<br>OLD         | as be first<br>Designation<br>101<br>0.10<br>0.10 |                                                       |

The following message appears while the data is being transferred.

When the transfer is complete, the display changes to the next screen for operation check.

| Property lies and state                                                                                                    | Create a Program                                                              |                                                                     |               |                             |                        |                                               |
|----------------------------------------------------------------------------------------------------|-------------------------------------------------------------------------------|---------------------------------------------------------------------|---------------|-----------------------------|------------------------|-----------------------------------------------|
| Make Charges                                                                                                    | Enter the values of each<br>and buch fond, in the<br>option. When the table i | idap positilari, gen<br>gavatari conditari<br>s congritti, olidi "l | kat on the ri | dio al te y si<br>dio<br>di | eventated<br>er steres | , Ann Ban<br>Methonist                        |
| Martin Construction<br>Martin Construction<br>Martin Co | Short point (Potency<br>Loudper <mark>Screether</mark><br>Pr                  | out not for a sh                                                    | the HEC cos   | nbolier                     |                        | Page sporate<br>bettone<br>Marci Rena<br>Next |
| task terprogram                                                                                                    | Tartry in operation                                                           | oursitions table?                                                   | Al white o    | de in the table re-         | At the filles.         | 1                                             |
| Finish                                                                                                    |                                                                               | Baseru<br>Bolton<br>Intel                                           | Gowal .       | Anniegana -                 | Dustower               |                                               |
|                                                                                                    | + Containt                                                                    | 0.00                                                                | 00.00         | 0.10                        | 10, 309                |                                               |
|                                                                                                    | Undurent<br>Deservanti                                                        | 30.00                                                               | 00.00         | 0.10                        | 0.10                   |                                               |
|                                                                                                    | 1                                                                             |                                                                     |               |                             |                        |                                               |

[5] Now you are ready to operate the actuator, so let's perform operation check. If home return is not completed yet, click [Home] to perform home return. If operation check is not performed, click [Next] to proceed to saving the program.

| AND PO Software                                                  |                                                                                  |                                                                                                    |                                                                                                    |                                                                                                |                                              | 1.611                                   |
|------------------------------------------------------------------|----------------------------------------------------------------------------------|----------------------------------------------------------------------------------------------------|----------------------------------------------------------------------------------------------------|------------------------------------------------------------------------------------------------|----------------------------------------------|-----------------------------------------|
| Andre Citrate<br>Security as represent<br>Destinations<br>Trable | Distribution Check<br>[1] Home return<br>[2] Operation disek<br>(3) Continuation | Call Taxas"<br>Califies Tax was too<br>Unite Spaces and<br>the actuality of spec-<br>lader contracts of<br>Totar to stop to upo<br>after contraction, its | neroluti e compli<br>nerol agendo<br>la nerolagi e Tre c<br>degi col fatter<br>Mon<br>i Nerol co facigli | In, for Long Income<br>(** Eliza Income<br>School Browning<br>***: Chart Eliza - Solo for<br>4 | <sup>2</sup> Marine Santa<br>Lageration, and | Awar, Rood<br>Mailteannist              |
| School file and the second state                                 | [1] Running of<br>Home Return                                                    | Home                                                                                                    | e yet comple                                                                                             | te]                                                                                            |                                              | Page operation<br>buttons               |
| MDI                                                              | [2] Operation Che<br>Electrometrical<br>Reference                                |                                                                                                    | Start ]                                                                                                  | Stop                                                                                           | mont peeliken<br>skaren inen                 | Mari Menu                               |
| figure at the start                                              |                                                                                  |                                                                                                    |                                                                                                    |                                                                                                | 2                                            | Solida years<br>Convertige<br>Tradition |
| ture the program                                                 | Operation condition                                                              | en table                                                                                                    |                                                                                                    |                                                                                                |                                              | Druck.                                  |
| Finish                                                           | Contraction of the second                                                        | itaana<br>ataa                                                                                                    | Sand<br>Impai                                                                                            | Andenino -<br>IGI                                                                              | Deskuter<br>(D)                              | Disable                                 |
|                                                                  | · Startport                                                                      | 0.00                                                                                                    | 00.00                                                                                                    | 0.10                                                                                           | 0.90                                         |                                         |
|                                                                  | Contained (                                                                      | 30.00                                                                                                    | 05.56                                                                                                    | 0.10                                                                                           | 0.10                                         |                                         |
|                                                                  | +:                                                                               |                                                                                                    |                                                                                                    |                                                                                                |                                              |                                         |

When the home return is complete, the lamp next to the button comes on and the text below it changes to [Complete].

| [1] Running of<br>Home Return | Home | )<br>[Complete] |  |
|-------------------------------|------|-----------------|--|
|-------------------------------|------|-----------------|--|

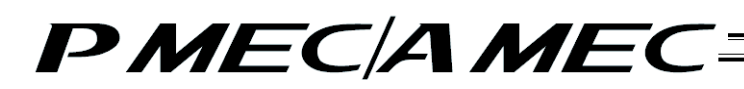

[6] Perform operation.

Two types of operations are available, step operation and continuous operation. When the operation check is complete, click [Next].

[Safety Speed Setting]

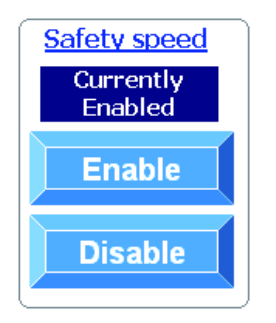

Enable: Click [Enable] if you want to operate the actuator at the safety speed <sup>\*1</sup>.

Disable: Click [Disable] if you want to operate the actuator at a speed above the safety speed<sup>11</sup>.

\*1 Safety speed: The maximum speed is set to 100 mm/s.

[Step operation] Approach (end point): Return (start point): Intermediate point:

Click [Approach] to move the actuator toward the end point. Click [Return] to move the actuator toward the start point. Click [Intermediate] to move the actuator toward the intermediate point in a program where the actuator stops at 3 points.

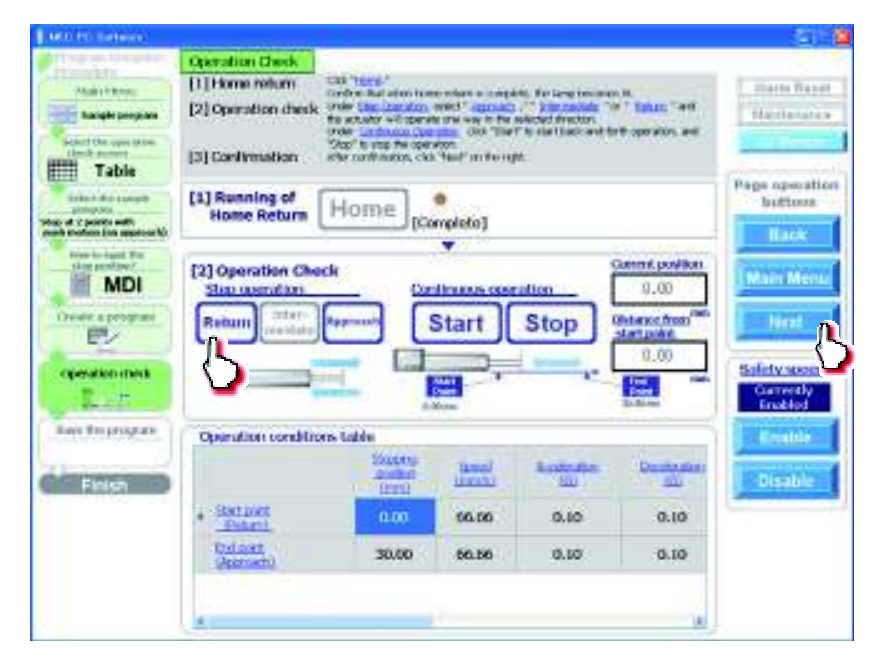

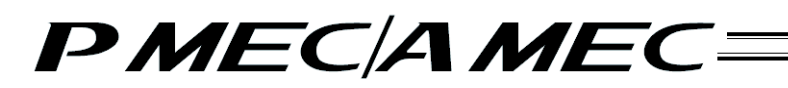

[Continuous operation]

Start: Click [Start] to move the actuator between approach and return continuously (between the end point and start point) in a program where the actuator stops at 2 points. Similarly, click [Start] to move the actuator between approach and return continuously (between the end point and start point via the intermediate point) in a program where the actuator stops at 3 points.
 Stop: Click [Stop] to stop the continuous operation.

| 510 | p:  |         |     |
|-----|-----|---------|-----|
|     | 2.0 | <br>1.0 | ÷., |

| AND THE PROPERTY.                                                                                                    |                                                                              |                                                                                                    |                                                                                         |                                                                                    |                                                                                                    | lei i i                                                      |
|----------------------------------------------------------------------------------------------------|------------------------------------------------------------------------------|----------------------------------------------------------------------------------------------------|-----------------------------------------------------------------------------------------|------------------------------------------------------------------------------------|----------------------------------------------------------------------------------------------------|--------------------------------------------------------------|
| Control of the second second s                                                                                                    | Deration Devic<br>[1] Home raturn<br>[2] Operation check<br>[3] Continuation | Cited Texase "<br>Contine that what how<br>under your contains,<br>de actuation will open<br>today "or how the own<br>Hing" for how the own<br>After continuation, cited | e verr e bry<br>wer' good<br>e de vie r te<br>de de vie r te<br>de<br>de<br>fan de terj | es, tra lang become<br>langende for<br>angeled due tan<br>h o aten bad-and-fo<br>H | tt<br>MOUD * WIT<br>Th operation, and                                                                  | Alarto Rasat<br>Babriaranca                                  |
| teriente Filer nammete<br>provinserente<br>provid mente forer happrenactio                                                                                                    | [1] Running of<br>Home Reburn                                                | Home                                                                                                    | e<br>Argdete]                                                                           |                                                                                    |                                                                                                    | Page operation<br>buttons                                    |
| Hand Is Land I was<br>MDI<br>Tanada or program<br>Tanada or program<br>Tanada | (2) Operation Che<br>Sign operation<br>Return (1921)                         |                                                                                                    | start)(                                                                                 | Stop                                                                               | Annuticonsiliers<br>0.00<br>Estance from <sup>New</sup><br>Ident codes<br>0.00<br>0.00<br>0.00<br>0.00 | Main Manu<br>Next<br>Bolictic Area<br>Carrently<br>Tradition |
| save the program                                                                                                    | Operation condition                                                          | rne table                                                                                                    |                                                                                         |                                                                                    | 1                                                                                                    | Enable                                                       |
| Finish                                                                                                    |                                                                              | Shapping<br>position<br>attend                                                                                                    | Recol<br>Invalua                                                                        | Acceleration<br>(00)                                                               | Dovdovane<br>200                                                                                       | Disable                                                      |
|                                                                                                    | . Satarri                                                                    | 0.00                                                                                                    | 66.66                                                                                   | 0.10                                                                               | 0,10                                                                                                   | 10                                                           |
|                                                                                                    | Educit,<br>Vienatij                                                          | 30,00                                                                                                    | 66.66                                                                                   | 0.10                                                                               | 0.80                                                                                                   |                                                              |
|                                                                                                    | A                                                                            |                                                                                                    |                                                                                         |                                                                                    |                                                                                                    |                                                              |

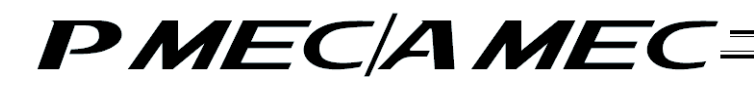

[7] Saving the program [Saving to the PC]

To save the program (operation condition table) you have created to the PC, click "Save to the PC."

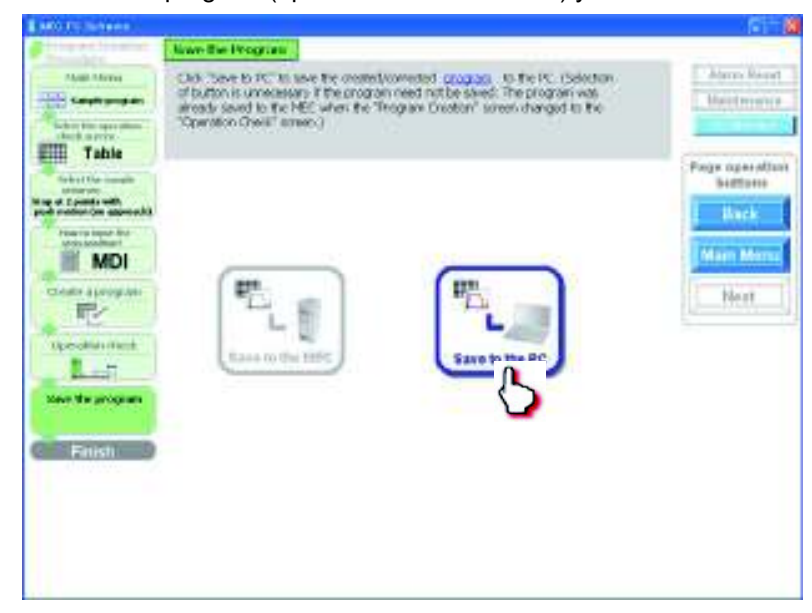

The "Save As" screen appears.

Enter a desired file name and click [Save (S)], and the program (operation condition table) you have created will be saved to the PC.

| Save As                                                          |                                                | 2                        |
|------------------------------------------------------------------|------------------------------------------------|--------------------------|
| Save ini                                                         | Ca RuPe                                        | 👻 🥹 - 🖪 💐 💥 📴 🗍 + Took + |
| Hy Record<br>Decements<br>Desitop<br>Ny Documents<br>Hy Corputer | Axsic03ptpc                                    |                          |
| My Network<br>Places                                             | Fie game: Axisis03<br>Save as type: PMEC files | ('bkpm)                  |

Once the program has been saved, click [Return to the "Main Menu."]. The screen returns to the main menu.

[Creating a speed vs. time graph]

[1] Click [Create a program using "V-T graph"]. Click [Next].

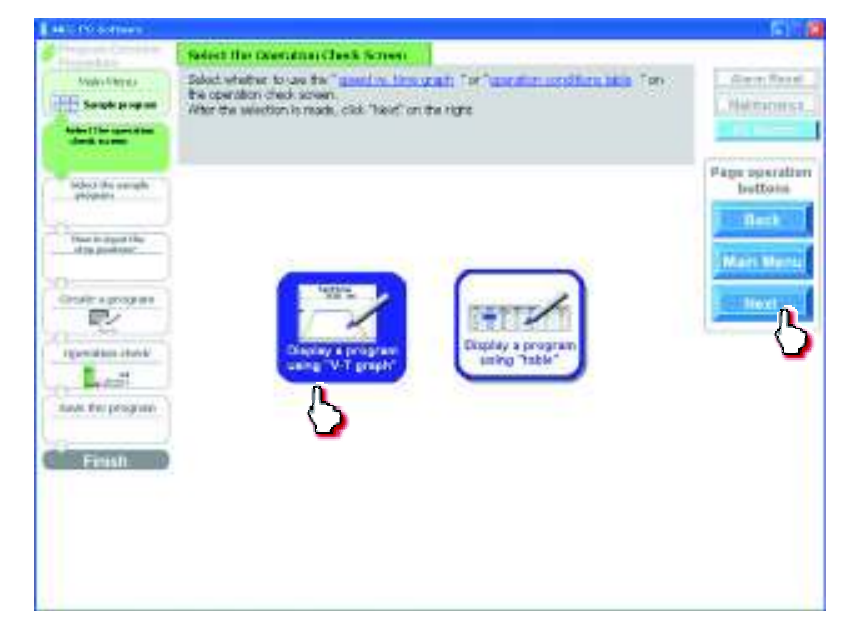

[2] Select and click one of six sample programs.

The screen shows an example where "Stop at 2 points with push motion (on approach)" is selected. Click [Next].

| and the section                                                                                                    |                                                                                                    | 61.0              |
|----------------------------------------------------------------------------------------------------|----------------------------------------------------------------------------------------------------|-------------------|
| Strengthere -                                                                                                    | Select the Sample Presents                                                                                                    |                   |
| Angle - England                                                                                                    | Select a dealed sample program.<br>After the selection is made, clost "least" on the right.                                                                                                    | Alexan Proved     |
| Graph                                                                                                    |                                                                                                    | Page operation    |
| The is again the strength of the strength of t | Bergent fiel hant<br>Stop at 2<br>pairts<br>Stop at 2<br>pairts<br>Stop at 2<br>pa | Rest<br>Mart Ment |
| Lost<br>Los tripogram                                                                                                    | Braze at 2<br>points<br>Date at 2<br>points                                                                                                    |                   |

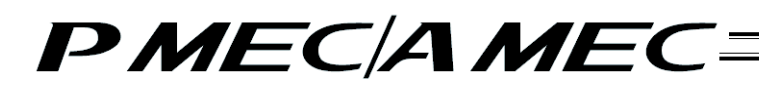

[3] Select the stopping position input method from among "MDI (Numerical input)," "JOG (Motor drive)" and "Direct teaching (Manual)."

[Stopping position input by MDI (Numerical input)] Select "MDI (Numerical input)." Once you have made the selection, click [Next].

|                                               | and the second second se |                                                                                                    |                                                                                                    | 1811                                            |
|-----------------------------------------------|----------------------------------------------------------------------------------------------------|----------------------------------------------------------------------------------------------------|----------------------------------------------------------------------------------------------------|-------------------------------------------------|
| Property law                                  | They be hand the files Post                                                                                                    | for it.                                                                                                    |                                                                                                    |                                                 |
| Volk-Filtres<br>Sends propose<br>Ideal Server | Dep positions can be input in the<br>belief. MEX instructed entry (, *<br>When the selection is made, click                                                                                                    | recruit ob<br>"Jogrado" drivel" or "Dev<br>"Rect" on the right                                                                                                    | ct hadring (manual),"                                                                                                    | Halman Stat                                     |
| Provide a program                             | NOT<br>Parmenceal Inputs<br>The openity orders the<br>product using the<br>RC, teaching particular<br>etc.                                                                                                    | JOG<br>Motor drive)<br>Perspector works in<br>the PC or holds the<br>barding part of the actual<br>part of the actual<br>part | Broot teaching<br>Broot teaching<br>(Barnat)<br>The operator term off<br>fer motor power and<br>fer motor power and<br>fer motor power and<br>fer motor power and<br>fer motor power and<br>fer motor power and<br>fer motor power and<br>fer motor power and<br>fer motor power and<br>fer motor power and<br>fer motor is short<br>(Bas from 5 mars),<br>storing the activation by<br>more insighter. If the same<br>octuber was broken is | Page op srafte<br>bettons<br>Rest<br>Mart Merts |

Set values in the stopping position fields of the "speed vs. time graph."

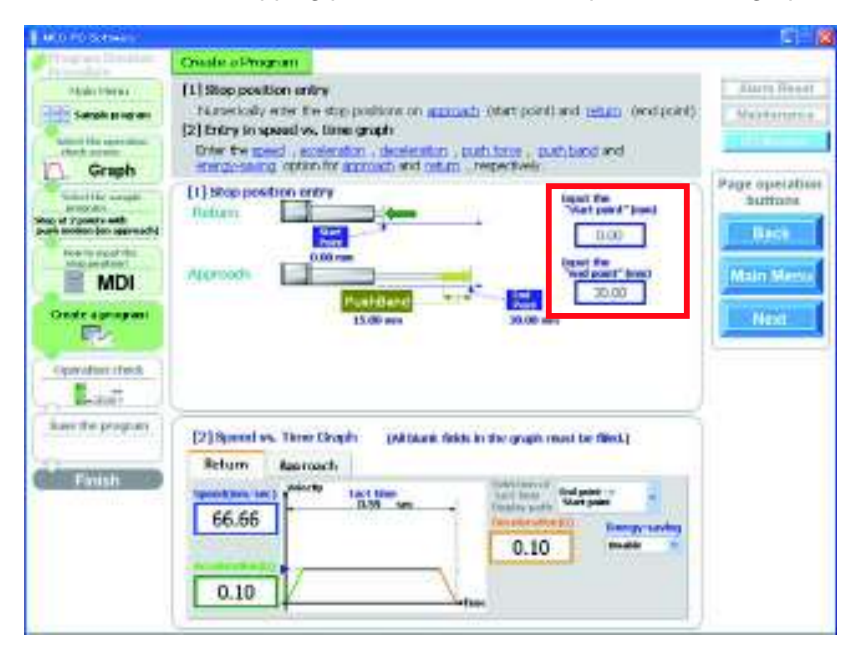

[Stopping position input by jogging] Select "JOG (Motor drive)." Once you have made the selection, click [Next].

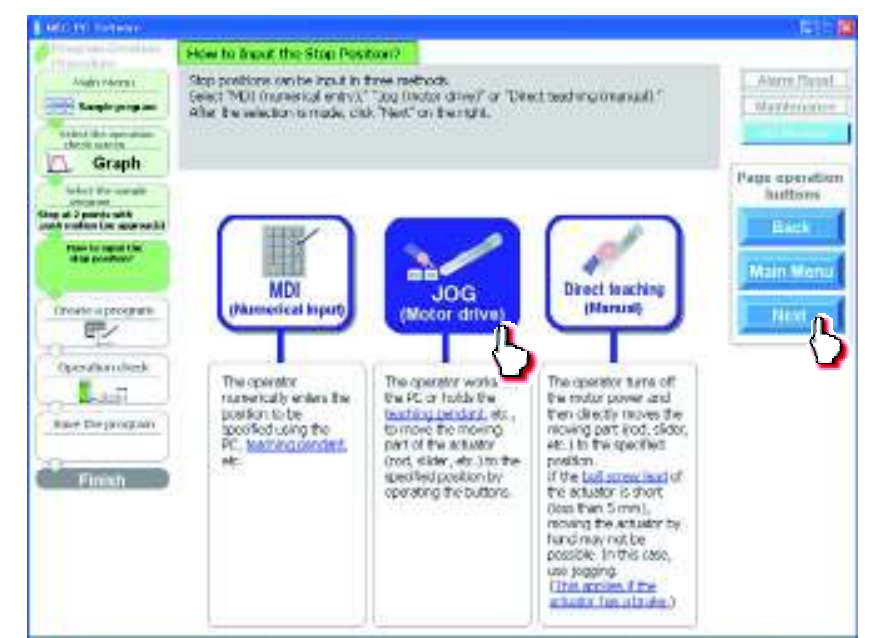

Click [Home] to perform home return.

| MODEL FOR THE REPORT                                                                                                    |                                                                                                    | 1000                                          |
|----------------------------------------------------------------------------------------------------|----------------------------------------------------------------------------------------------------|-----------------------------------------------|
| Americania<br>Americania<br>Americania | Counter all Program       Call Trans * Call Trans * Call the set of the set of th                                                                                                    | Pege operation<br>Suttom<br>Back<br>Mean Menn |
| San San Junk                                                                                                    | (4) First in operation conditions table<br>(4) First in operation conditions table<br>Network (10)<br>Network (10)<br>Netw |                                               |

When the home return is complete, the lamp next to the button comes on and the text below it changes to [Complete].

| [1] Running of<br>Home Return | Home |  |
|-------------------------------|------|--|
|                               |      |  |

Select the stopping position you must teach the actuator.

| Constant Constant                                                                                                    | Create a Program                                                                                                    |             |
|----------------------------------------------------------------------------------------------------|----------------------------------------------------------------------------------------------------|-------------|
| Andre Street                                                                                                    | Image result         Scientifics is already dougles, further the next particle.           [2] Howe result         Tool to day particle built and to the particle built and to the particle built and to the particle built and to the particle built and to the particle built and to the particle built and to the particle built and to the particle built and to the particle built and to the particle built and to the particle built and to the particle built and the particle built and the parting built and the particle built and the particle built and the p                                                                    | Alexan Road |
| Index in the name of a personnel of a personnel of | Information of Home Rometer                                                                                                    | hettois     |
| JOG                                                                                                    | [2] Stepposition selection (autom)                                                                                                    | Mari Meri   |
| Least                                                                                                    |                                                                                                    |             |
| Final                                                                                                    | Teleform Approach Approach App |             |
|                                                                                                    | 0.10 max -                                                                                                    |             |

When stopping at 3 points

When stopping at 2 points

| Start point (Return)              | * |
|-----------------------------------|---|
| Start point (Return)              |   |
| Intermediate point (Intermediate) |   |
| End point(Approach)               |   |

| Start point (Return) | ~ |
|----------------------|---|
| Start point (Return) |   |
| End point(Approach)  |   |

Click  $[\leftarrow]/[\rightarrow]$  to move the actuator to the stopping position.

Click [Input]. The current position is saved as the stopping position you have selected.

| Property Constants                                                    | Tranks a location                                                                                                    |                       |
|-----------------------------------------------------------------------|----------------------------------------------------------------------------------------------------|-----------------------|
| Volk-Interes<br>Seate propose<br>Autorities operation<br>allow Server | Image: International Complete Termination of the sector of the sector of the | Hattomat              |
| A C post of an arrest                                                 | (1) Justicity of Home Complete)                                                                                                    | Bettom                |
| JOG                                                                   | (2)Stapposition and part (sour)                                                                                                    | Manimens              |
| Ipendia store                                                         |                                                                                                    | and the second second |
| First                                                                 | Hijfentry in operation conditions table<br>New file table is conglete, click "Next"<br>Note:  Next                                                                                                    |                       |
|                                                                       | 66.66 0.10 to the two two two two two two two two two two                                                                                                    |                       |

[Stopping position input by direct teaching (manual)] Select "Direct teaching (Manual)." Once you have made the selection, click [Next].

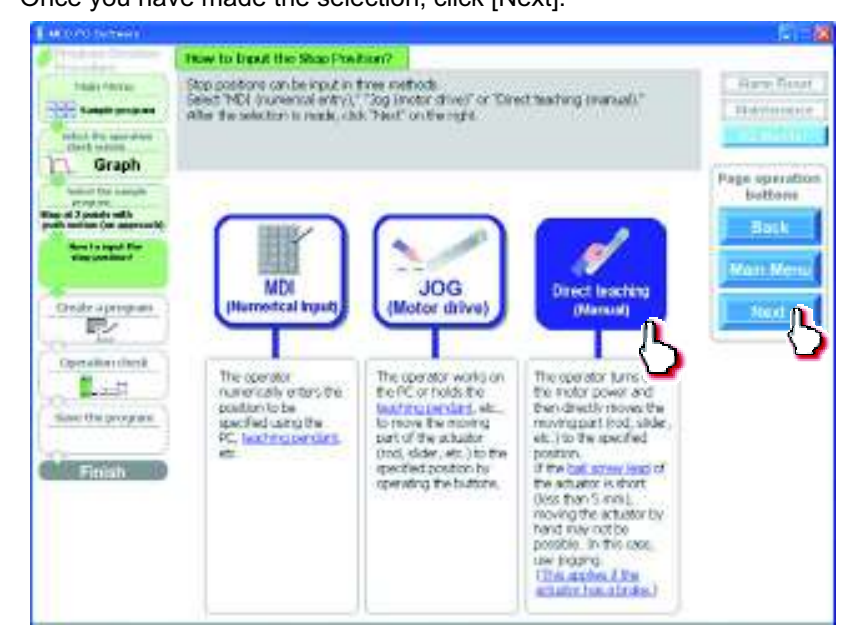

Click [Home] to perform home return.

| and a standard state                                                                                                    | and the second second se                                                                                                    | 141.116               |
|----------------------------------------------------------------------------------------------------|----------------------------------------------------------------------------------------------------|-----------------------|
| Vote - Nerges                                                                                                    | Excite a Program         Dis Thing "Control free elementation a complete the lenge           [2] Hand metham         Dis Thing "Control free elementation a complete the lenge           [2] Hand metham         Diss Thing "Control free elementation a complete the lenge           [2] Hand metham         Diss Thing "Control free elementation and the lenge           [2] Transhing         Diss Thing "Control free elementation and the lenge           [2] Transhing         Diss Thing "Control free elementation and the lenge           [2] Transhing         State of a control free elementation and the lenge           [2] Transhing         State of a control free elementation and the lenge           [2] Transhing         State of a control free elementation and the lenge           [2] Transhing         State of a control free elementation and the lenge           [2] Transhing         State of a control free elementation and the lenge           [2] Transhing         State of a control free elementation and the lenge           [2] Program completion         Transhing control free elementation           [3] Program completion         Transhing control free elementation | Fam Paul<br>Nettoring |
| Property of a positive of the second second | (11] harving of<br>Home fortune (Home (her ent complete) (11)<br>(12) Harving of (12) (12) (12) (12) (12) (12) (12) (12)                                                                                                    | Beck                  |
| Große a program                                                                                                    | [2] Stop peak two select                                                                                                    | Mari Meru             |
| Iperatura iterat                                                                                                    | Correct and Wand I                                                                                                    | -                     |
| Los fe propue                                                                                                    | [1] bitty troperation conditions table - Steen the table to complete, if it's "Socie"<br>Return - Avernoids                                                                                                    |                       |
|                                                                                                    | Acceleration (1) (1) (1) (1) (1) (1) (1) (1) (1) (1)                                                                                                    |                       |
|                                                                                                    | 0.10 V                                                                                                    |                       |

When the home return is complete, the lamp next to the button comes on and the text below it changes to [Complete

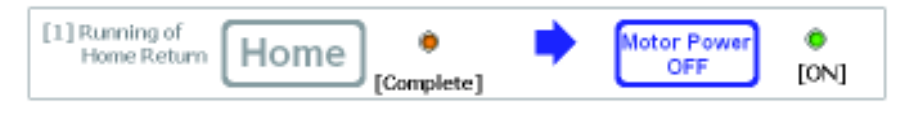

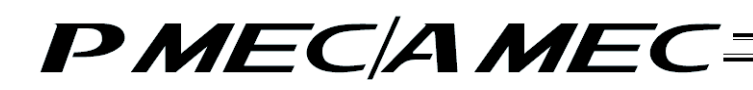

Click [Motor Power OFF] to turn off the motor power. The motor power (servo) turns off.

| Cities and the second                                                                                                    | COMPANY & PROPERTY AND                                                                                                    |                                             |
|----------------------------------------------------------------------------------------------------|----------------------------------------------------------------------------------------------------|---------------------------------------------|
| Aug former<br>Construment<br>Statut for generation<br>design for any                                                                                                    | (1) Preservice and the second second se      | Alexa Nices<br>Manferance<br>Page operation |
| Property<br>- Construction<br>- Construction<br>- Co | 11) Harrister Home Constant                                                                                                    | Back                                        |
| Inclusion                                                                                                    | (2)Mappediateletter                                                                                                    | Mars Meral                                  |
| Careful data                                                                                                    | Constant Possel                                                                                                    | - Heat                                      |
| Barrithe program.                                                                                                    | Differen er en er en her medelinen halfe Berner ber bei bei en geben, det "soor"                                                                                                    |                                             |
|                                                                                                    | An even where the group of the second second |                                             |

### $\underline{\relline}$ Caution:

If you are releasing the brake of a vertically installed actuator, be careful not to let your hand pinched or the work part damaged by the actuator falling due to its own weight.

Select the stopping position you must teach the actuator.

| MOTO Sales                                                                                                    | a management of a management of a management of a management of a management of a management of a management of                                                                                                    | - 8        |
|----------------------------------------------------------------------------------------------------|----------------------------------------------------------------------------------------------------|------------|
| Tall I was a second second sec | Lineado a Integrant:     Li Televenterre     Li Televenterre       | Renewarren |
| Annual and Annual Annual Annua | Diffeoperation selectors                                                                                                    | 3          |
| Approximation of the local                                                                                                    | Cilline trach (Manuel)                                                                                                    | - Net      |
| Ten la propert                                                                                                    | Million with a second data and data and |            |
|                                                                                                    | 0.10                                                                                                    |            |

#### When stopping at 3 points

| When s | topping | at 2 | points |
|--------|---------|------|--------|
|--------|---------|------|--------|

| Start point (Return)                                      | ~ | Start point (Return) |
|-----------------------------------------------------------|---|----------------------|
| Start point (Return)<br>Intermediate point (Intermediate) |   | Start point (Return) |
| End point(Approach)                                       |   |                      |

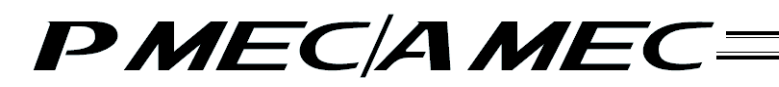

Manually move the actuator to the stopping position.

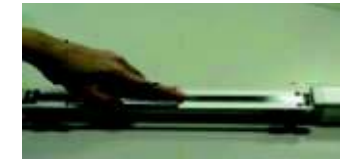

The position is shown in the current position field. Click [Input]. The current position is saved as the stopping position you have selected.

|                                                                                                    |                                                                                                    | 10010          |
|----------------------------------------------------------------------------------------------------|----------------------------------------------------------------------------------------------------|----------------|
| Main Ferrary<br>Server the same attent<br>check process<br>Graph<br>Server the same                                                                                                    | Create a Program     Construction     Construction | Page operation |
| A Contract and A Contract of the second second seco | (1) Manual Home Home (CFF (CFF)                                                                                                    | Back           |
| Desilitating                                                                                                    | [2] Stop position velocition Status Status                                                                                                    | a Man Menu     |
| Constantion from                                                                                                    |                                                                                                    |                |
|                                                                                                    | 66.66 0.10 0.10 0.10                                                                                                    |                |
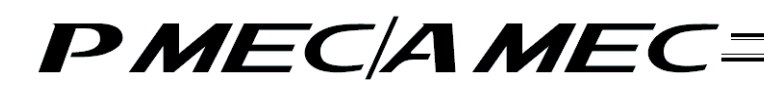

[4] Select either the approach or return. If the actuator is stopping at 3 points, you can also select an intermediate point. Set values for the speed, acceleration, deceleration, push band and push force applicable to the speed vs. time graph. Select whether to enable or disable energy saving. Use the displayed tact time as a reference.

(The screen is based on MDI (Numerical input).)

| an toos tortaka                                                                                                    |                                                                                                    | 1.5                              |
|----------------------------------------------------------------------------------------------------|----------------------------------------------------------------------------------------------------|----------------------------------|
| Party of the local diversion of the local data                                                                                                    | Dreate a Program                                                                                                    |                                  |
| tady the ext                                                                                                    | Thistop position entry<br>Numerically other the stop positions on generally start points and reach, rend points<br>[2] Entry in speed, submitting might<br>Entry the speed, submitting might start, request with<br>exceptioning option for general and mission inspectively.                                                                                                    | Ann front<br>Averagence          |
| And the second second s | (1) Stop position contry<br>Textures<br>Textures | Back<br>Back<br>Main Menu<br>Nex |
| Son the program.                                                                                                    | 121 Speed vs. Three (bash)         (withink fields in the graph read to files)           Reform Rescards         (withink fields in the graph read to files)           66.66         0.38 mm           0.10         mode.                                                                                                    |                                  |

When all necessary values have been input, be sure to click [Next].

When [Next] is clicked, the confirmation message appears with the message "Do you want to start transferring the data?"

Click [Yes]. Clicking [Yes] transfers the values in the operation condition table to the controller.

(Note) The values in the operation condition table will not be transferred to the controller if [No] is clicked.

| MALL PT Automatic                                                            |                                                                                                    |                            |
|------------------------------------------------------------------------------|----------------------------------------------------------------------------------------------------|----------------------------|
| House Baran                                                                  | Ereals a Program                                                                                                    | 12-5                       |
| Main Manak<br>Bengki propose<br>Ment the specialize<br>the 3-pc was<br>Graph | (1) Stop position entry<br>humanism ones the stop positions on approach, start point) and judup, (and point)<br>(2) (many in speed vs. time graph). Every the stand in time graph.<br>Every the stand, acceleration, deuteration, puch force, puck band and<br>warpy sering option for approach and return, respectively.                                                                                                    | Plants Record              |
|                                                                              | (1) Shop position only     (1) Shop position only     (1) Shop position only     (1) Shop position     (1) Shop position     (1 | Fage operation<br>batterns |
| Constraint a program                                                         | Part and which all the tensions is the week of the MCD control of the second second seco | Neat                       |
| Fields                                                                       | [2] Spread vs. Time Graph         patibasis Solds in the graph must be West.)           Return         Accessed           West ware         Vest ware           Statum         Accessed           West ware         Vest ware           Statum         Accessed                                                                                                    |                            |
|                                                                              | 0.10 make 1                                                                                                    |                            |

The following message appears while the data is being transferred.

When the transfer is complete, the display changes to the next screen for operation check.

| Are the Local and the second                    | Part in the second second second second second second second second second second second second second second s                                                                                                    |                   |
|-------------------------------------------------|----------------------------------------------------------------------------------------------------|-------------------|
| Thursday.                                       | Create a Program                                                                                                    |                   |
| to dayle a string man                           | [1] Sitias position entry                                                                                                    | Hitm Tirre        |
| Constitution                                    | Networkey once the top possible on approach (that point and paint)<br>[2][follow in speed via these graph<br>lines the speed , accelerator , decemptor , auto-force , such familiard                                                                                                    | Baarninger        |
| 🛄 Graph                                         | anabizeruh cegar pa zeologi aug reput tionbegiana                                                                                                    | I want interation |
| tener de sample<br>man en<br>fan d'I pante effi | 13 Stop portion only                                                                                                    | buffune<br>Ditte  |
| Rate to opposi (the<br>strug produce)           | Part Land                                                                                                    | Volument of       |
| III MDI                                         | And the second second s | Main Mett         |
| Charles a program                               | Transferring data to the MEC controller<br>Mease wat for a while.                                                                                                    | Next              |
| restation dates                                 |                                                                                                    | -                 |
| Lat                                             |                                                                                                    |                   |
| maw the property                                | [2] Speed vs. Time Graph (All black fields in the graph search is third)                                                                                                    |                   |
|                                                 | Return Annual                                                                                                    |                   |
| finiali                                         | and an and a second second sec |                   |
|                                                 | Ald se former Series                                                                                                    |                   |
|                                                 | 00.00 Darry Lonky                                                                                                    |                   |
|                                                 | 0.10                                                                                                    |                   |
|                                                 | 0.00                                                                                                    |                   |
|                                                 | L VIV I                                                                                                    |                   |

[5] Now you are ready to operate the actuator, so let's perform operation check. If home return is not completed yet, click [Home] to perform home return. If operation check is not performed, click [Next] to proceed to saving the program.

| protection and a second second s                                                                                                    | 1917                                                                                                    |
|----------------------------------------------------------------------------------------------------|----------------------------------------------------------------------------------------------------|
| Operation Deck         Out Tage           [1] Home return         Code To Leave door is analytic. As large because it.           [2] Operation check         Code To Leave door is analytic. As large because it.           [2] Operation check         Code To Leave door is analytic. As large because it.           [2] Operation check         Code To Leave door is analytic. As large because it.           [3] Confirmation         State of the code of the second.           [3] Confirmation         State of the code of the form of the code of the form.                                                                                                    | Awa Bern                                                                                                    |
| (1) Running of<br>Home Return Home [but wet complete]                                                                                                    | Page operation                                                                                                    |
|                                                                                                    | March Werner                                                                                                    |
|                                                                                                    | Solution and                                                                                                    |
| Operation conditions table<br>Return Assroach                                                                                                    | Enable                                                                                                    |
| Section of All and All and All | P. miles                                                                                                    |
|                                                                                                    | Operation check     Operation check       [1] theme return     Check       [2] Operation check     Check       [3] Confirmation     Check       [3] Operation Check     Plat per complete       [3] Operation Check     Plat per complete       [3] Operation Check |

When the home return is complete, the lamp next to the button comes on and the text below it changes to [Complete].

| [1] Running of<br>Home Return | e [Complete] |
|-------------------------------|--------------|
|-------------------------------|--------------|

### [6] Perform operation.

Two types of operations are available, step operation and continuous operation. When the operation check is complete, click [Next].

#### [Safety Speed Setting]

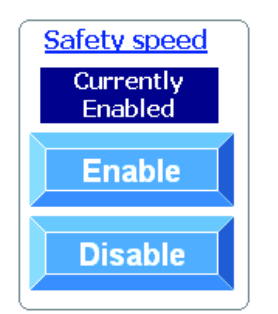

Enable: Click [Enable] if you want to operate the actuator at the safety speed<sup>\*1</sup>. Disable: Click [Disable] if you want to operate the actuator at a speed above

- Disable: Click [Disable] if you want to operate the actuator at a speed abov the safety speed<sup>\*1</sup>.
- \*1 Safety speed: The maximum speed is set to 100 mm/s or below.

[Step operation]

Approach (end point): Return (start point): Intermediate point: Click [Approach] to move the actuator toward the end point. Click [Return] to move the actuator toward the start point. Click [Intermediate] to move the actuator toward the intermediate point in a program where the actuator stops at 3 points.

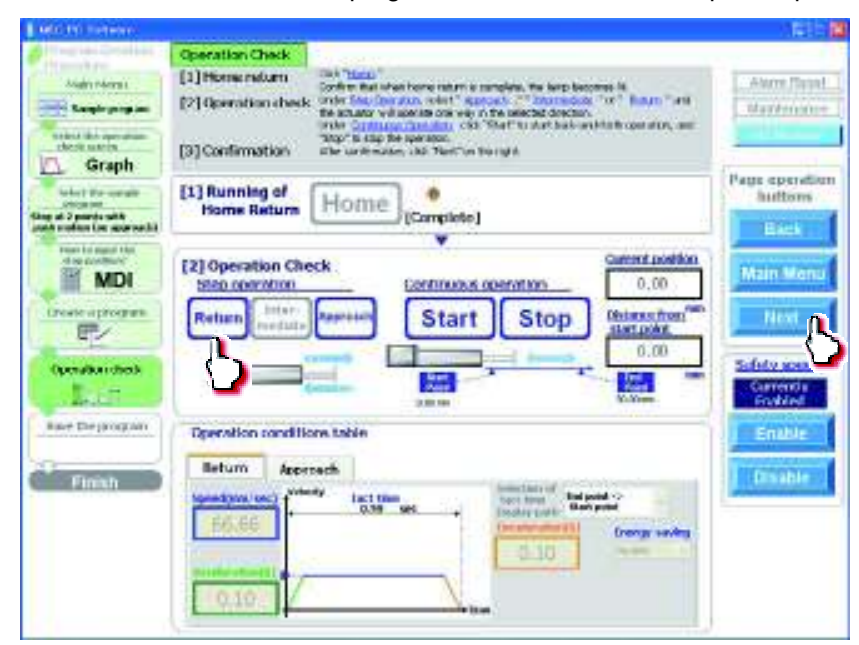

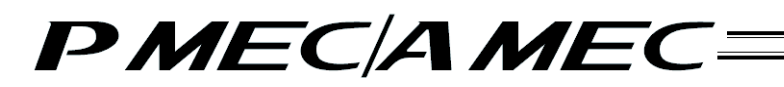

[Continuous operation]

- Start: Click [Start] to move the actuator between approach and return continuously (between the end point and start point) in a program where the actuator stops at 2 points. Similarly, click [Start] to move the actuator between approach and return continuously (between the end point and start point via the intermediate point
- Stop: Click [Stop] to stop the continuous operation.

| AND AND SATURATION                                                                                                    |                                                                                                    | 1.11                            |
|----------------------------------------------------------------------------------------------------|----------------------------------------------------------------------------------------------------|---------------------------------|
| frage of the second                                                                                                    | Concretion Creek     (1) Plane indum     (2) Operation check     (2) Operation check     this contraction with association reception, the large tension of     (2) Operation check     this contraction with association in the contraction of     (2) Operation check     this contraction with association     (2) Operation     (2) Oper                                                                                                    | Airen Renet.<br>Maimmenner      |
| Graph<br>State of States<br>States of States<br>States<br>States of States<br>States<br>States | (1) Running of<br>Home Return Home (Complete)                                                                                                    | Page operation<br>Bottom        |
| An Industry III                                                                                                    | (2) Operation Check<br>Ston correction<br>Return (metal)<br>(and the second second se                                                                                                    | Main Menu<br>Kest<br>Safety som |
| Ant the yearses                                                                                                    | Cpertation conditions table:<br>Return Averauch<br>Genetices voil Averauch<br>Genetices voil Averauch | - Enable<br>Texator             |

[7] Saving the program

[Saving to the PC]

To save the program (operation condition table) you have created to the PC, click "Save to the PC."

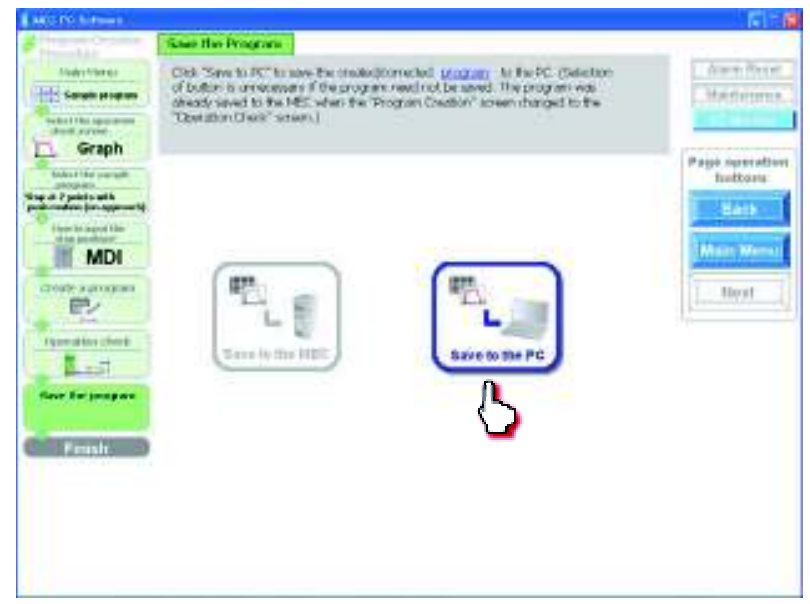

The "Save As" screen appears.

Enter a desired file name and click [Save (S)], and the program (operation condition table) you have created will be saved to the PC.

| Save As                                            |                             |                             | 7 🛛 |
|----------------------------------------------------|-----------------------------|-----------------------------|-----|
| Save (hi                                           | C RuPc                      | 🛩 🥹 + 🖪   💐 🗡 📴 🗍 + Toolu + |     |
| Ny Recent<br>Cocorrecto<br>Desitop<br>Ny Documents | Axeie03ptpc                 |                             |     |
| My Network<br>Places                               | Axisis03<br>Several Lines ( | ("bkpm)                     |     |

Once the program has been saved, click [Return to the "Main menu."]. The screen returns to the main menu.

## 5. First, Try Simple Operations

Try moving an actuator according to the values set in the operation condition table in the controller. You can choose positioning operation or push-motion operation. Although the operation conditions are initially fixed when this menu item is selected, the speed, acceleration, deceleration, push force and energy saving setting can be changed afterward.

| [Initial operation conditions]                                                                         |                                                                                                    |
|----------------------------------------------------------------------------------------------------|----------------------------------------------------------------------------------------------------|
| Stopping position:                                                                                     | Full-stroke position                                                                                     |
| Speed, acceleration, deceleration                                                                      | tion: 1/3 of defaults (factory defaults)                                                                 |
| Push band:                                                                                             | 1/2 of full stroke                                                                                       |
| Push force:                                                                                            | 30%                                                                                                    |
| Energy saving:                                                                                         | Disabled                                                                                                 |
| Stopping position:<br>Speed, acceleration, deceleration<br>Push band:<br>Push force:<br>Energy saving: | Full-stroke position<br>tion: 1/3 of defaults (factory defaults<br>1/2 of full stroke<br>30%<br>Disabled |

Click "First, try simple operations!" from the main menu. Move your actuator according to the onscreen instructions

| What You Can Do with the MEC PC Software (Main Menu)                                                                                                    | nt in Setter                                                                                                    |
|----------------------------------------------------------------------------------------------------|----------------------------------------------------------------------------------------------------|
| Main Moral Check program operations: Whether the the parameter is a subject of the second of the second of the sec                                                                                                    | What You Can Do with the MEC PC Software (Main Menu)                                                                                                    |
| First, try simple operations! (Notes response to the service of the service of the service                                                                                                    | Main Monu Clask each applicable screen. (nourcen click each underlied warv) in the tax ward to do, and proceed to the<br>applicable screen. (nourcen click each underlied warv) in the tax are "Closesty"<br>screen visit are you can check the meaning at the word)                                                                                                    |
| First, try simple operations!<br>• Create a program (Methodae)<br>Create a program (Methodae)<br>Create a new program<br>Create a new program<br>Create a new progra | <ul> <li>First, try simple operations! Month elements related antioniduse;</li> </ul>                                                                                                    |
| Create a program (Nerthouse Creater)     Create a new program     Create a new program                                                                                                    | First, try simple operations!                                                                                                    |
|                                                                                                    | Create a program (Nexto could repart     Create a new program     Create a new program |
|                                                                                                    |                                                                                                    |
|                                                                                                    |                                                                                                    |
|                                                                                                    |                                                                                                    |
| The second second secon                                                                                                    | IAI                                                                                                    |

### 5.1 Performing Positioning Operation

[1] Click "First, try simple operations 1 (positioning operation)."

| men, | CIICK      | livex | ц. |
|------|------------|-------|----|
| E    | presidente | 5. A  |    |

| significant and second                                                   | First, Try Simple Operational<br>(SkdexT The Positionana Mode Dr Positi Mede)                                                                                                    | a Sares Report            |
|--------------------------------------------------------------------------|----------------------------------------------------------------------------------------------------|---------------------------|
| Anadro francús                                                           | You can expense to balance contains and task to the second of the second second | Vermenere                 |
| No.1, by caught<br>more diversi<br>Plate gradience<br>mole or problemsky |                                                                                                    | Pege operation<br>Softern |
| First, by alight<br>operational<br>(Upseudoss check)                     |                                                                                                    | Main Mercel               |
| Filish                                                                   | When the second second se                                                                                                    |                           |
|                                                                          |                                                                                                    |                           |
|                                                                          |                                                                                                    |                           |

[2] Click [Home] to perform home return.

| of the state strengths.                                                | Hest, Try Sarphi Open/Hansi (Open/Han Claick)                                                                                                    |                  |
|------------------------------------------------------------------------|----------------------------------------------------------------------------------------------------|------------------|
| fradia francia a                                                       | [1] Running of Reas return<br>Clash "books -"<br>Confirm that when home return is complete, the large becomes it:<br>When you are done, only There" on the right.                                                                                                    | Siarer Freed     |
| Sect, by sing its<br>part (by sing its<br>Solution of Solutions        | (1)Running of<br>Home Return Home Pool we complete)                                                                                                    | Pega operation   |
| Positioning                                                            | 12) Operation Check                                                                                                    | Rack<br>Main Men |
| ngen offensi<br>(Openation check)<br>Pendingengi<br>Inver the Levaners | Return (madata former) Start Stop                                                                                                    | thest            |
|                                                                        |                                                                                                    | Garrently        |
|                                                                        | [3] Speed vs. Time Graph<br>Brium Asercach                                                                                                    | Diratio          |
|                                                                        | An attribute (01) An attribute (01) An attribute |                  |

When the home return is complete, the lamp next to the button comes on and the text below it changes to [Complete].

| [1] Running of<br>Home Return | Home [Complete] |  |
|-------------------------------|-----------------|--|
|-------------------------------|-----------------|--|

When the home return is complete, click [Next].

[3] First, try moving your actuator.

Two types of operations are available, step operation and continuous operation. When the operation check is complete, click [Next].

### [Safety Speed Setting]

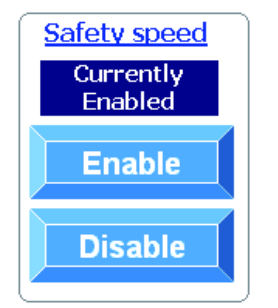

- Enable: Click [Enable] if you want to operate the actuator at the safety speed<sup>\*1</sup>.
- Disable: Click [Disable] if you want to operate the actuator at a speed above the safety speed <sup>1</sup>.
- \*1 Safety speed: The maximum speed is set to 100 mm/s or below.

[Step operation] Approach (end point): Return (start point):

Click [Approach] to move the actuator toward the end point. Click [Return] to move the actuator toward the start point.

| All the second second second                                 |                                                                                                    | - 1 i - 12                 |
|--------------------------------------------------------------|----------------------------------------------------------------------------------------------------|----------------------------|
| All loss, trap samples                                       | First, Try Simple Operational (Operation Check)                                                                                                    |                            |
| Plats News                                                   | [2] Devration thesk<br>Under Step Operation, which " Assume " or " Param, " and the estuator<br>will operate one way in the executed direction. Under <u>Continuous Controls</u> ,<br>elike Start" to start bask and offer operation, and "Stop" to stars the operation.<br>When you are done, dok "Telest" on the right.                                                                                                    | Harm Tieser<br>Harminister |
| and, the second                                              | (1)Running of<br>Home Return Home (Damplete)                                                                                                    | Page operation<br>bottone  |
| REAL PLANTS ROUTE                                            |                                                                                                    | Back                       |
| Positioning                                                  | [2] Operation Check Quentl poster                                                                                                    | -                          |
| Pendiamat<br>operational<br>(repeation dente)<br>Providening | Retarn Jeter Period Start Stop                                                                                                    | Next                       |
| Sectleproper                                                 |                                                                                                    |                            |
|                                                              | · · · · · · · · · · · · · · · · · · ·                                                                                                    | Linebic                    |
| E Finish                                                     | F31 Speed on Time Graph                                                                                                    | - Enable                   |
|                                                              | Bettern Assessed                                                                                                    | and the second             |
|                                                              | Terrending over a second second secon |                            |
|                                                              |                                                                                                    |                            |

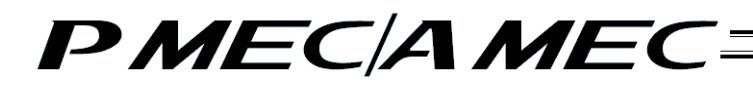

[Continuous operation]

- Start: Click [Start] to move the actuator forward and backward continuously (between the end point and start point) in a program where the actuator stops at 2 points
- Stop: Click [Stop] to stop the continuous operation.

| E an United Southers                                                                              |                                                                                                    | 6 T 6                                           |
|---------------------------------------------------------------------------------------------------|----------------------------------------------------------------------------------------------------|-------------------------------------------------|
| And Street                                                                                        | Herd, Try Sergie Openitional (Openition Clerk)     [2] Openition disk     (Fide: "Sec. Openition", which " Account," ' or " Ending, " and the schatter     well openition are with the assessed diversion under Continuou Control on,     ask, "Sart" to start back and forth openition, and "Stop" to start back and forth openition, and "Stop" to start back and forth openition, and "Stop" to start back and forth openition, and "Stop" to start back and forth openition, and "Stop" to start back and forth openition, and "Stop" to start back and forth openition, and "Stop" to start back and forth openition.                                                                                                    | Siarre Freier<br>Warstweiten                    |
| Sec1, Say-sequiti<br>Second second<br>Solid Second Second Second<br>Based on public second Second | (1)Running of<br>Home Return Home<br>[Complete]                                                                                                    | Pege operation<br>buttom                        |
| PostBorning<br>New, by while<br>new files<br>(Denotion cloud)<br>PostBorning<br>New file (regime  | [2] Operation Check         Outbours constant         0.00           State constant         Start Stop         Outcost has           Return results         Start Stop         Outcost has           Image: Start Stop         0.00         Outcost has                                                                                                    | Main Menu<br>Finit<br>Safety speed<br>Correctly |
| Finish                                                                                            | (3) Speed vs. Time Graph<br>Follow Ascroach<br>Sectors 100<br>Station of Station of | Ernature<br>Dination                            |
|                                                                                                   | Reflection Association of State State of State State of State State of State State of State State of State State S       | Bushin                                          |

[4] On this screen, you can change the speed, acceleration, deceleration and energy saving settings. Select either the approach or return.

Change the speed, acceleration, deceleration and energy saving settings.

After the changes have been made, perform step operation and continuous operation to check how the actuator operates.

When the operation check is complete, click [Next].

| and the statements                                                 |                                                                                                    | E 14                                    |
|--------------------------------------------------------------------|----------------------------------------------------------------------------------------------------|-----------------------------------------|
| A No. by posts.                                                    | Heid, Try Sarphi Operational (Operation Clerck)                                                                                                    |                                         |
| Mada travas                                                        | Thy thanging the values of gated, a scherodar, and destination, and<br>execution of the scherologic scherologic sche | Siaren Rosert<br>Walertverarten         |
| Sect, lay-seque                                                    | (1)Renning of<br>Home Return Home [Complete]                                                                                                    | Pege operation<br>buttern               |
| States, the position of model .                                    |                                                                                                    | Back                                    |
| Powerbring                                                         | [2] Operation Check Operation                                                                                                    |                                         |
| Hest, by single<br>reproduced<br>(operation check)<br>Physician () | Retarn recards are the start and the start and the start a   |                                         |
| man pur brochunt                                                   |                                                                                                    | Carrothy<br>Gradient                    |
| Finish                                                             |                                                                                                    | The states of                           |
|                                                                    | [3] Speed vs. Time Graph                                                                                                    |                                         |
|                                                                    | Beturn Associate                                                                                                    | Binabin                                 |
|                                                                    | The section of the section of the se   | 1                                       |
|                                                                    | 00.00 there are a start the start of the start of the sta   |                                         |
|                                                                    | 0.10                                                                                                    |                                         |
|                                                                    | 0.10                                                                                                    |                                         |
|                                                                    | Landau and Landau and Landau and Landau and Landau and Landau and Landau and Landau and Landau and Landau and L                                                                                                    | 1 C C C C C C C C C C C C C C C C C C C |

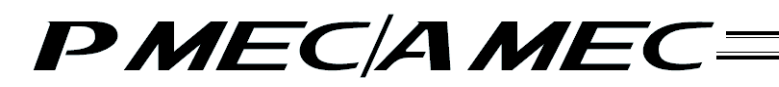

- [5] Saving the program
- [Saving to the MEC]

To move the actuator by reflecting the speed and other operation conditions you have just changed, click [Save to the MEC]. Turn off the power and then turn it back on. The actuator will move according to the new operation conditions such as speed.

| e the Program<br>et allete la save the involve/home<br>locion of doctorition is unnocessar<br>en finisted, clob "Hain Heru" on t | vbet <u>program</u><br>with the program need not be saved.)<br>twinight | Alarry Roost<br>Raterance                            |
|----------------------------------------------------------------------------------------------------|-------------------------------------------------------------------------|------------------------------------------------------|
| en linisted, club "Nein Henu" on t                                                                                               | hwright.                                                                | - Internation                                        |
|                                                                                                    |                                                                         | Page operatin<br>bottoms<br>Unch<br>Man Manu<br>Next |
| Save to the MEC                                                                                                    | Save is the PC                                                          |                                                      |
|                                                                                                    | Strip to the MEC                                                        | Serve to the MEC                                     |

#### [6] Saving the program

#### [Saving to the PC]

To save to the PC the changes you have made to the speed and other operation conditions, click [Save to the PC].

| Here's States                                                                                                    |                                                                                                    | 11 🗃                                                  |
|----------------------------------------------------------------------------------------------------|----------------------------------------------------------------------------------------------------|-------------------------------------------------------|
| President Stratter                                                                                                    | Save the Program                                                                                                    |                                                       |
| visalts/Horisa                                                                                                    | Select where to save the oracle/(consided_contents) (<br>(Selection of definition is unrevenue) if the program need not be valued.)<br>When thisteed, click "Nein Nerva" on the right | Alarm Reart                                           |
| Protection of the parameters<br>(reduce the parameters)<br>(reduce the parameters)<br>( | Save to the NEC                                                                                                    | Pope aperation<br>Buttons<br>Mark Mine Mine<br>[Treat |

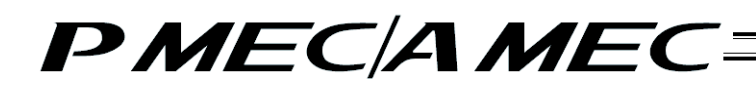

The "Save As" screen appears.

Enter a desired file name and click [Save (S)], and the program (operation condition table) you have created will be saved to the PC.

| eve As                 |               |                 |        |        |       |   | (?)      |
|------------------------|---------------|-----------------|--------|--------|-------|---|----------|
| Save ini               | C RiPc        |                 | *      | 9 - 11 | Q X D | 1 | Tolaki + |
| Hy Recent<br>Decuments | Axsis03       | p¢po            |        |        |       |   |          |
| Desktop                |               |                 |        |        |       |   |          |
| Wy Computer            |               |                 |        |        |       |   |          |
| He Network             | File gane: 🤇  | Axisis03        | $\geq$ |        |       | × | Save (S) |
| Places                 | Save as type: | PIMEC files (*b | kpm)   |        |       | * | 0        |

Once the program has been saved, click [Return to the "Main Menu."]. The screen returns to the main menu.

### 5.2 Performing Push-motion Operation

[1] Click "First, try simple operations 2 (push-motion operation)." Then, click [Next].

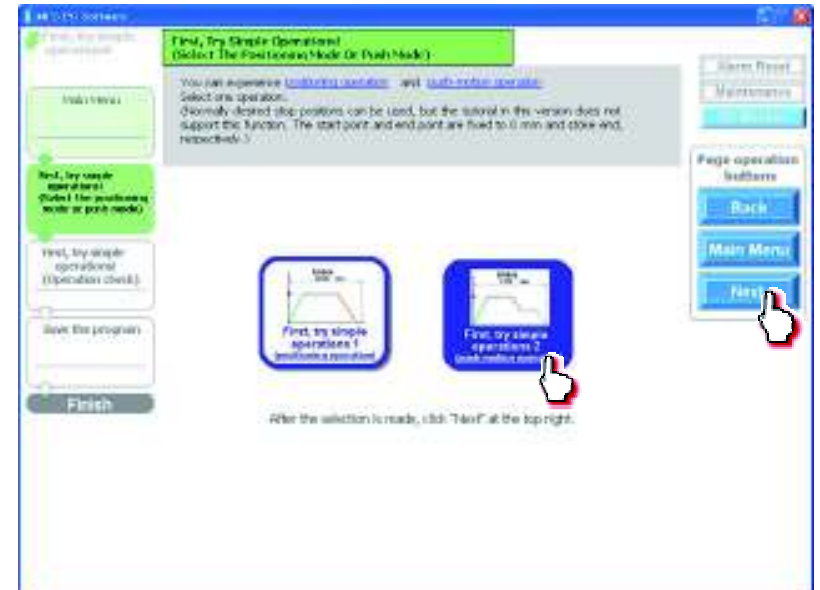

[2] Click [Home] to perform home return.

| an ore contained                                                                                                    |                                                                                                    | C 1 🖉                      |
|----------------------------------------------------------------------------------------------------|----------------------------------------------------------------------------------------------------|----------------------------|
| The support                                                                                                    | First, Try Single Open Annel (Open dan Datch)                                                                                                    |                            |
| Analysismetrics                                                                                                    | Barring of Ree Inform     Code - Home -     Code - Home -     Code - Home -      Code - Home - Home refurn is complete, the large becomes it:     When you are done, only There' on the right.                                                                                                    | Narre Finner<br>Nurramater |
| Sect, Gy - deg de<br>poet of terrol                                                                                                    | (1)Running of<br>Home Return (Home Post we complete)                                                                                                    | Pege-operation<br>buttom   |
| Push motion                                                                                                    | [2] Operation Check                                                                                                    | Back                       |
| test, by single<br>specifices<br>(Operation steck)<br>Destruction                                                                                                    | Return (nedate former) Start Stop Betaxy Former                                                                                                    | Main Menut                 |
| line: the program                                                                                                    |                                                                                                    | Soldvare<br>Correctly      |
| Contraction of the local division of the local division of the loc | •                                                                                                    |                            |
| Finish                                                                                                    | (3) Speed vs. Time Graph<br>Reform Ascreach<br>SSL69<br>Nucleonation(3)<br>Nucleonation(3)<br>Nucleon | Disable                    |

When the home return is complete, the lamp next to the button comes on and the text below it changes to [Complete].

| [1] Running of<br>Home Return | Home [Com | ●<br>mplete] | ] |
|-------------------------------|-----------|--------------|---|
|-------------------------------|-----------|--------------|---|

When the home return is complete, click [Next].

 [3] First, try moving your actuator. Two types of operations are available, step operation and continuous operation. When the operation check is complete, click [Next].

#### [Safety Speed Setting]

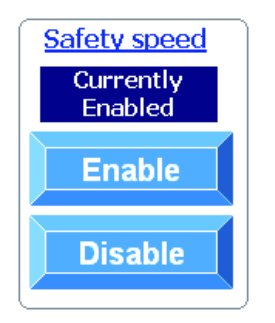

- Enable: Click [Enable] if you want to operate the actuator at the safety speed <sup>\*1</sup>.
- Disable: Click [Disable] if you want to operate the actuator at a speed above the safety speed <sup>1</sup>.
- \*1 Safety speed: The maximum speed is set to 100 mm/s or below.

[Step operation] Approach (end point): Return (start point):

Click [Approach] to move the actuator toward the end point. Click [Return] to move the actuator toward the start point.

| COLUMN TRADE                                                                                |                                                                                                    | 5:00                                                   |
|---------------------------------------------------------------------------------------------|----------------------------------------------------------------------------------------------------|--------------------------------------------------------|
| al rot, the result                                                                          | t and, Try Single (percitions) (Operation (Deck)                                                                                                    |                                                        |
| -tain terral                                                                                | [2]Operation that<br>Under Stat Develop                                                                                                    | Anne Reest<br>Maintanthia                              |
| ford, the simple<br>representations                                                         | [1]Running of<br>Home Return [Complete]                                                                                                    | Pege speration<br>Suttons                              |
| wards of all the resider 1                                                                  | *                                                                                                    | 6044                                                   |
| PSATINOOD                                                                                   | [2] Operation Check Garent position                                                                                                    | Concession of the local division of the                |
| Finit, my skople<br>operations<br>(listeration check)<br>Finite motion<br>Name the program) | Return Total Agencial Start Stop Unitered from the point of the point of the point  | Main Marie<br>Next<br>Solution<br>Cartoolly<br>Todated |
| Finish                                                                                      | fill Enged on Time Grants                                                                                                    | Enable                                                 |
|                                                                                             | Between Associate                                                                                                    | and the second second                                  |
|                                                                                             | According to the set of the set of the set o | Drashir                                                |

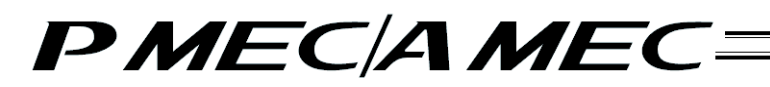

[Continuous operation]

- Start: Click [Start] to move the actuator between approach and return continuously (between the end point and start point) in a program where the actuator stops at 2 points.
- Stop: Click [Stop] to stop the continuous operation.

| ACO POTE THE O                                    |                                                                                                    | 1910                      |
|---------------------------------------------------|----------------------------------------------------------------------------------------------------|---------------------------|
| to an a first section.                            | First, Try Simple Operational (Operation Check)                                                                                                    |                           |
| Hadi Haral                                        | (2) Operation check<br>tinder: Stop Operation, welsel," <u>Automotic</u> 1 or " <u>Solution</u> , "and the estator<br>will operation as way in the selected direction, inder <u>Continuous Decision</u> ,<br>data "Stor" in state and observed operations, and "Stop" to stop the operation.<br>When you are done, click "Teat" on the right. | Harry Bear                |
| And the second                                    | [13Reaming of<br>Home Return Home [complete]                                                                                                    | Page operatio<br>battoris |
| Eabort the paratisenters, which so lands paratise | · · · · · · · · · · · · · · · · · · ·                                                                                                    | Back                      |
| Push motion                                       | [2] Operation Check Gummitsselling                                                                                                    |                           |
| fand, try sinple<br>operationst                   | Structurentikan Continuum controllar                                                                                                    | Main Mem                  |
| Pash methon                                       | Return ratter Verrent Start Stop                                                                                                    | These (                   |
| man the propagation                               |                                                                                                    |                           |
|                                                   |                                                                                                    | Solidy stor               |
|                                                   | 10.00                                                                                                    | Ended                     |
| Finisht 2                                         | Press and a second second                                                                                                    | Enable                    |
|                                                   | [3] Speed vs. Time Graph                                                                                                    | -                         |
|                                                   | Return Associath                                                                                                    | Distance                  |
|                                                   | inpositionalise) where any had been been been been been been been bee                                                                                                    | 1                         |
|                                                   | - Ed. Star (Barchaubagi) Damar sadaa                                                                                                    |                           |
|                                                   | 0.10                                                                                                    |                           |
|                                                   | Anthrytheador                                                                                                    |                           |
|                                                   | 0.10                                                                                                    |                           |
|                                                   | Sector Andreas                                                                                                    | 1                         |

[4] On this screen, you can change the speed, acceleration, deceleration, push band (only for the approach), push force (only for the approach) and energy saving settings. Select either the approach or return. Change the speed, acceleration, deceleration, push band (only for the approach), push force (only for the approach) and energy saving settings.

After the changes have been made, perform step operation and continuous operation to check how the actuator operates.

When the operation check is complete, click [Next].

| Concentration of the second   |                                                                                                    | 1 A                                                                                                    |
|-------------------------------|----------------------------------------------------------------------------------------------------|----------------------------------------------------------------------------------------------------|
| Change and Subsystem          | First, Try Simple Operational (Operation Check)                                                                                                    |                                                                                                    |
|                               | First, check the meanings of pulti-instance percentary , pull hand and pulli-force. By delang                                                                                                    | Harn Bearl                                                                                                    |
| and a second second           | Not ordering the marrings of these words, by changing the values of Setting, and addition                                                                                                    | Telefierence                                                                                                    |
|                               | and departure stand account and object as denote make the restance. Also review<br>how the standard mark the standard account of the rest.<br>When you are note, data Twist? on the rest.                                                                                                    | perchange                                                                                                    |
|                               | [1]Running of Home                                                                                                    | Page operation                                                                                                    |
| And, 25 (aral)<br>Upter/Deer/ | Home Return [Complete]                                                                                                    | buttam                                                                                                    |
| Report the court and and      |                                                                                                    | Back                                                                                                    |
| Push motion                   | [2] Operation Check Garrent postion                                                                                                    | -                                                                                                    |
| Hest, try-sarges              | Seconstation0.00                                                                                                    | Marr Merry                                                                                                    |
| (Operation date)              | Return Start Stop Unices for                                                                                                    | Next as                                                                                                    |
| Post motion.                  | 0.00                                                                                                    |                                                                                                    |
| Base the program              |                                                                                                    | Saleta sue                                                                                                    |
|                               | And all and a second second se | Currently                                                                                                    |
| (Common of the local day)     |                                                                                                    |                                                                                                    |
| E Fittish                     | [3] Speed vs. Time Graph                                                                                                    | firmitie                                                                                                    |
|                               | Beturn deersuch                                                                                                    | Director                                                                                                    |
|                               | Taxanilan (an) ("Territor Tartition Statement" Surgest 1                                                                                                    | And in case of the local division of the local division of the loc |
|                               | 65.55                                                                                                    |                                                                                                    |
|                               | 0.10 Redain                                                                                                    |                                                                                                    |
|                               | (condections)                                                                                                    |                                                                                                    |
|                               | 0.10                                                                                                    |                                                                                                    |
|                               |                                                                                                    |                                                                                                    |

[5] Saving the program [Saving to the MEC]

To operate the MEC controller by reflecting the speed and other operation conditions you have just changed, click [Save to the MEC]. Turn off the power and then turn it back on. The controller will operate according to the new operation conditions such as speed.

| Here's Contenn                                                                                                    |                                                                                                    | 21 B                                 |
|----------------------------------------------------------------------------------------------------|----------------------------------------------------------------------------------------------------|--------------------------------------|
| Peaks Storms                                                                                                    | Sever the Program<br>Select where to save the proded/constant information<br>(Selection of destination is unreasonary if the program need of<br>When timitated, disk "Nam Merci" on the right | (Alarm Recet)                        |
| Prof. for particular<br>resolution of the post-resolution<br>(block of the post-resolution)<br><b>Posts modilion</b><br>(operational<br>(operation)<br>(operation)<br><b>Posts modilion</b><br><b>See: the program</b> | Save to the MEC                                                                                                    | Battons<br>Bats<br>Mars Menu<br>Hest |
| - Finish                                                                                                    | $\mathbf{O}$                                                                                                    |                                      |

[6] [Saving to the PC]

To save to the PC the changes you have made to the speed and other operation conditions, click [Save to the PC].

| I BECCOLOMB                                                                                                    |                                                                                                    | 10 M                                                   |
|----------------------------------------------------------------------------------------------------|----------------------------------------------------------------------------------------------------|--------------------------------------------------------|
| Annal Destruction                                                                                                    | Save the Program                                                                                                    |                                                        |
| Haritere                                                                                                    | Solet where to save the meeted/connected intertain<br>(Selection of idealmenters is unnerveauxy if the program need not be served.)<br>When frequent with "New Man Constraints" | Marre Recet                                            |
| First, the stands<br>Sector to produce any<br>sector of sector and<br>sector of sector and<br>sector of sector and<br>sector of sector<br>Pacific motion<br>First any wingle<br>operational (sector<br>Pacific motion<br>First any sector<br>First any sector<br>First any sec | When iterated, disk "When Mens," on the right.                                                                                                    | Page aperation<br>buttom<br>Unick<br>Main Memu<br>Heat |

#### The "Save As" screen appears.

Enter a desired file name and click [Save (S)], and the program (operation condition table) you have created will be saved to the PC.

| Save As                 |                             |                           |        |       |     |         | 2         |
|-------------------------|-----------------------------|---------------------------|--------|-------|-----|---------|-----------|
| Save ini                | C RdPc                      |                           | ÷      | 8 - 1 | Q X | 날 🛄 + 1 | olaju +   |
| Hy Recent<br>Decaration | Axsis03;                    | pipe                      |        |       |     |         |           |
| Desktop                 |                             |                           |        |       |     |         |           |
| My Documents            |                             |                           |        |       |     |         |           |
| Ny Corputer             |                             |                           | _      |       |     |         |           |
| My Network<br>Places    | File gane:<br>Save as type: | Axisis03<br>PMEC files (* | *bkpm) |       |     | *       | Main Menu |

Once the program has been saved, click [Return to the "Main Menu."]. The screen returns to the main menu.

## 6. Checking Program Operations

6.1 Checking the Operation of a Program Saved in the MEC

You can check the operation of, or modify, a program you have created. Click [Check program operations] from the main menu. Check the operation according to the onscreen instructions.

| What You Can D | Oo with the A           | MEC PC Sof                                | tware (Main Menu)                          | Alarm Reset |
|----------------|-------------------------|-------------------------------------------|--------------------------------------------|-------------|
| Circi          | t try cimple oper       | screen where you can ch                   | eck the meaning of the word.)              |             |
| - III          | t, try simple oper.     | actionist (vvare to experience            | e the basic operations or this software,   |             |
|                | First, t                | ry simple oper                            | ations!                                    |             |
| Crea           | ate a program ova       | nt to create a new program)               |                                            |             |
| -              | 1105                    |                                           |                                            |             |
|                |                         | - /                                       | 1                                          |             |
| Cr             | eate a new program      | Create a new program<br>using the "table" | Create a new program                       |             |
|                |                         |                                           |                                            |             |
| • <u>Che</u>   | <u>ck program opera</u> | tions (Want to check the i                | operation of, or correct, a program alread | ly created) |
|                | Check                   | program oper                              | rations                                    |             |
|                |                         | <u> </u>                                  |                                            |             |
|                |                         | <u> </u>                                  |                                            |             |
|                |                         |                                           |                                            |             |
|                |                         |                                           |                                            |             |

[1] Click [Operation check with a program saved in the MEC].

The programs (operation condition settings) currently saved in the MEC controller are read to the PC. Click [Next].

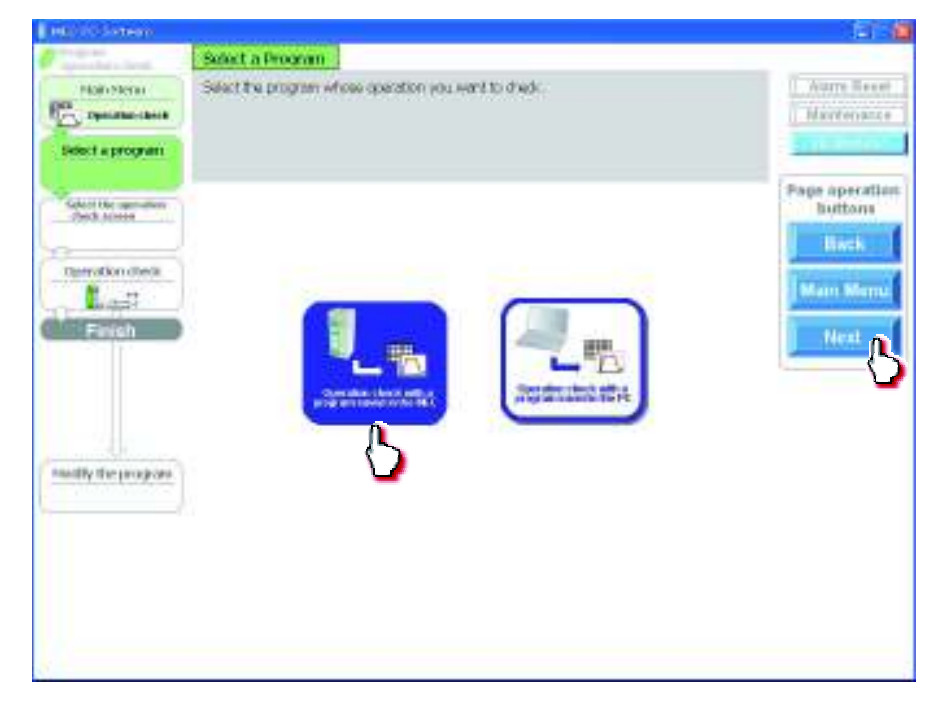

[2] Select and click a desired display mode of the operation check screen. Click [Next].

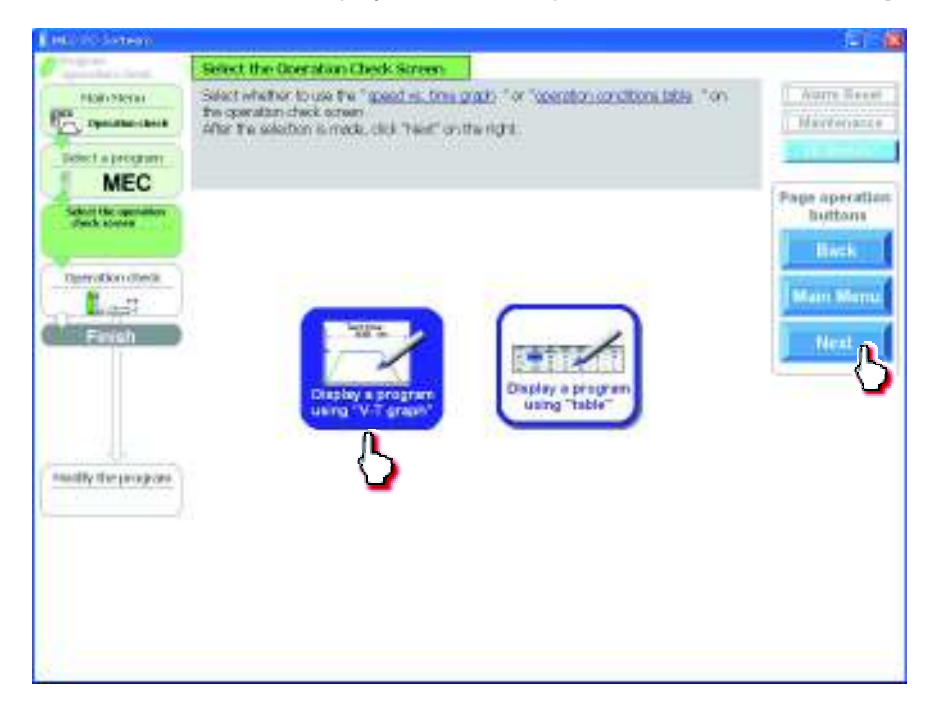

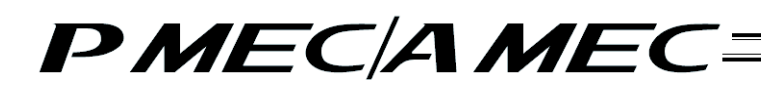

[3] The selected screen opens.

[When "Graph" was selected]

A speed vs. time graph is displayed.

You can use this graph to perform operation check.

The operating procedures are the same as those explained in 4.3, "Creating a Speed vs. Time Graph to Move the Actuator."

| AND TRANSPORT                      |                                                                                                    |                                            |
|------------------------------------|----------------------------------------------------------------------------------------------------|--------------------------------------------|
|                                    | Description Check         Disk Name         Disk Name <thdisk name<="" th=""></thdisk> | Alarm Monet<br>Maintenance                 |
| Graph                              | [1] Renning of<br>Home Return Home Pot wit couplete]                                                                                                    | Fage operation<br>bettore                  |
| Approximated<br>Lines<br>Contenent | (2) Operation Check         Output of the check         Output of the check           Total control of the check         Output of the check         Output of the check           Nonucle of the check         Output of the check         Output of the check           Nonucle of the check         Output of the check         Output of the check           Nonucle of the check         Output of the check         Output of the check           Nonucle of the check         Output of the check         Output of the check           Nonucle of the check         Output of the check         Output of the check           Nonucle of the check         Output of the check         Output of the check           Nonucle of the check         Output of the check         Output of the check           Nonucle of the check         Output of the check         Output of the check           Nonucle of the check         Output of the check         Output of the check                                                                                                    | Man Ment<br>Meanly<br>Edds aread<br>Groups |
| Marilly (Ter program)              | Operation conditions table                                                                                                    | Death                                      |

To correct the program, click [Modify].

| AB 15 PM Contents                  |                                                                                                    | 101                              |
|------------------------------------|----------------------------------------------------------------------------------------------------|----------------------------------|
| Maintena<br>Antonia program<br>MEC | Dependion Check     (1) Home Industry     (2) Operation check     (2) Operation check     (2) Operation     (2) Operation check     (2) Operation     (2) Operation check                                                                                                    | Alarm, Frend<br>Walerteration    |
| dent termer                        | (1) Running of<br>Home (Net yet complete)                                                                                                    | Back                             |
| Results des<br>En con<br>Frank     | [2] Operation Check         Contraction supported         Contraction supported         Contraction supported           Return [http://contraction.com/supported         Start Stop         Start point           Definition [http://contraction.com/supported         Start Stop         Start point                                                                                                    | Main Menu<br>Modify<br>Edety see |
| dobly the program                  | Operation conditions table<br>Refurn Average<br>Providencian (see )<br>Refurn (see )<br>Refurn (see )<br>R | Eridoe<br>Deator                 |
|                                    |                                                                                                    |                                  |

The display switches to the program edit screen.

The operating procedures are the same as those explained in 4.3, "Creating a Speed vs. Time Graph to Move the Actuator."

| Number of Street of Street                                                                                                    | Consideration of a Decision of States and States and                                                        |                             |
|----------------------------------------------------------------------------------------------------|----------------------------------------------------------------------------------------------------|-----------------------------|
| Graph<br>Graph<br>2014 - Spanner<br>2014 - Spanner                                                                                                    | Select whether to "Skind Jonets" or "Skind Jonets" "<br>After the solution is much, doi: Teat" on the right | Silere Brie                 |
| Participant of the second second seco | Stop at 3 points                                                                                            | Bach<br>Suttorn<br>Main Men |

[When "Table" was selected]

An operation condition table appears.

You can use this table to perform operation check.

The operating procedures are the same as those explained in 4.1, "Creating an Operation Condition Table to Move the Actuator."

| an 1999 Sorteen                            |                                                                               |                                                                                                    |                                                                                                    |                                                                                                    |                                                                                                    | 6 M 🖄                                                        |
|--------------------------------------------|-------------------------------------------------------------------------------|----------------------------------------------------------------------------------------------------|----------------------------------------------------------------------------------------------------|----------------------------------------------------------------------------------------------------|----------------------------------------------------------------------------------------------------|--------------------------------------------------------------|
| Andrew States                              | Decration Check<br>[1] Home return<br>[2] Operation check<br>[3] Cardimistion | The Property of Control of Control of Contro | ni rakati ta completi<br>nelecti " ann nella<br>ta nel sitta ta fatta e<br>deno.<br>186. Ta Ante ta 15<br>se. 160.3. | ng, Mar Langs Intervent<br>The Description of the<br>Marchael Assertion<br>The Unit Light and for<br>any Marchael Contents<br>any Marchael Contents | <sup>10</sup><br><sup>10</sup> Islami <sup>1</sup> and<br><sup>10</sup> Specific Art<br>11 Specific Art | Silaren Firmer<br>Maintxenarren                              |
| teksi idengan men<br>dingk termin<br>Table | [1] Running of<br>Horse Return                                                | Home                                                                                                    | 0<br>4 yet comple                                                                                                    | w)                                                                                                    |                                                                                                    | Pega operation<br>buttern                                    |
| geneties des<br>En 27<br>Constant          | (2) Operation Che                                                             |                                                                                                    | Start )[                                                                                                    | Stop                                                                                                    | internet position<br>internet Positi<br>ant positi                                                      | Main Menni<br>Modify<br>Sofety speed<br>Convertie<br>Society |
|                                            | Operation rondition                                                           | ins table                                                                                                    |                                                                                                    |                                                                                                    |                                                                                                    | Enables                                                      |
| visiti pe program                          |                                                                               | Shistofia<br>Josefian<br>Unitili                                                                                                    | areal<br>Unitable                                                                                                    | Autom                                                                                                    | Deuteratori<br>IIII                                                                                     | Databas                                                      |
|                                            | · Shet aven                                                                   | 6.00                                                                                                    | 00.00                                                                                                    | 0.10                                                                                                    | 0.30                                                                                                    |                                                              |
|                                            | EnLoot<br>(According                                                          | 38.00                                                                                                    | 66.66                                                                                                    | 0.10                                                                                                    | 0.10                                                                                                    |                                                              |
|                                            | 4                                                                             | _                                                                                                    |                                                                                                    |                                                                                                    | ja j                                                                                                    | 0                                                            |

To correct the program, click [Modify].

|                   | Concentrations (Theorem                                    |                                                                                                    |                                                                                                    |                                                                                                    |                                                            |                                                                      |
|-------------------|------------------------------------------------------------|----------------------------------------------------------------------------------------------------|----------------------------------------------------------------------------------------------------|----------------------------------------------------------------------------------------------------|------------------------------------------------------------|----------------------------------------------------------------------|
| Appendix check    | [1] Home return<br>[2] Operation check<br>(3) Continuation | The barries and share two<br>tryles that share two<br>tryles are share with early<br>tryles contracted the<br>"Chap" to share the spec<br>other the share share, so<br>charts the program, of | and set of the set of the set of | n, fin large beroom<br>The berooks of a<br>defeat been the<br>'s, the black and far<br>an thesa' as be right | n<br>" fallas " ant<br>anaratio, ant<br>d'yaa med qa       | Slarer Re<br>Multimera                                               |
| dent German       | [1] Running of<br>Home Return                              | Home                                                                                                    | 0<br>4 yet complet                                                                                                    | w)                                                                                                    |                                                            | Battarr                                                              |
| Constants to b    | [2] Operation Cher                                         | ok a                                                                                                    |                                                                                                    | Č                                                                                                    | erent position                                             | Main Me                                                              |
|                   | Return contain                                             |                                                                                                    | Start                                                                                                    | Stop                                                                                                    | starte Role<br>Lart point                                  | Mostly                                                               |
|                   |                                                            |                                                                                                    | Start                                                                                                    | Stop .                                                                                                    | darps Rold                                                 | Modify<br>Balety see<br>Correctly<br>Greated                         |
| andly the program | Correction randition                                       | rn table                                                                                                    | Start (                                                                                                    | Stop                                                                                                    | Distance Fools                                             | Mostly<br>Scietyspe<br>Correctly<br>Database<br>Plander              |
| addy the program  | Cherotion random                                           | n toble                                                                                                    | Start (                                                                                                    | Stop                                                                                                    | Denerator<br>Denerator<br>Data                             | Moonly<br>Safety une<br>Concelly<br>Studies<br>Endow<br>Disable      |
| tedly the program | Operation randition                                        | in table<br>Sharty<br>Jania<br>Jania<br>Jania<br>Jania<br>Jania<br>Jania<br>Jania                                                                                                    | Annal Control Control | Autom<br>Autom<br>Autom<br>Autom                                                                             | Deutereter<br>Built<br>Deutereter<br>Built<br>0.10<br>0.10 | Macity<br>Safety spec<br>Carrently<br>Gradies<br>Eristics<br>Disable |

The display switches to the program edit screen.

The operating procedures are the same as those explained in 4.1, "Creating an Operation Condition Table to Move the Actuator.""

|                                                                                                    | Stopping at 2 Points or 3 Points?                                                                            |                                                   |
|----------------------------------------------------------------------------------------------------|----------------------------------------------------------------------------------------------------|---------------------------------------------------|
| Table                                                                                                    | Select whether to "Stand Joseph" or "Stand Joseph"<br>After the solution is made, close Telect" on the right | Norm Provi<br>Viertemater                         |
| Parks and the second second se | Stop at Spoints                                                                                              | Pegi-operation<br>Soldarra<br>Mater Merca<br>Nant |

### 6.2 Checking the Operation of a Program Saved in the PC

You can check the operation of, or modify, a program you have created. Click [Check program operations] from the main menu. Check the operation according to the onscreen instructions.

| Increase ET4                                                                                                    |
|----------------------------------------------------------------------------------------------------|
| What You Can Do with the MEC PC Software (Main Menu)                                                                                                    |
| Main Monu Click each applicable street.<br>(Noucan click each updatised wind) of the street in the second state of the street in the second state of the second state of the second state of the street in the second state of the second state of the     |
| <ul> <li>First, try simple operations! Month network to have approximately approximately approxi</li></ul> |
| First, try simple operations!                                                                                                    |
| Create a program (Werts could a two prepart)                                                                                                    |
| Create a new program<br>using the "V-T graph"                                                                                                    |
| Check program operations (Want is check the generation of an const. symptom shouly chand)                                                                                                    |
| Check program operations                                                                                                    |
|                                                                                                    |
| In the second second seco                                                                                                    |

[1] Click [Operation check with a program saved in the PC].

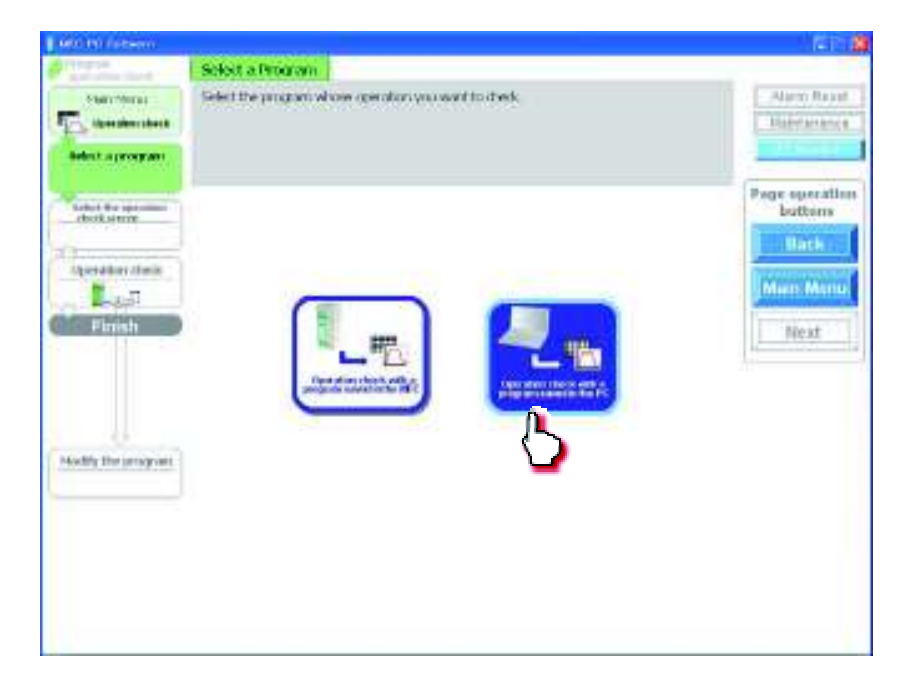

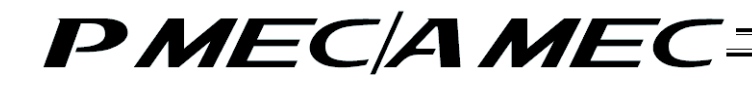

The "Open File" screen appears. Select a desired file name, and then click [Open].

| iper .                              |                |                    |          |         |              |
|-------------------------------------|----------------|--------------------|----------|---------|--------------|
| Leokjis                             | (C) INPA       |                    | 18 X (a) | 🗌 + Tes | \$+          |
| No Facosi<br>Documento<br>Designing | ∰Autitie       | 1                  |          |         |              |
| Hy Documents                        |                |                    |          |         |              |
| -                                   | No parts:      | Aut                |          | - (     | <u>O</u> pen |
| Flaces.                             | Mark of Sector | AMET Files (FILME) |          | -       | Canox        |

On the confirmation dialog box, click [Yes]. The program (operation condition settings) is transferred to the MEC controller from the PC.

(Note) If [No] is clicked, the program will not be saved to the MEC controller.

| 2 | The applicable information is transferred to the MEC controller.<br>Once all information has been transferred, the motor power will turn OFF automatically to restart the<br>controller.<br>(The power will turn ON automatically after the restart of the controller.) |
|---|----------------------------------------------------------------------------------------------------|
|   | Do you want to start transferring the data?                                                                                                    |

The following message appears while the data is being transferred.

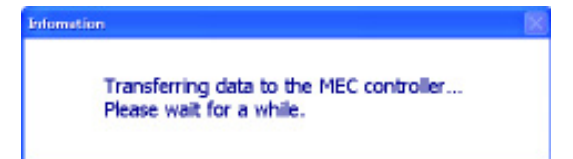

[2] Click [Next].

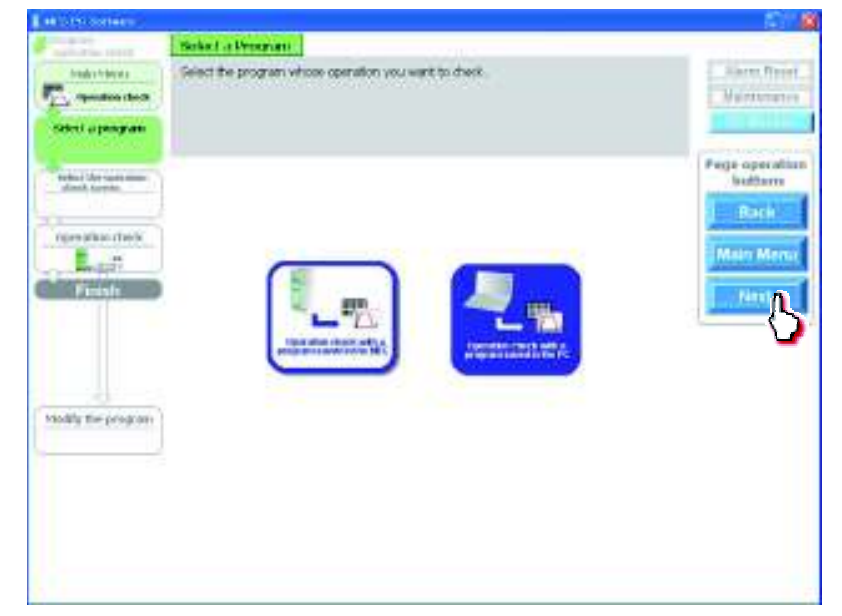

[3] Select and click a desired display mode of the operation check screen. Click [Next].

| HE STREET HERE         |                                                                                                    | - 141 A                   |
|------------------------|----------------------------------------------------------------------------------------------------|---------------------------|
| Analysis frances       | Select the Queration Deck Sorress<br>Generalized by the Selection Transmiss of Constant and Brasilian Con-<br>tee operation deck screen | Sares Firest              |
| Selvel operations      | Abe for selection is made, disk "text" on the right.                                                                                    |                           |
| table i the same sites |                                                                                                    | Pega operation<br>buttarn |
| rereation does         |                                                                                                    | Main Menu                 |
| Finish                 |                                                                                                    | T. rest                   |
|                        | Distay a propriet                                                                                                    |                           |
| oddy the program       |                                                                                                    |                           |
|                        |                                                                                                    |                           |
|                        |                                                                                                    |                           |
|                        |                                                                                                    |                           |

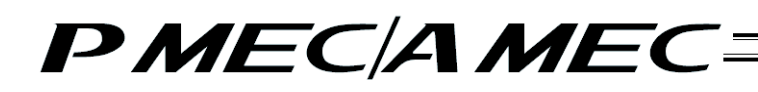

[4] The selected screen opens.

[When "Graph" was selected]

A speed vs. time graph is displayed.

You can use this graph to perform operation check.

The operating procedures are the same as those explained in 4.3, "Creating a Speed vs. Time Graph to Move the Actuator."

| HER CONTRACT.                                         | and a second a second a second as a second as a                                                                                                    | 121                                                       |
|-------------------------------------------------------|----------------------------------------------------------------------------------------------------|-----------------------------------------------------------|
| Hamilton<br>Typesteriotek<br>Select a program<br>P. C | Operation Check         CAR "Scale"           [1] Home return         CAR "Scale"           [2] Operation scheck         Control the accelerate return is complete. For Large transmers III.           [2] Operations check         Inde "Scale" "Scale" "Scale" "Scale" "Index "The scale of the scale of the scale o                                                                                                    | Alarm Read                                                |
| Columba and a                                         | (1) Running of<br>Home Return Home Plot yet complete ]                                                                                                    | Page operation<br>Buttoms                                 |
| Openskonstenet<br>Elizzak<br>Flaten                   | (2) Operation Check<br>Story occordson<br>Return Inter-<br>rectary Operation<br>Start Stop<br>Start Stop<br>Start Stop                                                                                                    | Marris Marris<br>Marchily<br>Ballety speech<br>Carriently |
| Shelly The property                                   | Operation conditions table  Return Aserosch  Go.05  Go.05 | Enable<br>Disame                                          |

To correct the program, click [Modify].

|                                                                                                    | Tell:                                                                                                    |
|----------------------------------------------------------------------------------------------------|----------------------------------------------------------------------------------------------------|
| Departation Check     Cell "Base"     Cell "Base"     Cel | Alarto Russ<br>Baletaratos                                                                                                    |
| [1] Running of<br>Home Return [Four yet complete]                                                                                                    | Page operation<br>butters                                                                                                    |
| (2) Operation Check         Ommit protein           Bits carefolder         Geriffranke commons           Water         Start           Start         Stop           Bits carefolder         Bits carefolder           Bits carefolder         Bits carefolder           Bits carefolder         Stort           Stort         Stop           Bits carefolder         Bits carefolder                                                                                                    | Murr Mone<br>Money<br>Edithe second                                                                                                    |
| Come Elline                                                                                                    | Disable                                                                                                    |
|                                                                                                    | Deveration Devel     Control Development Development |

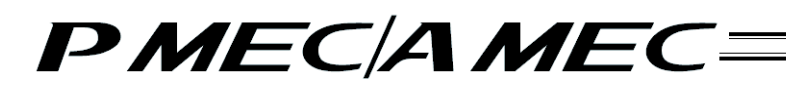

The display switches to the program edit screen.

The operating procedures are the same as those explained in 4.3, "Creating a Speed vs. Time Graph to Move the Actuator."

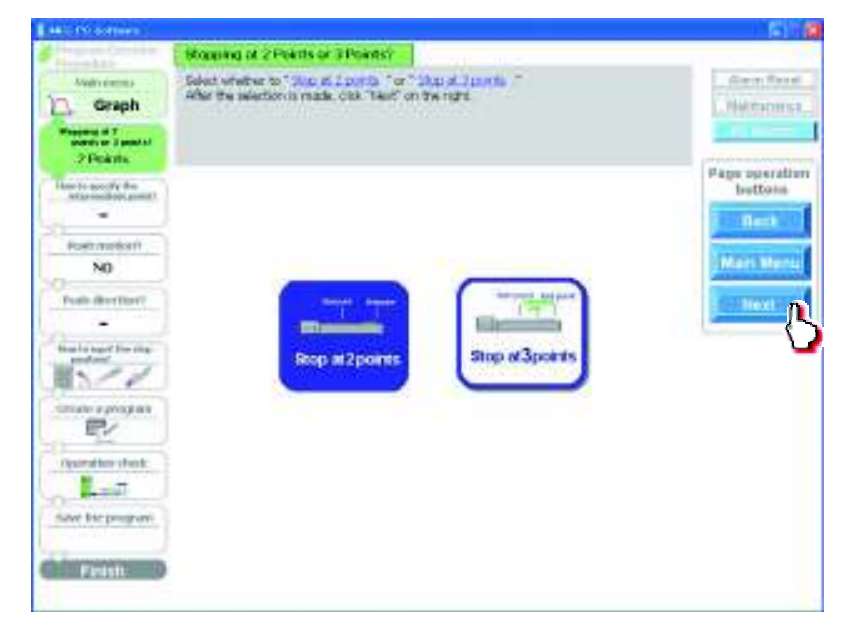

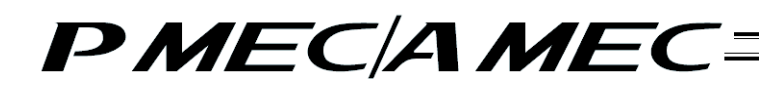

[When "Table" was selected]

An operation condition table appears.

You can use this table to perform operation check.

The operating procedures are the same as those explained in 4.1, "Creating an Operation Condition Table to Move the Actuator."

| HER CONTRACT                                |                                                                            |                                                                                                    |                                                                                                    |                                                                                                    |                                                                                                    | 121                                                         |
|---------------------------------------------|----------------------------------------------------------------------------|----------------------------------------------------------------------------------------------------|----------------------------------------------------------------------------------------------------|----------------------------------------------------------------------------------------------------|----------------------------------------------------------------------------------------------------|-------------------------------------------------------------|
| POINTERN<br>Paramentern<br>Delect a program | Operation Oreck<br>[1]Home return<br>[7]Operation check<br>[3]Confirmation | CAD, Macani, <sup>1</sup><br>country fluid, and we can<br>be accountry will good<br>other Canadiana, Jan<br>Mary for share the spec-<br>adar for conferences, and<br>and the program, of | e riffani is simple<br>efect " accoud-<br>s dhe war in the a<br>data did "Start<br>data.<br>tital "Batam Islik<br>si "Modik." | <ol> <li>Te loop becade<br/>including the second<br/>including the second second<br/>in the second second second<br/>and Mersel on the reptile</li> </ol> | n.<br>* Autor * ere<br>Roschelor, son<br>Roscheld to                                                                                                    | Aurre Ree                                                   |
| Columnation<br>South Assess                 | [1] Running of<br>Home Return                                              | Home                                                                                                    | e<br>4 yet comple                                                                                                    | ter)                                                                                                    |                                                                                                    | Page operations                                             |
| Bendenders<br>Benden<br>Finish              | (2) Operation Che<br>Stree score (1997)<br>Return Translate                |                                                                                                    | Start (                                                                                                    | Stop                                                                                                    | And an or a second second seco | Man Men<br>Modily<br>Salety scene<br>Correctly<br>Correctly |
| multy the program                           | Operation condition                                                        | ns table<br>Stapped                                                                                                    | Steed                                                                                                    | Automation (                                                                                                    | Onderston                                                                                                    | Enable                                                      |
|                                             | + Darizori                                                                 | 1002                                                                                                    | 66.66                                                                                                    | 0.10                                                                                                    | 020<br>0.10                                                                                                    | Date                                                        |
|                                             | Roducent<br>(Manualti)                                                     | 30,00                                                                                                    | 66.05                                                                                                    | 0.10                                                                                                    | 0.10                                                                                                    |                                                             |
|                                             |                                                                            |                                                                                                    |                                                                                                    |                                                                                                    |                                                                                                    |                                                             |

To correct the program, click [Modify].

|                                                                                                    | the second second second second second second second second second second second second second second second s |                                                                                                    |                                                                                                    |                                                                                                    |                                                                                                    |                                                                   |
|----------------------------------------------------------------------------------------------------|----------------------------------------------------------------------------------------------------|----------------------------------------------------------------------------------------------------|----------------------------------------------------------------------------------------------------|----------------------------------------------------------------------------------------------------|----------------------------------------------------------------------------------------------------|-------------------------------------------------------------------|
| NDI-NETH<br>Parameteria<br>Intert a program                                                                                                    | Operation Oteck<br>[1]Home return<br>[2]Operation check<br>[3]Confirmation                                     | Citil Harris <sup>1</sup><br>control flat of each land<br>order The constant<br>from control will posted<br>order Cardinates Line<br>New Yorks The property<br>of the control for pro- | e (Marii & Lingle<br>West <sup>1</sup> Associatio<br>9 De var in Face<br>100 Start<br>100<br>Col Takeri Is Model<br>10 Model - | to The long become<br>the transmission for<br>the descention<br>to cherchical and the<br>at Marcel on the regi | in.<br>1º Estato 1º44<br>Trapolation, and<br>1. Procrimed No.                                                                                                    | Name Rece<br>Mariterator                                          |
| Columnia and Annual Annual Annua | [1] Running of<br>Home Return                                                                                  | Home                                                                                                    | e<br>4 yet complet                                                                                                    | e)                                                                                                    |                                                                                                    | Page operations                                                   |
| Finish                                                                                                    | [2] Operation Che<br>Stee.voorubon                                                                             |                                                                                                    | course and                                                                                                    | <u> </u>                                                                                                    |                                                                                                    | Marr Merry                                                        |
|                                                                                                    | Testas                                                                                                    |                                                                                                    | start<br>Start                                                                                                    | stop [                                                                                                    | Ant point                                                                                                    | Safety sce<br>Garrency<br>Cost and                                |
|                                                                                                    | Deeration conditio                                                                                             | os table                                                                                                    | and and a start                                                                                                    | stop (                                                                                                    |                                                                                                    | Solety sor<br>Currently<br>Chatted<br>Enable                      |
| willy the program                                                                                                    | Operation condition                                                                                            | rs table                                                                                                    |                                                                                                    |                                                                                                    | Constantion<br>Constantion<br>Constantion                                                                                                    | Solety see<br>Carroney<br>Dated<br>Enable                         |
| sulfy the program                                                                                                    | Operation condition                                                                                            | es toble                                                                                                    |                                                                                                    | stop (                                                                                                    | Condestant<br>Condestant<br>Condestant<br>Condestant                                                                                                    | Bolitiz sze<br>Galato<br>Enable<br>Disable                        |
| suffy the program.                                                                                                    | Operation condition<br>, Signing<br>Enderni<br>(Sancacti)                                                      | es table<br>Stoppio<br>scatoo<br>scatoo<br>scatoo<br>scatoo<br>scatoo<br>scatoo<br>scatoo                                                                                              | 20000<br>00000<br>00000<br>00000                                                                                               | am                                                                                                    | Condension<br>Galler<br>Condension<br>Galler<br>Condension<br>Condension<br>Condensi | Solutive<br>Solutive<br>Content<br>Content<br>Content<br>Distance |

The display switches to the program edit screen.

The operating procedures are the same as those explained in 4.1, "Creating an Operation Condition Table to Move the Actuator."

| and a second second                                                                                                    |                                                                                                    | - E E E                                               |
|----------------------------------------------------------------------------------------------------|----------------------------------------------------------------------------------------------------|-------------------------------------------------------|
| Table<br>Table<br>Bester of Southart<br>2 Points                                                                                                    | Stopping at 2 Points or 3 Points"<br>Select whether to "Stop at 2 points, " or "Stop at 3 points,"<br>After the selection is made, also 7 left" on the right. | Aurra Recet<br>Marterance                             |
| The Inspective for<br>The Inspective Constitution<br>NO<br>Prain dimension<br>Prain dimension<br>Prain dimension<br>Prain dimension<br>Constitution<br>Constitution<br>Constit | Stop at 2points                                                                                                    | Page aperation<br>Buttons<br>Back<br>Man Memu<br>Next |

## 7. Monitoring I/Os

To display the I/O monitor screen, click [I/O Monitor] on the menu screen.

| a Martineo | Color state: (a) years taken and explanation in the year state in the second state in the second stat | Ľ |
|------------|----------------------------------------------------------------------------------------------------|---|
| •          | but, by skuple operational processing to but an advert                                                                                                    |   |
|            | First, try simple operations:                                                                                                    |   |
|            | and a lange of the second second second second second second second second second second second second second s                                                                                                    |   |
|            | ITAL ADDRESS PORT OF THE DESIGNATION                                                                                                    |   |
|            | 1 1 1                                                                                                    |   |
|            | Onde areas program. Onde areas program. Onde areas program.                                                                                                    |   |
|            |                                                                                                    |   |
| •:         | hest program approximations provide the second of a latest structure error manual                                                                                                    |   |
|            | Check program operations                                                                                                    |   |
| 11         | Check program operations                                                                                                    |   |

To check the input/output signals, you can monitor the input and output ports. Click [Output test].

| Input Pe                                 | <u>ert</u>                                               |                             | Output test |
|------------------------------------------|----------------------------------------------------------|-----------------------------|-------------|
| Symbol                                   | Name                                                     | Status                      | <u>م</u>    |
| STO                                      | Start pos.0                                              | OFF                         |             |
| -                                        | (Reserved)                                               | OFF                         |             |
| RES                                      | Reset                                                    | OFF                         |             |
|                                          |                                                          |                             |             |
| -                                        | (Reserved)                                               | OFF                         |             |
| Output F                                 | (Reserved)                                               | 0FF                         |             |
| -<br>Output I<br>Symbol                  | (Reserved)<br>Port<br>Name                               | OFF<br>Status               |             |
| -<br>Output I<br>Symbol<br>LSO           | (Reserved)<br>Port<br>Name<br>Limit Sw 0                 | OFF<br>Status<br>OFF        |             |
| Symbol                                   | (Reserved)<br>Port<br>Name<br>Limit Sw 0<br>Limit Sw 1   | OFF<br>Status<br>OFF        |             |
| Output I<br>Symbol<br>LSD<br>LS1<br>HEND | (Reserved) Port Name Limit Sw 0 Limit Sw 1 Home complete | OFF<br>Status<br>OFF<br>OFF |             |

A warning dialog box appears. Click [Yes]. This forcibly turns OFF the signals.

| Symbol | Name                                        | Status                                                 |                              |
|--------|---------------------------------------------|--------------------------------------------------------|------------------------------|
| STO    | Start pos.0                                 | OFF                                                    |                              |
|        | (Reserved)                                  | OFF                                                    |                              |
|        | loging the window m<br>eck the influence of | itums the output to origin<br>peripherals with these t | vel state)<br>orced outputs. |

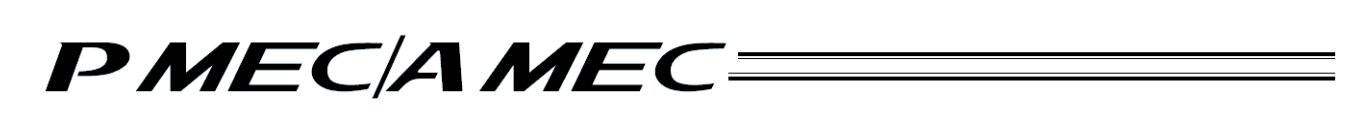

Click to select the port you want to turn ON the output of, to forcibly turn ON the signal.

| 1/0 Test   | - E I = 🔀 |
|------------|-----------|
| 0071:158   |           |
| DOUT2:LS1  |           |
| CONT3:HEND |           |
| COUT4:*ALM |           |
| Close      | Î.        |

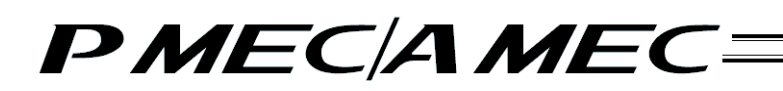

## 8. Editing Parameters

To load parameter data from the controller and change parameters, click [Maintenance] on the menu screen.

| What You Can Do with the MEC PC Software (Main Menu)                                                                                                    |
|----------------------------------------------------------------------------------------------------|
| Main Merit) Click each to down below that corresponds to what you want to do, and proceed to the applicable screen. This can not a such and index to the reason of the source) First, try simple operations! (Prest, try simple operations! Click each program (Next to base each program) Click each program (Next to base each program) Click each program (Next |
| Erest, try simple operations!     First, try simple operations!     Erest a program     Create a program     Create     Create a program     Create a program     Create a p      |
| First, try simple operations!  Create a program (varue practice)  Create a recognition  Create a recognition   |
| Create a program (Varian page a response)                                                                                                    |
| Charles a range program<br>Standar 10 of graph"<br>Standar 10 of graph"                                                                                                    |
|                                                                                                    |
| Check program operations, investo cach na specifica at increase, a proprior analy making                                                                                                    |
| Check program operations                                                                                                    |
|                                                                                                    |
|                                                                                                    |
| IAI                                                                                                    |

Menu Screen

[1] The maintenance screen appears. Click the [Parameter] tab. The parameter screen appears.

| arm History                                                                                                    | Paramoter                                                                                                    | Version Information                                                                                                    | Bocloug                                               |
|----------------------------------------------------------------------------------------------------|----------------------------------------------------------------------------------------------------|----------------------------------------------------------------------------------------------------|-------------------------------------------------------|
| t of <u>constructions</u> is a<br>de these parameter<br>of change these parameter<br>controller or actual<br>controller or actual | lisplayed by an<br>instantial of the second second sec | the set before the MEC contr<br>the adjusted to operate the<br>ly boxouse depending on the<br>cossive loads and suffer dark                                                                                                    | roller can be a<br>controller.<br>new paramet<br>sys. |
| 8                                                                                                    | NOTE                                                                                                    | 1.5                                                                                                    | Voluo -                                               |
| Position band In                                                                                                    | en)                                                                                                    |                                                                                                    | 0.10                                                  |
| (For future expe                                                                                                    | rision)                                                                                                    |                                                                                                    | 30000                                                 |
| Sarwo gain saler                                                                                                    | tion                                                                                                    |                                                                                                    | 9                                                     |
| Torque filter cor                                                                                                    | staot                                                                                                    |                                                                                                    | 0                                                     |
| Speech koop prop                                                                                                    | ortional gain                                                                                                    |                                                                                                    | 840                                                   |
| Speecel koops Index                                                                                                    | nal gale.                                                                                                    |                                                                                                    | 6654                                                  |
| Push speed) and                                                                                                    | wec]                                                                                                    |                                                                                                    | 20.00                                                 |
| Push recognition                                                                                                    | time [msec]                                                                                                    |                                                                                                    | 235                                                   |
| Pushing fails con                                                                                                    | rent (0.9kpp/1.4km                                                                                                    | 6                                                                                                    | 0                                                     |
| Automatic servo                                                                                                    | off delay time [see                                                                                                    | 4                                                                                                    | 1                                                     |
| i (if or future expa                                                                                                    | relan)                                                                                                    |                                                                                                    | 0.0                                                   |
| For future expo                                                                                                    | nsionà                                                                                                    |                                                                                                    | 100                                                   |
| Default home cu                                                                                                    | (of) tink teem                                                                                                    |                                                                                                    | 500                                                   |
| 4 (Por future enpo                                                                                                    | mian)                                                                                                    |                                                                                                    |                                                       |
| Soft limit (mm)                                                                                                    | 2000                                                                                                    |                                                                                                    | 20.00                                                 |
| Hame offsetjinn                                                                                                    | 1                                                                                                    |                                                                                                    | 1.30                                                  |
| 7 Home direction                                                                                                    | 0.0pposite/1.0ela                                                                                                    | NR)                                                                                                    | 1000                                                  |
| 6 d'or future expe                                                                                                    | (nkai)                                                                                                    | 1997 - Contra 1997 - Contra 19 | 0                                                     |
| 🖓 🕼 ar future mepa                                                                                                    | milan)                                                                                                    |                                                                                                    | 0                                                     |
| For hiture estre                                                                                                    | reskan)                                                                                                    |                                                                                                    | 0                                                     |

[2] Click the set value of the parameter you want to change, enter a new value from the keyboard, and then press the ENTER key to input the value.

| are History                                                                     | Parameter                                                                                           | Vanion Information                                                                                                    | Backup                                                |                        |
|---------------------------------------------------------------------------------|----------------------------------------------------------------------------------------------------|----------------------------------------------------------------------------------------------------|-------------------------------------------------------|------------------------|
| t of <u>unconstant</u><br>ats these parar<br>at change thes<br>castroller or ac | is displayed that me<br>return only if they ma<br>a personators consistent<br>fundor may receive as | it be set before the MEC costs<br>of the adjusted to operate the<br>dy because depending on the<br>cossive loach and suffer done | oller can be q<br>controller.<br>rese paramete<br>Q5- | peratust.<br>e values, |
| 2                                                                               | Nate:                                                                                               | 10                                                                                                    | Value                                                 |                        |
| Position has                                                                    | d (mm)                                                                                              |                                                                                                    | 0.10                                                  | and the second second  |
| (For hiture e                                                                   | (roianaiori)                                                                                        |                                                                                                    | 10.004                                                | 1000                   |
| Serve gain si                                                                   | dection.                                                                                            |                                                                                                    |                                                       |                        |
| Torque filter                                                                   | constant                                                                                            |                                                                                                    |                                                       |                        |
| Speed loop p                                                                    | report leaved gots                                                                                  |                                                                                                    | 040                                                   |                        |
| Spanod loop b                                                                   | ningral gain                                                                                        |                                                                                                    | 6604                                                  |                        |
| Push speed)                                                                     | unt/sec]                                                                                            |                                                                                                    | 20.00                                                 |                        |
| Push recogni                                                                    | h recognition time [msec]                                                                           |                                                                                                    | 25.5                                                  |                        |
| Posting fails                                                                   | ournest (DiStop/1/Por                                                                               | 41                                                                                                    |                                                       |                        |
| Automotic se                                                                    | rwo off delay time [se                                                                              | 8]                                                                                                    | .8                                                    |                        |
| for hours e                                                                     | (roleretap                                                                                          |                                                                                                    |                                                       |                        |
| () (For huture of                                                               | spansion)                                                                                           |                                                                                                    | 26                                                    |                        |
| Default hors                                                                    | e current limit (%a)                                                                                |                                                                                                    | 100                                                   |                        |
| For future e                                                                    | spanision)                                                                                          |                                                                                                    | 30                                                    |                        |
| 5 Soft limit (m                                                                 | (e)                                                                                                 |                                                                                                    | 20.08                                                 |                        |
| Home offset)                                                                    | ine)                                                                                                |                                                                                                    | 1.20                                                  |                        |
| Pione directi                                                                   | on [0:Opposite/1:Def                                                                                | sult]                                                                                                    |                                                       |                        |
| (For hiture o                                                                   | (nolenecp)                                                                                          |                                                                                                    |                                                       |                        |
| 0 or hitsree                                                                    | (noiwrae)                                                                                           |                                                                                                    |                                                       |                        |
| a lotter first and a                                                            | Conclusion inco                                                                                     |                                                                                                    | 1.00                                                  |                        |

### [3] Click [Save to the MEC].

The new parameter wetting is saved to the MEC controller.

| Jam P                                       | Interv                                      | Parameter                                                                            | Vanion Information                                                                                                    | Do                                                    | ciup                  |
|---------------------------------------------|---------------------------------------------|--------------------------------------------------------------------------------------|----------------------------------------------------------------------------------------------------|-------------------------------------------------------|-----------------------|
| at of parallelse the<br>not che<br>construe | ese paramet<br>ingo these p<br>der or actur | displayed that me<br>ars only if they me<br>anameters coreines<br>for may receive co | t be set before the MEC or<br>it be adjusted to operate t<br>by because depending on it<br>cosive leach and suffer do | ntroller can<br>he controlle<br>we nese para<br>mage. | ibe op<br>r.<br>meter |
| 0                                           |                                             | Name                                                                                 | 1                                                                                                    | Water                                                 | -                     |
| I Pos                                       | ition band ()                               | nen]                                                                                 |                                                                                                    | 8.14                                                  | A second              |
| 2 050                                       | r hiture exp                                | ansion)                                                                              |                                                                                                    | 11000                                                 | 1                     |
| s Ser                                       | vo gain sele                                | ctilon                                                                               |                                                                                                    |                                                       | 1 d'                  |
| a Tor                                       | que filter co                               | ristorit                                                                             |                                                                                                    |                                                       | 7                     |
| Sim                                         | and loop prop                               | portional gots                                                                       |                                                                                                    | .040                                                  | _                     |
| 5 5400                                      | lased loop integral gain                    |                                                                                      |                                                                                                    | 6004                                                  |                       |
| r. Pus                                      | ah speed[nm/sec]                            |                                                                                      |                                                                                                    | 20.00                                                 |                       |
| 8 Pus                                       | h recognitio                                | n time [msec]                                                                        |                                                                                                    | 355                                                   |                       |
| 0 Pus                                       | hing fails ou                               | ment (DiStop/1/Put                                                                   | d1]                                                                                                    |                                                       |                       |
| B Aut                                       | condit serve                                | o off delay time [se                                                                 | đ                                                                                                    |                                                       |                       |
| 1 0 10                                      | r future expa                               | analon)                                                                              |                                                                                                    |                                                       |                       |
| 2 00                                        | r huhune soga                               | (noiere                                                                              |                                                                                                    | 26                                                    |                       |
| 3 Def                                       | sulf hame o                                 | arrest limit [%o]                                                                    |                                                                                                    | 100                                                   |                       |
| 4 00                                        | r future expansion                          | wision)                                                                              |                                                                                                    | 30                                                    |                       |
| 5 Sof                                       | t limit [mm]                                | 52.0250                                                                              |                                                                                                    | 20,08                                                 |                       |
| ti the                                      | ne offset(m                                 | +j                                                                                   |                                                                                                    | 1,29                                                  |                       |
| 7 110                                       | ne direction                                | [0:Opposite/1:Defe                                                                   | nit]                                                                                                    | 1                                                     |                       |
| 0 Ja                                        | r huture soga                               | (nolene                                                                              |                                                                                                    |                                                       |                       |
| 9 0 10                                      | r hiture exp                                | anwion)                                                                              |                                                                                                    |                                                       |                       |
| a late                                      | Extrans. com                                | (noises)                                                                             |                                                                                                    | 1.00                                                  |                       |

Click [Main Menu] to return to the main menu.

## 9. Alarm Display

### 9.1 Alarm Display upon Generation of Alarm

When an alarm generates, [Alarm generated: 0E7] changes to red. At the same time, a message indicating the nature of the alarm and remedial action appears. Take an appropriate action according to the message. When [OK] on this message dialog box is clicked, the message dialog box closes.

| Construction of the second second secon      |  |
|----------------------------------------------------------------------------------------------------|--|
| First, Sy should not always                                                                                                    |  |
|                                                                                                    |  |
| First try simple operations!                                                                                                    |  |
| • Section of the section of the sect |  |
|                                                                                                    |  |
|                                                                                                    |  |
| Charles and an and an and an and an and an and an and an and an and an and an and an and an and an and an an an                                                                                                    |  |
| Gitter program operations                                                                                                    |  |
| Check program operations                                                                                                    |  |

## 9.2 Alarm History

To display the alarm history, click [Maintenance] on the menu screen.

| What You Can D              | to with the $\Lambda$                   |                                                                                      | tware (Main Menu)                                                                                               | Alarm Reset   |
|-----------------------------|-----------------------------------------|--------------------------------------------------------------------------------------|----------------------------------------------------------------------------------------------------|---------------|
| 🥖 Main Menu                 | Click each 🥘 show<br>applicable screen. | n below that corresponds to<br>(You can click each under<br>screen where you can cho | what you want to do, and proceed t<br>ined word in blue to open the "Glossary'<br>ack the meaning of the word.) | o the         |
| First                       | try simple oper                         | ations! (Want to experienc                                                           | e the basic operations of this software)                                                                        |               |
| C                           | First, t                                | rv simple oper                                                                       | ations!                                                                                                    |               |
| _                           |                                         |                                                                                      |                                                                                                    |               |
| • Crea                      | te a program (Wa                        | nt to create a new program)                                                          |                                                                                                    |               |
| Cr                          | ate a new program<br>ng the "V-T graph" | Create a new program<br>using the "table"                                            | Create a new program<br>using a "sample program"                                                                |               |
| Che                         | k program opera                         | ations (Want to check the o                                                          | peration of, or correct, a program alreat                                                                       | dy created)   |
| C                           | Check                                   | k program oper                                                                       | ations                                                                                                    | 1.000 CALL 10 |
|                             |                                         |                                                                                      |                                                                                                    |               |
|                             |                                         |                                                                                      |                                                                                                    |               |
|                             | 5                                       |                                                                                      |                                                                                                    |               |
| And a Contain the second of | NET I Internet Maria                    | Citrastony/                                                                          | IAI                                                                                                    |               |

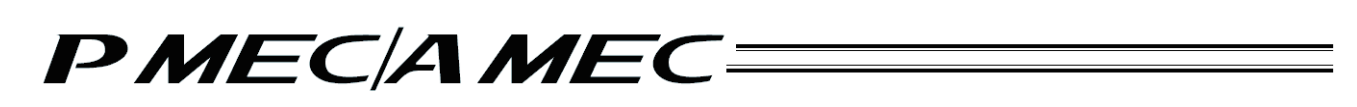

- 9.2.1 Displaying the Alarm History
  - [1] Click the [Alarm History] tab. The alarm history appears. The last detected warning code, 16 most recent alarm codes and addresses where a runtime error generated (for use in the manufacturer's investigation), detailed codes and times when warnings/alarms
    - generated are displayed.(Note) A power ON log entry (no error) indicates that the controller power was turned on. This is not an error. The time of generation indicates an elapsed time after this power ON log entry (no error).

Clicking [Refresh] refreshes the display to the latest information. Clicking [Clear] clears the history. AMEC and PMEC Display

| Alamited      | ۳Y         | Parameter Version Information                | e Br     | kilip  |              |
|---------------|------------|----------------------------------------------|----------|--------|--------------|
| Abistor       |            | provided by the MEC controller is displayed. | Chor     | 1      | telresh.     |
| Testory       | Corle      | Mexicage                                     | Ackines. | Detail | Time.        |
| Setected last | PPP        | PowerUP No Error                             |          |        | - 1:3-       |
| History 1     | UE7        | Disconnection of Encoder A, B and Z pulse    |          | inis.  | 0000/07119   |
| History 2     | 000        |                                              |          | +-++   |              |
| History 3     | 000        |                                              |          |        |              |
| History 4     | 000        |                                              |          |        |              |
| History 5     | 000        |                                              |          |        |              |
| History 6     | 000        |                                              |          | +=++   |              |
| History 7     | 000        |                                              |          | +-++   |              |
| Historyil     | 000        |                                              |          |        |              |
| History 9     | 000        |                                              |          |        |              |
| History 00    | 000        |                                              | 100      | 1000   | Second State |
| HINDORY 31    | 000        |                                              |          | Tata   | -total-      |
| History 12    | 000        |                                              |          | 1010   | annelest-    |
| History Cl    | 1000       |                                              |          |        |              |
| History 14    | 000        |                                              |          |        | -metiopsi-   |
|               | Children . |                                              |          | Anda   |              |

Display When ERC3 PIO Converter (Option) is Used For ERC3 PIO Converter, the time when an alarm is issued is displayed.

| Alarm Histor                            | ry       | Parameter Version Informat             | ion     | Backup | Set Clock         |
|-----------------------------------------|----------|----------------------------------------|---------|--------|-------------------|
| A history of a                          | alarms g | enerated by the MEC controller is disp | layed.  | lear   | Refresh           |
| History                                 | Code     | Message                                | Address | Detail | Time              |
| etected last                            | FFF      | PowerUP No Error                       |         |        | 11/08/01 12:34:56 |
| History 1                               | 0B7      | Pole is uncertain                      | 7755    | 0001   | 11/08/03 12:34:56 |
| History 2                               | FFF      | PowerUP No Error                       | A 4 4 4 |        | 11/08/05 12:34:56 |
| History 3                               | 0E7      | Disconnection of Encoder A, B an       |         |        | 11/08/07 12:34:56 |
| History 4                               | 0E7      | Disconnection of Encoder A, B an       | ****    | 0002   | 11/08/09 12:34:56 |
| History 5                               | FFF      | PowerUP No Error                       | 1015    |        | 11/08/11 12:34:56 |
| History 6                               | 0A1      | Parameter error when executing         | 0802    |        | 11/08/13 12:34:56 |
| History 7                               | FFF      | PowerUP No Error                       |         |        | 11/08/15 12:34:56 |
| History 8                               | 0A1      | Parameter error when executing         | 0802    | 10000  | 11/08/17 12:34:56 |
| History 9                               | FFF      | PowerUP No Error                       |         |        | 11/08/19 12:34:56 |
| History 10                              | 0A1      | Parameter error when executing         | 0802    | 12222  | 11/08/21 12:34:56 |
| History 11                              | 0A1      | Parameter error when executing         | 0802    |        | 11/08/23 12:34:56 |
| History 12                              | 0A1      | Parameter error when executing         | 0802    |        | 11/08/25 12:34:56 |
| History 13                              | 0A1      | Parameter error when executing         | 0802    |        | 11/08/27 12:34:56 |
| History 14                              | FFF      | PowerUP No Error                       | ****    |        | 11/08/29 12:34:56 |
| 010000000000000000000000000000000000000 | 041      | Parameter error when executing         | 0802    |        | 11/08/31 12:34:56 |

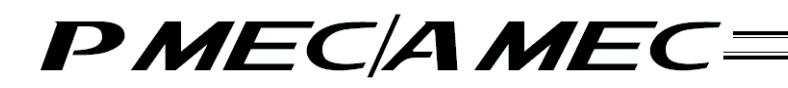

- 9.2.2 Saving the Alarm History
  - [1] You can save the alarm history by clicking [Save as]. (Version 1.00.05.00 or later)

| Alamitist      | ory.    | Parameter Version Information                | - B      | idup : |                |
|----------------|---------|----------------------------------------------|----------|--------|----------------|
| A history of   | alartra | presented by the MEC controller is deplayed. | Char     | 1      | (un visite )   |
| History        | Code    |                                              | Alkiresa | Detail | line           |
| intentiod last | 111     | PowerUP No Error                             |          | +      |                |
| History I      | 007     | Disconnection of Encoder A, B and Z pulse    |          | 1000   | 0000-07:99     |
| History 2      | 000     |                                              |          |        |                |
| History 3      | DDD     |                                              | -        |        |                |
| History 4      | DDD     |                                              | 1.000    |        |                |
| History S      | 000     |                                              |          |        |                |
| History 6      | DDD     |                                              |          | -      |                |
| History 7      | 000     |                                              | -1       |        |                |
| reabory 8      | 000     |                                              |          |        |                |
| History 9      | 000     |                                              |          |        |                |
| History 30     | 000     |                                              |          |        |                |
| History 11     | 000     |                                              |          |        | - sectors to - |
| Hestory 12     | 000     |                                              |          |        | and project    |
| History 53     | 000     |                                              | iniai (  | -      | impipie        |
| History 14     | 000     |                                              |          |        |                |
| Mathema U.S.   | 000     |                                              |          |        | i metitic.     |

[2] The "Save As" screen appears.

Enter a desired file name and click [Save (S)], and the alarm history will be saved.

| Seve As                                             |                                     |                            | 2 🛛    |
|-----------------------------------------------------|-------------------------------------|----------------------------|--------|
| Save ini                                            | C RaPe                              | 🛩 🛞 - 🖪   💐 🗡 📴 🗍 + Toolu+ |        |
| Hy Record<br>Decuments<br>Desktop                   | Axsia03ptpc                         |                            |        |
| My Documents<br>My Computer<br>My Network<br>Places | Fiergane: Axisis03<br>Save as (poer | s (*bkpm)                  | ve (S) |
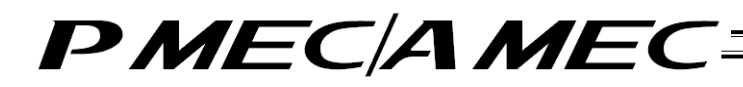

- 9.2.3 Printing the Alarm History
  - [1] You can print the alarm history by clicking [Printing]. (Version 1.00.05.00 or later)

| Alam Histo    | wγ        | Parameter Vanion Informatio                 | n Br      | ckup   |                           |
|---------------|-----------|---------------------------------------------|-----------|--------|---------------------------|
| A history of  | alarras - | provided by the MEC controller is displayed | Char      |        | Heliresh:                 |
| (interv       | Code      | Nessage                                     | Ackiness. | Detail | Time.                     |
| detected last | PTF .     | PowerUP No Error                            |           |        | -13-                      |
| History 1     | 0.7       | Disconnection of Encoder A, B and Z paine   |           |        | 0000(07):19               |
| History 2     | 000       |                                             | -++++     | ++-    |                           |
| History 3     | 1000      |                                             |           |        |                           |
| History 4     | 000       |                                             |           |        |                           |
| History 5     | 000       |                                             |           |        |                           |
| History 0     | 000       |                                             |           | +=++   |                           |
| History 7     | 000       |                                             |           | +-++   |                           |
| History il    | 000       |                                             |           |        | -4-4-                     |
| History 9     | 000       |                                             | ·         |        |                           |
| History 00    | 000       |                                             | 1000      |        |                           |
| Pestory 11    | 000       |                                             |           | Tata   | - interior                |
| History 12    | 000       |                                             |           |        |                           |
| History III   | 1000      |                                             |           | +-++   |                           |
| History 14    | 000       |                                             |           |        | annelispa                 |
| History 15.   | 000       |                                             |           | Anta-  | and a state of the second |

[2] The print setup screen appears.

To change the margins and orientation, change the settings and then click [Print], and the alarm history will be printed accordingly.

| Print                                           |                                          |
|-------------------------------------------------|------------------------------------------|
| Margins<br>Top(mm) 3<br>Left(mm) 5<br>Row(mm) 2 | Orientation<br>Orientrait<br>C Landscape |
| Print                                           | Cancel                                   |

[3] When the printing is complete, the printing complete screen appears. Click [OK].

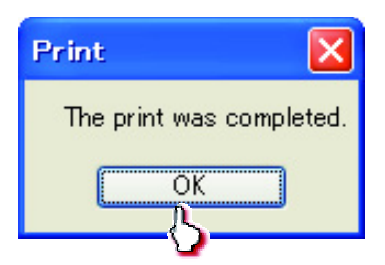

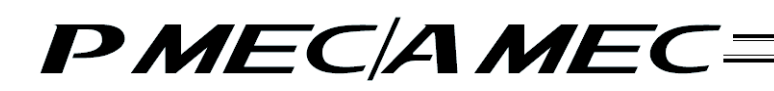

### 10. Displaying the Version Information

To display the version information, click [Maintenance] on the menu screen.

| 🦸 Main M | EffU Click each choose below flat corresponds to what pool start to do, and proceed to the<br>specialize senses.<br>Descendence and what we consider the sense of the sense of the Clinese' |
|----------|----------------------------------------------------------------------------------------------------|
|          | First, try simple operations!                                                                                                    |
| 1        | Create a program<br>Create a new program<br>Create a new program<br>anty the "R-7 grant"<br>Create a new program<br>uning the "R-7 grant"                                                   |
| 10       | Check program operations: (Notice with the poster of a center, singler above order)                                                                                                    |
|          | Check program operations                                                                                                    |
|          |                                                                                                    |

Click the [Version Information] tab. The versions of your MEC PC software, controller, etc., are displayed.

| Care History | Parameter            | Verses Information   | Bockage |
|--------------|----------------------|----------------------|---------|
|              |                      | $\sim$               |         |
|              | PE                   | C PC Softw.          |         |
|              | Validati             | VIALAL/00            |         |
|              | MEC PI               | Software(Brary)      |         |
|              | Version              | V1.8L.00.00          |         |
|              | 07055500             |                      |         |
|              | E H                  | EC controller        |         |
|              | Version(Appleation)  | AC310835h            |         |
|              | Hersen(Cont)         | ACBACEGIN            |         |
|              | Serve No.            | 800859625            |         |
|              | PCS Type             | 890A8903h            |         |
|              | MEC Ope              | ration Panel (board) |         |
|              | Version(Application) | A5000002h            |         |
|              | Version(Core)        | 455000001            |         |
|              |                      | Arbushy              |         |
|              | Serial No.           | +                    |         |

The contents of display for ERC3 differ from those of PMEC and AMEC.

- Axis number is displayed on the controller.
- There is no display of the version on MEC Panel Board.
- The version of PIO converter is displayed.

| HECTO                | Sorevene(instany) |  |
|----------------------|-------------------|--|
| Version              | V1.03.00.00       |  |
| ME                   | EC controller     |  |
| Version(Application) | AE700001h         |  |
| Version(Core)        | AC840001h         |  |
| Serial No.           |                   |  |
| PCB Type             | 000A0003b         |  |
| Axis No.             | 0                 |  |
| ERC3                 | PIO Converter     |  |
| Version              | A4101234          |  |
|                      | Actuator          |  |
| Serial No.           |                   |  |

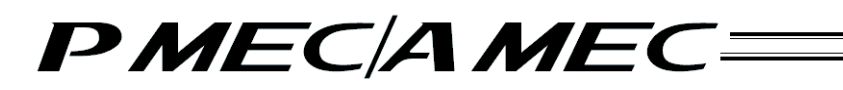

#### 11. Backup

To backup the programs and parameters, click [Maintenance] on the menu screen.

| Erist, try simple operations! (Were equipment to be upper a disk operations)     First, try simple operations!     Erist a direct and program     Create a new program     Create a new program | Main Menu    | Click +sch Chock below But compared to else you sourt to de, and proceed to Ber                                                                                                    |
|----------------------------------------------------------------------------------------------------|--------------|----------------------------------------------------------------------------------------------------|
| First, try simple operations!      Create a program program     Create a same program     Create a same program                                                                                                    | • Fire       | to any second second se |
| Create a Direct and program     Create a new program     Create a new program     Create a new program     Create a new program     Create a new program     Create a new program     Create a new program     Create a new program     Create a new program     Create a new program     Create a new program     Create a new program     Create a new program                                                                                                    | -            | First, try simple operations!                                                                                                    |
| Check program operations                                                                                                    | - <u>Chi</u> | All A Direct All restrictions and a program<br>instate a new program<br>instate a new program<br>weight to "V-1 grands"<br>Check program operations<br>Check program operations                                                                                                    |
| Check program operations                                                                                                    |              | Check program operations                                                                                                    |

Click the [Backup] tab. The backup operation screen appears.

| o tel inclusion                                                       |                                                                            |                                                                                                    |                                     |      |
|-----------------------------------------------------------------------|----------------------------------------------------------------------------|----------------------------------------------------------------------------------------------------|-------------------------------------|------|
| Alarmithtory                                                          | Parameter                                                                  | Version Deliamation                                                                                                    | Babap                               |      |
| w NOC controller a<br>here several to the Pi<br>tern several to the M | iolen heo types af its<br>5, all dolo is senait h<br>15, più cao select ar | dis <sup>1</sup> <mark>Economia <sup>1</sup> ovel <sup>1</sup> Emiliano</mark><br>apellica<br>el Sance anda perspecta dalla ca | <u>-</u> 5                          | 1    |
| Save from 1                                                           | the MEC to PC                                                              | · Save from t                                                                                                    | te PC to HEC                        |      |
| 6                                                                     |                                                                            |                                                                                                    | - III<br>Male In Hun HIEC<br>- IIII |      |
|                                                                       |                                                                            | fiered.                                                                                                    |                                     | 1000 |

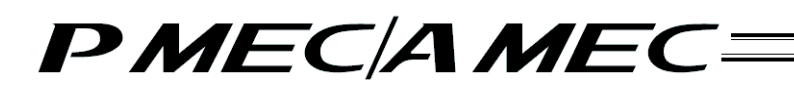

- (1) Saving the programs and parameters to the PC
  - To save the programs and parameters to the PC, select [Save programs/parameters to the PC], and then click [Save].

| Decision and a second                                              |                                                                        |                                                                                      |                          | 61-1       |
|--------------------------------------------------------------------|------------------------------------------------------------------------|--------------------------------------------------------------------------------------|--------------------------|------------|
| Alamatikovy                                                        | Parameter                                                              | Version Education                                                                    | Balle                    |            |
| The MEC controller 4<br>When caved to the P<br>When cased to the M | tores two types of de<br>C, all details seed 5<br>RC, you can select a | das " <u>Chromosons</u> " and " Carana<br>quitter:<br>ef sales on dy program data or | dan .*<br>parameter data |            |
| Save from                                                          | the MEC to PC                                                          | Save from t                                                                          | he PC to MEC             |            |
|                                                                    |                                                                        | Rees program a                                                                       | ista to the MIC.         |            |
| Save programs/                                                     | parameters to the P                                                    | e -                                                                                  |                          |            |
|                                                                    |                                                                        | Save permitte                                                                        | date to the MDC.         |            |
| 100                                                                |                                                                        | 12                                                                                   | =                        |            |
|                                                                    | R                                                                      | Tree pa                                                                              | and and                  |            |
|                                                                    | <b>U</b>                                                               |                                                                                      |                          |            |
|                                                                    |                                                                        | Statement .                                                                          |                          | Transmitt. |
|                                                                    |                                                                        |                                                                                      |                          |            |

The "Save As" screen appears.

Enter a desired file name and click [Save (S)], and the programs you have created will be saved to the PC.

| ieve As                 |               |                  |         |        |        | 2        |
|-------------------------|---------------|------------------|---------|--------|--------|----------|
| Save ini                | C RiPc        |                  | 👻 🛞 - 🗖 | NO X D | 🛄 + To | saja +   |
| Hy Recent<br>Cocurrents | 🖻 Axsis03.ptp | c                |         |        |        |          |
| Desktop                 |               |                  |         |        |        |          |
| My Documents            |               |                  |         |        |        |          |
| Ny Conputer             | Fienanti CA   | xisis03          | >       |        |        | Save (S) |
| My Network<br>Places    | Save as type: | MEC files (*bkpm | 1)      |        | *      |          |

Once the program has been saved, click [Return to the "Main Menu."]. The screen returns to the main menu screen.

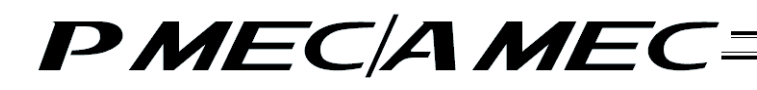

- (2) Saving the programs from the PC to the controller
  - To save the programs from the PC to the controller, select [Save program data to the MEC], and then click [Save].

| an maran                                                        |                                                                         |                                                                                     |                         | <u>E</u> . |
|-----------------------------------------------------------------|-------------------------------------------------------------------------|-------------------------------------------------------------------------------------|-------------------------|------------|
| Alemented                                                       | Parameter                                                               | Version Information                                                                 | Biskop                  |            |
| e MEC controller e<br>han sayed to the Pr<br>han sayed to the M | tonis two types of da<br>C, all data is saved to<br>BC, and carrelet at | ta: " <del>Boar an</del> s " and "Datate<br>polition.<br>d www.onle.program.data.or | ulas ."<br>pacento data |            |
| Save from                                                       | the MEC to PC                                                           | Save from t                                                                         | he PC to MEC            |            |
|                                                                 |                                                                         | Save program                                                                        | tets to the MDC.        |            |
| [                                                               |                                                                         |                                                                                     |                         |            |
|                                                                 |                                                                         | -                                                                                   |                         | 0.000      |

Click [Yes] to save the programs to the MEC controller.

(Note) If [No] is clicked, the programs will not be saved to the MEC controller.

|                                                                  | www.week.lo                                                                         | and a second                                                 | 1000 C                        |  |
|------------------------------------------------------------------|-------------------------------------------------------------------------------------|--------------------------------------------------------------|-------------------------------|--|
| Alaris History                                                   | Parameter                                                                           | Version Information                                          | leanage                       |  |
| he MEC controller is<br>New saved to the P<br>New naved to the M | tures two lignes of data<br>C, all data is saved legar<br>BC, you can solidit and s | "Chanters, " and "Catal<br>Feet,<br>and only program data or | den .*<br>perameter data.     |  |
| Save from                                                        | the MEC to PC                                                                       | Save from t                                                  | he PC to MEC                  |  |
|                                                                  |                                                                                     | Seve program.                                                | fate to the MDG               |  |
|                                                                  |                                                                                     |                                                              |                               |  |
|                                                                  | Ter benche                                                                          | and it is a state of the latter of the                       |                               |  |
| save programa                                                    | A Distantion                                                                        | an entry beginning the denis group of                        | satisff we we want to see the |  |
| -                                                                | hannes to car                                                                       | tarbits to and                                               |                               |  |
| 128                                                              | 8                                                                                   | Yes No                                                       |                               |  |
|                                                                  |                                                                                     | (5)                                                          |                               |  |
| 100                                                              |                                                                                     | 0.3                                                          |                               |  |
| 200.0                                                            | shine he doe PT                                                                     |                                                              |                               |  |
| 2004                                                             | distant's                                                                           |                                                              |                               |  |
| 1ma                                                              | and the second                                                                      | Breege                                                       | - L                           |  |
| 111                                                              | and the set                                                                         | Street as                                                    | ANE .                         |  |
| 1                                                                |                                                                                     | Tanka and                                                    | 9                             |  |

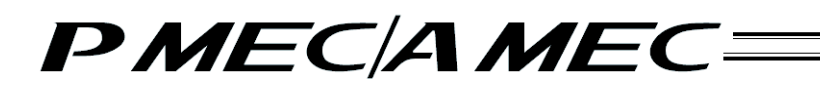

The following message appears while the data is being transferred.

| Alaria History                                                | Poraneter                                                               | Version Information                                                                    | Backup                     |  |
|---------------------------------------------------------------|-------------------------------------------------------------------------|----------------------------------------------------------------------------------------|----------------------------|--|
| e MED castroller at<br>on saved to the M<br>am saved to the M | cores two types of di<br>c, all data is saved t<br>FC, you can select a | eles. " <u>Etoconom</u> s — and "Walata<br>operition.<br>ed solen anty program data or | ators #<br>parameter data. |  |
| Save from t                                                   | the MEC to PC                                                           | Save from t                                                                            | he PC to MEC               |  |
|                                                               | A CONTRACTOR                                                            | Save program o                                                                         | lata to the MEC.           |  |
|                                                               | Invation                                                                |                                                                                        |                            |  |
| Seve programs/s                                               | paramet To                                                              | enderring data to the MEC con<br>use welt for a while.                                 | todiw                      |  |
| ( and                                                         | S                                                                       | 103 Martines                                                                           |                            |  |
| 1                                                             | -20                                                                     | Save parameter                                                                         | data to the MDC.           |  |
| 1                                                             | on the se                                                               | <u> </u>                                                                               | -8                         |  |
|                                                               |                                                                         | Serve por                                                                              | newnen<br>Mec              |  |
|                                                               |                                                                         | THE OWNER OF THE OWNER OF                                                              |                            |  |
|                                                               |                                                                         | Savo                                                                                   |                            |  |

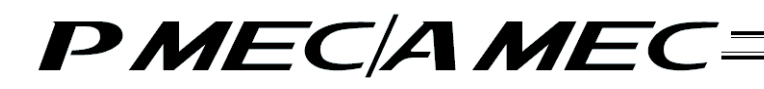

- (3) Saving the parameters from the PC to the controller
  - To save the parameters from the PC to the controller, select [Save parameter data to the MEC], and then click [Save].

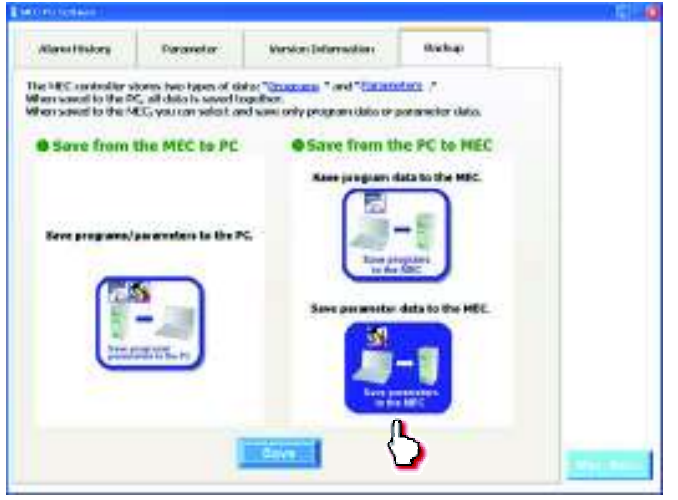

Click [Yes] to save the parameters to the MEC controller.

(Note) If [No] is clicked, the programs will not be saved to the MEC controller

| Porometer                                                                                                    | Warston Drivermation                                                                                                    | KERSORD -                                                                                                    |                                                                                                    |
|----------------------------------------------------------------------------------------------------|----------------------------------------------------------------------------------------------------|----------------------------------------------------------------------------------------------------|----------------------------------------------------------------------------------------------------|
|                                                                                                    |                                                                                                    |                                                                                                    |                                                                                                    |
| in two types of d<br>ill data is several b<br>you can select at                                                                                                    | dal <sup>a</sup> <mark>Drocenta</mark> <sup>a</sup> sed <sup>a</sup> Docora<br>aptiler:<br>el sove only program data or                                                               | ders .*<br>perameter data.                                                                                                    |                                                                                                    |
| MIC to BC                                                                                                    | Stars from H                                                                                                    | Do PC In MEC                                                                                                    |                                                                                                    |
| C PIEL OF PL                                                                                                    | a dere trent t                                                                                                    | He read these                                                                                                    |                                                                                                    |
|                                                                                                    | Save program (                                                                                                    | lata to the MEC.                                                                                                    |                                                                                                    |
| No.                                                                                                    | 0                                                                                                    |                                                                                                    |                                                                                                    |
| v. Inspans                                                                                                    | institute i facilitati fa fa Mill catalha                                                                                                    |                                                                                                    |                                                                                                    |
| State of Party of Control of Control of Cont | ten får blev frammend för kom profe och                                                                                                    | and the particular of the second second                                                                                                    |                                                                                                    |
| Download to                                                                                                    | Carl Residence (R) doll                                                                                                    | partit.                                                                                                    |                                                                                                    |
| -                                                                                                    | Yes No                                                                                                    | LINE OF LIN PRO-                                                                                                    |                                                                                                    |
|                                                                                                    | 151                                                                                                    |                                                                                                    |                                                                                                    |
| ALL DIA POL                                                                                                    | _331                                                                                                    |                                                                                                    |                                                                                                    |
| -                                                                                                    |                                                                                                    | - 9                                                                                                    |                                                                                                    |
|                                                                                                    | Elsee pi                                                                                                    | NIC .                                                                                                    |                                                                                                    |
|                                                                                                    |                                                                                                    |                                                                                                    |                                                                                                    |
|                                                                                                    |                                                                                                    |                                                                                                    |                                                                                                    |
|                                                                                                    | n two types of id<br>el data is seed by<br>yes can extend a<br>provide the PC<br>of the PC<br>of the PC<br>of the PC<br>of the PC<br>of the PC<br>of the PC<br>of the PC<br>of the PC | n two types of data." <u>Excesses</u> "and "Datase<br>if data is surveil organized.<br>In MEC to PC <b>Save from b</b><br>Reve program is<br>an excession of the surveil or the surveil of the<br><b>Save program is</b><br><b>Save surveil or the surveil of the surveil of the<br/>Breve program is<br/>and the surveil of the surveil of the surveil<br/>of the surveil of the surveil of the surveil<br/><b>Save surveil of the surveil of the surveil of the</b><br/><b>Save surveil of the surveil of the surveil of the</b><br/><b>Save surveil of the surveil of the surveil of the</b><br/><b>Save surveil of the surveil of the surveil of the</b><br/><b>Save surveil of the surveil of the surveil of the</b><br/><b>Save surveil of the surveil of the surveil of the</b><br/><b>Save surveil of the surveil of the surveil of the surveil of the</b><br/><b>Save surveil of the surveil of the surveil of the</b><br/><b>Save surveil of the surveil of the surveil of the</b><br/><b>Save surveil of the surveil of the surveil of the</b><br/><b>Save surveil of the surveil of the surveil of the</b><br/><b>Save surveil of the surveil of the surveil of the</b><br/><b>Save surveil of the surveil of the surveil of the</b><br/><b>Save surveil of the surveil of the surveil of the</b><br/><b>Save surveil of the surveil of the surveil of the surveil of the</b><br/><b>Save surveil of the surveil of the</b></b> | n two light of this "Example " and "Example " a def "Example " a def"" a def "Example " a def "Example " a def"" a def "Example " a def"" a def "Example " a def"" a def "Example " a def"" a def "Example " a def"" a def "Example " a def"" a def "Example " a def"" a def "Example " a def"" a def "Example " a def"" a def "Example " a def"" a def "Example " a def"" a def "Example " a def"" a def "Example " a def"" a def"" a def"" a def"" a def"" a def"" a def"" a def"" a def"" a def"" a def"" a def"" a def"" a def"" a def"" a def"" a def"" a def"" a def"" a def"" a def"" a def"" a def"" a def"" a de |

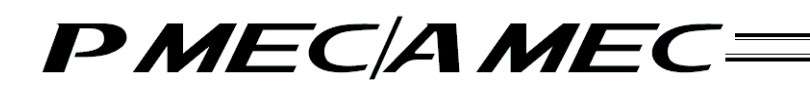

The following message appears while the data is being transferred.

| 111-000                                                              |                                                                                                    |                                                                                                    |                           | 10       |
|----------------------------------------------------------------------|----------------------------------------------------------------------------------------------------|----------------------------------------------------------------------------------------------------|---------------------------|----------|
| Manstekkerg                                                          | Porwaster                                                                                                    | Window Information                                                                                          | Bachigo                   |          |
| for NEC controllor of<br>then saved to the IN<br>then saved to the M | constant types of de<br>5 all doto is somethin<br>DC, you can writer a                                                                                                    | Ave " <u>Chromotons</u> , " cond." <mark>Documents</mark><br>reachter,<br>ed saves andy programs data- ar ; | dana .*<br>persenter data |          |
| Gave from t                                                          | the MEC to PC                                                                                                    | Save from th                                                                                                | Ne PC to MEC              |          |
|                                                                      |                                                                                                    | Save program o                                                                                              | late to the MEC.          |          |
|                                                                      | Advantation (                                                                                                    |                                                                                                    |                           |          |
| 2354 (subgrassis)                                                    | All and The                                                                                                    | enforcing data to the MBC con<br>out not for a ninks.                                                       | baller                    |          |
|                                                                      | S                                                                                                    | Since permeter                                                                                              | date to the MEC           |          |
| 1                                                                    | - 48                                                                                                    |                                                                                                    |                           |          |
| Cincia C                                                             | and the Person of the Person of the Person o |                                                                                                    | -1                        |          |
|                                                                      |                                                                                                    | Contraction of the second                                                                                   | MEC                       |          |
|                                                                      | 1                                                                                                    | 5ave                                                                                                    |                           |          |
|                                                                      |                                                                                                    | CONTRACTOR OF THE OWNER.                                                                                    |                           | Part and |

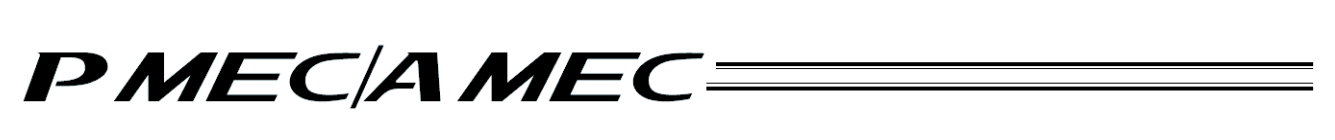

#### 12. Set Clock

(Note) Clock setting is available only for ERC3 PIO Converter. (Version V2.00.00.00)

To set the clock information, click [Maintenance] in Menu Window.

| Vhat You Can I | Do with the MEC PC Software (Main Menu)                                                                           |
|----------------|----------------------------------------------------------------------------------------------------|
|                | booth of an and the fact that the second of the second                                                            |
|                | First to simple operations!                                                                                       |
| 1.1            | Prist, by simple operations:                                                                                      |
| • \$13         | NO A DECORAD PRODUCTION ADDRESS OF PRODUCT                                                                        |
|                |                                                                                                    |
|                | Teate a new program<br>they the "V-T graph" Create a new program<br>writing the "V-T graph" Create a new program. |
| • Ch           | eck program operations: (Warth Uniting and an event, a proper allowy could)                                       |
| 1              | Check program operations                                                                                          |
|                |                                                                                                    |
|                |                                                                                                    |

Click on [Set Clock] tab. The window for clock setting appears.

- 1) Date Setting: Click on the date and the calendar appears. The date can directly be input with the numeral keys in the calendar display window. It is also available to click on a date on the calendar to select.
- 2) Time Setting: Click on either hour, minute or second to shade it in blue. Shaded number can directly be set with numeral keys.

Also, it is available to increase and decrease the numbers with  $\blacktriangle$  and  $\blacktriangledown$  keys.

 Click [Set] and the changes to the date and time are set to the controller. (Note) Click [Sync with PC] and the date and time information of the PC is set to the controller.

| Alarm History | Parameter V       | ersion Information | Backup       | Set Clock |  |
|---------------|-------------------|--------------------|--------------|-----------|--|
| Set the da    | ate and time of t | he controller.     |              |           |  |
| Date :        | Wednesday         | , August           | 31, 20       | 11        |  |
| Time :        | 8:56:51 P         | M 🕻                |              |           |  |
|               |                   | s                  | iync with PC | Set       |  |
|               |                   |                    |              |           |  |
|               |                   |                    |              |           |  |
|               |                   |                    |              |           |  |

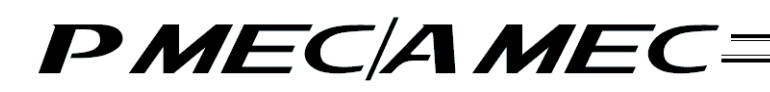

#### 13. Maintenance Information

To set up the maintenance information, click on Maintenance in Menu Window.

| 🥏 Main M | Click each         shown below that corresponds to what you want to do, and proceed to the applicable screen.           (You can click each underined work in blact to open the 'Gressay' screen where you can check the meaning at the work)           First, try simple operations! (Wart to experime the basic constructs of the subware) |
|----------|----------------------------------------------------------------------------------------------------|
|          | First, try simple operations!                                                                                                    |
| 3        | Create a program (Wark to create a new program)                                                                                                    |
|          | Create a new program<br>using the "V-7 graph"<br>Create a new program<br>using the "V-7 graph"                                                                                                    |
| 6        | Check program operations (Wart to check the operation of, or correct, a program skeady created)                                                                                                    |
|          | Check program operations                                                                                                    |

Click "Maintenance Information" tab. Clock setting window appears.

| MEC PC Software |              |                     |           |             |                         | 0      | ×   |                  |
|-----------------|--------------|---------------------|-----------|-------------|-------------------------|--------|-----|------------------|
| Alarm History   | Parameter    | Version Information | Backup    | Set Clock   | Maintenance Information | l      |     |                  |
|                 |              |                     |           |             |                         |        |     |                  |
| Displaying      | g the data   | for maintenance.    |           |             | _                       |        |     | Switch over      |
|                 |              | Unit                | s of tota | al moving o | listance                |        |     | between          |
| Current         | tata         |                     | kmj 🦉     | .m]         |                         |        |     | km and m         |
| Current s       | lale         |                     | 12210     |             |                         |        |     |                  |
| lotal movin     | g count      |                     | 43210     | <==7        | Set                     | ₹      |     | lladata data af  |
| Total movin     | g distance[r | m]                  | 98765     | <===        | Set                     |        |     | - Update data of |
| e               |              |                     |           |             |                         |        |     | information      |
| Signal ou       | itput tim    | ing setting         |           |             |                         |        |     | mormation        |
| Total movin     | g count thre | eshold              | 56789     |             |                         |        |     |                  |
| Total movin     | g distance t | hreshold[m]         | 123456    | (Measure of | grease supply)          |        |     |                  |
|                 |              |                     |           |             |                         |        |     |                  |
|                 |              |                     |           |             |                         |        |     |                  |
|                 |              |                     |           |             |                         |        |     |                  |
|                 |              |                     |           |             |                         | Main M | enu |                  |
|                 |              |                     |           |             |                         |        |     |                  |

This window shows the total moving count and total moving distance of the actuator.

- Total moving count
- Total moving distance

Displays the calculative total of moving count of the actuator. Displays the calculative total of moving distance of the actuator. The total

moving distance can be switched over between km and m.

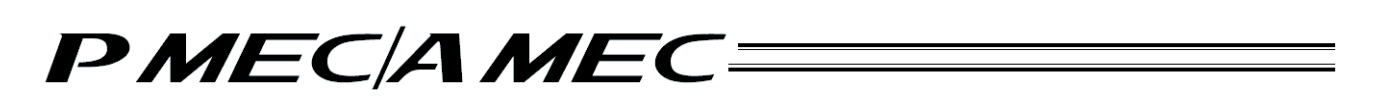

- (1) Change in Total Moving Count and Total Moving Distance Input a value in the maintenance update data for the total moving count and total moving distance and then click update, and a change will be made to the total moving count and total moving distance.
- (2) Threshold of Total Moving Count and Total Moving Distance Count Set the threshold for the total moving count and total moving distance count, and an alarm of message level can be generated when the count exceeds the target. The set threshold gets stored in the following parameter.

| Parameter No. | Name                              |
|---------------|-----------------------------------|
| 26            | Total movement count threshold    |
| 27            | Total operated distance threshold |

Message Level Alarm

| Alarm Code | Name                                  | Content                                                                                             |
|------------|---------------------------------------|----------------------------------------------------------------------------------------------------|
| 4E         | Movement count threshold violation    | It is issued when the total<br>moving count exceeds the<br>threshold set in Parameter No.<br>26.    |
| 4F         | Operated distance threshold violation | It is issued when the total<br>moving distance exceeds the<br>threshold set in Parameter No.<br>27. |

[Example of use for Total Operated Distance Times]

For an instance, it is recommended to have a grease supply on the ball screw in the regular inspections when the drive distance exceeds 5000km within 3 years after starting operation for RCP2 Short Type Actuator.

In this case, set '5000' in Parameter No.27 at the start of the first run, and an alarm notifies that grease supply is required when the drive distance exceeds 5000km.

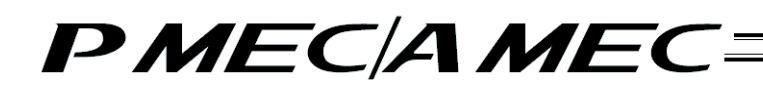

### 14. Term Search Function

Clicking a desired text with a blue underline on each screen opens the "Glossary" screen. You can also access the "Glossary" screen by clicking [Glossary] on the main menu screen.

[Glossary]

Move the mouse cursor to an appropriate group in the term selection area and click the term you want to check. An explanation of the selected term is displayed.

| 0                              | Select and                                                                                                    | cick the te                                                                                                    | rm you wan                                                                                                    | t to look up                               | 1                                                   |                                                 |          |
|--------------------------------|----------------------------------------------------------------------------------------------------|----------------------------------------------------------------------------------------------------|----------------------------------------------------------------------------------------------------|--------------------------------------------|-----------------------------------------------------|-------------------------------------------------|----------|
| 1                              | 2-3                                                                                                    | A~C                                                                                                    | D-H                                                                                                    | I-L                                        | MoP                                                 | 0~T                                             |          |
|                                |                                                                                                    |                                                                                                    |                                                                                                    | -                                          |                                                     |                                                 |          |
| Search                         | esuits Pos                                                                                                    | itioning open                                                                                                    | ation                                                                                                    |                                            |                                                     |                                                 |          |
| WAREN I                        | ALC: NOT ALC: FIT                                                                                                    | IDIDA L IO                                                                                                    | eration                                                                                                    | N                                          |                                                     |                                                 |          |
| Terters<br>Sell, 49,           | g operation" is an<br>In the boost point<br>in the second second                                                                                                    | ant cast's to 1<br>to (Acading per                                                                                                    | • Justice and y 10 1                                                                                                    | n Alfondanis offici<br>Red sammed, accord  | eren her same                                       | e't bid generating by<br>Ridde and they produce | 11<br>12 |
| Tester<br>nil, 24,<br>het, 41, | Ordersteiner im eine<br>Derstellener im eine<br>Derstelleneren eine<br>Nerstelleneren eine<br>Nerstelleneren                                                                                                    | and start to the f<br>in planting pro-<br>mine the problem<br>in the top of particles<br>by the top of particles<br>is a second why it is                                                                       | e optionalis is<br>nari attación dest<br>las productos<br>posteres                                                                                                 | r synniana afra<br>Ng synaf, ara           | and the subset<br>matter and them<br>Sengel product | el loid generating to<br>come and the could     | ti (     |
| Trades<br>MIL 44.              | Professional in a constraint of the second second s | ent start to the f<br>in this proton<br>which proton<br>which has the start<br>in the proton<br>in the start to the<br>start has the start<br>in the start proton<br>in the start proton<br>in the start proton | <ul> <li>- confirmanti y 10</li> <li>- confirmanti y 10 free operations of<br/>and closure free<br/>of positions.</li> <li>- of positions of<br/>Transf</li> </ul> | n ta possibile a dife<br>Nel servet, es ce | Angel profile                                       | et bid geneergen<br>daar eid fer roder<br>See   | 5K       |

15. Displaying the Table of Contents (Overall Flow)

To display the Table of Contents (Overall Flow), click [Table of Contents (Overall Flow)] in the Main Menu.

in t

| 🖉 Main Me | TL3 Glink each gastered lieber that servery mode to what you went to do, and proceed to the<br>apple like interest.<br>(The zero real real water extended on the servery mode to the servery)<br>access on the server extended to reason of the real of the servery)                                                                                                    |
|-----------|----------------------------------------------------------------------------------------------------|
|           | First, try simple operations! " " " "                                                                                                    |
|           | First, try simple operations!                                                                                                    |
| 5         | Create a program (North Anna anno regard)                                                                                                    |
|           | Control of the program of the program of the progra |
|           | Check program operations must make a second of a second second must                                                                                                    |
|           | Check program operations                                                                                                    |
|           | Contraction of the second second seco |
|           |                                                                                                    |

The table of contents (overall flow) appears.

| E Mitritizaiene                                                                                                    |                                                                                                    |
|----------------------------------------------------------------------------------------------------|----------------------------------------------------------------------------------------------------|
| Convert portions<br>Convert portions<br>Convert port | "Title" screen                                                                                                    |
| The by depth specific<br>Mark by depth specific<br>Mark by                                                         | tanan a yanan tanan tan |
|                                                                                                    |                                                                                                    |
|                                                                                                    |                                                                                                    |
|                                                                                                    | -                                                                                                    |

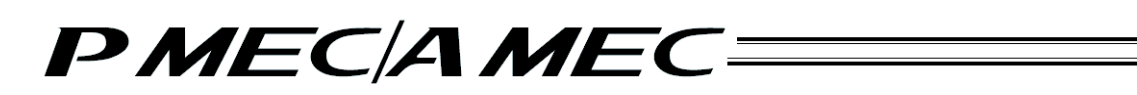

## 16. Displaying the Function Details of the MEC Controller Operation Panel

To display the details of the MEC controller operation panel functions, click [Function Details of Oeration Panel] in the Main Menu.

(Note) For ERC3, there is no operation panel function detail display.

| 🧳 Main Menu | Click each in the set with the set of the set of the se |
|-------------|----------------------------------------------------------------------------------------------------|
| • Eic       | Eirst try ciencle operations!                                                                                                    |
|             | Prist, by simple operations.                                                                                                    |
| •50         | ALC A DECARATE PROPERTY CARDES AND PORTING                                                                                                    |
|             |                                                                                                    |
|             | Consta a new program<br>they the "V-T graph" Using the "table" Using 6" consta a row program.                                                                                                    |
| • Chu       | eck program operations: (Not is mainten up also if a centre, a program allow) order)                                                                                                    |
| 0           | Check program operations                                                                                                    |
|             |                                                                                                    |

The function details of the MEC controller operation panel are displayed over three pages. Click [Next] to display the next page.

| MEC Controller                                                                                                    | Function Details of<br>Operation Panel                                                                                                    |                                                                                                    |
|----------------------------------------------------------------------------------------------------|----------------------------------------------------------------------------------------------------|----------------------------------------------------------------------------------------------------|
| asic Buttons on the C                                                                                                    | peration Panel                                                                                                    |                                                                                                    |
| <ul> <li>Contract to the files dotted to<br/>Location to the set of the dotted to<br/>Location to the set of the set of the<br/>Location the set of the set of the set of the<br/>Location the set of the set of the set of the<br/>Location the set of the set of the set of the<br/>Location the set of the set of the set of the<br/>Location the set of the set of the set of the<br/>Location the set of the set of the set of the<br/>Location the set of the set of the set of the<br/>Location the set of the set of the set of the<br/>Location the set of the set of the set of the set of the<br/>Location the set of the set of the set of the set of the<br/>Location the set of the set of the set of the set of the set of the<br/>Location the set of the set of the set of the set of the set of the<br/>Location the set of the set of the set o</li></ul>                                                                                                    | ten hardar is the specificit power, which is<br>to consider pergrams is providing the<br>fund operation programs tobaction for run<br>perform bild specificat |                                                                                                    |
| A Manual Jurkin                                                                                                    |                                                                                                    | -                                                                                                    |
| yong Ban Institute Ball to simplify the Park<br>of the specificity paired are well at Deri-<br>sensations, of terms and that if they believe<br>to the park of the state of the park of the<br>state free destinant are well shall. He "M<br>state descendent Manual Lattice become<br>park of the Manual Lattice become<br>park of the Ma | PART                                                                                                    | O AUDO INSTOC<br>Free data batto in approducting a stragato<br>integroup constants. Ann Rai BEC PC, arthuran<br>ar (PL). Forming the batton database all<br>BEC contentions approduce provided draw<br>Recognition product and database from the<br>mode methods in the Point Contention and the<br>Audor Alexanse Re. |
| HOLLE buffen     //www.ike.buffen     //www.ike.buffen     //wwww.ike.buffen     //www.ike.buffen     //wwww.ike.buffen     //www.ike.buffen     //www.ike.buffen     //www.                                                                                                    | - / 📴                                                                                                    | BPI PC obtains expension from the BPI<br>PC obtains are given policity over<br>community kine the PDI.                                                                                                    |
| trans to but, must be professional along<br>to BBC, control the point and interval<br>is, before the antidate can be report<br>order operative panel.<br>Accessional data for the second to<br>a performent data without the<br>control operations. It is more to be                                                                                                    | : 8                                                                                                    |                                                                                                    |

# PMEC/AMEC=

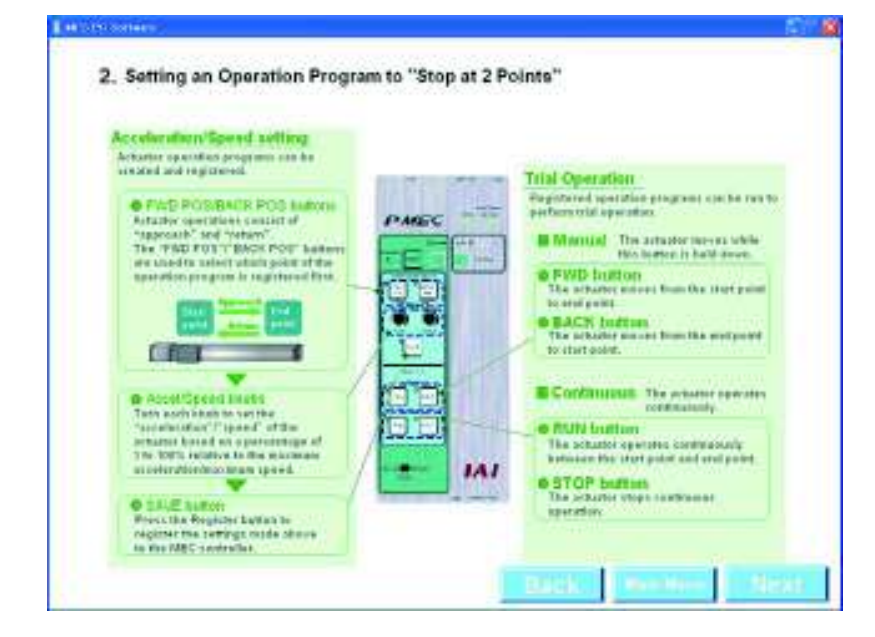

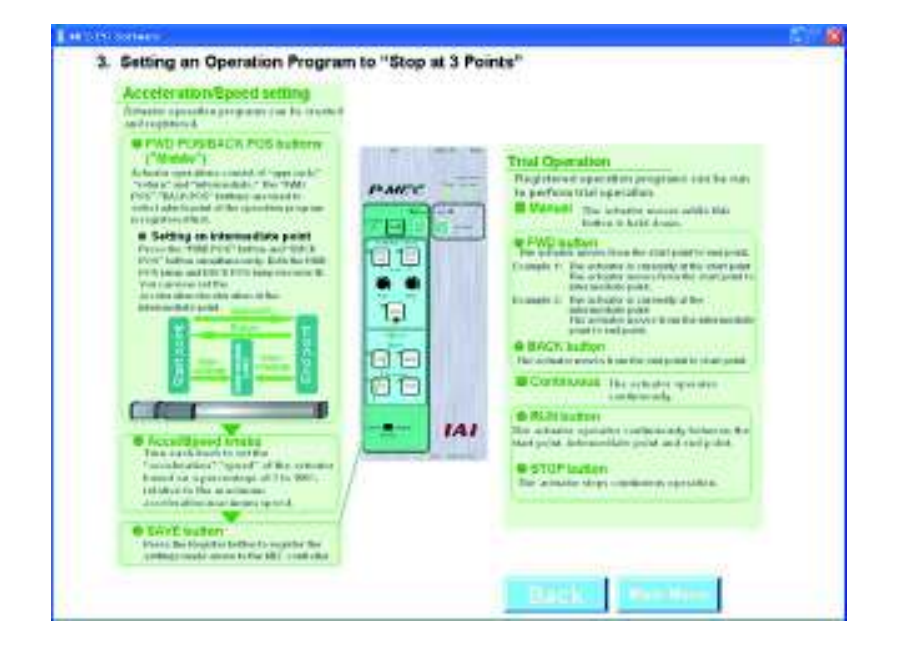

# PMEC/AMEC

### 17. Appendix

How to Initialize the Parameters (to Their Factory Defaults) The parameters can be reset to their factory defaults according to the procedure specified below. (Version 1.00.05.00 or later)

## Caution:

This should be the last resort when an alarm cannot be reset by resetting the software or turning on/off the power. Take note that initializing the parameters (to their factory defaults) restores the factory set parameters by discarding all changes you have made to the parameters.

#### Click [Maintenance] on the menu screen.

| Mem Mercu Cos such a down before that correspond to other pre-spectra to and pre-spectra to the approximation of the spectra of the spectra of the spec |           | -                                     | ne o ro au                                                     | ware (main wenu)                                                                    | Į.    |
|----------------------------------------------------------------------------------------------------|-----------|---------------------------------------|----------------------------------------------------------------|-------------------------------------------------------------------------------------|-------|
| Einst, try simple operations:<br>First, try simple operations:<br>Erst, try simple operations:<br>Erst, try simple operations:                                                                                                    | Main Menu | Click stath i that applicable tersen. | In being that carry sponds to<br>(The conclusion and an inter- | to which you work to do, and proceed to<br>least some it bloc to come the "Cleanery | o me  |
| First, try simple operations!                                                                                                    | • First   | ity simple oper                       | ations! Image and                                              | in the block operations of the softward                                             |       |
| Create a program (Network conception)     Create a new program     Create a new program     Create a new program     Create a new program     Create a new program     Create a new program     Create a new program     Create a new program     Create a new program     Create a new program                                                                                                    |           | First, t                              | ry simple oper                                                 | ations!                                                                             |       |
| Check program operations  Check program operations                                                                                                    | Creat     | a promite one                         | with room a new party of                                       |                                                                                     |       |
| Check program operations                                                                                                    |           | 1                                     | · · · · · · · · · · · · · · · · · · ·                          | 1                                                                                   |       |
| Check program operations     Check program operations                                                                                                    | 1         |                                       | Contra a contra a contra da                                    | Contra a ser a ser a                                                                |       |
| Check program controlsom offertil one to serve at distance anyon their mean     Check program operations                                                                                                    |           | atter WE grant                        | ering the fields"                                              | and a provide building.                                                             |       |
| Check program operations                                                                                                    | Ches      | A projekim kukro                      | diama construction des a                                       | and a create is a support of the                                                    | 0.000 |
|                                                                                                    |           | Check                                 | k program oper                                                 | rations                                                                             |       |
|                                                                                                    |           |                                       |                                                                |                                                                                     |       |
|                                                                                                    |           | Check                                 | k program oper                                                 | rations                                                                             |       |

[1] The maintenance screen appears. Click the [Parameter] tab. The parameter screen appears.

| Jame Helsony                                                                    | Parameter                             | Version Information                                                                                                    | ladog                                     |
|---------------------------------------------------------------------------------|---------------------------------------|----------------------------------------------------------------------------------------------------|-------------------------------------------|
| of parameters in<br>the these parameters<br>of change these<br>outsides or acts |                                       | The set before the MEC control<br>the adjusted to operate the op<br>ty because depending on the re-<br>posite back and seller dening | ler can be<br>etholier,<br>w pontent<br>s |
|                                                                                 | Namo                                  | . 40                                                                                                    | har .                                     |
| taxition hand                                                                   | (march)                               | 1.3                                                                                                    |                                           |
| for future on                                                                   | awww.                                 |                                                                                                    | 1010                                      |
| Survo quin vais                                                                 | iction .                              | 110                                                                                                    |                                           |
| Tarque filter o                                                                 | Tarque filter constant                |                                                                                                    |                                           |
| lipsed toop proportional gain                                                   |                                       |                                                                                                    |                                           |
| Spredhap integral pairs                                                         |                                       |                                                                                                    | 08214                                     |
| Pebseetn                                                                        | help queed (any see ]                 |                                                                                                    | 10.09                                     |
| Pash recognite                                                                  | sals recognition targe [sizes.]       |                                                                                                    | 325                                       |
| Patrophila                                                                      | Perform fails current (2004ap, 125ab) |                                                                                                    |                                           |
| Automatic server off delay time [ses]                                           |                                       | a                                                                                                    | L                                         |
| (For Eduro espansion)                                                           |                                       |                                                                                                    | 1.0                                       |
| (por biliare expansion)                                                         |                                       |                                                                                                    | 38                                        |
| Default house convert fruit [%s]                                                |                                       |                                                                                                    | 1008                                      |
| (For foliare expansion)                                                         |                                       |                                                                                                    | 101                                       |
| fort front poved                                                                |                                       |                                                                                                    | 8.08                                      |
| Home of Set [mm]                                                                |                                       |                                                                                                    | 8.26                                      |
| Home direction (3 Opposite: 1 (below))                                          |                                       | 1.00                                                                                                    | - B-                                      |
| S (Per future est                                                               | For blare expansion                   |                                                                                                    |                                           |
| Per luturo os                                                                   | winsing)                              |                                                                                                    | 14                                        |
| Par & Auto Conversion (                                                         |                                       |                                                                                                    | 1.00                                      |

[2] Right-click in an empty area as shown below while holding down the Ctrl key.

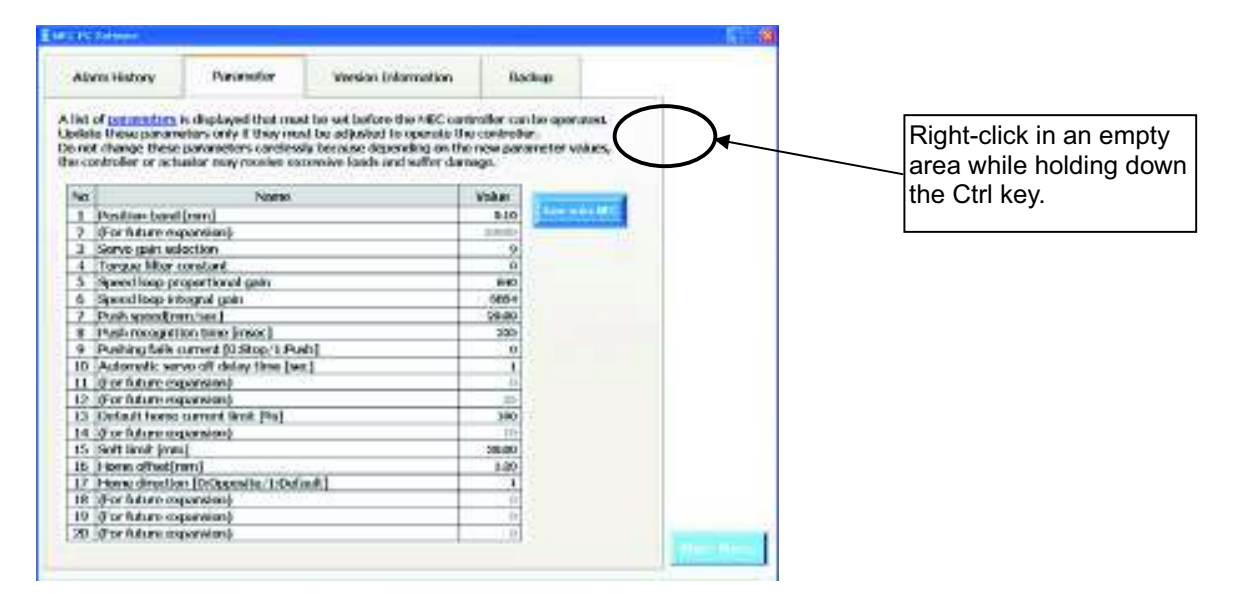

[3] The "Input password" appears. Enter the password 5119.

| Input password         | × |
|------------------------|---|
| Password(4 characters) |   |
| OK Cancel              |   |

[4] The [Initializing] button appears. Click the [Initializing] button.

| Alaerri dad                                         | lary isvanotor                                                                                                    | Version Information                                                                                                    | tiacku                                       |
|-----------------------------------------------------|----------------------------------------------------------------------------------------------------|----------------------------------------------------------------------------------------------------|----------------------------------------------|
| st of para<br>take three<br>not share<br>carterable | partners is dealered that an<br>a parameters only if they may<br>a these parameters condex<br>or actuator may receive a | At he set before the MEC control<br>at he adjusted to operate the a<br>dy because depending on the a<br>scenario loads, and suffer damag | der contie<br>ortroller,<br>ise parame<br>p. |
| ND .                                                | Narei                                                                                                    | 1.5                                                                                                    | Andrast                                      |
| 1 1550                                              | on-band [rem]                                                                                                    |                                                                                                    | 6.50                                         |
| 2 Bart                                              | uturo aquaneian)                                                                                                    |                                                                                                    | 10092                                        |
| 3 Servo                                             | Servicigatin selection                                                                                                  |                                                                                                    | .9                                           |
| 4 Torup                                             | Torque filier constant                                                                                                  |                                                                                                    |                                              |
| D. Speed                                            | Speed loop propertional gain.                                                                                           |                                                                                                    | 640                                          |
| 6 Speed                                             | Speed loop integral gain                                                                                                |                                                                                                    | 901                                          |
| 7 Pueto                                             | peod[mm/sec]                                                                                                    |                                                                                                    | 20.00                                        |
| 8 Inshr                                             | It is the recognition time (insect)                                                                                     |                                                                                                    | 288                                          |
| 9 Pushi                                             | Pushing fails current [0:5kg/1:Push]                                                                                    |                                                                                                    | .0                                           |
| 10 Autor                                            | Automatic serve off delay time [sec]                                                                                    |                                                                                                    | 1                                            |
| 11 (For h                                           | (For luture exponsion)                                                                                                  |                                                                                                    | 2.46                                         |
| 12 (Par h                                           | (For future expansion)                                                                                                  |                                                                                                    | 393                                          |
| 13 Dofine                                           | Default home current laws (%)                                                                                           |                                                                                                    | 100                                          |
| 14 Bark                                             | (For future expansion)                                                                                                  |                                                                                                    |                                              |
| 15 Self 8                                           | Soft level                                                                                                    |                                                                                                    | 30.80                                        |
| He Horse                                            | Home altholymm)                                                                                                    |                                                                                                    | 3.20                                         |
| 17. Horse                                           | Horse direction [D:Opposite/1:Default]                                                                                  |                                                                                                    | 1                                            |
| 18 (For B                                           | (For future expension)                                                                                                  |                                                                                                    | .0                                           |
| 19 (Far h                                           | (preiertezo orugu                                                                                                    |                                                                                                    | 2.0                                          |
| 20 Obre h                                           | (for his recommend)                                                                                                    |                                                                                                    | 77                                           |

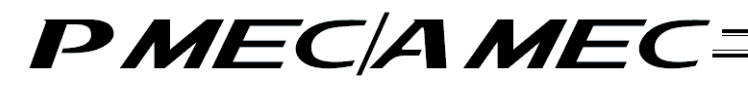

[5] The confirmation screen for parameter initialization (to factory defaults) appears. Clicking [Yes] initializes the parameters.

| Confirm | ation 🛛                                                                                                    |
|---------|----------------------------------------------------------------------------------------------------|
| ?       | The applicable information is transferred to the MEC controller.<br>Once all information has been transferred, the motor power will turn OFF automatically to restart the<br>controller.<br>(The power will turn ON automatically after the restart of the controller.) |
|         | Yes No                                                                                                    |
|         | 0                                                                                                    |

The following message appears while the initialization is in progress.

| Infomation                                          |  |
|-----------------------------------------------------|--|
| Initializing parameters<br>Please wait for a while. |  |

# PMEC/AMEC=

## Change History

| Revision Data  | Description of Revision                                                                                                    |
|----------------|----------------------------------------------------------------------------------------------------|
| March 2010     | First edition                                                                                                    |
| March 2010     | Second edition P9 to 38<br>Added methods to start the installer when "ZIP file was downloaded" and<br>"Self-extracting file was downloaded."                                                                                                    |
| May 2010       | <ul> <li>Third edition</li> <li>Added an operation flow for each menu in 3.1, 3.2 and 3.3.</li> <li>Changed operations in 8, "Editing Parameters."</li> <li>Added 9.1, "Alarm Display upon Generation of Alarm."</li> <li>Added 9.2.2, "Saving the Alarm History."</li> <li>Added 9.2.3, "Printing the Alarm History."</li> <li>Added 10, "Displaying the Version Information."</li> <li>Added 11, "Backup."</li> <li>Added 13, "Displaying the Table of Contents (Overall Flow)."</li> <li>Added 14, "Displaying the Function Details of the MEC Controller Operation Panel."</li> <li>15, "Appendix"</li> </ul> |
| July 2010      | Fourth edition<br>Added 1.2.3, "How to Install the Software/Uninstall the USB Driver on a PC<br>Running Windows Vista."<br>Added 1.2.4, "How to Install the Software/Uninstall the USB Driver on a PC<br>Running Windows 7."                                                                                                    |
| August 2011    | Fifth edition<br>Change in software license agreement.                                                                                                    |
| September 2011 | Sixth edition<br>ERC3 added to supported model<br>Pg. 108, 111, 203, 206, 213 and 216<br>The contents of ERC3 are added.                                                                                                    |
| October 2014   | Seventh edition<br>Change made to procedure of installing USB Driver for Windows Vista and<br>Windows 7.<br>Added 13, "Maintenance Information."                                                                                                    |

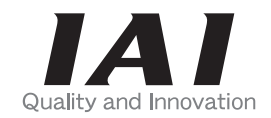

# **IAI** Corporation

Head Office: 577-1 Obane Shimizu-KU Shizuoka City Shizuoka 424-0103, Japan TEL +81-54-364-5105 FAX +81-54-364-2589 website: www.iai-robot.co.jp/

Technical Support available in USA, Europe and China

## IAI America, Inc.

Head Office: 2690 W. 237th Street, Torrance, CA 90505 TEL (310) 891-6015 FAX (310) 891-0815 Chicago Office: 110 East State Parkway, Schaumburg, IL 60173 TEL (847) 908-1400 FAX (847) 908-1399 Atlanta Office: 1220 Kennestone Circle, Suite 108, Marietta, GA 30066 TEL (678) 354-9470 FAX (678) 354-9471 website: www.intelligentactuator.com

## IAI Industrieroboter GmbH

Ober der Röth 4, D-65824 Schwalbach am Taunus, Germany TEL 06196-88950 FAX 06196-889524

## IAI (Shanghai) Co., Ltd.

SHANGHAI JIAHUA BUSINESS CENTER A8-303, 808, Hongqiao Rd. Shanghai 200030, China TEL 021-6448-4753 FAX 021-6448-3992 website: www.iai-robot.com

## IAI Robot (Thailand) Co., Ltd.

825, PhairojKijja Tower 12th Floor, Bangna-Trad RD., Bangna, Bangna, Bangkok 10260, Thailand TEL +66-2-361-4458 FAX +66-2-361-4456